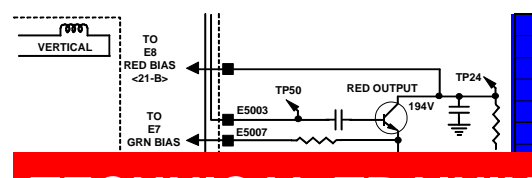

# TECHNICAL TRAINING

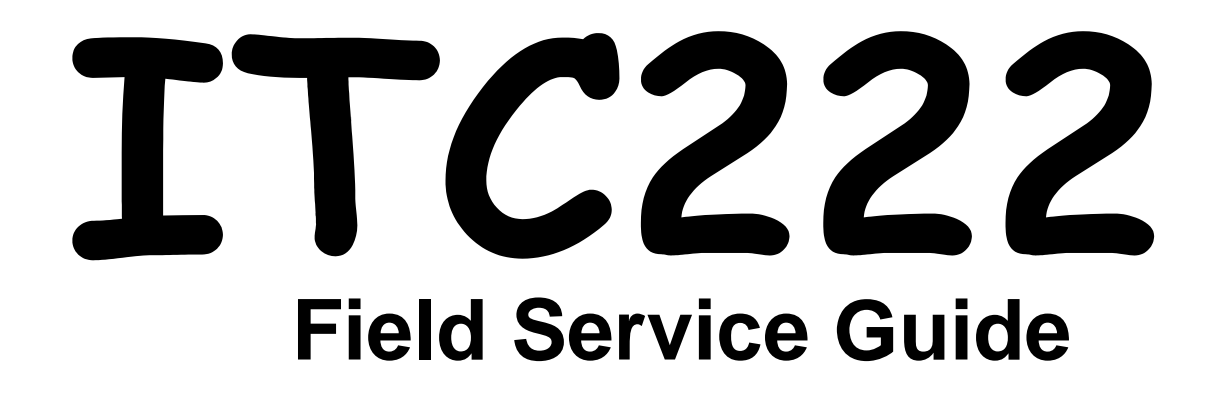

0 0 1

0

1

0 1 0

1

0 1 0

0 9

0 1

0

1

0 | 1

0 1

0 0

1

0

0 0 1

1

0 1 1 0

0

1

1

1 0

1 0

1

0

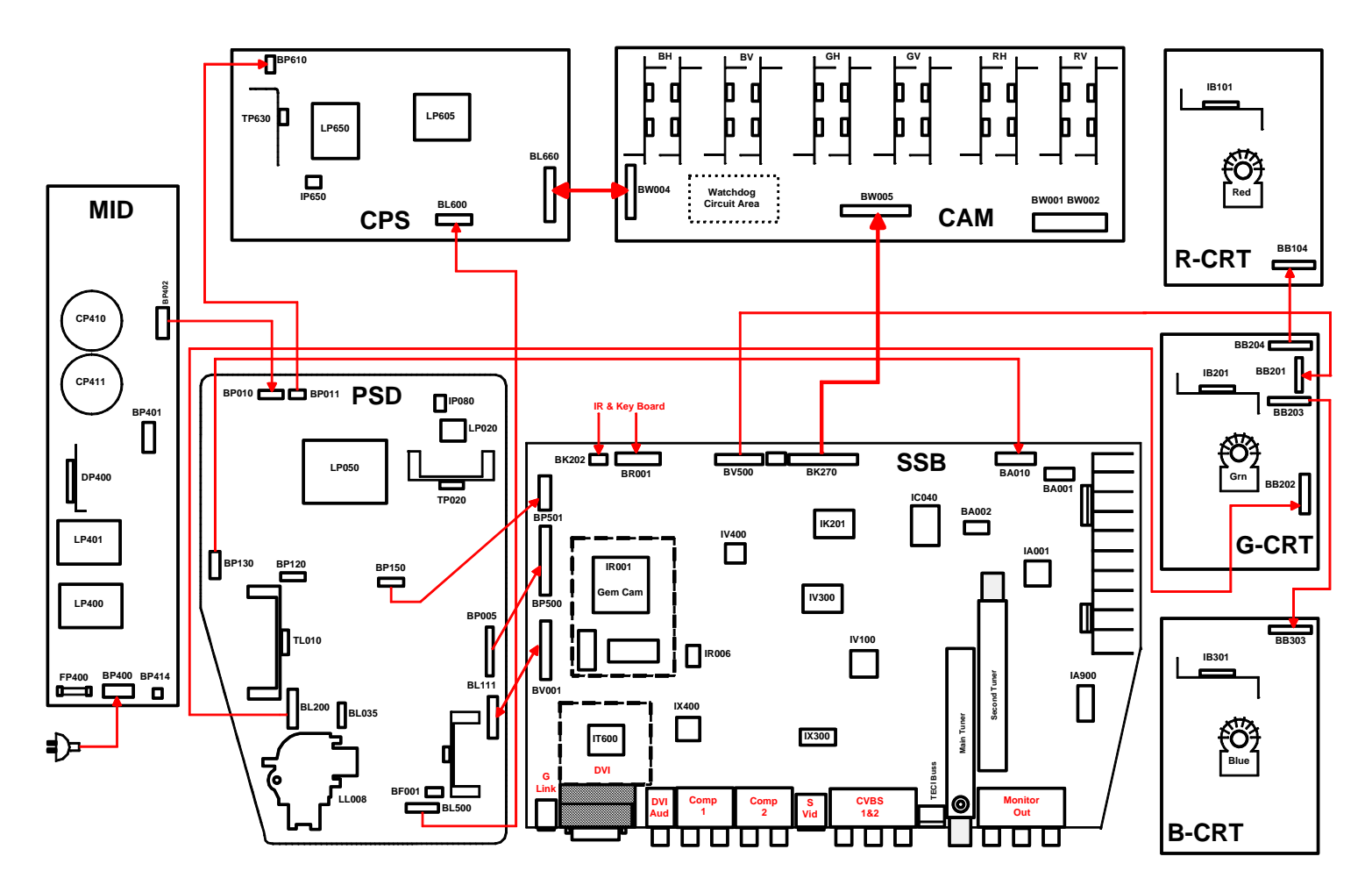

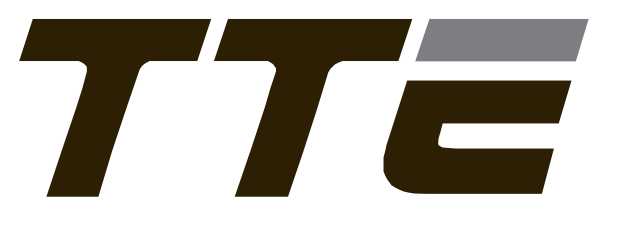

# **Sections**

| MODEL-TO-MAJOR ASSEMBLY CROSS REFERENCE                    | I    |
|------------------------------------------------------------|------|
| DISASSEMBLY                                                | II   |
| INTERCONNECT                                               | III  |
| VOLTAGE CHARTS                                             | lv   |
| WAVEFORMS                                                  | V    |
| ALIGNMENT PROCEDURES                                       | VI   |
| ERROR CODES                                                | VII  |
| TROUBLESHOOTING FLOW CHARTS AND PROCEDURES                 | VIII |
| COMMON PARTS ORDERED                                       | IX   |
| <b>IN-HOME SERVICE INFORMATION (Contact Phone Numbers)</b> | IX   |
| TECH-LINE INFORMATION                                      | X    |
| MISC. INFORMATION                                          | XI   |
| CROSS REFERENCE CHARTS                                     | XI   |
| BULLETINS (TTP, TV)                                        | XI   |
|                                                            |      |

T

#### MODEL-TO-MAJOR ASSEMBLY CROSS REFERENCE KEY TO MAJOR ASSEMBLIES

ADM1 - ATSC Tuner Board (10913610) ADM2 - ATSC Tuner Board (10916570) ADM3 - ATSC Tuner Board (16655100)

**CAB1** - Convergence Amplifier Board (10859730) **CAB2** - Convergence Amplifier Board (5609624Q) **CAB3** - Convergence Amplifier Board (5614795Q)

**CONVP1** - Convergence Power Board (10803530) **CONVP2** - Convergence Power Board (5609624R) **CONVP3** - Convergence Power Board (5614795R)

CRT1 - CRT Driver Board 10840410) CRT2 - CRT Driver Board (Red) (10859120) CRT3 - CRT Driver Board (Green) (10859130) CRT4 - CRT Driver Board (Blue) (10859140)

CRTCI1 - CRT Driver Boards (56096250/A) CRTCI2 - CRT Driver Boards (56147970/A)

DFB1 - Dynamic Focus Board (10773320)

DVD1 - DVD Assembly (21297430)

**DVDIN-** DVD Interface Board (10926930) **DVDIN2-** DVD Interface Board (16655110)

DVDPOWER1 - DVD Power Supply (10856500) DVDPOWER2 - DVD Power Supply (5614795S) DVDPOWER3 - DVD Power Supply (56190900)

ES1 - EchoStar SIP Module (10856130)

**FCB1** - Front Connections Board (10849270)

FCB2 - Front Connections Board (10817610)

- **FCB3** Front Connections Board (5609626R)
- FCB4 Front Connections Board (5609626W)

FPA1 - Front Panel Assembly (10849250)

- FPA2 Front Panel Assembly (10849220)
- **FPA3** DVD Front Panel Assembly (10856510)
- FPA4 Front Panel Assembly (5609626S)
- FPA5 Front Panel Assembly (5609626Y)

- **IR1** IR Receiver Board (10849310)
- IR2 IR Receiver Board (5609626T)
- IR3 IR Receiver Board (5609626Z)

LSC1 - Loud Speaker Connections (10849520)

MID1 - Mains Input Doubler (10849430)

PSD1 - Power Supply/Deflection PCB (10849230)

- PSD2 Power Supply/Deflection PCB (10849190)
- **PSD3** Power Supply/Dynamic Focus (10859740)
- PSD4 Power Supply/Deflection PCB (10802090)
- PSD5 Power Supply/Deflection PCB (10920590)
- **PSD6 -** Power Supply/Deflection PCB (10911450)
- **PSD7** Power Supply/Deflection PCB (56096260)
- PSD8 Power Supply/Deflection PCB (5609626A)

 SSB1 Small Signal Board (10857000)

 SSB2 Small Signal Board (10862350)

 SSB3 Small Signal Board (10822270)

 SSB4 Small Signal Board (10918240)

 SSB5 Small Signal Board (10914030)

 SSB6 Small Signal Board (10914040)

 SSB7 Small Signal Board (10941320)

 SSB8 Small Signal Board (16654960)

 SSB9 Small Signal Board (16655010)

 SSB10 Small Signal Board (16655060)

 SSB11 Small Signal Board (16655060)

 SSB12 Small Signal Board (16655070)

 SSB13 Small Signal Board (16655080)

 SSB14 Small Signal Board (16655080)

 SSB14 Small Signal Board (16655090)

**SSB15** - Small Signal Board (10882720)

SSB16 - Small Signal Board (10889940)

| MODEL/<br>SERVICE NO. | CHASSIS | MAJOR ASSEMBLIES                                                                   |  |  |
|-----------------------|---------|------------------------------------------------------------------------------------|--|--|
| D27F750TYX1           | DV      | CRT1, FCB1, FPA2, MID1, PSD2, SSB2,                                                |  |  |
| D32F750TYX1           | DV      | CRT1, FCB1, FPA2, MID1, PSD2, SSB2,                                                |  |  |
| D34W20BYX1            | DV      | CRT1, DFB1, FCB1, FPA2, LSC1, MID1, PSD2, SSB2,                                    |  |  |
| D34EW16YX1            | DV      | CRT1, DFB1 ES1, FCB1, FPA2, LSC1, MID1, PSD2, SSB1,                                |  |  |
| D40EW11YX1            | PTV     | CAB1, CRT2, CRT3, CRT4, ES1, FCB1, FPA1, IR1, LSC1, MID1, PSD1, PSD3, SSB1, CONVP1 |  |  |
| D40EW16YX2            | PTV     | CAB1, CRT2, CRT3, CRT4, ES1, FCB1, FPA1, IR1, LSC1, MID1, PSD1, PSD3, SSB1, CONVP1 |  |  |
| D40EW16YX10           | PTV     | CAB1, CRT2, CRT3, CRT4, ES1, FCB1, FPA1, IR1, LSC1, MID1, PSD1, PSD3, SSB1, CONVP1 |  |  |
| D40EW21YX1            | PTV     | CAB1, CRT2, CRT3, CRT4, ES1, FCB1, FPA1, IR1, LSC1, MID1, PSD1, PSD3, SSB1, CONVP1 |  |  |
| D40W136DCYX1          | PTV     | CAB1, CRT2, CRT3, CRT4, DVD1, DVD2, FCB1, FPA1, FPA3, IR1, LSC1,                   |  |  |
|                       |         | MID1, PSD1, PSD3, SSB2, CONVP1                                                     |  |  |
| D40W15BYX1            | PTV     | CAB1, CRT2, CRT3, CRT4, FCB1, FPA1, IR1, LSC1, MID1, PSD1, PSD3, SSB2, CONVP1      |  |  |
| D40W15BYX2            | PTV     | CAB1, CRT2, CRT3, CRT4, FCB1, FPA1, IR1, LSC1, MID1, PSD1, PSD3, SSB2, CONVP1      |  |  |
| D40W15BYX10           | PTV     | CAB1, CRT2, CRT3, CRT4, FCB1, FPA1, IR1, LSC1, MID1, PSD1, PSD3, SSB2, CONVP1      |  |  |
| D40W17BYX1            | PTV     | CAB1, CRT2, CRT3, CRT4, FCB1, FPA1, IR1, LSC1, MID1, PSD1, PSD3, SSB2, CONVP1      |  |  |
| D40W17BYX2            | PTV     | CAB1, CRT2, CRT3, CRT4, FCB1, FPA1, IR1, LSC1, MID1, PSD1, PSD3, SSB2, CONVP1      |  |  |
| D40W17BYX10           | PTV     | CAB1, CRT2, CRT3, CRT4, FCB1, FPA1, IR1, LSC1, MID1, PSD1, PSD3, SSB2, CONVP1      |  |  |
| D40W20BYX1            | PTV     | CAB1, CRT2, CRT3, CRT4, FCB1, FPA1, IR1, LSC1, MID1, PSD1, PSD3, SSB2, CONVP1      |  |  |
| D40W20BYX2            | PTV     | CAB1, CRT2, CRT3, CRT4, FCB1, FPA1, IR1, LSC1, MID1, PSD1, PSD3, SSB2, CONVP1      |  |  |
| D40W20BYX10           | PTV     | CAB1, CRT2, CRT3, CRT4, FCB1, FPA1, IR1, LSC1, MID1, PSD1, PSD3, SSB2, CONVP1      |  |  |
| D52GW12BYX1           | PTV     | CAB1, CRT2, CRT3, CRT4, FCB1, FPA1, IR1, LSC1, MID1, PSD1, PSD3, SSB2, CONVP1      |  |  |
| D52GW12BYX10          | PTV     | CAB1, CRT2, CRT3, CRT4, FCB1, FPA1, IR1, LSC1, MID1, PSD1, PSD3, SSB2, CONVP1      |  |  |
| D52W131BYX1           | PTV     | CAB1, CRT2, CRT3, CRT4, FCB1, FPA1, IR1, LSC1, MID1, PSD1, PSD3, SSB2, CONVP1      |  |  |
| D52W136DBYX1          | PTV     | CAB1, CRT2, CRT3, CRT4, DVD1, DVD2, FCB1, FPA1, FPA3, IR1, LSC1,                   |  |  |
|                       |         | MID1, PSD1, PSD3, SSB2, CONVP1                                                     |  |  |
| D52W136DBYX2          | PTV     | CAB1, CRT2, CRT3, CRT4, DVD1, DVD2, FCB1, FPA1, FPA3, IR1, LSC1,                   |  |  |
|                       |         | MID1, PSD1, PSD3, SSB2, CONVP1                                                     |  |  |
| D52W136DBYX10         | PTV     | CAB1, CRT2, CRT3, CRT4, DVD1, DVD2, FCB1, FPA1, FPA3, IR1, LSC1,                   |  |  |
|                       |         | MID1, PSD1, PSD3, SSB2, CONVP1                                                     |  |  |
| D52W138DYX1           | PTV     | CAB1, CRT2, CRT3, CRT4, DVD1, DVD2, FCB1, FPA1, FPA3, IR1, LSC1,                   |  |  |
|                       |         | MID1, PSD1, PSD3, SSB2, CONVP1                                                     |  |  |
| D52W138DYX10          | PTV     | CAB1, CRT2, CRT3, CRT4, DVD1, DVD2, FCB1, FPA1, FPA3, IR1, LSC1,                   |  |  |
|                       |         | MID1, PSD1, PSD3, SSB2, CONVP1                                                     |  |  |
| D52GW12YX2            | PTV     | CAB1, CRT2, CRT3, CRT4, FCB1, FPA1, IR1, LSC1, MID1, PSD1, PSD3, SSB2, CONVP1      |  |  |

| MODEL/<br>SERVICE NO. | CHASSIS | MAJOR ASSEMBLIES                                                              |  |
|-----------------------|---------|-------------------------------------------------------------------------------|--|
| D52W14BYX1            | PTV     | CAB1, CRT2, CRT3, CRT4, FCB1, FPA1, IR1, LSC1, MID1, PSD1, PSD3, SSB2, CONVP1 |  |
| D52W14BYX10           | PTV     | CAB1, CRT2, CRT3, CRT4, FCB1, FPA1, IR1, LSC1, MID1, PSD1, PSD3, SSB2, CONVP1 |  |
| D52W14BYX2            | PTV     | CAB1, CRT2, CRT3, CRT4, FCB1, FPA1, IR1, LSC1, MID1, PSD1, PSD3, SSB2, CONVP1 |  |
| D52W14BYX38           | PTV     | CAB2, CRTCL1, CONVP2, FCB4, FPA5, IR3, LSC1, MID1, PSD8, SSB10                |  |
| D52W14BYX39           | PTV     | CAB2, CRTCL2, CONVP2, FCB4, FPA5, IR3, LSC1, MID1, PSD8, SSB10                |  |
| D52W15BYX1            | PTV     | CAB1, CRT2, CRT3, CRT4, FCB1, FPA1, IR1, LSC1, MID1, PSD1, PSD3, SSB2, CONVP1 |  |
| D52W15BYX2            | PTV     | CAB1, CRT2, CRT3, CRT4, FCB1, FPA1, IR1, LSC1, MID1, PSD1, PSD3, SSB2, CONVP1 |  |
| D52W15BYX10           | PTV     | CAB1, CRT2, CRT3, CRT4, FCB1, FPA1, IR1, LSC1, MID1, PSD1, PSD3, SSB2, CONVP1 |  |
| D52W17BYX1            | PTV     | CAB1, CRT2, CRT3, CRT4, FCB1, FPA1, IR1, LSC1, MID1, PSD1, PSD3, SSB2, CONVP1 |  |
| D52W17BYX2            | PTV     | CAB1, CRT2, CRT3, CRT4, FCB1, FPA1, IR1, LSC1, MID1, PSD1, PSD3, SSB2, CONVP1 |  |
| D52W17BYX10           | PTV     | CAB1, CRT2, CRT3, CRT4, FCB1, FPA1, IR1, LSC1, MID1, PSD1, PSD3, SSB2, CONVP1 |  |
| D52W17BYX20           | PTV     | CAB1, CRT2, CRT3, CRT4, FCB1, FPA1, IR1, LSC1, MID1, PSD1, PSD3, SSB2, CONVP1 |  |
| D52W19BYX1            | PTV     | CAB1, CRT2, CRT3, CRT4, FCB1, FPA1, IR1, LSC1, MID1, PSD1, PSD3, SSB2, CONVP1 |  |
| D52W19BYX2            | PTV     | CAB1, CRT2, CRT3, CRT4, FCB1, FPA1, IR1, LSC1, MID1, PSD1, PSD3, SSB2, CONVP1 |  |
| D52W19BYX5            | PTV     | CAB1, CRT2, CRT3, CRT4, FCB1, FPA1, IR1, LSC1, MID1, PSD1, PSD3, SSB2, CONVP1 |  |
| D52W19BYX10           | PTV     | CAB1, CRT2, CRT3, CRT4, FCB1, FPA1, IR1, LSC1, MID1, PSD1, PSD3, SSB2, CONVP1 |  |
| D52W19BYX20           | PTV     | CAB1, CRT2, CRT3, CRT4, FCB1, FPA1, IR1, LSC1, MID1, PSD1, PSD3, SSB2, CONVP1 |  |
| D52W19BYX22           | PTV     | CAB1, CRT2, CRT3, CRT4, FCB1, FPA1, IR1, LSC1, MID1, PSD1, PSD3, SSB2, CONVP1 |  |
| D52W19BYX30           | PTV     | CAB1, CRT2, CRT3, CRT4, FCB1, FPA1, IR1, LSC1, MID1, PSD3, PSD4, SSB3, CONVP1 |  |
| D52W19BYX31           | PTV     | CAB1, CRT2, CRT3, CRT4, FCB1, FPA1, IR1, LSC1, MID1, PSD3, PSD4, SSB3, CONVP1 |  |
| D52W19BYX32           | PTV     | CAB1, CRT2, CRT3, CRT4, FCB1, FPA1, IR1, LSC1, MID1, PSD3, PSD6, SSB3, CONVP1 |  |
| D52W19BYX38           | PTV     | CAB2, CRTCL1, CONVP2, FCB4, FPA5, IR3, LSC1, MID1, PSD8, SSB8                 |  |
| D52W19BYX39           | PTV     | CAB2, CRTCL2, CONVP2, FCB4, FPA5, IR3, LSC1, MID1, PSD8, SSB8                 |  |
| D52W19YX1             | PTV     | CAB1, CRT2, CRT3, CRT4, FCB1, FPA1, IR1, LSC1, MID1, PSD1, PSD3, SSB2, CONVP1 |  |
| D52W19YX10            | PTV     | CAB1, CRT2, CRT3, CRT4, FCB1, FPA1, IR1, LSC1, MID1, PSD1, PSD3, SSB2, CONVP1 |  |
| D52W19BYX20           | PTV     | CAB1, CRT2, CRT3, CRT4, FCB1, FPA1, IR1, LSC1, MID1, PSD1, PSD3, SSB2, CONVP1 |  |
| D52W19BYX30           | PTV     | CAB1, CRT2, CRT3, CRT4, FCB1, FPA1, IR1, LSC1, MID1, PSD3, PSD4, SSB3, CONVP1 |  |
| D52W19BYX31           | PTV     | CAB1, CRT2, CRT3, CRT4, FCB1, FPA1, IR1, LSC1, MID1, PSD3, PSD4, SSB3, CONVP1 |  |
| D52W19BYX32           | PTV     | CAB1, CRT2, CRT3, CRT4, FCB1, FPA1, IR1, LSC1, MID1, PSD3, PSD5, SSB3, CONVP1 |  |
| D52W20BYX5            | PTV     | CAB1, CRT2, CRT3, CRT4, FCB1, FPA1, IR1, LSC1, MID1, PSD3, PSD4, SSB3, CONVP1 |  |
| D52W23YX22            | PTV     | CAB1, CRT2, CRT3, CRT4, FCB1, FPA1, IR1, MID1, PSD3, PSD6, SSB4, CONVP1       |  |
| D52W23YX30            | PTV     | CAB1, CRT2, CRT3, CRT4, FCB1, FPA1, IR1, MID1, PSD3, PSD4, SSB4, CONVP1       |  |
| D52W23YX31            | PTV     | CAB1, CRT2, CRT3, CRT4, FCB1, FPA1, IR1, MID1, PSD3, PSD4, SSB4, CONVP1       |  |
| D52W23YX32            | PTV     | CAB1, CRT2, CRT3, CRT4, FCB1, FPA1, IR1, MID1, PSD3, PSD6, SSB4, CONVP1       |  |
| D52W23YX33            | PTV     | CAB1, CRT2, CRT3, CRT4, FCB1, FPA1, IR1, MID1, PSD3, PSD6, SSB4, CONVP1       |  |
| D52W23YX38            | PTV     | CAB2, CRTCL1, CONVP2, FCB4, FPA5, IR3, LSC1, MID1, PSD8, SSB13                |  |
| D52W23YX39            | PTV     | CAB2, CRTCL2, CONVP2, FCB4, FPA5, IR3, LSC1, MID1, PSD8, SSB13                |  |
| D52W23YX50            | PTV     | CAB1, CRT2, CRT3, CRT4, FCB1, FPA1, IR1, MID1, PSD3, PSD4, SSB4, CONVP1       |  |
| D52W23YX51            | PTV     | CAB1, CRT2, CRT3, CRT4, FCB1, FPA1, IR1, MID1, PSD3, PSD4, SSB4, CONVP1       |  |

| MODEL/<br>SERVICE NO. | CHASSIS | MAJOR ASSEMBLIES                                                        |  |  |
|-----------------------|---------|-------------------------------------------------------------------------|--|--|
| D52W25YX1             | PTV     | CAB1, CRT2, CRT3, CRT4, FCB1, FPA1, IR1, MID1, PSD1, PSD3, SSB2, CONVP1 |  |  |
| D52W25YX10            | PTV     | CAB1, CRT2, CRT3, CRT4, FCB1, FPA1, IR1, MID1, PSD1, PSD3, SSB2, CONVP1 |  |  |
| D52W25YX38            | PTV     | CAB2, CRTCL1, CONVP2, FCB4, FPA5, IR3, LSC1, MID1, PSD8, SSB10          |  |  |
| D52W25YX39            | PTV     | CAB2, CRTCL2, CONVP2, FCB4, FPA5, IR3, LSC1, MID1, PSD8, SSB10          |  |  |
| D52W26BYX1            | PTV     | CAB1, CRT2, CRT3, CRT4, FCB1, FPA1, IR1, MID1, PSD1, PSD3, SSB2, CONVP1 |  |  |
| D52W26BYX10           | PTV     | CAB1, CRT2, CRT3, CRT4, FCB1, FPA1, IR1, MID1, PSD1, PSD3, SSB2, CONVP1 |  |  |
| D52W26YX2             | PTV     | CAB1, CRT2, CRT3, CRT4, FCB1, FPA1, IR1, MID1, PSD1, PSD3, SSB2, CONVP1 |  |  |
| D52W26YX30            | PTV     | CAB1, CRT2, CRT3, CRT4, FCB1, FPA1, IR1, MID1, PSD3, PSD4, SSB5, CONVP1 |  |  |
| D52W26YX31            | PTV     | CAB1, CRT2, CRT3, CRT4, FCB1, FPA1, IR1, MID1, PSD3, PSD4, SSB5, CONVP1 |  |  |
| D52W26YX32            | PTV     | CAB2, CRTCL1, CONVP2, FCB3, FPA4, IR2, MID1, PSD7, SSB16                |  |  |
| D52W26YX33            | PTV     | CAB2, CRTCL2, CONVP2, FCB3, FPA4, IR2, MID1, PSD7, SSB16                |  |  |
| D52W26YX35            | PTV     | CAB2, CRTCL1, CONVP2, FCB3, FPA4, IR2, MID1, PSD7, SSB16                |  |  |
| D52W26YX36            | PTV     | CAB2, CRTCL2, CONVP2, FCB3, FPA4, IR2, MID1, PSD7, SSB16                |  |  |
| D52W26YX38            | PTV     | CAB2, CRTCL1, CONVP2, FCB4, FPA5, IR3, MID1, PSD8, SSB10                |  |  |
| D52W26YX39            | PTV     | CAB2, CRTCL2, CONVP2, FCB4, FPA5, IR3, MID1, PSD8, SSB10                |  |  |
| D52W27DYX1            | PTV     | CAB1, CRT2, CRT3, CRT4, DVD1, DVD2, FCB1, FPA1, FPA3, IR1               |  |  |
|                       |         | MID1, PSD1, PSD3, SSB2, CONVP1                                          |  |  |
| D52W27DYX2            | PTV     | CAB1, CRT2, CRT3, CRT4, DVD1, DVD2, FCB1, FPA1, FPA3, IR1,              |  |  |
|                       |         | MID1, PSD1, PSD3, SSB2, CONVP1                                          |  |  |
| D52W27DYX10           | PTV     | CAB1, CRT2, CRT3, CRT4, DVD1, DVD2, FCB1, FPA1, FPA3, IR1,              |  |  |
|                       |         | MID1, PSD1, PSD3, SSB2, CONVP1                                          |  |  |
| D52W27DYX22           | PTV     | CAB1, CRT2, CRT3, CRT4, DVD1, DVD2, FCB1, FPA1, FPA3, IR1,              |  |  |
|                       |         | MID1, PSD3, PSD5, SSB2, CONVP1                                          |  |  |
| D52W27DYX23           | PTV     | CAB1, CRT2, CRT3, CRT4, DVD1, DVD2, FCB1, FPA1, FPA3, IR1,              |  |  |
|                       |         | MID1, PSD3, PSD6, SSB15, CONVP1                                         |  |  |
| D52W27DYX32           | PTV     | CAB3, CRTCL1, CONVP3, DVDPOWER2, FCB3, FPA4, FPA3, IR2,                 |  |  |
|                       |         | MID1, PSD7, SSB15                                                       |  |  |
| D52W27DYX33           | PTV     | CAB3, CRTCL2, CONVP3, DVDPOWER2, FCB3, FPA4, FPA3, IR2,                 |  |  |
|                       |         | MID1, PSD7, SSB15                                                       |  |  |
| D52W27DYX35           | PTV     | CAB3, CRTCL1, CONVP3, DVDPOWER2, FCB3, FPA4, FPA3, IR2,                 |  |  |
|                       |         | MID1, PSD7, SSB15                                                       |  |  |
| D52W27DYX38           | PTV     | CAB3, CRTCL1, CONVP3, DVDPOWER3, FCB4, FPA5, FPA3, IR3,                 |  |  |
|                       |         | MID1, PSD8, SSB9                                                        |  |  |
| D52W27DYX39           | PTV     | CAB3, CRTCL2, CONVP3, DVDPOWER3, FCB4, FPA5, FPA3, IR3,                 |  |  |
|                       |         | MID1, PSD8, SSB9                                                        |  |  |
| D56W136DBYX1          | PTV     | CAB1, CRT2, CRT3, CRT4, DVD1, DVD2, FCB1, FPA1, FPA3, IR1, LSC1,        |  |  |
|                       |         | MID1, PSD1, PSD3, SSB2, CONVP1                                          |  |  |
| D56W136DBYX2          | PTV     | CAB1, CRT2, CRT3, CRT4, DVD1, DVD2, FCB1, FPA1, FPA3, IR1, LSC1,        |  |  |
|                       |         | MID1, PSD1, PSD3, SSB2, CONVP1                                          |  |  |
| D56W136DBYX1          | PTV     | CAB1, CRT2, CRT3, CRT4, DVD1, DVD2, FCB1, FPA1, FPA3, IR1, LSC1,        |  |  |
|                       |         | MID1, PSD1, PSD3, SSB2, CONVP1                                          |  |  |

| MODEL/ SERVICE NO. | CHASSIS | MAJOR ASSEMBLIES                                                              |  |
|--------------------|---------|-------------------------------------------------------------------------------|--|
| D56W20BYX1         | PTV     | CAB1, CRT2, CRT3, CRT4, FCB1, FPA1, IR1, LSC1, MID1, PSD1, PSD3, SSB2, CONVP1 |  |
| D56W20BYX2         | PTV     | CAB1, CRT2, CRT3, CRT4, FCB1, FPA1, IR1, LSC1, MID1, PSD1, PSD3, SSB2, CONVP1 |  |
| D56W20BYX10        | PTV     | CAB1, CRT2, CRT3, CRT4, FCB1, FPA1, IR1, LSC1, MID1, PSD1, PSD3, SSB2, CONVP1 |  |
| D61W136DBYX1       | PTV     | CAB1, CRT2, CRT3, CRT4, DVD1, DVD2, FCB1, FPA1, FPA3, IR1, LSC1,              |  |
|                    |         | MID1, PSD1, PSD3, SSB2, CONVP1                                                |  |
| D61W136DBYX2       | PTV     | CAB1, CRT2, CRT3, CRT4, DVD1, DVD2, FCB1, FPA1, FPA3, IR1, LSC1,              |  |
|                    |         | MID1, PSD1, PSD3, SSB2, CONVP1                                                |  |
| D61W136DBYX10      | PTV     | CAB1, CRT2, CRT3, CRT4, DVD1, DVD2, FCB1, FPA1, FPA3, IR1, LSC1,              |  |
|                    |         | MID1, PSD1, PSD3, SSB2, CONVP1                                                |  |
| D61W20BYX1         | PTV     | CAB1, CRT2, CRT3, CRT4, FCB1, FPA1, IR1, LSC1, MID1, PSD1, PSD3, SSB2, CONVP1 |  |
| D61W20BYX2         | PTV     | CAB1, CRT2, CRT3, CRT4, FCB1, FPA1, IR1, LSC1, MID1, PSD1, PSD3, SSB2, CONVP1 |  |
| HD52W59YX2         | PTV     | CAB1, CRT2, CRT3, CRT4, FCB1, FPA1, IR1, MID1, PSD1, PSD3, SSB5, ADM1, CONVP1 |  |
| HD52W59YX8         | PTV     | CAB1, CRT2, CRT3, CRT4, FCB1, FPA1, IR1, MID1, PSD5, PSD3, SSB5, ADM2, CONVP1 |  |
| HD52W59YX10        | PTV     | CAB1, CRT2, CRT3, CRT4, FCB1, FPA1, IR1, MID1, PSD1, PSD3, SSB5, ADM1, CONVP1 |  |
| HD52W59YX20        | PTV     | CAB1, CRT2, CRT3, CRT4, FCB1, FPA1, IR1, MID1, PSD1, PSD3, SSB5, ADM2, CONVP1 |  |
| HD52W59YX22        | PTV     | CAB1, CRT2, CRT3, CRT4, FCB1, FPA1, IR1, MID1, PSD3, PSD5, SSB5, ADM2, CONVP1 |  |
| HD52W59YX23        | PTV     | CAB1, CRT2, CRT3, CRT4, FCB1, FPA1, IR1, MID1, PSD3, PSD5, SSB5, ADM2, CONVP1 |  |
| HD52W59YX30        | PTV     | CAB1, CRT2, CRT3, CRT4, FCB1, FPA1, IR1, MID1, PSD3, PSD4, SSB5, ADM2, CONVP1 |  |
| HD52W59YX31        | PTV     | CAB1, CRT2, CRT3, CRT4, FCB1, FPA1, IR1, MID1, PSD3, PSD4, SSB5, ADM2, CONVP1 |  |
| HD52W59YX32        | PTV     | CAB1, CRTCL1, FCB1, FPA1, IR1, MID1, PSD3, PSD6, SSB5, ADM2, CONVP1           |  |
| HD52W59YX33        | PTV     | CAB2, CRTCL2, CONVP2, FCB3, FPA4, IR2, MID1, PSD3, PSD7, SSB5, ADM2           |  |
| HD52W59YX35        | PTV     | CAB2, CRTCL1 CONVP2, FCB3, FPA4, IR2, MID1, PSD3, PSD7, SSB5, ADM2            |  |
| HD52W59YX36        | PTV     | CAB2, CRTCL2 CONVP2, FCB3, FPA4, IR2, MID1, PSD3, PSD7, SSB5, ADM2            |  |
| HD52W59YX38        | PTV     | CAB3, CRTCL1 CONVP3, FCB4, FPA5, IR3, MID1, PSD3, PSD8, SSB11, ADM3           |  |
| HD52W59YX39        | PTV     | CAB3, CRTCL2 CONVP3, FCB4, FPA5, IR3, MID1, PSD3, PSD8, SSB11, ADM3           |  |
| HD52W59YX50        | PTV     | CAB1, CRT2, CRT3, CRT4, FCB1, FPA1, IR1, MID1, PSD1, PSD3, SSB5, ADM2, CONVP1 |  |
| HD52W59YX51        | PTV     | CAB1, CRT2, CRT3, CRT4, FCB1, FPA1, IR1, MID1, PSD1, PSD3, SSB5, ADM2, CONVP1 |  |
| HD52W64YX2         | PTV     | CAB1, CRT2, CRT3, CRT4, FCB1, FPA1, IR1, MID1, PSD1, PSD3, SSB5, ADM1, CONVP1 |  |
| HD52W64YX10        | PTV     | CAB1, CRT2, CRT3, CRT4, FCB1, FPA1, IR1, MID1, PSD1, PSD3, SSB5, ADM1, CONVP1 |  |
| HD52W64YX20        | PTV     | CAB1, CRT2, CRT3, CRT4, FCB1, FPA1, IR1, MID1, PSD1, PSD3, SSB5, ADM2, CONVP1 |  |
| HD52W64YX38        | PTV     | CAB3, CRTCL1 CONVP3, FCB4, FPA5, IR3, MID1, PSD3, PSD8, SSB11, ADM3           |  |
| HD52W64YX39        | PTV     | CAB3, CRTCL2 CONVP3, FCB4, FPA5, IR3, MID1, PSD3, PSD8, SSB11, ADM3           |  |
| HD52W65YX2         | PTV     | CAB1, CRT2, CRT3, CRT4, FCB1, FPA1, IR1, MID1, PSD1, PSD3, SSB5, ADM1, CONVP1 |  |
| HD52W65YX10        | PTV     | CAB1, CRT2, CRT3, CRT4, FCB1, FPA1, IR1, MID1, PSD1, PSD3, SSB5, ADM1, CONVP1 |  |
| HD52W65YX20        | PTV     | CAB1, CRT2, CRT3, CRT4, FCB1, FPA1, IR1, MID1, PSD1, PSD3, SSB5, ADM2, CONVP1 |  |
| HD52W65YX38        | PTV     | CAB3, CRTCL1 CONVP3, FCB4, FPA5, IR3, MID1, PSD3, PSD8, SSB11, ADM3           |  |
| HD52W65YX39        | PTV     | CAB3, CRTCL2 CONVP3, FCB4, FPA5, IR3, MID1, PSD3, PSD8, SSB11, ADM3           |  |
| HD52W66YX2         | PTV     | CAB1, CRT2, CRT3, CRT4, FCB1, FPA1, IR1, MID1, PSD1, PSD3, SSB5, ADM1, CONVP1 |  |
| HD52W66YX10        | PTV     | CAB1, CRT2, CRT3, CRT4, FCB1, FPA1, IR1, MID1, PSD1, PSD3, SSB5, ADM1, CONVP1 |  |
| HD52W66YX20        | PTV     | CAB1, CRT2, CRT3, CRT4, FCB1, FPA1, IR1, MID1, PSD1, PSD3, SSB5 ADM2, CONVP1  |  |
| HD52W66YX30        | PTV     | CAB1, CRT2, CRT3, CRT4, FCB1, FPA1, IR1, MID1, PSD3, PSD4, SSB6 ADM2, CONVP1  |  |
| HD52W66YX31        | PTV     | CAB1, CRT2, CRT3, CRT4, FCB1, FPA1, IR1, MID1, PSD3, PSD4, SSB6 ADM2, CONVP1  |  |

| SERVICE NO.  | CHASSIS | S MAJOR ASSEMBLIES                                                            |  |  |
|--------------|---------|-------------------------------------------------------------------------------|--|--|
| HD52W66YX32  | PTV     | CAB1, CRTCL1, FCB3, FPA4, IR2, MID1, PSD3, PSD7, SSB6 ADM2, CONVP1            |  |  |
| HD52W66YX33  | PTV     | CAB2, CRTCL2, CONVP2, FCB3, FPA4, IR2, MID1, PSD7, SSB6 ADM2                  |  |  |
| HD52W66YX35  | PTV     | CAB2, CRTCL1, CONVP2, FCB3, FPA4, IR2, MID1, PSD7, SSB6 ADM2                  |  |  |
| HD52W66YX36  | PTV     | CAB2, CRTCL2, CONVP2, FCB3, FPA4, IR2, MID1, PSD7, SSB6 ADM2                  |  |  |
| HD52W66YX38  | PTV     | CAB3, CRTCL1, CONVP3, FCB4, FPA5, IR3, MID1, PSD8, SSB12 ADM3                 |  |  |
| HD52W66YX39  | PTV     | CAB3, CRTCL2, CONVP3, FCB4, FPA5, IR3, MID1, PSD8, SSB12 ADM3                 |  |  |
| HD52W66YX50  | PTV     | CAB1, CRT2, CRT3, CRT4, FCB1, FPA1, IR1, MID1, PSD3, PSD5, SSB6 ADM2, CONVP1  |  |  |
| HD52W67YX20  | PTV     | CAB1, CRT2, CRT3, CRT4, FCB1, FPA1, IR1, MID1, PSD3, PSD6, SSB5, ADM2, CONVP1 |  |  |
| HD52W67YX22  | PTV     | CAB1, CRT2, CRT3, CRT4, FCB1, FPA1, IR1, MID1, PSD3, PSD6, SSB5, ADM2, CONVP1 |  |  |
| HD52W67YX23  | PTV     | CAB1, CRT2, CRT3, CRT4, FCB1, FPA1, IR1, MID1, PSD3, PSD6, SSB5, ADM2, CONVP1 |  |  |
| HD52W67YX30  | PTV     | CAB1, CRT2, CRT3, CRT4, FCB1, FPA1, IR1, MID1, PSD3, PSD6, SSB5, ADM2, CONVP1 |  |  |
| HD52W67YX31  | PTV     | CAB1, CRT2, CRT3, CRT4, FCB1, FPA1, IR1, MID1, PSD3, PSD6, SSB5, ADM2, CONVP1 |  |  |
| HD52W67YX32  | PTV     | CAB1, CRTCL1, FCB3, FPA4, IR2, MID1, PSD3, PSD7, SSB5, ADM2, CONVP1           |  |  |
| HD52W67YX33  | PTV     | CAB2, CRTCL2, CONVP2, FCB3, FPA4, IR2, MID1, PSD7, SSB5 ADM2                  |  |  |
| HD52W67YX35  | PTV     | CAB2, CRTCL1, CONVP2, FCB3, FPA4, IR2, MID1, PSD7, SSB5 ADM2                  |  |  |
| HD52W67YX36  | PTV     | CAB2, CRTCL2, CONVP2, FCB3, FPA4, IR2, MID1, PSD7, SSB5 ADM2                  |  |  |
| HD52W67YX38  | PTV     | CAB3, CRTCL1, CONVP3, FCB4, FPA5, IR3, MID1, PSD8, SSB11 ADM3                 |  |  |
| HD52W67YX39  | PTV     | CAB3, CRTCL2, CONVP3, FCB4, FPA5, IR3, MID1, PSD8, SSB11 ADM3                 |  |  |
| HD52W67YX50  | PTV     | CAB1, CRT2, CRT3, CRT4, FCB1, FPA1, IR1, MID1, PSD3, PSD6, SSB5, ADM2, CONVP1 |  |  |
| HD52W67YX51  | PTV     | CAB1, CRT2, CRT3, CRT4, FCB1, FPA1, IR1, MID1, PSD3, PSD6, SSB5, ADM2, CONVP1 |  |  |
| HD52W68YX20  | PTV     | CAB1, CRT2, CRT3, CRT4, FCB1, FPA1, IR1, MID1, PSD3, PSD4, SSB6, ADM2, CONVP1 |  |  |
| HD52W68YX22  | PTV     | CAB1, CRT2, CRT3, CRT4, FCB1, FPA1, IR1, MID1, PSD3, PSD4, SSB3, ADM2, CONVP1 |  |  |
| HD52W68YX30  | PTV     | CAB1, CRT2, CRT3, CRT4, FCB1, FPA1, IR1, MID1, PSD3, PSD4, SSB6, ADM2, CONVP1 |  |  |
| HD52W68YX31  | PTV     | CAB1, CRT2, CRT3, CRT4, FCB1, FPA1, IR1, MID1, PSD3, PSD4, SSB6, ADM2, CONVP1 |  |  |
| HD52W68YX32  | PTV     | CAB1, CRT2, CRT3, CRT4, FCB3, FPA4, IR2, MID1, PSD3, PSD7, SSB6, ADM2, CONVP1 |  |  |
| HD52W68YX38  | PTV     | CAB3, CRTCL1, CONVP3, FCB4, FPA5, IR3, MID1, PSD8, SSB12 ADM3                 |  |  |
| HD52W68YX39  | PTV     | CAB3, CRTCL2, CONVP3, FCB4, FPA5, IR3, MID1, PSD8, SSB12 ADM3                 |  |  |
| HD52W68YX50  | PTV     | CAB1, CRT2, CRT3, CRT4, FCB1, FPA1, IR1, MID1, PSD3, PSD5, SSB6, ADM2, CONVP1 |  |  |
| HD52W69DYX21 | PTV     | CAB1, CRT2, CRT3, CRT4, DVD1, DVDIN, DVD2, FCB1, FPA1, FPA3,                  |  |  |
|              |         | IR1, MID1, PSD3, PSD4, SSB3, ADM2, CONVP1                                     |  |  |
| HD52W69DYX22 | PTV     | CAB1, CRT2, CRT3, CRT4, DVD1, DVDIN, DVD2, FCB1, FPA1, FPA3,                  |  |  |
|              |         | IR1, MID1, PSD3, PSD6, SSB7, ADM2, CONVP1                                     |  |  |
| HD52W69DYX23 | PTV     | CAB1, CRT2, CRT3, CRT4, DVD1, DVDIN, DVD2, FCB1, FPA1, FPA3,                  |  |  |
|              |         | IR1, MID1, PSD3, PSD6, SSB7, ADM2, CONVP1                                     |  |  |
| HD52W69DYX30 | PTV     | CAB1, CRT2, CRT3, CRT4, DVD1, DVDIN, DVD2, FCB1, FPA1, FPA3,                  |  |  |
|              |         | IR1, MID1, PSD3, PSD4, SSB5, ADM2, CONVP1                                     |  |  |
| HD52W69DYX31 | PTV     | CAB1, CRT2, CRT3, CRT4, DVD1, DVDIN, DVD2, FCB1, FPA1, FPA3,                  |  |  |
|              |         | IR1, MID1, PSD3, PSD4, SSB5, ADM2, CONVP1                                     |  |  |
| HD52W69DYX32 | PTV     | CAB2, CRTCL1, CONVP2, DVD1, DVDIN, DVDPOWER2, FCB3, FPA4, FPA3,               |  |  |
|              |         | IR2, MID1, PSD7, SSB7, ADM2                                                   |  |  |
| HD52W69DYX33 | PTV     | CAB2, CRTCL2, CONVP2, DVD1, DVDIN, DVDPOWER2, FCB3, FPA4, FPA3,               |  |  |
|              |         | IR2, MID1, PSD7, SSB7, ADM2                                                   |  |  |

| MODEL/<br>SERVICE NO. | CHASSIS | MAJOR ASSEMBLIES                                                              |  |  |
|-----------------------|---------|-------------------------------------------------------------------------------|--|--|
| HD52W69DYX38          | PTV     | CAB3, CRTCL1, CONVP3, DVD1, DVDIN2, DVDPOWER3, FCB4, FPA5, FPA3,              |  |  |
|                       |         | IR3, MID1, PSD8, SSB14, ADM3                                                  |  |  |
| HD52W69DYX39          | PTV     | CAB3, CRTCL2, CONVP3, DVD1, DVDIN2, DVDPOWER3, FCB4, FPA5, FPA3,              |  |  |
|                       |         | IR3, MID1, PSD8, SSB14, ADM3                                                  |  |  |
| HD56W65YX20           | PTV     | CAB1, CRT2, CRT3, CRT4, FCB1, FPA1, IR1, MID1, PSD3, PSD4, SSB5, ADM2, CONVP1 |  |  |
| HD56W65YX21           | PTV     | CAB1, CRT2, CRT3, CRT4, FCB1, FPA1, IR1, MID1, PSD3, PSD4, SSB5, ADM2, CONVP1 |  |  |
| HD56W65YX38           | PTV     | CAB3, CRTCL1, CONVP3, FCB4, FPA5, IR3, MID1, PSD8, SSB11, ADM3                |  |  |
| HD56W65YX39           | PTV     | CAB3, CRTCL2, CONVP3, FCB4, FPA5, IR3, MID1, PSD8, SSB11, ADM3                |  |  |
| HD56W66YX20           | PTV     | CAB1, CRT2, CRT3, CRT4, FCB1, FPA1, IR1, MID1, PSD3, PSD4, SSB6, ADM2, CONVP1 |  |  |
| HD56W66YX21           | PTV     | CAB1, CRT2, CRT3, CRT4, FCB1, FPA1, IR1, MID1, PSD3, PSD4, SSB6, ADM2, CONVP1 |  |  |
| HD56W66YX22           | PTV     | CAB1, CRT2, CRT3, CRT4, FCB1, FPA1, IR1, MID1, PSD3, PSD6, SSB6, ADM2, CONVP1 |  |  |
| HD56W66YX23           | PTV     | CAB1, CRT2, CRT3, CRT4, FCB1, FPA1, IR1, MID1, PSD3, PSD6, SSB6, ADM2, CONVP1 |  |  |
| HD56W66YX30           | PTV     | CAB1, CRT2, CRT3, CRT4, FCB1, FPA1, IR1, MID1, PSD3, PSD4, SSB6, ADM2, CONVP1 |  |  |
| HD56W66YX31           | PTV     | CAB1, CRT2, CRT3, CRT4, FCB1, FPA1, IR1, MID1, PSD3, PSD4, SSB6, ADM2, CONVP1 |  |  |
| HD56W66YX32           | PTV     | CAB1, CRTCL1, FCB3, FPA4, IR2, MID1, PSD3, PSD7, SSB6, ADM2, CONVP1           |  |  |
| HD56W66YX33           | PTV     | CAB2, CRTCL2, CONVP2, FCB3, FPA4, IR2, MID1, PSD7, SSB6, ADM2                 |  |  |
| HD56W66YX38           | PTV     | CAB3, CRTCL1, CONVP3, FCB4, FPA5, IR3, MID1, PSD8, SSB12, ADM3                |  |  |
| HD56W66YX39           | PTV     | CAB3, CRTCL2, CONVP3, FCB4, FPA5, IR3, MID1, PSD8, SSB12, ADM3                |  |  |
| HD56W66YX50           | PTV     | CAB1, CRT2, CRT3, CRT4, FCB1, FPA1, IR1, MID1, PSD3, PSD5, SSB6, ADM2, CONVP1 |  |  |
| HD56W66YX51           | PTV     | CAB1, CRT2, CRT3, CRT4, FCB1, FPA1, IR1, MID1, PSD3, PSD5, SSB6, ADM2, CONVP1 |  |  |
| HD56W68YX2            | PTV     | CAB1, CRT2, CRT3, CRT4, FCB1, FPA1, IR1, MID1, PSD1, PSD3, SSB3, ADM1, CONVP1 |  |  |
| HD56W68YX20           | PTV     | CAB1, CRT2, CRT3, CRT4, FCB1, FPA1, IR1, MID1, PSD3, PSD4, SSB6, ADM2, CONVP1 |  |  |
| HD56W68YX30           | PTV     | CAB1, CRT2, CRT3, CRT4, FCB1, FPA1, IR1, MID1, PSD3, PSD4, SSB6, ADM2, CONVP1 |  |  |
| HD56W68YX31           | PTV     | CAB1, CRT2, CRT3, CRT4, FCB1, FPA1, IR1, MID1, PSD3, PSD4, SSB6, ADM2, CONVP1 |  |  |
| HD56W68YX38           | PTV     | CAB3, CRTCL1, CONVP3, FCB4, FPA5, IR3, MID1, PSD8, SSB12, ADM3                |  |  |
| HD56W68YX39           | PTV     | CAB3, CRTCL2, CONVP3, FCB4, FPA5, IR3, MID1, PSD8, SSB12, ADM3                |  |  |
| HD61W66YX20           | PTV     | CAB1, CRT2, CRT3, CRT4, FCB1, FPA1, IR1, MID1, PSD3, PSD4, SSB6, ADM2, CONVP1 |  |  |
| HD61W66YX21           | PTV     | CAB1, CRT2, CRT3, CRT4, FCB1, FPA1, IR1, MID1, PSD3, PSD4, SSB6, ADM2, CONVP1 |  |  |
| HD61W66YX22           | PTV     | CAB1, CRT2, CRT3, CRT4, FCB1, FPA1, IR1, MID1, PSD3, PSD6, SSB6, ADM2, CONVP1 |  |  |
| HD61W66YX30           | PTV     | CAB1, CRT2, CRT3, CRT4, FCB1, FPA1, IR1, MID1, PSD3, PSD4, SSB6, ADM2, CONVP1 |  |  |
| HD61W66YX31           | PTV     | CAB1, CRT2, CRT3, CRT4, FCB1, FPA1, IR1, MID1, PSD3, PSD4, SSB6, ADM2, CONVP1 |  |  |
| HD61W66YX32           | PTV     | CAB1, CRT2, CRT3, CRT4, FCB1, FPA1, IR1, MID1, PSD3, PSD7, SSB6, ADM2, CONVP1 |  |  |
| HD61W66YX50           | PTV     | CAB1, CRT2, CRT3, CRT4, FCB1, FPA1, IR1, MID1, PSD3, PSD5, SSB6, ADM2, CONVP1 |  |  |
| HD61W66YX51           | PTV     | CAB1, CRT2, CRT3, CRT4, FCB1, FPA1, IR1, MID1, PSD3, PSD5, SSB6, ADM2, CONVP1 |  |  |
| HD61W68YX20           | PTV     | CAB1, CRT2, CRT3, CRT4, FCB1, FPA1, IR1, MID1, PSD3, PSD6, SSB6, ADM2, CONVP1 |  |  |
| HD61W68YX22           | PTV     | CAB1, CRT2, CRT3, CRT4, FCB1, FPA1, IR1, MID1, PSD3, PSD6, SSB6, ADM2, CONVP1 |  |  |
| HD61W68YX23           | PTV     | CAB1, CRT2, CRT3, CRT4, FCB1, FPA1, IR1, MID1, PSD3, PSD6, SSB6, ADM2, CONVP1 |  |  |
| HD61W68YX30           | PTV     | CAB1, CRT2, CRT3, CRT4, FCB1, FPA1, IR1, MID1, PSD3, PSD4, SSB6, ADM2, CONVP1 |  |  |
| HD61W66YX31           | PTV     | CAB1, CRT2, CRT3, CRT4, FCB1, FPA1, IR1, MID1, PSD3, PSD4, SSB6, ADM2, CONVP1 |  |  |
| HD61W66YX32           | PTV     | CAB1, CRTCL1, FCB3, FPA4, IR2, MID1, PSD3, PSD7, SSB6, ADM2, CONVP1           |  |  |
| HD61W66YX33           | PTV     | CAB1, CRTCL2, FCB3, FPA4, IR2, MID1, PSD3, PSD7, SSB6, ADM2, CONVP1           |  |  |

| MODEL/<br>SERVICE NO. | CHASSIS | MAJOR ASSEMBLIES                                                              |
|-----------------------|---------|-------------------------------------------------------------------------------|
| HD61W66YX38           | PTV     | CAB3, CRTCL1, CONVP3, FCB4, FPA5, IR3, MID1, PSD8, SSB12, ADM3                |
| HD61W66YX39           | PTV     | CAB3, CRTCL2, CONVP3, FCB4, FPA5, IR3, MID1, PSD8, SSB12, ADM3                |
| HD61W66YX50           | PTV     | CAB1, CRT2, CRT3, CRT4, FCB1, FPA1, IR1, MID1, PSD3, PSD5, SSB6, ADM2, CONVP1 |
| HD61W66YX51           | PTV     | CAB1, CRT2, CRT3, CRT4, FCB1, FPA1, IR1, MID1, PSD3, PSD5, SSB6, ADM2, CONVP1 |
| HD61W68YX22           | PTV     | CAB1, CRT2, CRT3, CRT4, FCB1, FPA1, IR1, MID1, PSD3, PSD6, SSB6, ADM2, CONVP1 |
| HD61W68YX30           | PTV     | CAB1, CRT2, CRT3, CRT4, FCB1, FPA1, IR1, MID1, PSD3, PSD6, SSB6, ADM2, CONVP1 |
| HD61W68YX31           | PTV     | CAB1, CRT2, CRT3, CRT4, FCB1, FPA1, IR1, MID1, PSD3, PSD6, SSB6, ADM2, CONVP1 |
| HD61W68YX32           | PTV     | CAB2, CRTCL1, CONVP2, FCB3, FPA4, IR2, MID1, PSD7, SSB6, ADM2,                |
| HD61W68YX38           | PTV     | CAB3, CRTCL1, CONVP3, FCB4, FPA5, IR3, MID1, PSD8, SSB12, ADM3                |
| HD61W68YX39           | PTV     | CAB3, CRTCL2, CONVP3, FCB4, FPA5, IR3, MID1, PSD8, SSB12, ADM3                |

### **CIRCUIT PROTECTION**

| Fusible Device Ci   | rcuit Protected  | Physical Location           |
|---------------------|------------------|-----------------------------|
| FL221 (1.25, 125V)  | -13V Supply      | Power Supply/Deflection PCB |
| FL231 (400ma, 125V) | +40V Supply      | Power Supply/Deflection PCB |
| FL251 (1.25A, 125V) | +13V Supply      | Power Supply/Deflection PCB |
| FP400 (6A, 125V)    | AC Input         | Mains Input Doubler PCB     |
| FP602 (1A, 250V)    | DVD Power Supply | Mains Input Doubler PCB     |

#### COMPONENT NUMBERING SYSTEM

Serviceability of this chassis is enhanced by road mapping on the top and bottom of the circuit boards. In addition components are marked as to the Component Type and generally marked as to their circuit. The operation and features of the "ITC" chassis is similar to the "CTC" series chassis. However the component numbering system is different than that in the past in the "CTC" series chassis but is similar to the component markings of the "TX" series chassis. The component numbering for the chassis reflects the component's type and use as to the general circuit areas it is used. The component labeling system is described below:

| COMPONENT DESIGNATION:                                                                                                    | X X XXX                                                                                                    |                                                                                                    |
|----------------------------------------------------------------------------------------------------|----------------------------------------------------------------------------------------------------|----------------------------------------------------------------------------------------------------|
|                                                                                                    | L                                                                                                    |                                                                                                    |
| COMPONENT TYPE                                                                                                    | CIRCUIT                                                                                                    | COMPONENT NUMBER                                                                                                    |
| B-Connector<br>C-Capacitor<br>D-Diode<br>F-Fuse<br>I-Integrated Circuit<br>J-Jumper<br>L-Transformer/Inductor<br>P-Variable Resistor<br>Q-Filter/Crystal<br>R-Resistor<br>S-Switch<br>T-Transistor<br>V-Delay Line | A - Audio<br>C - Chroma<br>D - DC-DC Convertor<br>F - Vertical<br>G - Gemstar<br>H - Tuner<br>I - IF<br>J - Sync Separator<br>K - Customer Control<br>L - Horizontal<br>P - Power Supplies<br>R - System Control<br>U - Kine Drivers<br>V - Video<br>Z - XRP | 01 - 499 PS/D PCB (top)<br>500 - 599 PS/D PCB (bottom)<br>01 - 099 DFB PCB (top)<br>001 - 099 FCB PCB (top)<br>501 - 599 FCB PCB (top)<br>001 - 099 FPA PCB (top)<br>501 - 599 FPA PCB (top)<br>01 - 99 Kine PCB (top)<br>500 - 599 Kine PCB (bottom) |

#### EXAMPLES:

| TP20  | - | <u><i>T</i></u> ransistor, <u><i>P</i></u> ower, 20 (number, top side of PS/D PCB) |
|-------|---|------------------------------------------------------------------------------------|
| RA543 | - | Resistor, Audio, 543 (number, bottom side of SSB PCB)                              |
| CF04  | - | <b><u>C</u></b> apacitor, Vertical, 07 (number, top side of PS/D PCB)              |
| IR02  | - | Integrated Circuit, System Control, 02 (number, top side of SSB PCB)               |

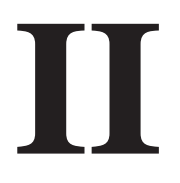

# DISASSEMBLY

#### DISASSEMBLY Direct View Models

#### Lower Back Cover Removal

The back cabinet is held in place with several T-20 Torx head screws. The number and placement of the screws may vary with cabinet designs.

# Chassis Tray/Front Control Panel/Front AV Jack/ Removal/Service Position

- 1. Remove the Back Cabinet Assembly
- 2. Lift sides of chassis tray assembly
- 3. Slide chassis tray assembly away from CRT approximately 2 3".
- 4. Chassis will release from bottom cabinet assembly.
- 5. Remove 1 T-20 Torx head screw from Front A/V Jack Housing.
- 6. With a small screwdriver release tab securing Front A/V Housing to Cabinet Assembly. Slide Housing away from cabinet to remove.
- 7. Remove 2 T-20 Torx head screws mounting Front Control Panel to Front Cabinet Assembly.
- 8. Chassis may now be placed in the Service Position. See diagram below.
- 9. To place chassis tray back into the cabinet, align the bottom of the chassis tray with the locking mechanism of the bottom cabinet assembly.
- 10. Slide chassis towards the CRT. Chassis will drop into the locking mechanism. Continue to slide forward to lock chassis into place.
- **Note:** Lead dress is critical to the performance of the instrument. Care should be taken to dress all leads in their original positions. See section on Critical Lead Dress.

#### **CRT Removal**

- 1. Remove Back Cabinet Assembly (See Back Cabinet Removal).
- Disconnect cables to Speaker Assemblies, Front Panel Assembly, Degauss Coil, Deflection Yoke, Field Correction Coil and SVM Coil.
- 3. Remove Front A/V Assembly. (See Front AV Jack Removal, step 6).
- Remove Anode Lead from CRT. Care should be taken to prevent shock before removal. Discharge CRT Anode to CRT Ground.
- 5. Remove Kine Drive PCB from CRT.
- 6. Disconnect CRT Ground Lead.
- 7. Remove Chassis Tray Assembly. (See steps 2 and 3 of Chassis Tray Removal).
- 8. Remove Degauss Coil and Degauss Coil clips from CRT.
- 9. Remove Field Correction Coil.
- 10. Lay instrument face down on a soft surface to prevent damage to the Front Cabinet Assembly and CRT face.
- 11. Remove 4, 10mm bolts securing CRT to Cabinet Assembly.
- 12. Carefully remove CRT from Cabinet Assembly. Remove Ground Strap and place on new CRT.
- 13. Reinstall in reverse order.

#### Power Supply/Scan PCB Removal

- 1. Remove Chassis Tray from bottom Cabinet Assembly (See Chassis Tray Removal).
- 2. Remove Dynamic Focus PCB.
- 3. Disconnect cables
- 4. Press tabs to release Power Supply/Scan PCB from the Chassis Tray.
- 5. Lift PCB from the rear to remove from chassis tray.

Reinstall in reverse order.

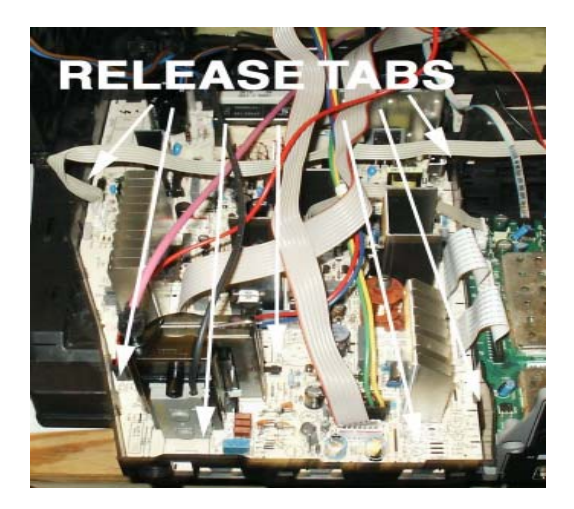

#### Mains Input Doubler (MID) PCB Removal

- 1. Remove chassis tray from cabinet assembly (See Chassis Tray Removal).
- 2. With a small screwdriver release 2 tabs holding MID bracket to chassis tray.
- 3. Disconnect cables.
- 4. Release tabs on chassis tray.
- 5. Lift MID PCB from the chassis tray.

#### Small Signal (SSB) PCB Removal

- 1. Remove DRI PCB (See above).
- 2. Remove DRI PCB Bracket. Release 2 tabs at front of bracket. Lift front of bracket to remove from chassis tray.
- Remove 3 T-10H Torx head screws from Jack Panel portion of the Chassis Tray Assembly.
- 4. Disconnect cables.
- 5. Release tabs on Chassis Tray Assembly.
- 6. Slide Small Signal PCB towards the front of the instrument and lift out to remove.
- 7. Reinstall in reverse order.

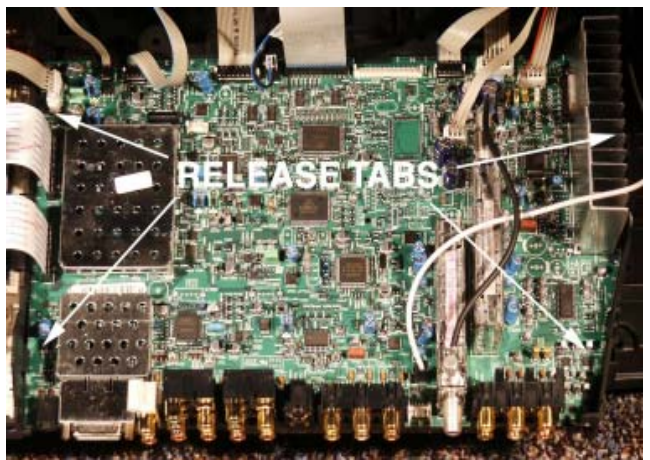

# DISASSEMBLY Projection Models

#### **Back Cabinet Removal**

The back cabinet is held in place with several T-20 Torx head screws. The number and placement of the screws may vary with cabinet designs. If model has a subwoofer, disconnect cable at bottom of cabinet assembly.

#### **Chassis Tray Removal/Service Position**

1. Remove the Back Cabinet Assembly

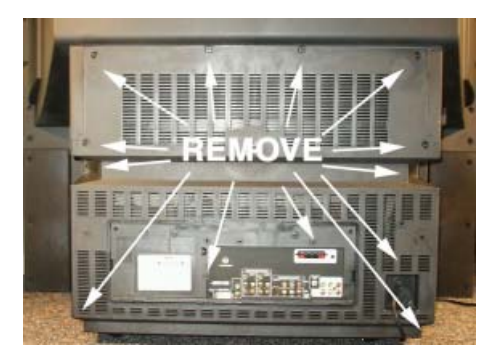

- 2. Lift sides of chassis tray assembly
- 3. Slide chassis tray assembly away from CRT's approximately 2 3".
- 4. Chassis will release from bottom cabinet assembly.
- 5. Chassis may now be placed in the Service Position. See diagram below.

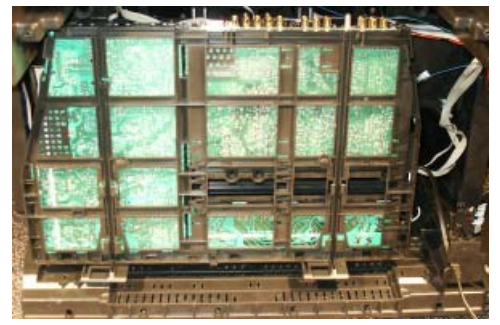

6. To place chassis tray back into the cabinet, align the bottom of the chassis tray with the locking mechanism of the bottom cabinet assembly.

# Cabinet Front Disassembly, FPA/Front A/V PCB/Speaker Removal

- 1. Grasp Speaker Grille on the sides. Pull away from instrument to remove.
- 2. Remove T-20 Torx head screws holding front bottom.

 Remove T-20 Torx head screws holding front cabinet assembly. Unplug cables for Front Panel Assembly and Front Audio/ Video Jack Assembly. FPA and Front A/V Assemblies may now be serviced.

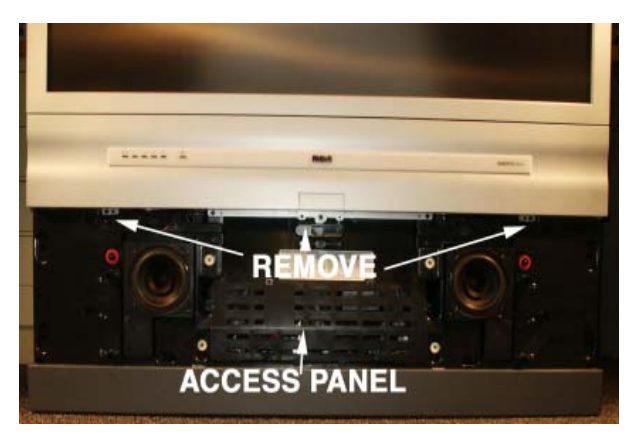

- 4. Access Panel may now be removed to allow service of Kine Drive circuits.
- 5. Remove T-20 Torx head screws securing front frame to cabinet assembly.
- 6. Speaker Assemblies may now be serviced. Remove 5 T-20 Torx head screws to gain access to crossover circuit located internal to each speaker enclosure.
- 7. Reassembly in reverse order. If instrument is a DVD Model, ensure DVD door is aligned properly

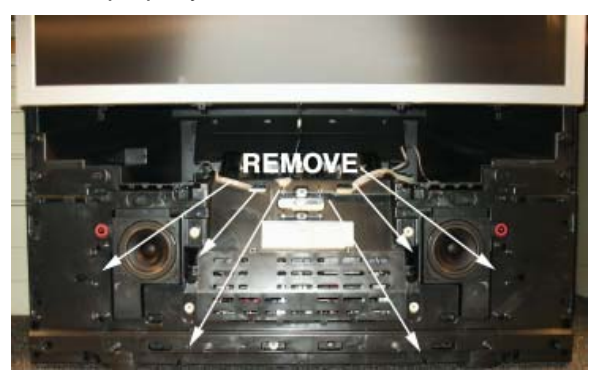

#### Screen/Mirror Removal, IR PCB/Convergence Auto Sensor Replacement.

- 1. Remove Front Cabinet Assembly. (See steps 1 and 3 in Cabinet Front Disassembly)
- 2. Remove T-20 Torx head screws securing Screen Assembly to cabinet frame.
- 3. With Screen Assembly removed, IR PCB may now be serviced.
- 4. Convergence Auto Sensors may now be replaced. Remove T-20 Torx head screws securing each sensor to the cabinet frame.
- 5. Remove 4 T-20 Torx head screws securing the mirror to the cabinet frame.

#### CRT Assembly Removal, Focus/Screen Assembly/HV Splitter Assembly Replacement

- 1. Remove Cabinet Front Assembly. (See Cabinet Front Disassembly).
- 2. Remove Screen Assembly. (See Screen/ Mirror Removal).
- 3. Remove Kine Drive PCB's from CRT.
- 4. Remove IR PCB from holder located on top of CRT Assembly.
- Disconnect Convergence Yoke Cables from Convergence Amp PCB and Deflection Yoke Cables from Convergence Adapter PCB. Disconnect SVM cables and CRT ground cables from each Kine Drive PCB.
- Remove Anode Lead from HV Splitter (Lead from IHVT to HV Splitter). Anode Lead can be removed by pushing in slightly, then twist and pull. If HV Splitter Assembly needs to be replaced, remove Anode Leads to each CRT. Use same procedure to remove leads. Disconnect Ground lead. Remove ¼ inch screw securing assembly to bracket
- 7. Remove ¼ inch screw securing Focus/ Screen Assembly to CRT Frame.
- Remove 4 T-20 Torx head screws securing CRT assembly to Cabinet Frame. Slide CRT Assembly out to remove from cabinet. (It may be necessary to remove the Speaker Assemblies).
- 9. Reinstall in reverse order.
- **Note:** Lead Dress is critical to the operation of the instrument. Care should be taken to dress all leads in their original positions. See section on Critical Lead Dress.

#### **Upper Cabinet Assembly Removal**

For ease of service the upper and lower cabinet assemblies may be separated.

- 1. Remove back cabinet assembly. (See Back Cabinet Removal).
- 2. Remove Cabinet Front Assembly. (See Cabinet Front Disassembly.
- Remove Front Panel Assembly and Front A/V from holder. (Front A/V may be left in the Cabinet Front Assembly by disconnection the cables).
- 4. Disconnect cable to Auto Convergence Sensors.
- 5. Disconnect cables from DVD assembly if instrument is a DVD model.
- 6. Remove 4 T-20 Torx head screws securing Upper and Lower Cabinet Assemblies.

7. Lift Upper Cabinet straight up to remove.

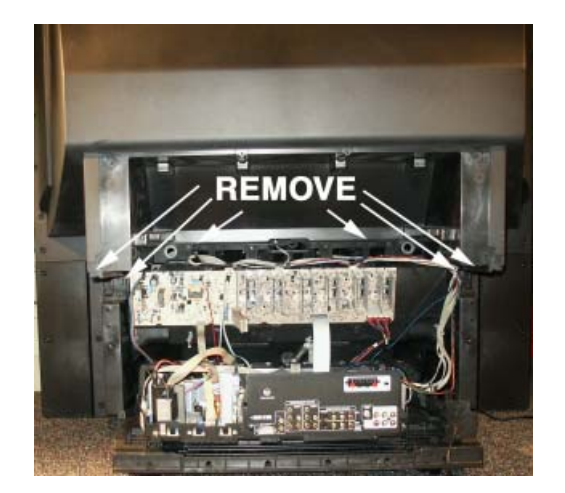

8. Reassemble in reverse order.

#### Power Supply/Scan PCB Removal

- 1. Remove Chassis Tray from bottom Cabinet Assembly (See Chassis Tray Removal).
- 2. Disconnect cables
- 3. Press tabs to release Power Supply/Scan PCB from the Chassis Tray.
- 4. Lift PCB from the rear to remove from chassis tray.
- 5. Reinstall in reverse order.

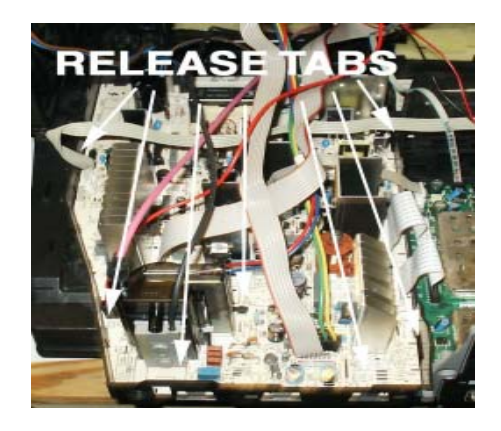

#### Mains Input Doubler (MID) PCB Removal

- 1. Remove chassis tray from cabinet assembly (See Chassis Tray Removal).
- 2. Remove bracket behind SSB board.
- 3. With a small screwdriver release 2 tabs holding MID bracket to chassis tray.

### DISASSEMBLY

- 4. Disconnect cables.
- 5. Release tabs on chassis tray.
- 6. Lift MID PCB from the chassis tray.

#### Convergence Adapter PCB/ Convergence Amplifier PCB Removal

- 1. Remove T-20 Torx head screw from middle of PCB.
- 2. Release tabs at top of PCB to remove from bracket.
- 3. Disconnect cables
- 4. Reinstall in reverse order.

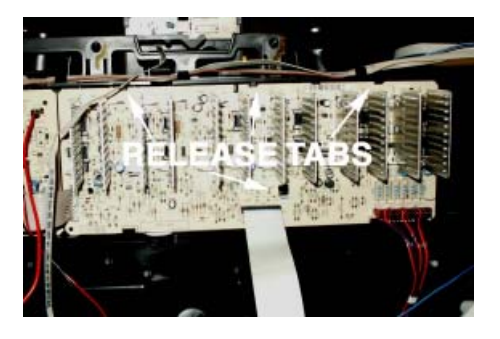

#### **Convergence Signal PCB Removal**

- 1. Using a screwdriver pry up on tab under bracket. (See diagram below).
- 2. Pull back on bracket to remove convergence signal bracket from chassis.
- 3. Release tabs on top of bracket to remove Convergence Signal PCB.
- 4. Disconnect cables.
- 5. Reinstall in reverse order.

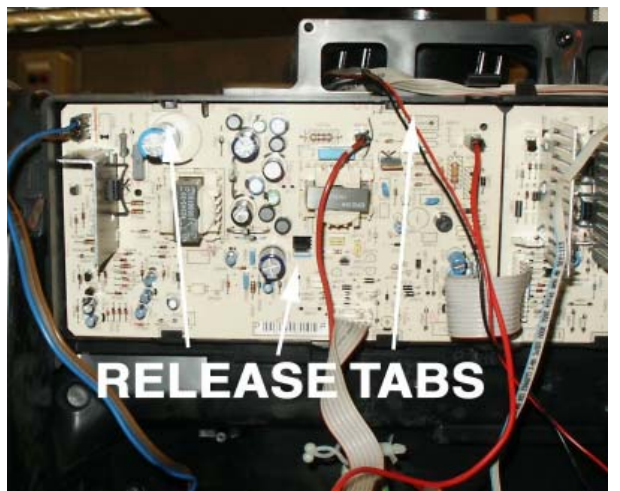

#### Small Signal (SSB) PCB Removal

- 1. Remove DRI PCB (See above).
- 2. Remove DRI PCB Bracket. Release 2 tabs at front of bracket. Lift front of bracket to remove from chassis tray.
- Remove 3 T-10H Torx head screws from Jack Panel portion of the Chassis Tray Assembly.
- 4. Disconnect cables.
- 5. Release tabs on Chassis Tray Assembly.
- 6. Slide Small Signal PCB towards the front of the instrument and lift out to remove.
- 7. Reinstall in reverse order.

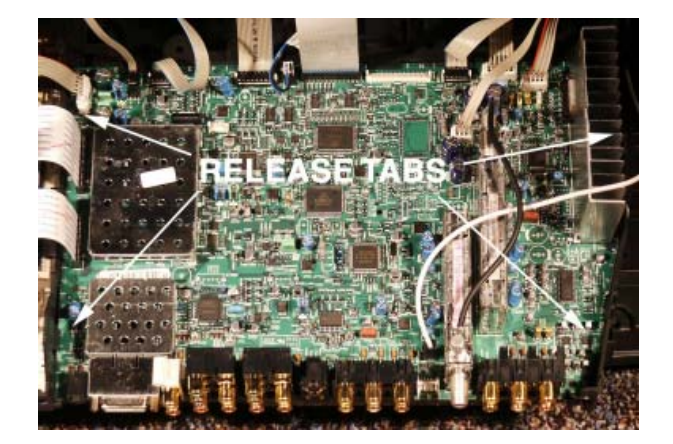

#### DVD Unit Removal (PTV Models)

- 1. Remove Back Cabinet Assembly.
- 2. Remove Front Cabinet Assembly (See Front Cabinet Disassembly).
- 3. Disconnect cables from DVD Unit.
- 4. Remove T-20 Torx head screws securing DVSD Unit to Cabinet Frame.
- 5. Lift to remove DVD Unit from Cabinet.
- 6. Reinstall in reverse order.

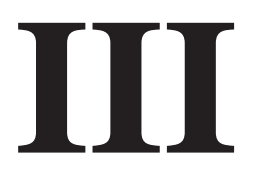

# Interconnect

### Interconnect

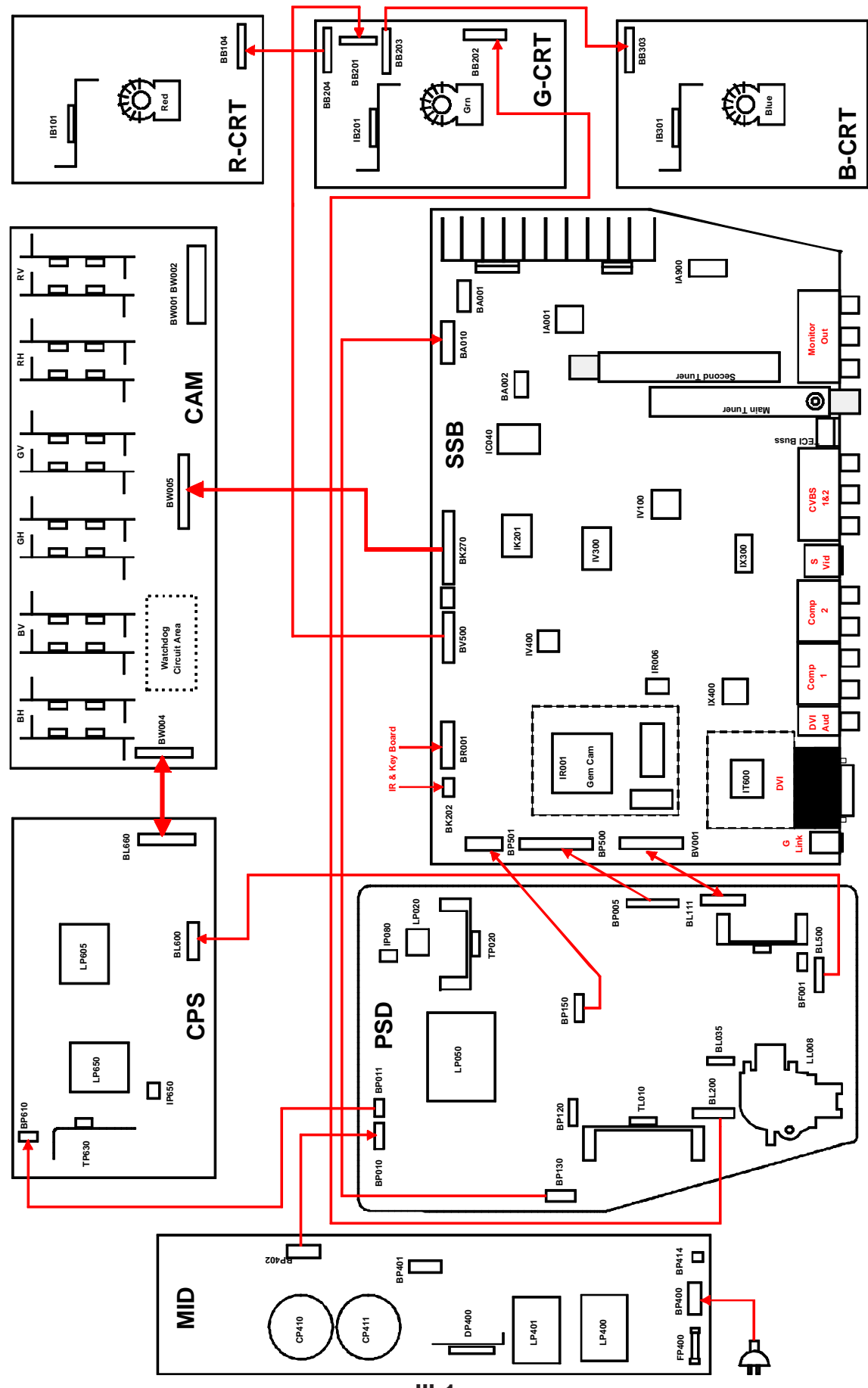

III-1

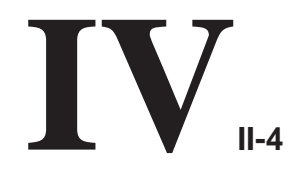

| Pin | BA001 | Pin | BA002 |
|-----|-------|-----|-------|
| 1   | 0     | 1   | 0     |
| 2   | 0     | 2   | 0     |
| 3   | 0     | 3   | 0     |
| 4   | 0     |     |       |

| Pin | BK290 |
|-----|-------|
| 1   | -0.5  |
| 2   | 0     |

| Pin | BA010 |
|-----|-------|
| 1   | -15.7 |
| 2   | -15.7 |
| 3   | 0     |
| 4   | 0     |
| 5   | 16.3  |
| 6   | 16.3  |

| Pin | BR001 |
|-----|-------|
| 1   | 0     |
| 2   | 3.4   |
| 3   | 1.4   |
| 4   | 4.9   |
| 5   | 4.9   |
| 6   | 0     |
| 7   | 3.4   |

| BK270 |       |  |     |       |  |     |       |  |  |  |
|-------|-------|--|-----|-------|--|-----|-------|--|--|--|
| Pin   | VDC   |  | Pin | VDC   |  | Pin | VDC   |  |  |  |
| 1     | -0.04 |  | 10  | 0     |  | 19  | 0     |  |  |  |
| 2     | 2 0   |  | 11  | 11.6  |  | 20  | -0.03 |  |  |  |
| 3     | 0     |  | 12  | 14.2  |  | 21  | 4.5   |  |  |  |
| 4     | -0.15 |  | 13  | 0.03  |  | 22  | 0     |  |  |  |
| 5     | 0.02  |  | 14  | 0     |  | 23  | 0     |  |  |  |
| 6     | 0.03  |  | 15  | 0     |  | 24  | 14.9  |  |  |  |
| 7     | 0     |  | 16  | 0.13  |  | 25  | 14.9  |  |  |  |
| 8     | 0     |  | 17  | -0.01 |  |     |       |  |  |  |
| 9     | -14.1 |  | 18  | -0.02 |  |     |       |  |  |  |

| BX220           |   |    |   |  |  |  |  |  |  |  |
|-----------------|---|----|---|--|--|--|--|--|--|--|
| Pin VDC Pin VDC |   |    |   |  |  |  |  |  |  |  |
| 1               | 0 | 6  | 0 |  |  |  |  |  |  |  |
| 2               | 0 | 7  | 0 |  |  |  |  |  |  |  |
| 3               | 0 | 8  | 0 |  |  |  |  |  |  |  |
| 4               | 0 | 9  | 0 |  |  |  |  |  |  |  |
| 5               | 0 | 10 | 0 |  |  |  |  |  |  |  |

| BV001 |      |    |     |      |  |     |      |  |  |
|-------|------|----|-----|------|--|-----|------|--|--|
| Pin   | VDC  |    | Pin | VDC  |  | Pin | VDC  |  |  |
| 1     | 20.8 |    | 8   | 0.01 |  | 15  | 1.05 |  |  |
| 2     | 1.68 |    | 9   | 0    |  | 16  | 0.8  |  |  |
| 3     | 0.08 |    | 10  | 26.7 |  | 17  | 1.87 |  |  |
| 4     | 1.85 |    | 11  | 0    |  | 18  | 3.4  |  |  |
| 5     | 1.76 |    | 12  | 3.5  |  | 19  | 0    |  |  |
| 6     | 4.6  |    | 13  | 4.8  |  | 20  | 7.3  |  |  |
| 7     | 0.54 |    | 14  | 8.1  |  | 21  | 20.8 |  |  |
|       |      |    |     |      |  |     |      |  |  |
|       | B۱   | /5 | 00  |      |  |     |      |  |  |
| Pin   | VDC  |    | Pin | VDC  |  |     |      |  |  |
| 1     | 14.5 |    | 9   | 0    |  |     |      |  |  |
| 2     | 5.5  |    | 10  | 0    |  |     |      |  |  |
| 3     | 0    |    | 11  | 5.0  |  |     |      |  |  |
| 4     | 3.7  |    | 12  | 0    |  |     |      |  |  |
| 5     | 0    |    | 13  | 0    |  |     |      |  |  |
| 6     | 3.7  |    | 14  | 3.2  |  |     |      |  |  |
| 7     | 0    |    | 15  | 0    |  |     |      |  |  |
| 8     | 3.9  |    | 16  | 14.8 |  |     |      |  |  |

| IA001 |      |  |     |      |  |     |      |  |  |  |
|-------|------|--|-----|------|--|-----|------|--|--|--|
| Pin   | VDC  |  | Pin | VDC  |  | Pin | VDC  |  |  |  |
| 1     | 4.8  |  | 23  | 0.06 |  | 45  | 0    |  |  |  |
| 2     | 4.8  |  | 24  | 0    |  | 46  | 2.6  |  |  |  |
| 3     | 0.15 |  | 25  | 3.7  |  | 47  | 3.7  |  |  |  |
| 4     | 0.15 |  | 26  | 3.7  |  | 48  | 0    |  |  |  |
| 5     | 0.14 |  | 27  | 0    |  | 49  | 4.9  |  |  |  |
| 6     | 0.14 |  | 28  | 3.7  |  | 50  | 1.5  |  |  |  |
| 7     | 0.15 |  | 29  | 3.7  |  | 51  | 1.5  |  |  |  |
| 8     | 0.15 |  | 30  | 7.0  |  | 52  | 0.19 |  |  |  |
| 9     | 0.15 |  | 31  | 8.0  |  | 53  | 0    |  |  |  |
| 10    | 5.0  |  | 32  | 7.0  |  | 54  | 2.3  |  |  |  |
| 11    | 0    |  | 33  | 0    |  | 55  | 2.2  |  |  |  |
| 12    | 0.14 |  | 34  | 3.7  |  | 56  | 0.2  |  |  |  |
| 13    | 0    |  | 35  | 3.7  |  | 57  | 2.3  |  |  |  |
| 14    | 0.15 |  | 36  | 3.7  |  | 58  | 0    |  |  |  |
| 15    | 0.15 |  | 37  | 0    |  | 59  | 0    |  |  |  |
| 16    | 4.9  |  | 38  | 3.7  |  | 60  | 0    |  |  |  |
| 17    | 0.09 |  | 39  | 3.7  |  | 61  | 5.0  |  |  |  |
| 18    | 0.09 |  | 40  | 0    |  | 62  | 0    |  |  |  |
| 19    | 0    |  | 41  | 3.7  |  | 6.3 | 5.0  |  |  |  |
| 20    | 0.06 |  | 42  | 3.7  |  | 64  | 0    |  |  |  |
| 21    | 0.06 |  | 43  | 0    |  |     |      |  |  |  |
| 22    | 0    |  | 44  | 0    |  |     |      |  |  |  |

| IA900 |     |     |     |  |  |  |  |  |  |
|-------|-----|-----|-----|--|--|--|--|--|--|
| Pin   | VDC | Pin | VDC |  |  |  |  |  |  |
| 1     | 0   | 15  | 4.5 |  |  |  |  |  |  |
| 2     | 4.5 | 16  | 4.5 |  |  |  |  |  |  |
| 3     | 9.0 | 17  | 4.5 |  |  |  |  |  |  |
| 4     | 4.4 | 18  | 4.4 |  |  |  |  |  |  |
| 5     | 4.4 | 19  | 4.4 |  |  |  |  |  |  |
| 6     | 4.4 | 20  | 4.4 |  |  |  |  |  |  |
| 7     | 0   | 21  | 0   |  |  |  |  |  |  |
| 8     | 0   | 22  | 0   |  |  |  |  |  |  |
| 9     | 4.4 | 23  | 4.4 |  |  |  |  |  |  |
| 10    | 4.4 | 24  | 4.4 |  |  |  |  |  |  |
| 11    | 4.4 | 25  | 4.4 |  |  |  |  |  |  |
| 12    | 4.5 | 26  | 8.9 |  |  |  |  |  |  |
| 13    | 4.5 | 27  | 4.8 |  |  |  |  |  |  |
| 14    | 4.5 | 28  | 4.8 |  |  |  |  |  |  |

| IK201 |      |     |      |     |      |  |  |  |  |
|-------|------|-----|------|-----|------|--|--|--|--|
| Pin   | VDC  | Pin | VDC  | Pin | VDC  |  |  |  |  |
| 1     | 3.3  | 28  | 0.05 | 55  | 0.96 |  |  |  |  |
| 2     | 3.3  | 29  | 0    | 56  | 0    |  |  |  |  |
| 3     | 0    | 30  | 0    | 57  | 3.2  |  |  |  |  |
| 4     | 0    | 31  | 3.3  | 58  | 3.2  |  |  |  |  |
| 5     | 3.3  | 32  | 3.3  | 59  | 0    |  |  |  |  |
| 6     | 3.3  | 33  | 0    | 60  | 0.16 |  |  |  |  |
| 7     | 0.01 | 34  | 1.9  | 61  | 0.16 |  |  |  |  |
| 8     | 3.2  | 35  | 0.14 | 62  | 3.3  |  |  |  |  |
| 9     | 3.1  | 36  | 0.15 | 63  | 0.15 |  |  |  |  |
| 10    | 0.66 | 37  | 0.14 | 64  | 0.16 |  |  |  |  |
| 11    | 0    | 38  | 0.13 | 65  | 0.17 |  |  |  |  |
| 12    | 3.3  | 39  | 0.14 | 66  | 0.17 |  |  |  |  |
| 13    | 3.3  | 40  | 0.13 | 67  | 0    |  |  |  |  |
| 14    | 0    | 41  | 0    | 68  | 0.13 |  |  |  |  |
| 15    | 0    | 42  | 3.3  | 69  | 0.12 |  |  |  |  |
| 16    | 0.09 | 43  | 0    | 70  | 3.3  |  |  |  |  |
| 17    | 0.08 | 44  | 3.3  | 71  | 0    |  |  |  |  |
| 18    | 0.09 | 45  | 0.16 | 72  | 0.36 |  |  |  |  |
| 19    | 3.2  | 46  | 0.16 | 73  | 3.3  |  |  |  |  |
| 20    | 0    | 47  | 0    | 74  | 3.3  |  |  |  |  |
| 21    | 1.05 | 48  | 0.17 | 75  | 0    |  |  |  |  |
| 22    | 0.28 | 49  | 0.17 | 76  | 0    |  |  |  |  |
| 23    | 0    | 50  | 3.3  | 77  | 0    |  |  |  |  |
| 24    | 0    | 51  | 0.15 | 78  | 3.1  |  |  |  |  |
| 25    | 1.2  | 52  | 0.15 | 79  | 3.2  |  |  |  |  |
| 26    | 3.3  | 53  | 0    | 80  | 2.0  |  |  |  |  |
| 27    | 0.67 | 54  | 0.5  |     |      |  |  |  |  |

| IT600 |     |  |     |     |  |     |     |  |  |  |
|-------|-----|--|-----|-----|--|-----|-----|--|--|--|
| Pin   | VDC |  | Pin | VDC |  | Pin | VDC |  |  |  |
| 1     | 3.2 |  | 19  | 0   |  | 37  | 3.2 |  |  |  |
| 2     | 3.2 |  | 20  | 3.2 |  | 38  | 3.2 |  |  |  |
| 3     | 3.2 |  | 21  | 0   |  | 39  | 3.2 |  |  |  |
| 4     | 0   |  | 22  | 3.2 |  | 40  | 0   |  |  |  |
| 5     | 3.2 |  | 23  | 0   |  | 41  | 3.2 |  |  |  |
| 6     | 3.2 |  | 24  | 3.2 |  | 42  | 3.2 |  |  |  |
| 7     | 3.2 |  | 25  | 0   |  | 43  | 0   |  |  |  |
| 8     | 3.2 |  | 26  | 0   |  | 44  | 0   |  |  |  |
| 9     | 3.2 |  | 27  | 3.2 |  | 45  | 0   |  |  |  |
| 10    | 0   |  | 28  | 0   |  | 46  | 3.2 |  |  |  |
| 11    | 3.2 |  | 29  | 0   |  | 47  | 0   |  |  |  |
| 12    | 0   |  | 30  | 3.2 |  | 48  | 3.2 |  |  |  |
| 13    | 3.2 |  | 31  | 0   |  | 49  | 3.2 |  |  |  |
| 14    | 3.2 |  | 32  | 3.2 |  | 50  | 0   |  |  |  |
| 15    | 3.2 |  | 33  | 0   |  | 51  | 3.2 |  |  |  |
| 16    | 0   |  | 34  | 0   |  | 52  | 3.2 |  |  |  |
| 17    | 3.2 |  | 35  | 0   |  |     |     |  |  |  |
| 18    | 0   |  | 36  | 0   |  |     |     |  |  |  |

| IR001 |      |  |     |      |  |     |      |  |     |      |
|-------|------|--|-----|------|--|-----|------|--|-----|------|
| Pin   | VDC  |  | Pin | VDC  |  | Pin | VDC  |  | Pin | VDC  |
| 1     | 3.4  |  | 41  | 2.8  |  | 81  | 0.01 |  | 121 | 3.4  |
| 2     | 1.6  |  | 42  | 2.8  |  | 82  | 4.8  |  | 122 | 0    |
| 3     | 0    |  | 43  | 2.7  |  | 83  | 4.8  |  | 123 | 0.05 |
| 4     | 1.1  |  | 44  | 2.6  |  | 84  | 4.9  |  | 124 | 3.4  |
| 5     | 2.5  |  | 45  | 0.71 |  | 85  | 3.4  |  | 125 | 0    |
| 6     | 3.2  |  | 46  | 0.71 |  | 86  | 3.4  |  | 126 | 0    |
| 7     | 3.3  |  | 47  | 0.71 |  | 87  | 0.04 |  | 127 | 1.8  |
| 8     | 2.9  |  | 48  | 2.7  |  | 88  | 0    |  | 128 | 3.4  |
| 9     | 3.3  |  | 49  | 3.0  |  | 89  | 3.4  |  | 129 | 0    |
| 10    | 0.05 |  | 50  | 3.4  |  | 90  | 0    |  | 130 | 0    |
| 11    | 3.2  |  | 51  | 0    |  | 91  | 3.4  |  | 131 | 0    |
| 12    | 3.4  |  | 52  | 3.0  |  | 92  | 3.4  |  | 132 | 0    |
| 13    | 3.4  |  | 53  | 2.9  |  | 93  | 1.6  |  | 133 | 0    |
| 14    | 3.4  |  | 54  | 2.9  |  | 94  | 0    |  | 134 | 1.4  |
| 15    | 0    |  | 55  | 2.9  |  | 95  | 3.3  |  | 135 | 0    |
| 16    | 3.2  |  | 56  | 3.1  |  | 96  | 3.2  |  | 136 | 3.4  |
| 17    | 3.4  |  | 57  | 2.9  |  | 97  | 3.4  |  | 137 | 1.3  |
| 18    | 3.4  |  | 58  | 0.11 |  | 98  | 5.0  |  | 138 | 0    |
| 19    | 0.55 |  | 59  | 2.6  |  | 99  | 3.4  |  | 139 | 3.4  |
| 20    | 0.36 |  | 60  | 2.6  |  | 100 | 1.8  |  | 140 | 0.02 |
| 21    | 1.5  |  | 61  | 1.8  |  | 101 | 4.9  |  | 141 | 0.02 |
| 22    | 1.8  |  | 62  | 0    |  | 102 | 0    |  | 142 | 0.02 |
| 23    | 0    |  | 63  | 0.13 |  | 103 | 4.9  |  | 143 | 0.02 |
| 24    | 0.66 |  | 64  | 3.4  |  | 104 | 4.9  |  | 144 | 3.4  |
| 25    | 0.49 |  | 65  | 0    |  | 105 | 4.9  |  | 145 | 0    |
| 26    | 3.4  |  | 66  | 0.43 |  | 106 | 4.9  |  | 146 | 1.6  |
| 27    | 0    |  | 67  | 0.58 |  | 107 | 4.9  |  | 147 | 1.5  |
| 28    | 0.29 |  | 68  | 0.01 |  | 108 | 3.4  |  | 148 | 2.0  |
| 29    | 1.1  |  | 69  | 0.43 |  | 109 | 1.9  |  | 149 | 0    |
| 30    | 1.6  |  | 70  | 0    |  | 110 | 0.23 |  | 150 | 3.3  |
| 31    | 0.84 |  | 71  | 4.9  |  | 111 | 2.8  |  | 151 | 0    |
| 32    | 0.35 |  | 72  | 4.9  |  | 112 | 0.22 |  | 152 | 1.8  |
| 33    | 0.76 |  | 73  | 4.9  |  | 113 | 0.05 |  | 153 | 3.4  |
| 34    | 0.6  |  | 74  | 4.9  |  | 114 | 3.4  |  | 154 | 0    |
| 35    | 0.69 |  | 75  | 4.9  |  | 115 | 0    |  | 155 | 0    |
| 36    | 0.85 |  | 76  | 4.9  |  | 116 | 3.4  |  | 156 | 1.8  |
| 37    | 0.64 |  | 77  | 0.06 |  | 117 | 0    |  | 157 | 1.8  |
| 38    | 3.4  |  | 78  | 0    |  | 118 | 3.4  |  | 158 | 1.4  |
| 39    | 0    |  | 79  | 4.9  |  | 119 | 3.4  |  | 159 | 1.4  |
| 40    | 0.81 |  | 80  | 0.25 |  | 120 | 0.38 |  | 160 | 0    |

| IR110 |      |     |      |     |      |  |  |  |  |
|-------|------|-----|------|-----|------|--|--|--|--|
| Pin   | VDC  | Pin | VDC  | Pin | VDC  |  |  |  |  |
| 1     | 3.4  | 19  | 2.5  | 37  | 1.05 |  |  |  |  |
| 2     | 0.56 | 20  | 0.01 | 38  | 1.6  |  |  |  |  |
| 3     | 3.4  | 21  | 0.43 | 39  | 0.55 |  |  |  |  |
| 4     | 0.33 | 22  | 0.05 | 40  | 0    |  |  |  |  |
| 5     | 0.47 | 23  | 2.8  | 41  | 0    |  |  |  |  |
| 6     | 0    | 24  | 2.8  | 42  | 0.88 |  |  |  |  |
| 7     | 0.65 | 25  | 1.5  | 43  | 3.4  |  |  |  |  |
| 8     | 0.48 | 26  | 1.9  | 44  | 0.4  |  |  |  |  |
| 9     | 3.4  | 27  | 3.4  | 45  | 0.53 |  |  |  |  |
| 10    | 0.32 | 28  | 0    | 46  | 0    |  |  |  |  |
| 11    | 0.35 | 29  | 0.72 | 47  | 0.56 |  |  |  |  |
| 12    | 0    | 30  | 0.71 | 48  | 0.72 |  |  |  |  |
| 13    | 0.67 | 31  | 0.71 | 49  | 3.4  |  |  |  |  |
| 14    | 3.4  | 32  | 2.7  | 50  | 0.88 |  |  |  |  |
| 15    | 0.43 | 33  | 3.0  | 51  | 0.65 |  |  |  |  |
| 16    | 3.3  | 34  | 3.0  | 52  | 0    |  |  |  |  |
| 17    | 2.9  | 35  | 2.9  | 53  | 0.83 |  |  |  |  |
| 18    | 3.3  | 36  | 0.05 | 54  | 0    |  |  |  |  |
|       |      |     |      |     |      |  |  |  |  |
|       |      | IR  | 130  |     |      |  |  |  |  |
| Pin   | VDC  | Pin | VDC  | Pin | VDC  |  |  |  |  |
| 1     | 2.6  | 17  | 0.12 | 33  | 0.47 |  |  |  |  |
| 2     | 0.11 | 18  | 3.0  | 34  | 0.78 |  |  |  |  |
| 3     | 2.9  | 19  | 2.7  | 35  | 0.78 |  |  |  |  |
| 4     | 3.1  | 20  | 0.71 | 36  | 0.59 |  |  |  |  |
| 5     | 2.9  | 21  | 0.71 | 37  | 3.4  |  |  |  |  |
| 6     | 2.9  | 22  | 0.71 | 38  | 0.59 |  |  |  |  |
| 7     | 2.9  | 23  | 2.5  | 39  | 0.24 |  |  |  |  |
| 8     | 0    | 24  | 2.7  | 40  | 0.36 |  |  |  |  |
| 9     | 0.56 | 25  | 2.8  | 41  | 0.65 |  |  |  |  |
| 10    | 0.01 | 26  | 3.3  | 42  | 0.72 |  |  |  |  |
| 11    | 3.4  | 27  | 0    | 43  | 0.89 |  |  |  |  |
| 12    | 3.4  | 28  | 3.2  | 44  | 0.67 |  |  |  |  |
| 13    | 0.42 | 29  | 0.59 | 45  | 0.82 |  |  |  |  |
| 14    | 3.4  | 30  | 0.85 | 46  | 0    |  |  |  |  |
| 15    | 0.08 | 31  | 0.36 | 47  | 3.4  |  |  |  |  |
| 16    | 0.43 | 32  | 0.37 | 48  | 2.6  |  |  |  |  |

| IV100 |      |     |      |  |     |      |  |  |
|-------|------|-----|------|--|-----|------|--|--|
| Pin   | VDC  | Pin | VDC  |  | Pin | VDC  |  |  |
| 1     | 3.3  | 28  | 1.8  |  | 55  | 1.0  |  |  |
| 2     | 0.75 | 29  | 0    |  | 56  | 1.0  |  |  |
| 3     | 0    | 30  | 0.16 |  | 57  | 1.0  |  |  |
| 4     | 0    | 31  | 0.16 |  | 58  | 1.0  |  |  |
| 5     | 1.8  | 32  | 0.16 |  | 59  | 3.3  |  |  |
| 6     | 3.3  | 33  | 0    |  | 60  | 0    |  |  |
| 7     | 3.3  | 34  | 1.8  |  | 61  | 0.9  |  |  |
| 8     | 0.9  | 35  | 1.8  |  | 62  | 1.5  |  |  |
| 9     | 0    | 36  | 0    |  | 63  | 1.5  |  |  |
| 10    | 0.17 | 37  | 0.16 |  | 64  | 1.8  |  |  |
| 11    | 0    | 38  | 2.2  |  | 65  | 0    |  |  |
| 12    | 3.3  | 39  | 1.1  |  | 66  | 1.8  |  |  |
| 13    | 3.3  | 40  | 0.7  |  | 67  | 0    |  |  |
| 14    | 0    | 41  | 1.1  |  | 68  | 1.8  |  |  |
| 15    | 0.17 | 42  | 1.8  |  | 69  | 0.35 |  |  |
| 16    | 0.17 | 43  | 0    |  | 70  | 0.58 |  |  |
| 17    | 0.25 | 44  | 3.3  |  | 71  | 0    |  |  |
| 18    | 0.06 | 45  | 0    |  | 72  | 3.3  |  |  |
| 19    | 0    | 46  | 0.02 |  | 73  | 0    |  |  |
| 20    | 0.02 | 47  | 0.02 |  | 74  | 0    |  |  |
| 21    | 0.17 | 48  | 0.02 |  | 75  | 0.33 |  |  |
| 22    | 0.17 | 49  | 0    |  | 76  | 0.85 |  |  |
| 23    | 0.01 | 50  | 1.8  |  | 77  | 0    |  |  |
| 24    | 3.4  | 51  | 0    |  | 78  | 3.3  |  |  |
| 25    | 3.3  | 52  | 0.9  |  | 79  | 0.87 |  |  |
| 26    | 0    | 53  | 1.0  |  | 80  | 0    |  |  |
| 27    | 3.3  | 54  | 1.0  |  |     |      |  |  |

| Pin | NH101       | NH201 |  |  |
|-----|-------------|-------|--|--|
| 1   | 2.19        | 2.2   |  |  |
| 2   | 0           | 0     |  |  |
| 3   | 1.1         | 0     |  |  |
| 4   | 4.89        | 4.8   |  |  |
| 5   | 4.89        | 4.8   |  |  |
| 6   | 49          | 5.0   |  |  |
| 7   | 49          | 5.0   |  |  |
| 8   | 0           | 0     |  |  |
| 9   | 33 <i>9</i> | 33.9  |  |  |
| 10  | 0           | 0     |  |  |
| 11  | 0           | 0     |  |  |
| 12  | 0           | 0     |  |  |
| 13  | 2.23        | 2.3   |  |  |
| 14  | 2.06        | 19    |  |  |
| 15  | 0           | 0     |  |  |
| 16  | 0.77        | .7    |  |  |
| 17  | 0           | 0     |  |  |
| 18  | 5.0         | 5.0   |  |  |
| 19  | 0           | 0     |  |  |
| 20  | 0           | 0     |  |  |

| IV400 |      |  |     |      |  |     |      |
|-------|------|--|-----|------|--|-----|------|
| Pin   | VDC  |  | Pin | VDC  |  | Pin | VDC  |
| 1     | 1.8  |  | 16  | 3.9  |  | 31  | 2.0  |
| 2     | 1.9  |  | 17  | 8.0  |  | 32  | 1.9  |
| 3     | 3.3  |  | 18  | 4.7  |  | 33  | 1.9  |
| 4     | 1.8  |  | 19  | 0    |  | 34  | 0.24 |
| 5     | 0    |  | 20  | 1.0  |  | 35  | 1.5  |
| 6     | 0    |  | 21  | 1.0  |  | 36  | 1.5  |
| 7     | 4.7  |  | 22  | 0    |  | 37  | 1.5  |
| 8     | 2.0  |  | 23  | 0.01 |  | 38  | 0.63 |
| 9     | 0.65 |  | 24  | 0.25 |  | 39  | 8.0  |
| 10    | 4.8  |  | 25  | 2.6  |  | 40  | 2.6  |
| 11    | 4.8  |  | 26  | 1.7  |  | 41  | 2.8  |
| 12    | 5.0  |  | 27  | 1.7  |  | 42  | 2.7  |
| 13    | 0.8  |  | 28  | 1.7  |  | 43  | 2.6  |
| 14    | 3.5  |  | 29  | 0    |  | 44  | 4.8  |
| 15    | 3.8  |  | 30  | 1.9  |  |     |      |

| IX300 |     |  |  |  |  |  |  |
|-------|-----|--|--|--|--|--|--|
| Pin   | VDC |  |  |  |  |  |  |
| 1     | 3.3 |  |  |  |  |  |  |
| 2     | 4.8 |  |  |  |  |  |  |
| 3     | 4.5 |  |  |  |  |  |  |
| 4     | 4.8 |  |  |  |  |  |  |
| 5     | 4.4 |  |  |  |  |  |  |
| 6     | 3.3 |  |  |  |  |  |  |
| 7     | 9.0 |  |  |  |  |  |  |
| 8     | 4.4 |  |  |  |  |  |  |
| 9     | 9.0 |  |  |  |  |  |  |
| 10    | 3.3 |  |  |  |  |  |  |
| 11    | 3.6 |  |  |  |  |  |  |
| 12    | 0   |  |  |  |  |  |  |
| 13    | 3.2 |  |  |  |  |  |  |
| 14    | 3.2 |  |  |  |  |  |  |
| 15    | 3.2 |  |  |  |  |  |  |
| 16    | 3.2 |  |  |  |  |  |  |
| 17    | 3.2 |  |  |  |  |  |  |
| 18    | 3.2 |  |  |  |  |  |  |
| 19    | 0   |  |  |  |  |  |  |
| 20    | 3.6 |  |  |  |  |  |  |

| IX400 |     |  |     |     |  |     |      |
|-------|-----|--|-----|-----|--|-----|------|
| Pin   | VDC |  | Pin | VDC |  | Pin | VDC  |
| 1     | 2.9 |  | 17  | 0   |  | 33  | 2.9  |
| 2     | 2.9 |  | 18  | 1.0 |  | 34  | 2.9  |
| 3     | 2.9 |  | 19  | 0   |  | 35  | 2.9  |
| 4     | 1.0 |  | 20  | 2.9 |  | 36  | 1.0  |
| 5     | 1.0 |  | 21  | 0   |  | 37  | 1.0  |
| 6     | 0   |  | 22  | 0   |  | 38  | 0.05 |
| 7     | 2.9 |  | 23  | 0   |  | 39  | 2.5  |
| 8     | 2.9 |  | 24  | 0   |  | 40  | 5.0  |
| 9     | 2.9 |  | 25  | 2.8 |  | 41  | 2.9  |
| 10    | 1.0 |  | 26  | 2.8 |  | 42  | 2.9  |
| 11    | 1.0 |  | 27  | 2.8 |  | 43  | 2.9  |
| 12    | 5.0 |  | 28  | 5.0 |  | 44  | 1.0  |
| 13    | 2.  |  | 29  | 4.9 |  | 45  | 1.02 |
| 14    | 2.4 |  | 30  | 4.8 |  | 46  | 0.06 |
| 15    | 3.2 |  | 31  | 4.8 |  | 47  | 2.5  |
| 16    | 2.4 |  | 32  | 5.0 |  | 48  | 0    |

| IV300 |      |  |     |       |  |     |      |
|-------|------|--|-----|-------|--|-----|------|
| Pin   | VDC  |  | Pin | VDC   |  | Pin | VDC  |
| 1     | 0.92 |  | 28  | 4.8   |  | 55  | 0    |
| 2     | 0    |  | 29  | 0     |  | 56  | 0    |
| 3     | 0    |  | 30  | 4.8   |  | 57  | 7.6  |
| 4     | 4.6  |  | 31  | 2.1   |  | 58  | 6.9  |
| 5     | 0    |  | 32  | 0     |  | 59  | 0    |
| 6     | 4.6  |  | 33  | 0     |  | 60  | 5.0  |
| 7     | 4.6  |  | 34  | -0.17 |  | 61  | 5.0  |
| 8     | 9.0  |  | 35  | 4.9   |  | 62  | 0    |
| 9     | 0    |  | 36  | 0     |  | 63  | 5.0  |
| 10    | 0    |  | 37  | 0.09  |  | 64  | 0.35 |
| 11    | 0    |  | 38  | 0     |  | 65  | 0    |
| 12    | 3.0  |  | 39  | 1.4   |  | 66  | 5.0  |
| 13    | 3.0  |  | 40  | 2.5   |  | 67  | 5.0  |
| 14    | 2.9  |  | 41  | 5.7   |  | 68  | 5.0  |
| 15    | 0    |  | 42  | 5.4   |  | 69  | 0    |
| 16    | 9.0  |  | 43  | 0     |  | 70  | 5.5  |
| 17    | 0    |  | 44  | 6.7   |  | 71  | 1.1  |
| 18    | 3.9  |  | 45  | 9.0   |  | 72  | 0    |
| 19    | 3.9  |  | 46  | 0     |  | 73  | 0    |
| 20    | 0    |  | 47  | 0.17  |  | 74  | 5.3  |
| 21    | 3.9  |  | 48  | 0     |  | 75  | 9.0  |
| 22    | 0    |  | 49  | 0.03  |  | 76  | 0    |
| 23    | 0.22 |  | 50  | 0.25  |  | 77  | 4.4  |
| 24    | 3.9  |  | 51  | 0     |  | 78  | 6.4  |
| 25    | 3.9  |  | 52  | 0.01  |  | 79  | 0    |
| 26    | 3.9  |  | 53  | 2.0   |  | 80  | 0    |
| 27    | 0    |  | 54  | 0     |  |     |      |

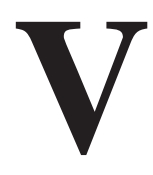

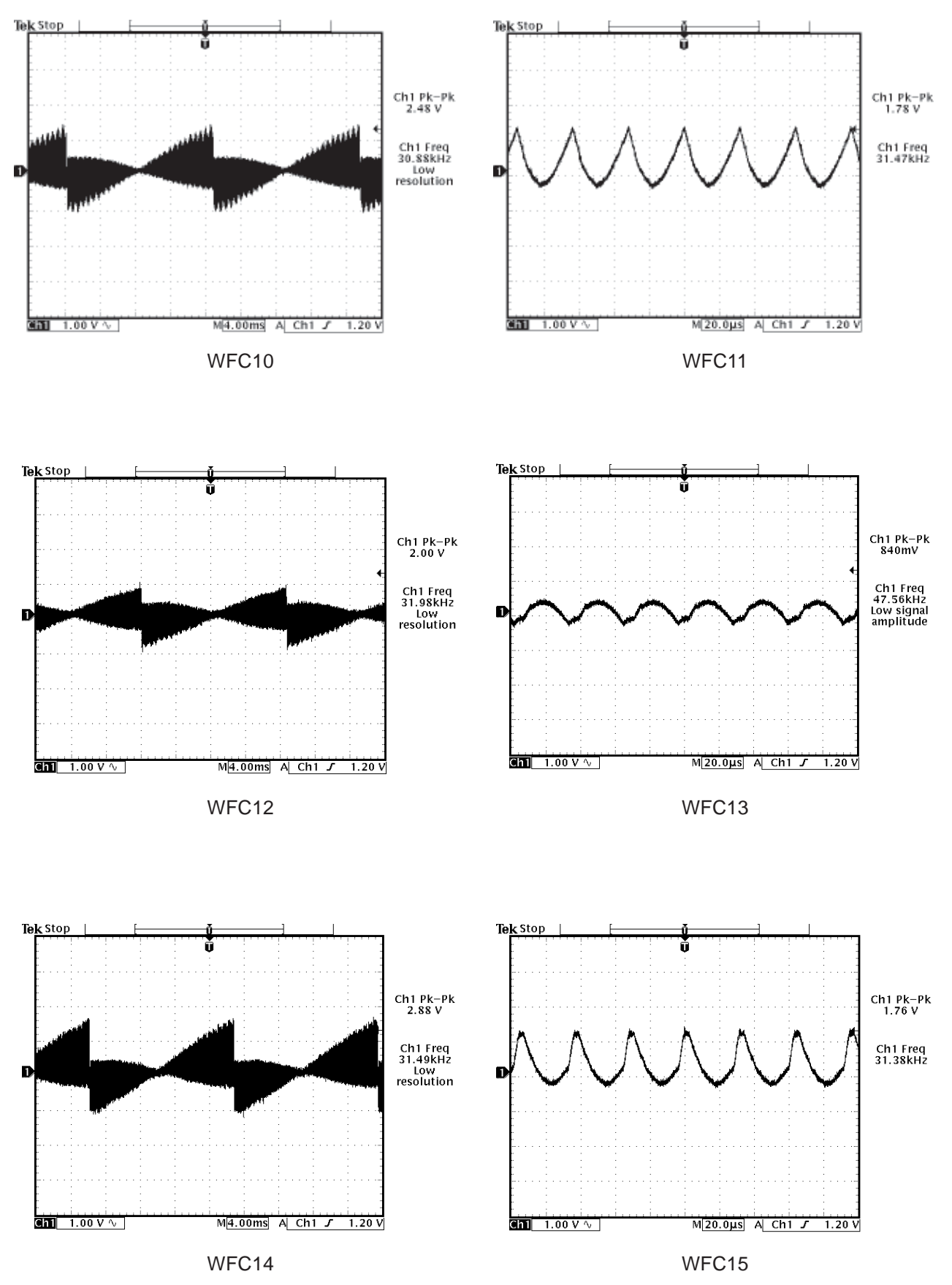

V-1

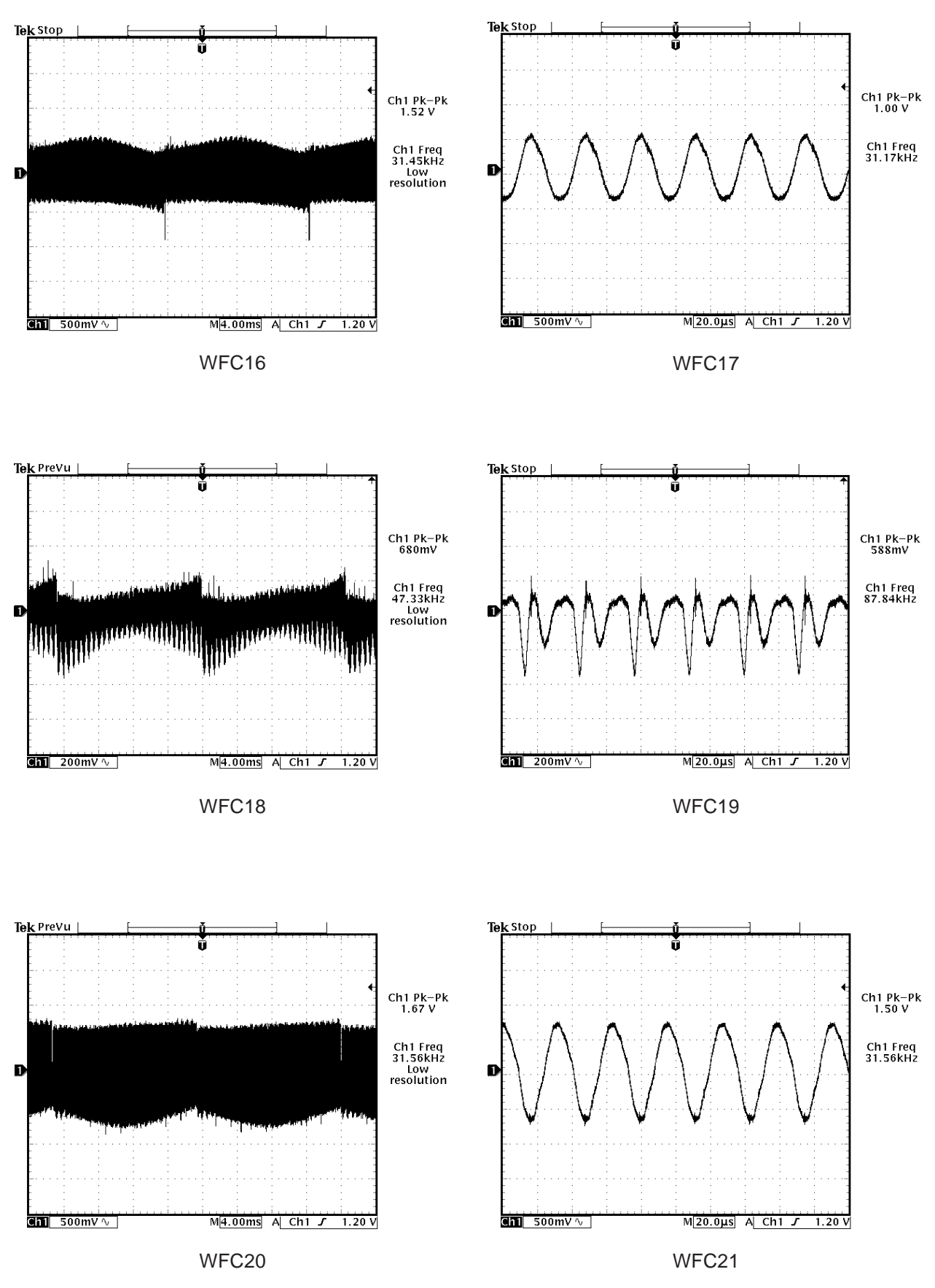

V-2

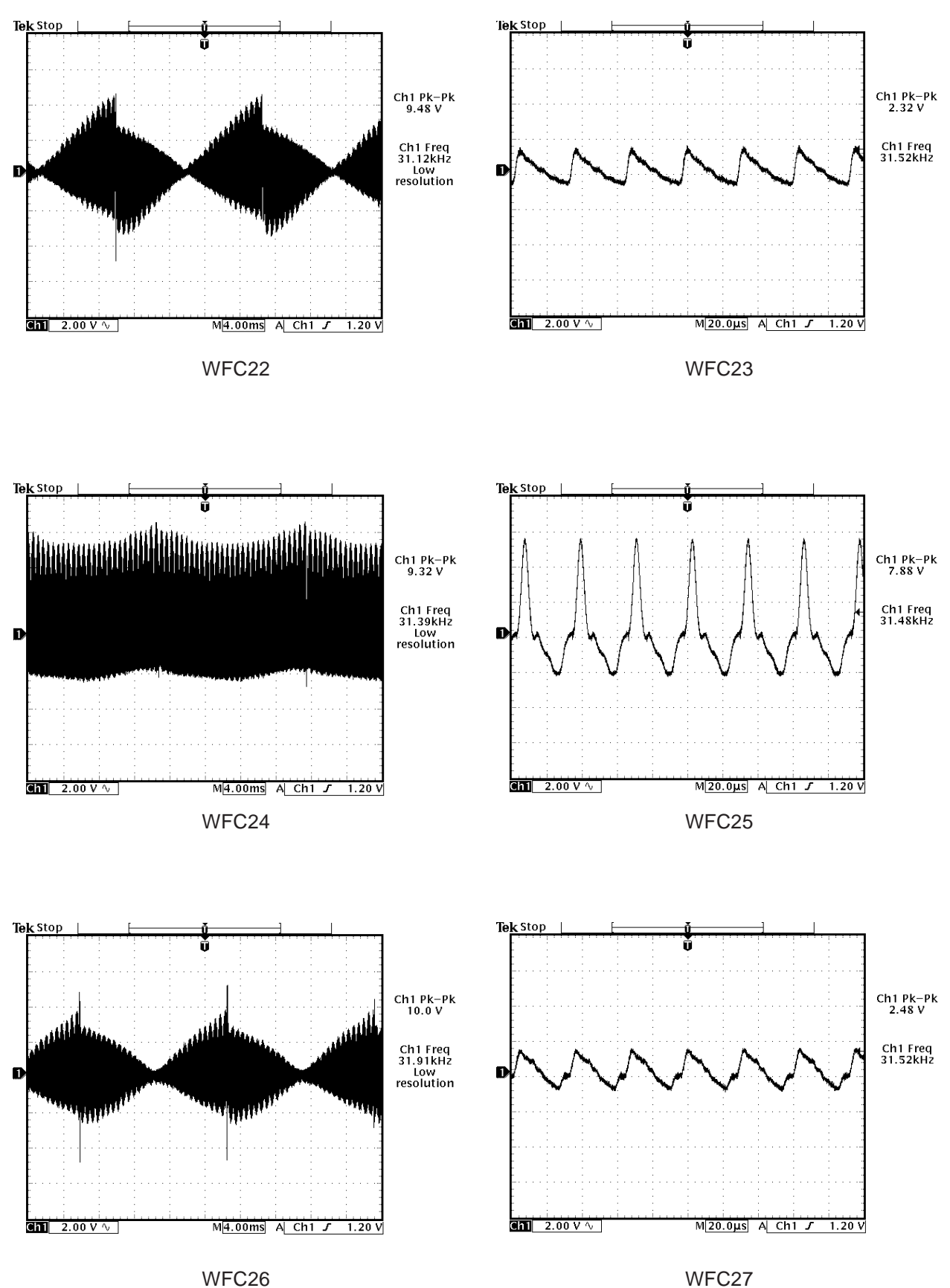

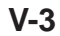
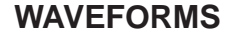

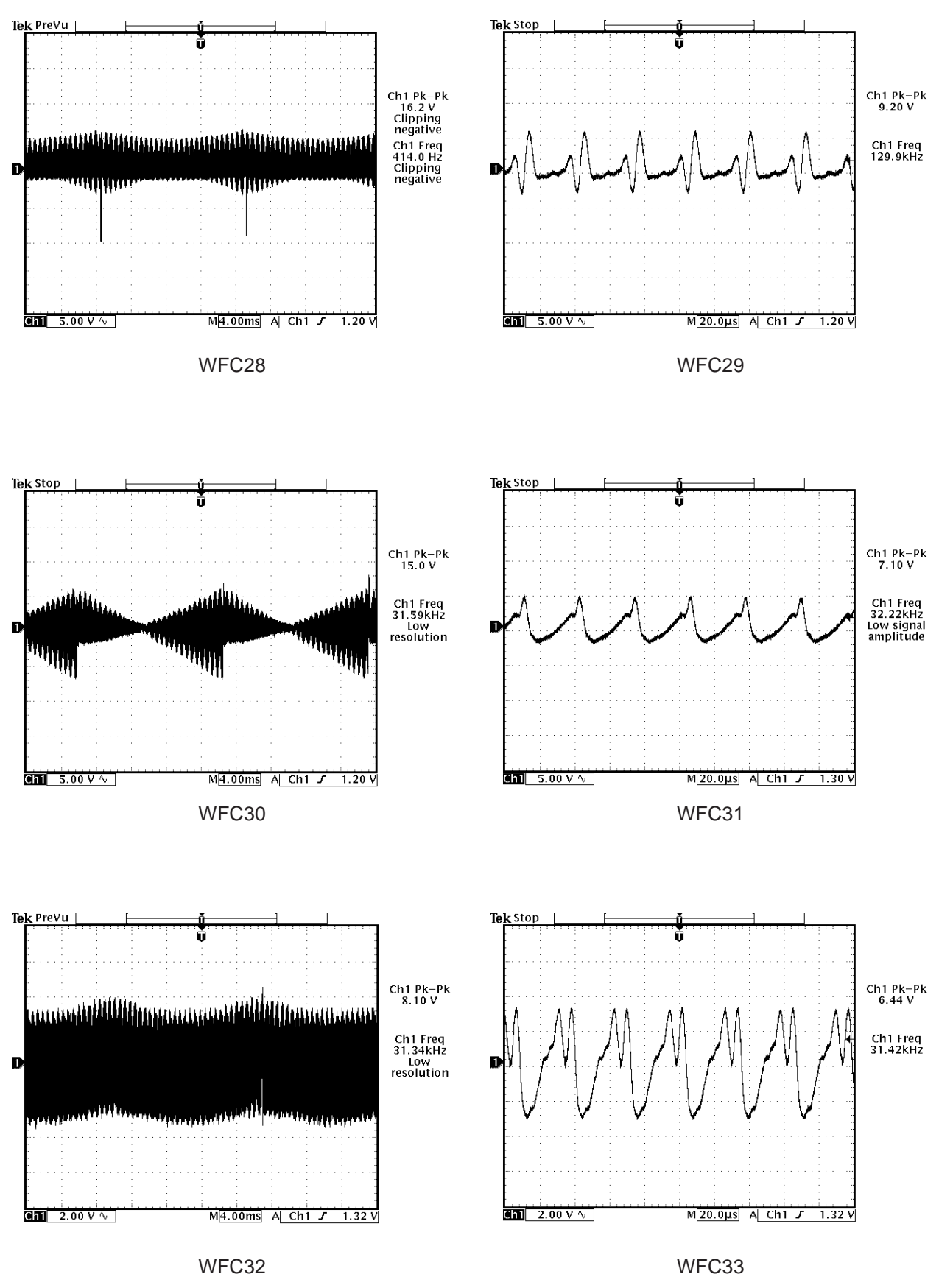

V-4

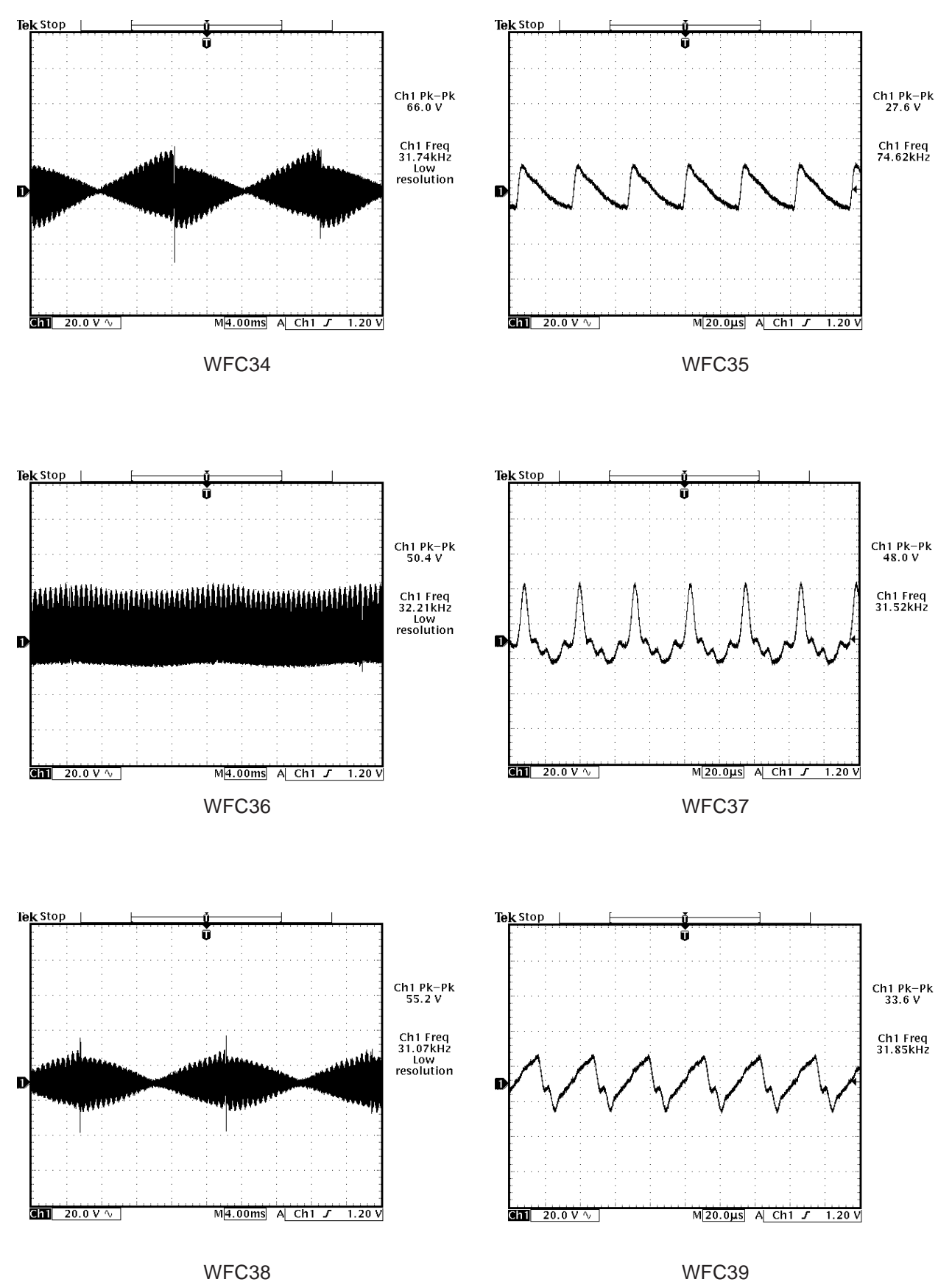

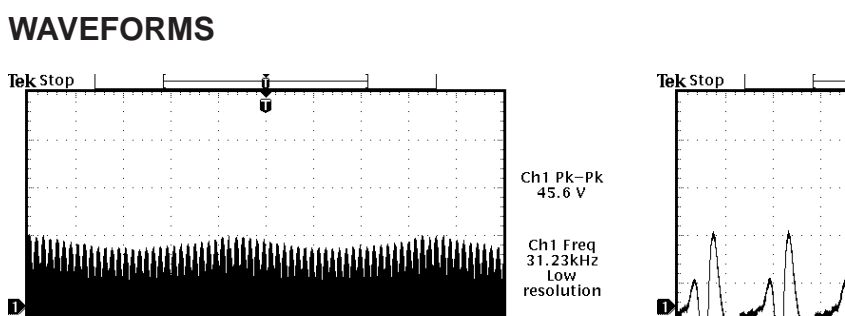

"TADDU DU A

M4.00ms A Ch1 J 1.20 V

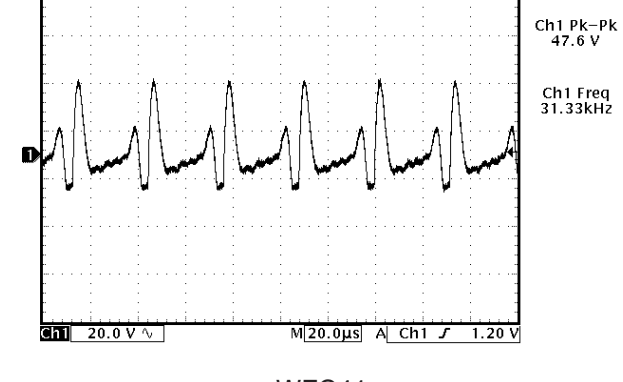

WFC41

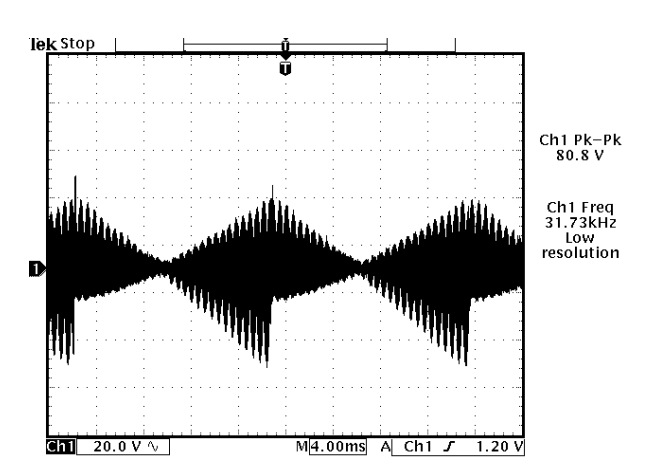

WFC40

nati Matan

Hune.

Tek Stop

D

Chil 20.0 V ∿

Chil 20.0 V ∿

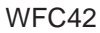

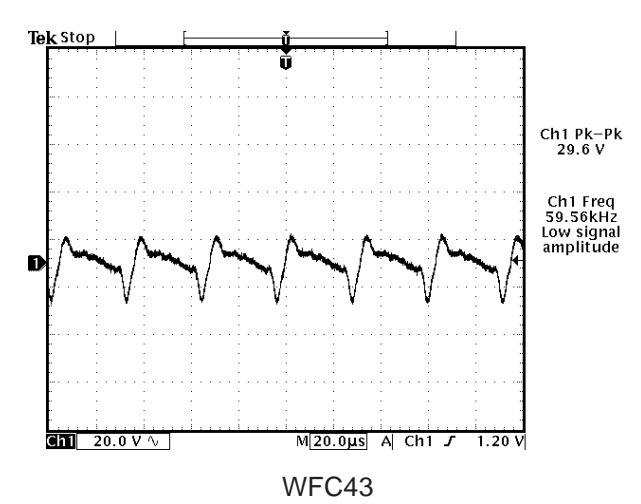

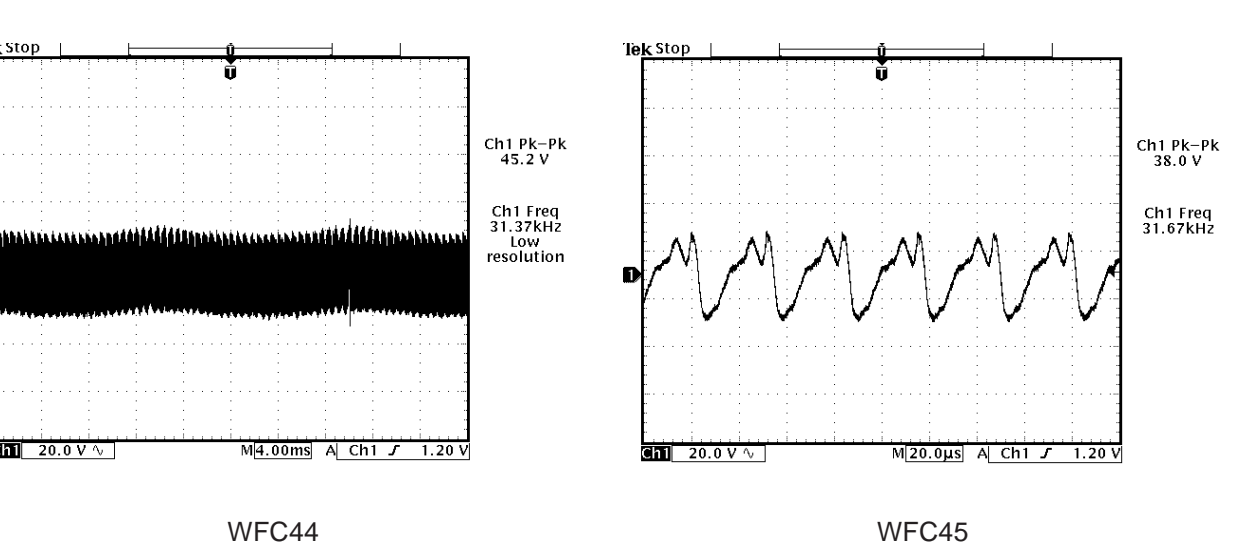

WFC44

V-6

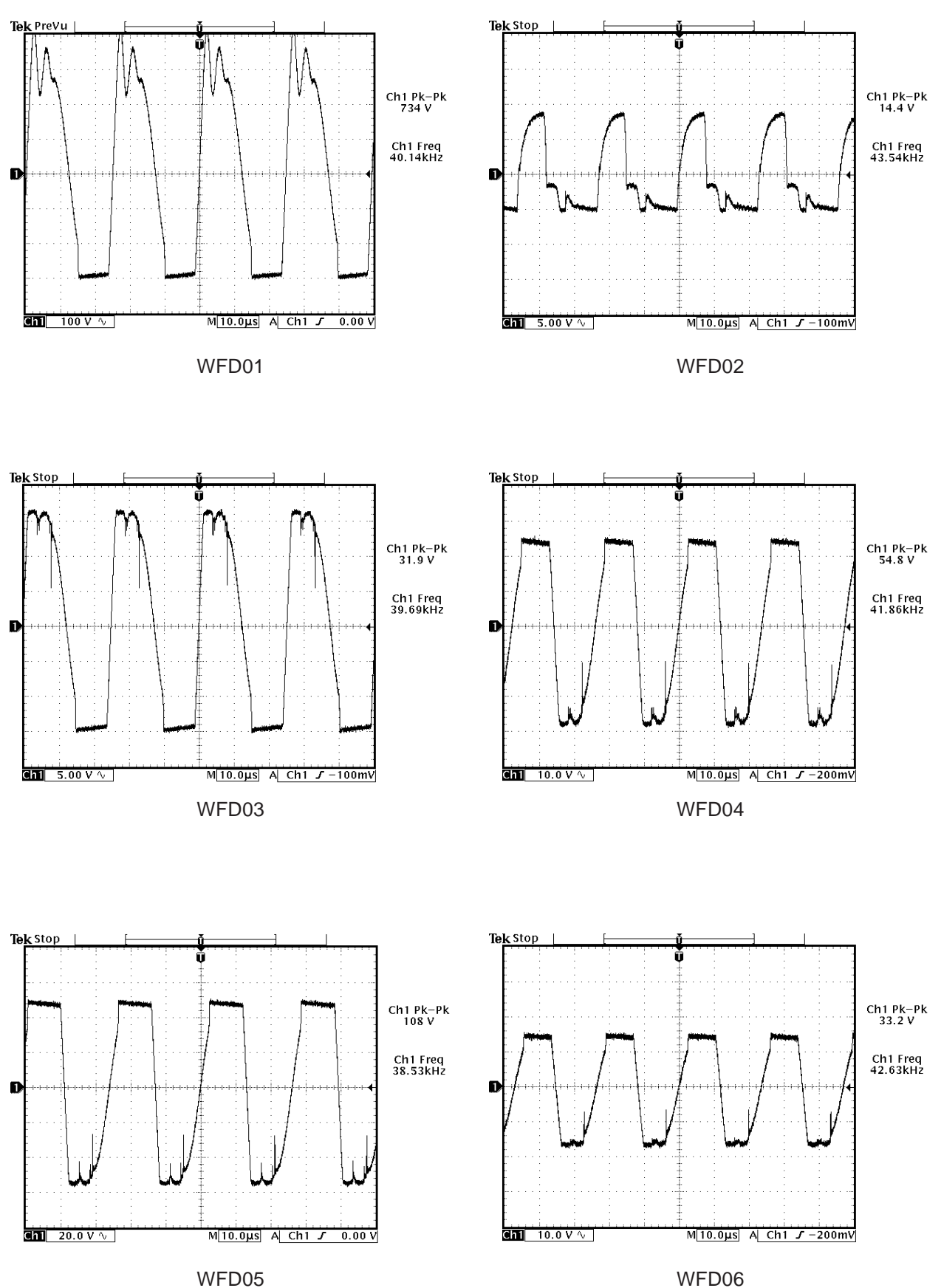

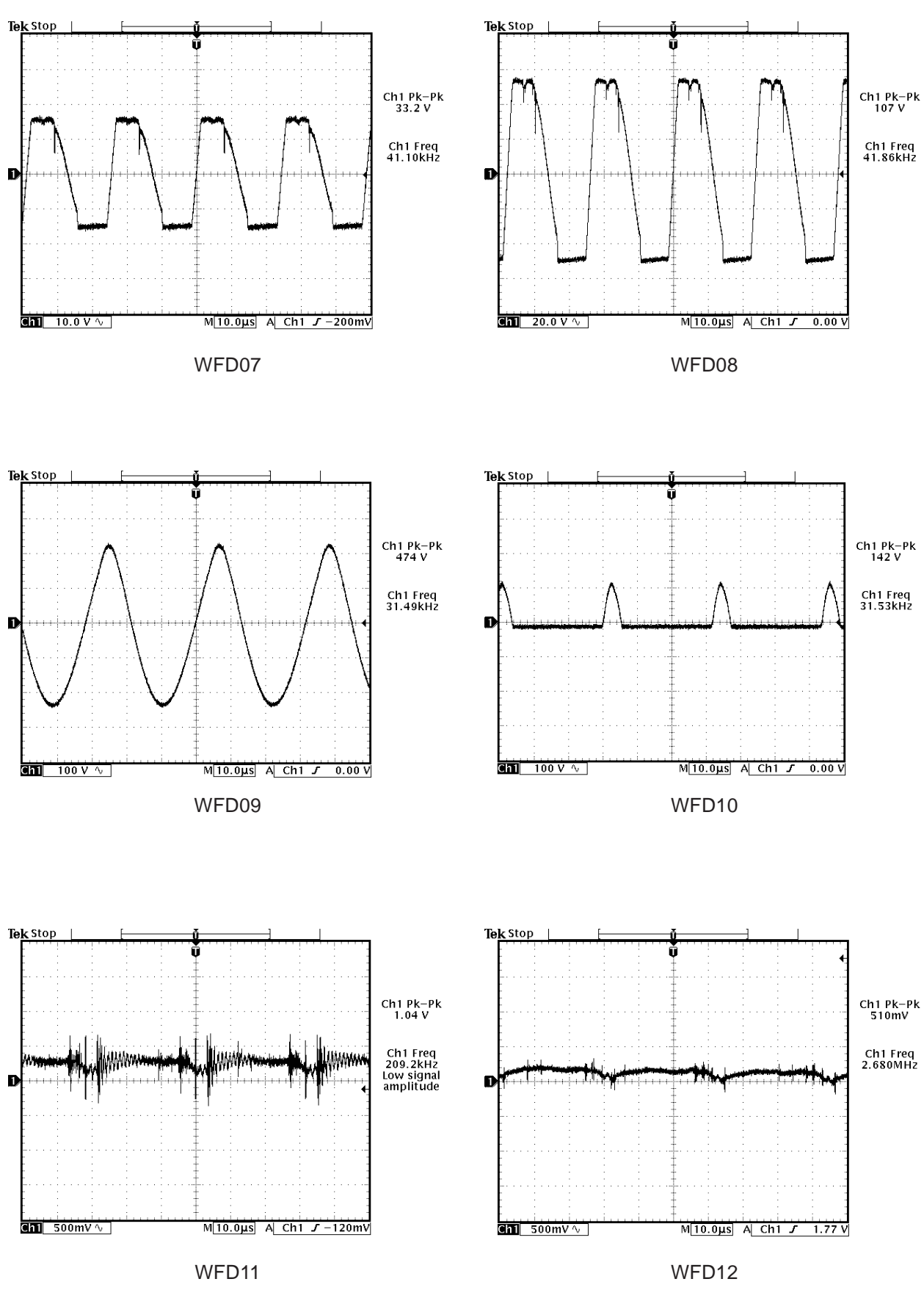

V-8

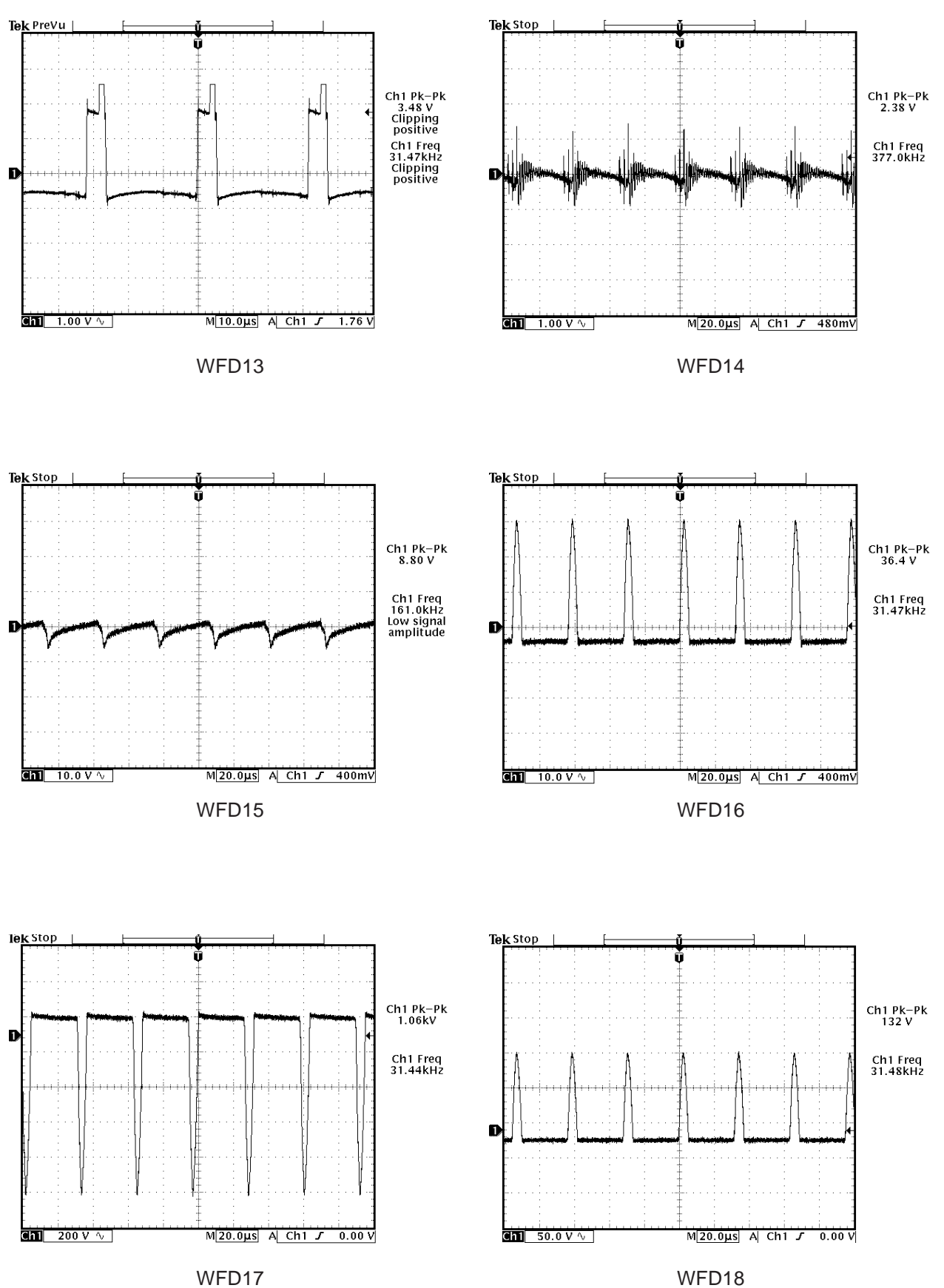

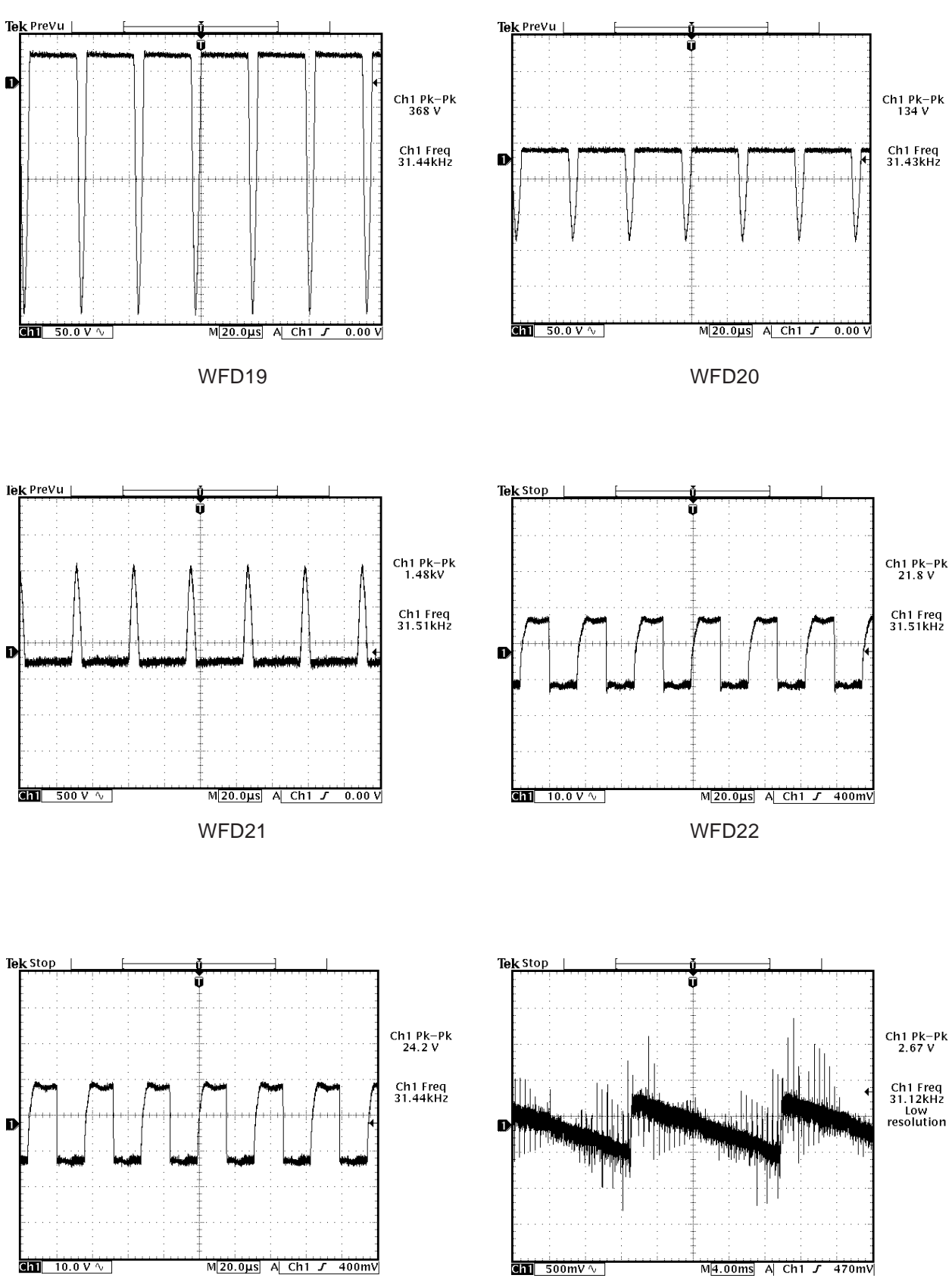

WFD23

V-10

WFD24

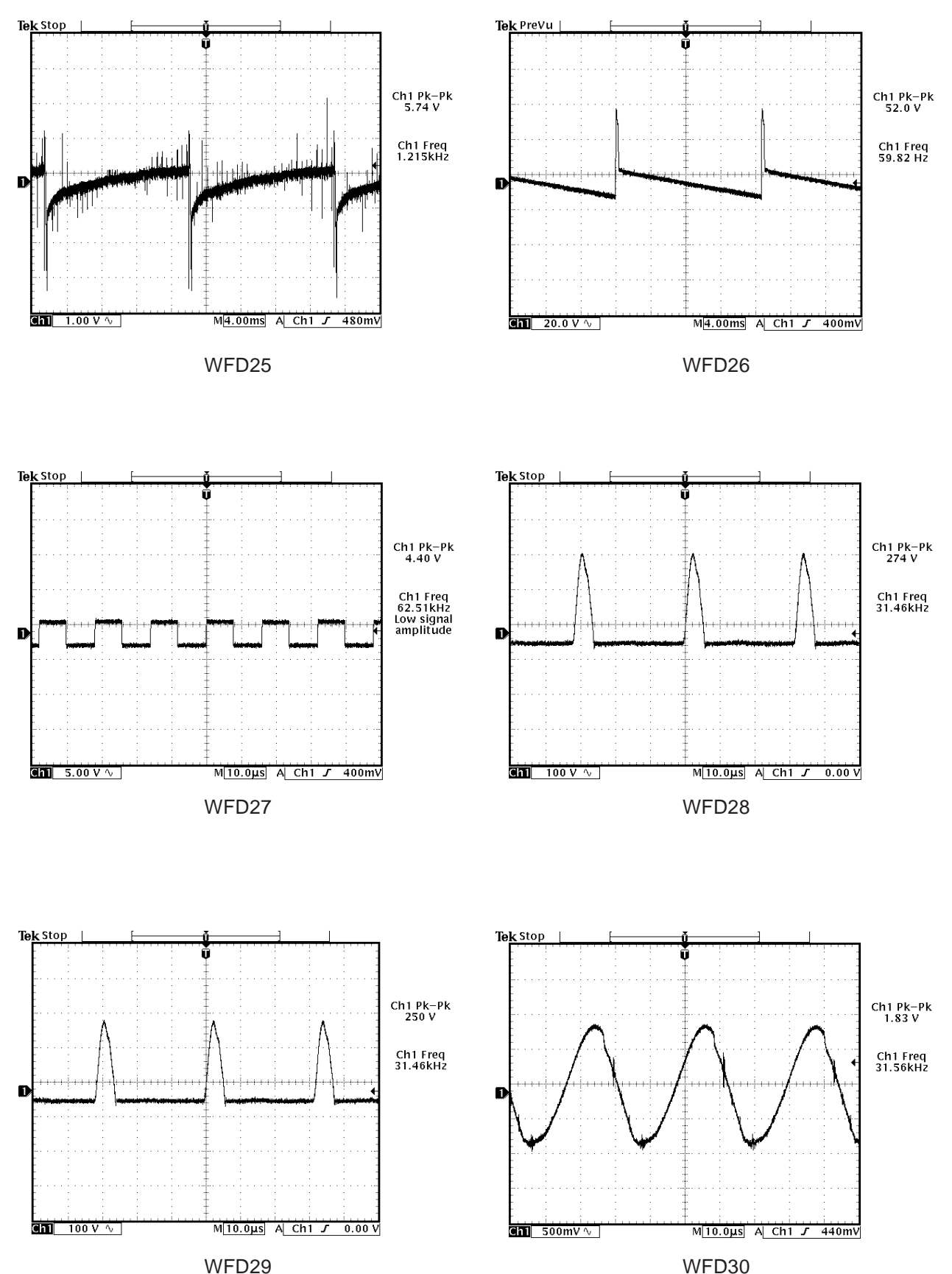

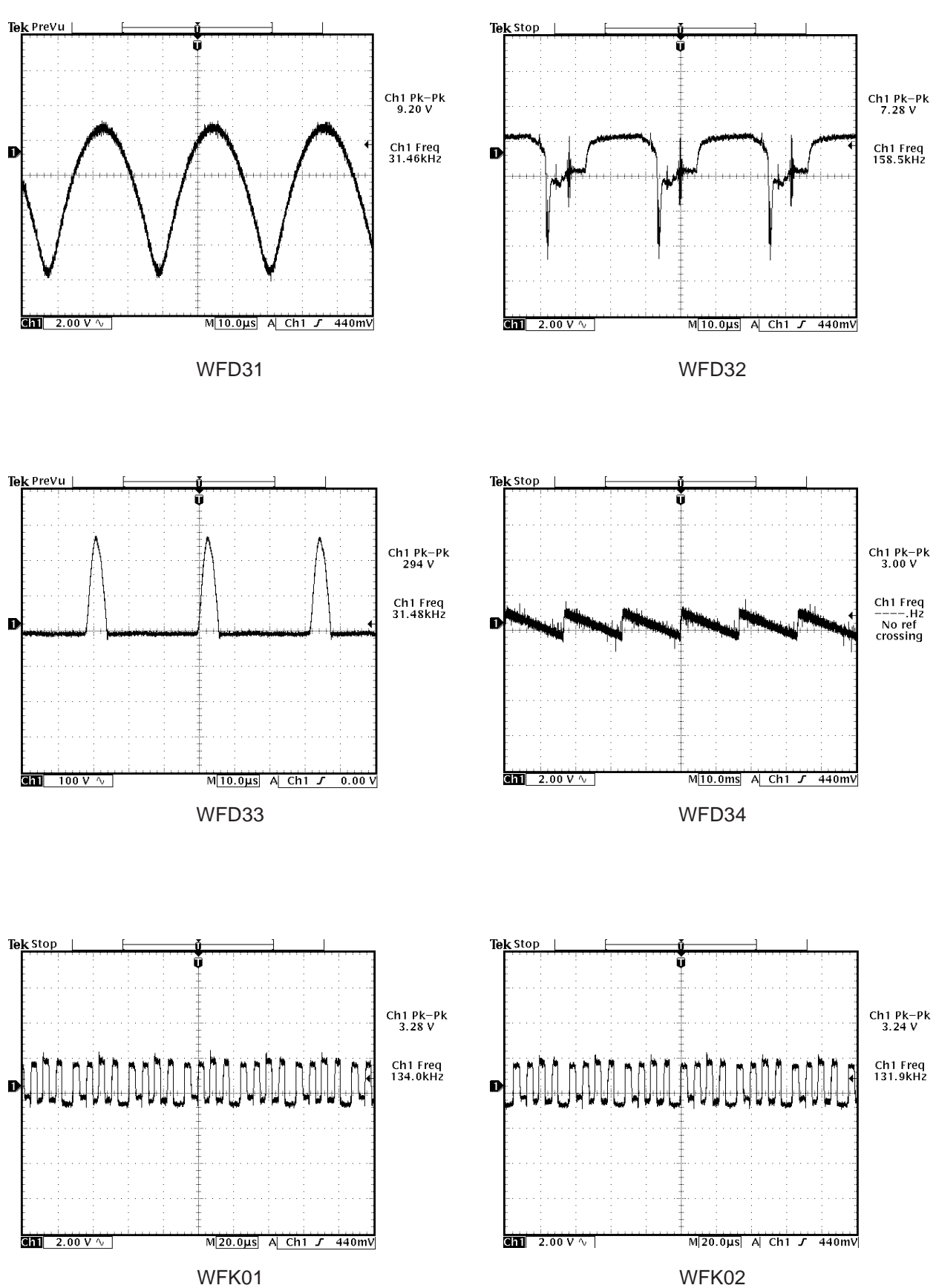

V-12

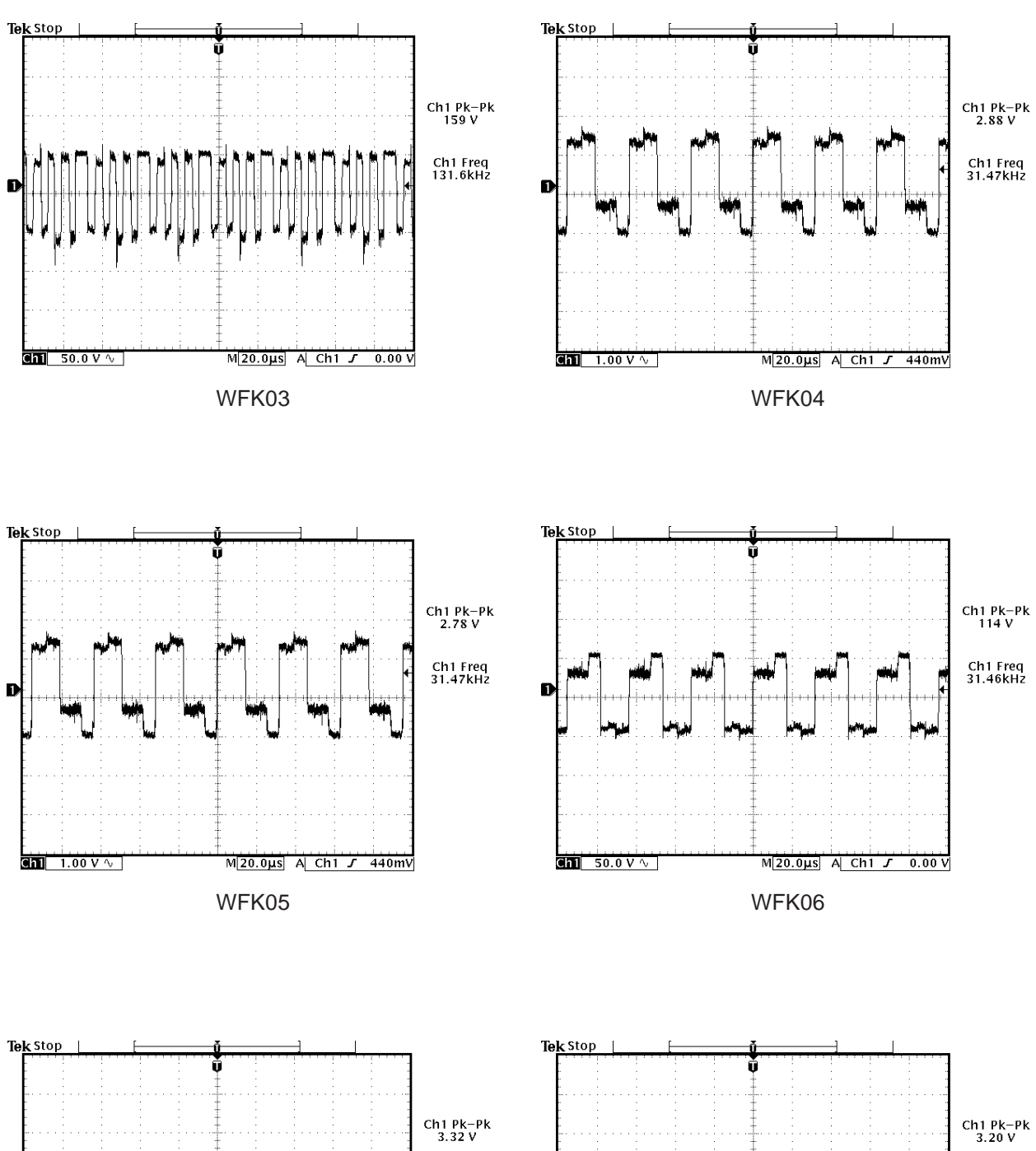

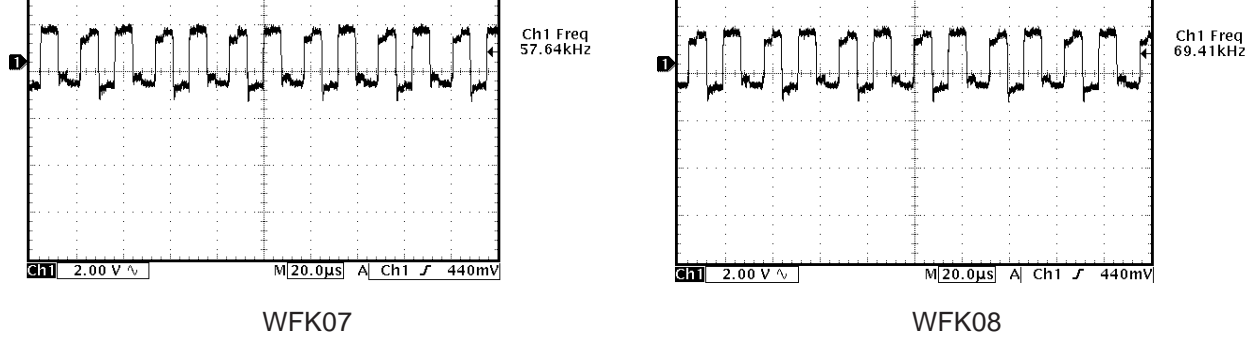

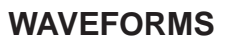

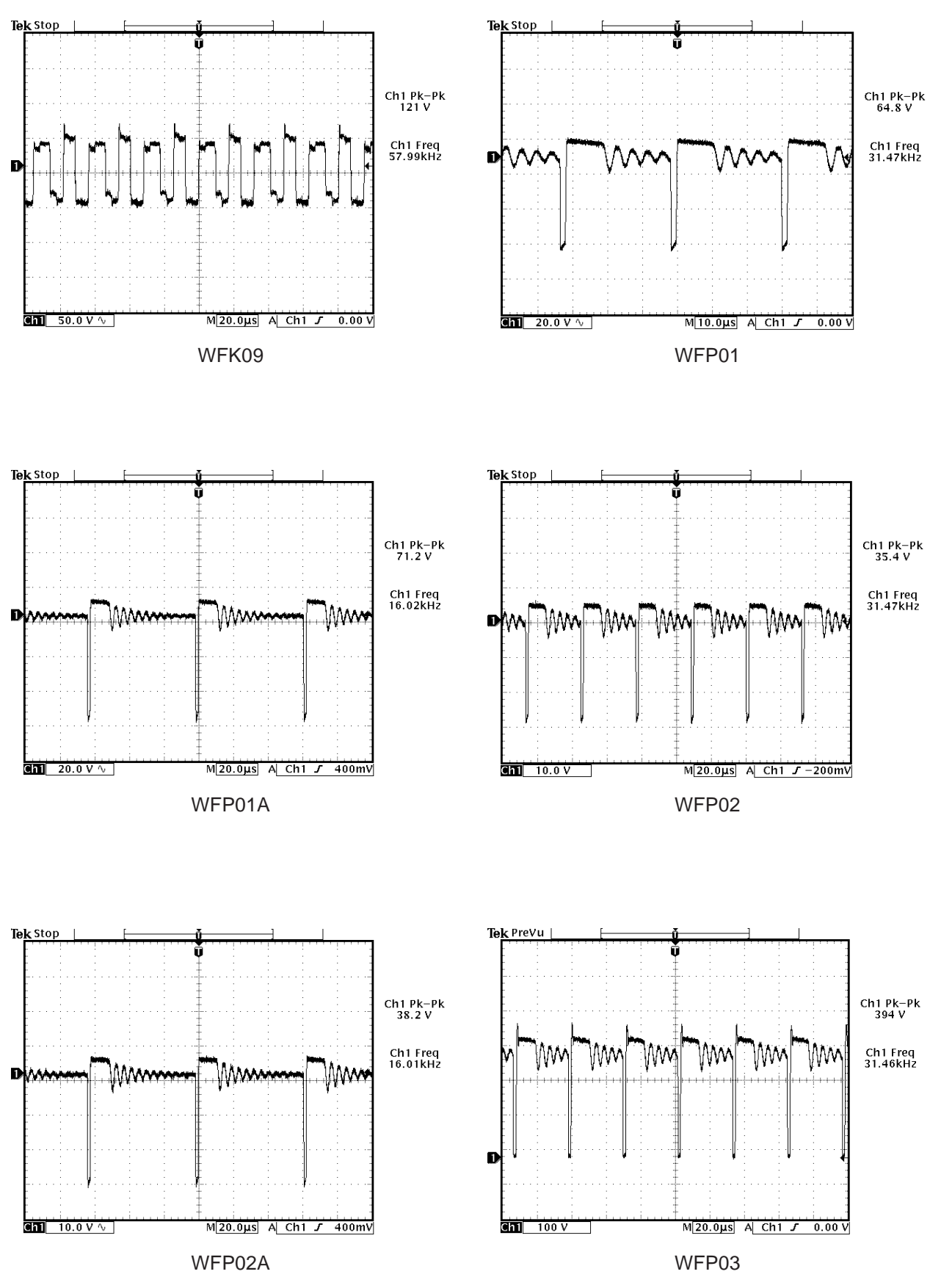

V-14

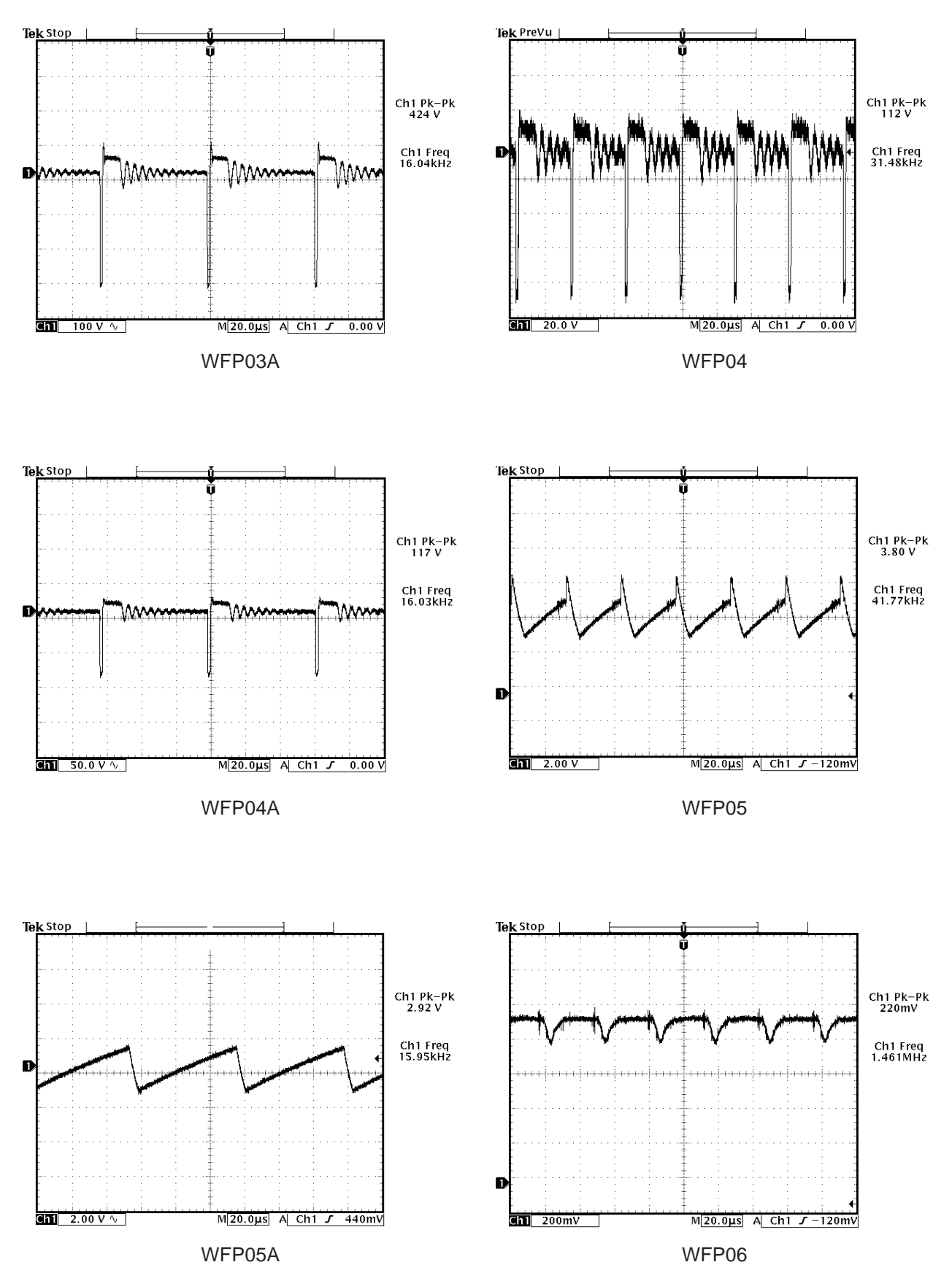

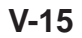

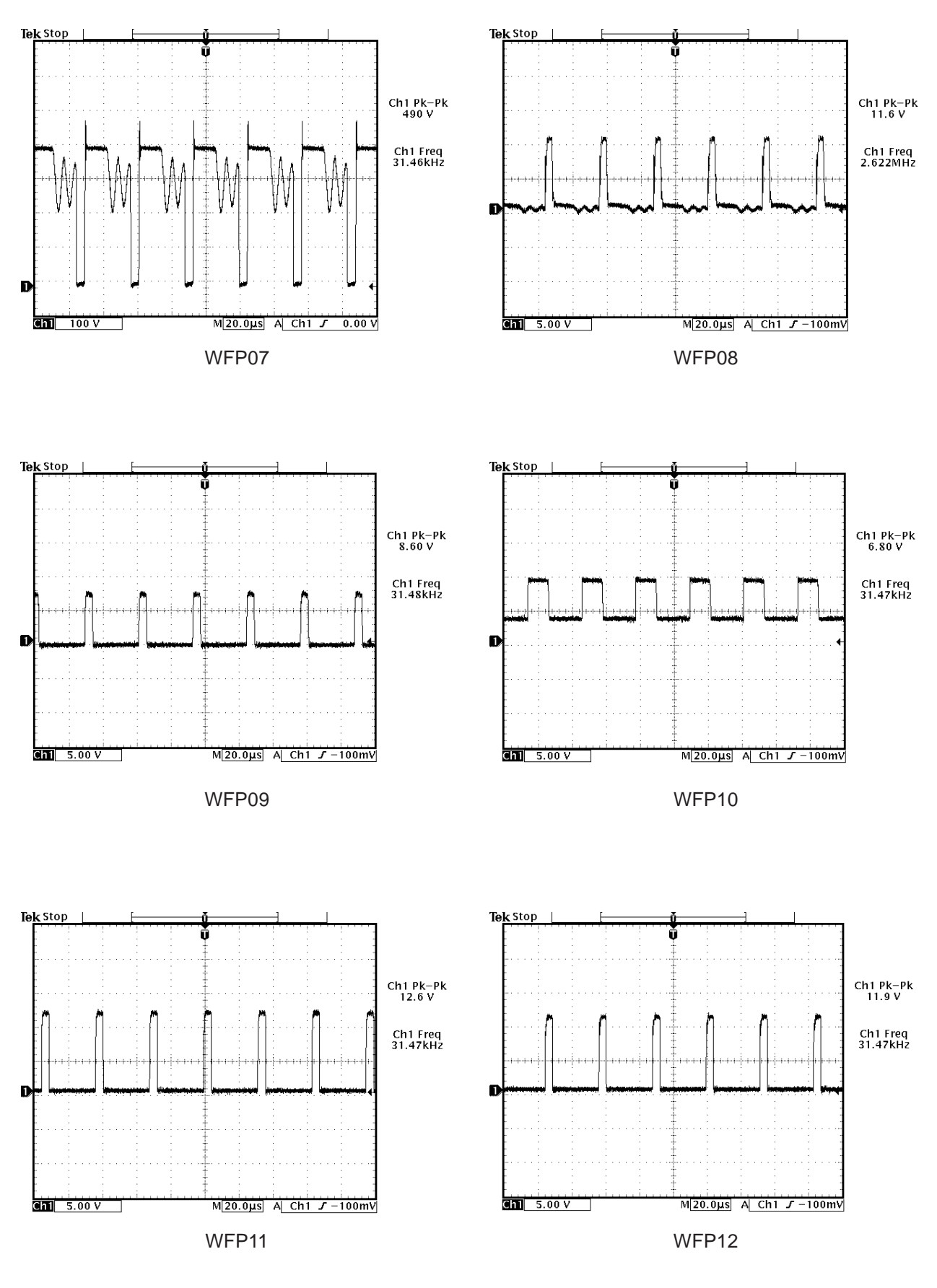

V-16

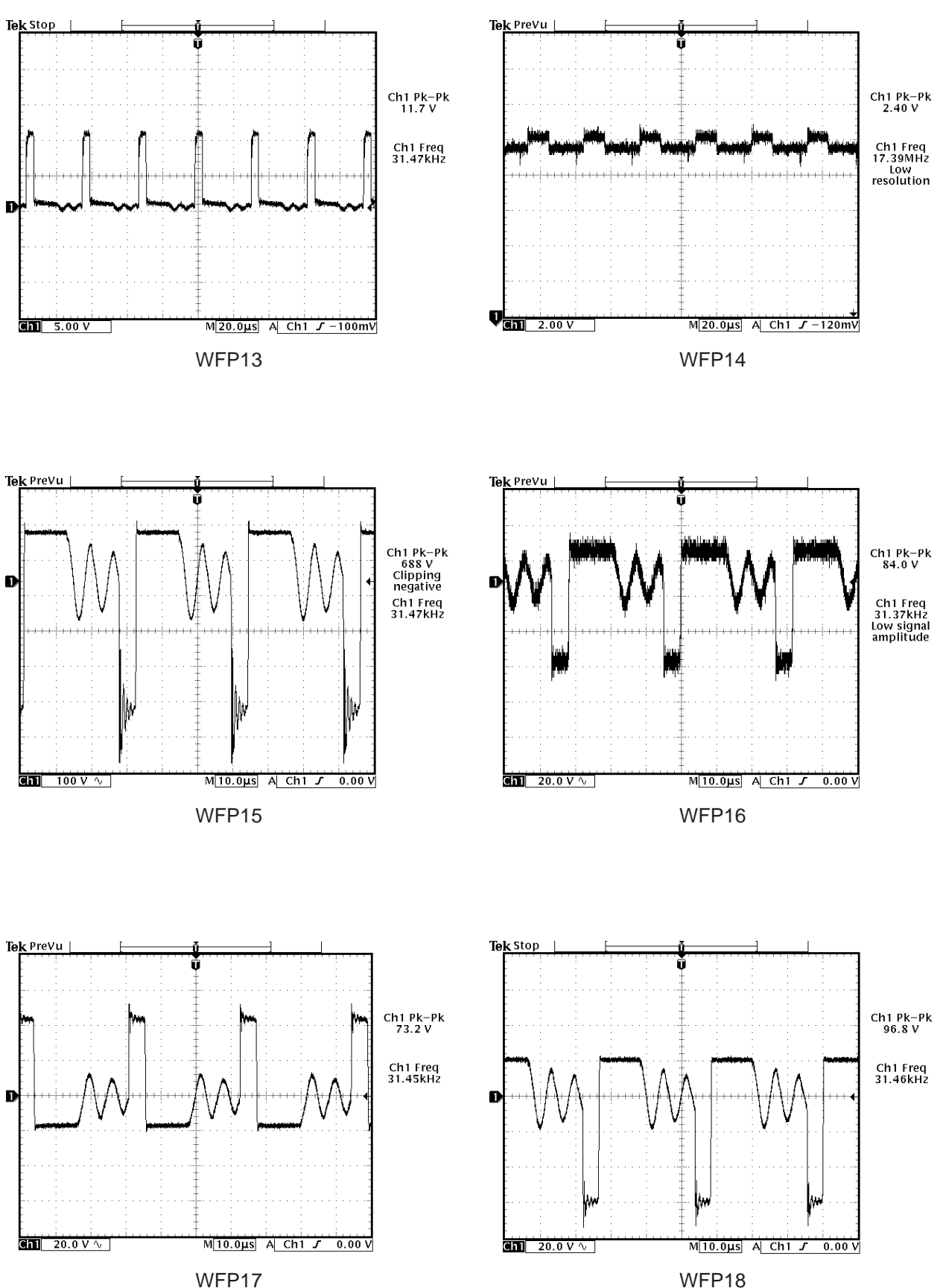

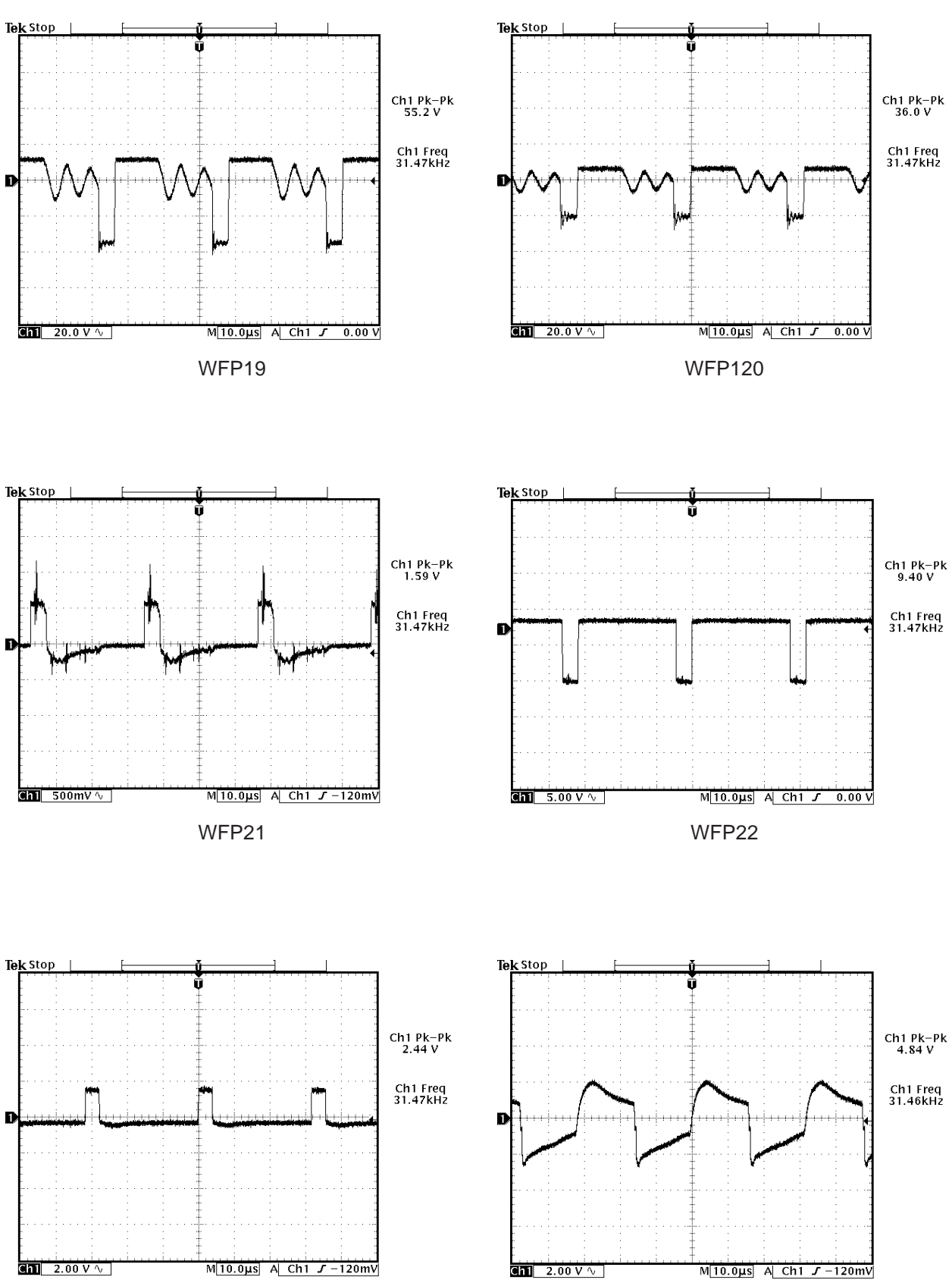

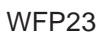

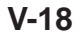

WFP25

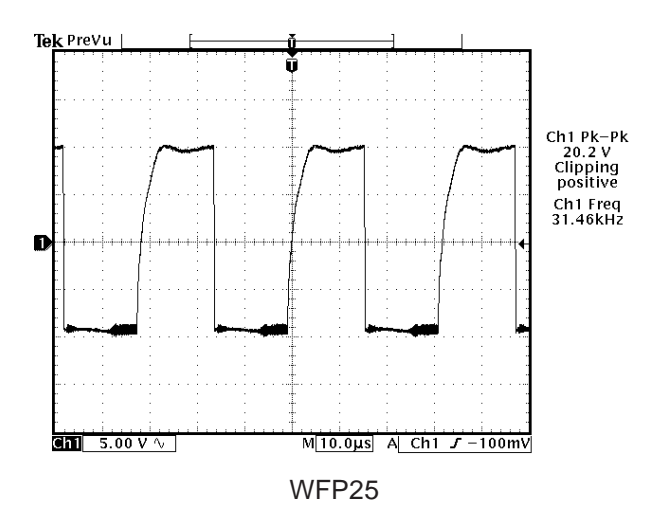

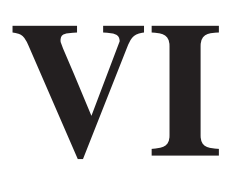

# ALIGNMENT PROCEDURES

# ALIGNMENT PROCEDURES

#### **Operating Conditions**

Unless otherwise noted, the following conditions must be observed when aligning the ITC222 chassis: Chassis must be operated from a 120VAC isolation transformer, with line voltage set to 120VAC (±2.0V).

Picture controls (black level, contrast, etc.) must be set to factory presets via the Picture Quality menu. Procedures must be performed in the sequence given. A 10X probe must be used for oscilloscope and frequency measurements.

The audio output leads must not be shorted together or to ground with the chassis on. All video signals must have -40 IRE sync tips unless specified otherwise. Chassis AC power must be removed for 10 seconds before disconnecting any cable.

A 3-minute warm-up is required for chassis or module related alignments. A 15-minute warm-up is required for Kine or Convergence related alignments.

#### **Required Test Equipment**

- Dual-Trace Oscilloscope
- Digital Voltmeter
- Frequency Counter
- Audio Signal Generator
- NTSC Signal Generator (B&K 1249, or equivalent)
- MTS Signal Generator (B&K 2009, or equivalent)
- Sweep/Marker Generator (or Standard Signal Generator)
- YPrPb Signal Generator (DVD player w/YPrPb)

- DC Power Supply (5.0V/0.25A) for TAG001
- Chipper Check<sup>®</sup> software
  Chipper Check<sup>®</sup> interface box and computer
- Personal Computer (IBM Compatible w/ CD ROM and Sound Card)
- NOTE: For optimum performance it is critical that this instrument be properly aligned. For Auto Convergence to work correctly it is HIGHLY **RCOMMENDED** that the geometry alignments are first verified

#### Small Signal Board (SSB) Replacement

All alignment data is stored in EEPROMs located on the Small Signal Board (SSB). If the SSB needs to be replaced, it is **HIGHLY RECOMMENDED** the EEPROM data be downloaded by using Chipper Check. Once the SSB has been replaced, upload the alignment data back into the instrument. Then verify that the instrument is properly aligned.

1. Open Chipper Check. Select "Dead Set" "ITC222". Follow the On Screen Instructions to establish a connection. Fill in the Customer Information on the "Customer Info" tab and change to the EEPROM tab.

The following menu should appear.

| Chipper Check II NonCom 32-bit v1.82   |          |
|----------------------------------------|----------|
| Eile Diagnostics Options Help          |          |
| Customer Info Dead Set                 |          |
| EEPROM Test EEPROM Restore View EEPROM |          |
| EEPROM Download                        |          |
| EEPROM Frint                           |          |
| Replace SSB Board                      |          |
|                                        |          |
|                                        |          |
| HELP                                   |          |
| Error Codes                            |          |
|                                        | CAPS NUM |

2. Press the "Replace SSB Board" The following screen appears

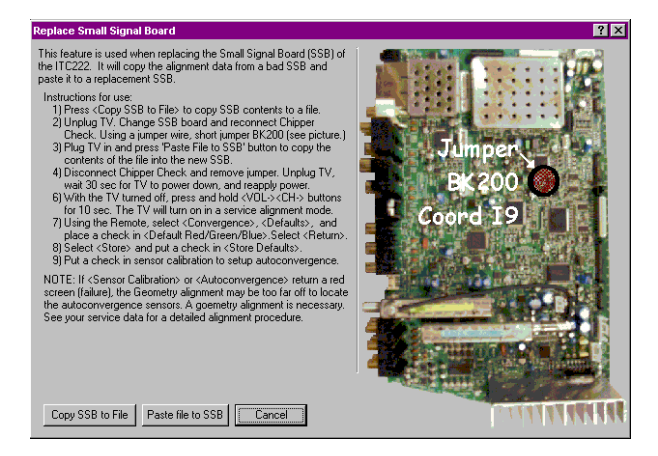

- 3. Follow the instructions on this screen to copy the alignment data from the defective SSB to the new SSB.
- **NOTE:** It may be necessary to perform the geometry alignment to get the auto convergence to work correctly. Please refer to the section on Geometry Alignments

#### **CRT Replacement (PTV Models)**

If only 1 or 2 CRT's are replaced use a convergence pattern to align the new CRT. Align the new CRT to the pattern generated by the existing CRT. Then run Auto Convergence.

If all 3 CRT's are replaced, it will be necessary to first center the Green CRT using a pattern with a center dot. Then align Red and Blue following the Geometry Alignment procedures in the service data.

#### Service Mode

Most of the alignments for this chassis are softwaredriven. Most of the alignments must be accessed and modified through the front panel service mode.

#### Entering the TV Service Mode Using the Front Panel Controls

- 1. Press and release the **POWER** button to turn the instrument off.
- 2. Wait 10 seconds before trying to enter the Field Service Mode.
- Press and hold the VOLUME DOWN and CHANNEL DOWN buttons for at least 8 seconds.
- 4. The instrument will switch on and come up with the field service main menu on the screen. LED will illuminate before the picture comes up.

#### The instrument should display the following menu:

| Soft-Ver.<br>DVD Soft-Ver.<br>Config.                                                                                   | ITC222_V100-0<br>3.12<br>W VP -  | Serial-No. | 000046:37<br>AMN456789 |
|----------------------------------------------------------------------------------------------------|----------------------------------|------------|------------------------|
| QUIT<br>TUBE<br>CHASSIS SE<br>FEATURE SE<br>GEOMETRY<br>VIDEO<br>EVENT HISTO<br>SOUND<br>MISCELLANI<br>CONVERGEN<br>DVD | TUP<br>TUP<br>DRY<br>EOUS<br>NCE |            |                        |
| <b>▲</b> UP                                                                                                    | ▼ DOWN                           | SELE       | ст                     |

#### Main Menu

The **CH**  $\Lambda$  and **CH** V buttons on the front panel are used to navigate up or down in the menu.

The **VOL +** and **VOL -** buttons on the FPA are used to select a menu item or decrease or increase a value in a selection list.

**NOTE:** Before the Field Service Mode is exited; you must check **STORE** or all changes to alignments will be lost.

The remote control can also be used to navigate the field service mode.

- **Clear button:** When this button is pressed the Field Service Mode disappears and the every-day TV functions are available.
- Menu button: To re-enter the Field Service Mode, make a long press on the Menu button. The service technician re-enters in the same menu point where he left the Field Service Mode.
- A: This button is used to navigate up in the menu.
- V: This button is used to navigate down in the menu.

- <: This button is used to select a menu item, to decrease a value or to select the previous value in a selection list.
- >: This button is used to select a menu item, to increase a value or to select the next value in a selection list.
- **OK:** This button is used to select or deselect a menu item.

#### Main Menu

Soft-Ver: Displays the current software version.

**Runtime Counter:** Displays the total runtime in hours and mintues.

**DVD Soft-Ver:** For DVD models only, displays the current software version.

**Config:** Displays the configuration code of the instrument. Each character represents a paraticular hardware feature or option.

**Serial-No.:** Displays the serial number of the instrument.

#### Common features found in the submenus

**Return:** The submenu is closed and the main Field Service Mode menu appears. **Defaults:** The default values for the current menu are copied from ROM to RAM.

**Note:** If Default is checked a complete realignment of that particular menu is required.

**Store:** All current values from a menu group are stored into memory.

**Restore:** The last stored settings for the menu displayed are copied from NVM to RAM.

#### Tube Type Menu

- 1. Select the correct tube type from a pulled down list on the right hand side of the menu. (This will activate new tube type values along with default video and geometry parameters)
- 2. Check STORE to save new parameters in memory.

| TUBE<br>Return<br>Tube Type<br>Store | I      | RP 16x9 |  |
|--------------------------------------|--------|---------|--|
| Restore                              |        |         |  |
|                                      |        |         |  |
| <b>▲</b> UP                          | ▼ DOWN | SELECT  |  |

Tube Submenu

#### **Chassis Setup**

**Subwoofer:** Allows the instrument to be configured for a subwoofer

**Pict. Rotation:** Specifies whether the picture rotation option is available or not. (DV Models Only)

Autoconvergence: Specifies whether the autoconvergence option is available or not. (PTV Models Only)

**DVI:** Specifies whether the DVI option is available or not.

**Toplight:** Specifies whether the toplight option is available or not.

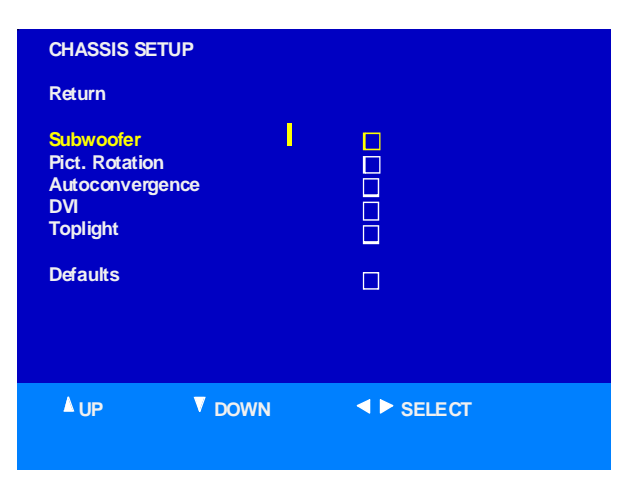

Chassis Setup Submenu

#### **Feature Setup**

**Curtains Effect:** Determines if the curtains feature is available to the user.

**Opt. Still Pict. :** Determines if the Optimised Still Picture feature is available to the user.

Auto Film Mode: Determines if the Automatic Film Mode Detection feature is available to the user.

**Burn-In Prot.** : Determines if the Burn-In Protection feature is available to the user.

| FEATURE SETUP                                                                                                    |      |        |  |
|----------------------------------------------------------------------------------------------------|------|--------|--|
| Return                                                                                                    |      |        |  |
| Curtains Effect<br>Opt. Still Pict.<br>Auto Film Mode<br>Demo Mode<br>Burn-In Prot.<br>Welcome/Contact<br>Program Info<br>Defaults | 1    |        |  |
|                                                                                                    |      |        |  |
| <b>▲</b> UP ▼                                                                                                    | DOWN | SELECT |  |

Feature Setup Submenu

#### **Geometry Alignment**

Entering the Geometry menu the display mode must be set to Standard Scanning Mode (480i/ 480p and 1080i). All 480i/480p alignments should be completed using the RF input. Use either component input or DVI-input for 1080i adjustments.

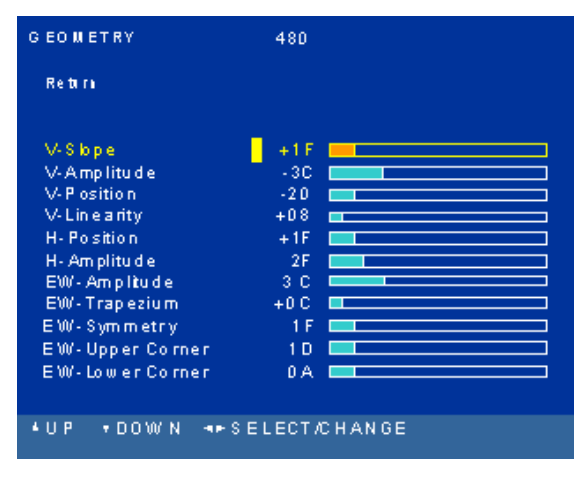

**Geometry Submenu** 

# Alignment Procedure (Direct View Models Only)

- **NOTE:** Unless otherwise noted all Geometry adjustments must performed in both 480i/p and 1080i modes.
- 1. Place the instrument in the Field Service Mode.
- Enter the Tube submenu. Verify the correct tube type is selected.
- 3. Enter the Geometry submenu.
- 4. Adjust H-Amplitude (Horizontal Amplitude) for slight underscan.
- 5. Enter the Video submenu. Selct the G2 alignment. Adjust the Screen control on the flyback until the just becomes visible.

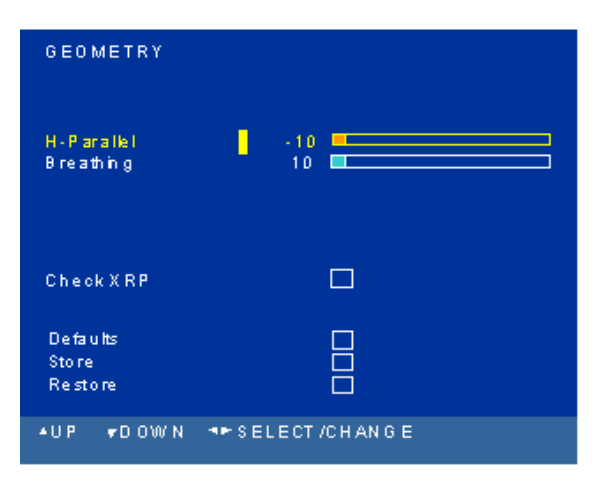

Geometry Submenu

- 6. Adjust PL557 on the Dynamic Focus Board to center the raster between the tube border.
- 7. Realign G2 for 150V on the highest cathode.
- 8. Tune the instrument to receive a crosshatch pattern.
- 9. Return to the Geometry submenu.
- 10. Adjust V-Slope (Vertical Slope) until the middle line of the test pattern is just visible.
- 11. Using a Monoscope pattern, adjust V-Amplitude (Vertical Amplitude) until the first and last horizontal line of the test pattern is just hidden by the tube.
- **NOTE:** Instruments with 16/9 CRT's must have this alignment performed with the format set to 16/9.
- 12. Adjust V-Position (Vertical Position) until the picture is centered vertically. It may be necessary to recheck the V-Amplitude (Step 11) adjustment.
- 13. Adjust V-Linearity (Vertical Linearity) for equal height of the squares in the crosshatch pattern.
- **NOTE:** Instruments with 16/9 CRT's must have this alignment performed with the format set to 16/9.
- 14. Adjust H-Position (Horizontal Position) until the test pattern is horizontally centered.
- 15. Using a Monoscope pattern adjust H-Amplitude (Horizontal Amplitude) until the first and last horizontal line of the test pattern is just hidden by the tube. It may be necessary to recheck the H-Position (Step 14) adjustment.
- 16. Using a Crosshatch pattern adjust EW-Amplitude (East West Amplitude) until the vertical lines in the middle of the CRT are straight.
- 17. Adjust EW-Upper Corner (East West Corner) until the vertical lines are straight at the top of the screen.
- 18. Adjust EW-Lower Corner (East West Corner) until are straight at the bottom of the screen.
- 19. Adjust EW-Symmetry (East West Symmetry or H-Bow) until the left and right border of the screen are the same.
- **NOTE:** It may be necessary to repeat Steps 14-19 after this adjustment for optimum performance.
- 20. Adjust H-Parallel (Horizontal Parallelogram) the offset between the top and bottom of the picture.
- 21. Adjust EW-Trapezium (East West Trapezium) for best compromise between Left and right vertical lines.
- 22. Adjust Breathing (EHT Compensation) until hori-

zontal amplitude will change with different beam current at the same ratio as vertical amplitude.

- 23. H-Max and H-M set the range limitations of the H-Amplitude adjustment. This adjustment should only be used in cases where CRT is replaced and it does not appear in the CRT list. To access this adjustment, the Development Support must be checked in the Miscellanous Setup menu.
- 24. Check the box to set the shutdown threshold for the XRP circuitry. During this automatic process the screen will blank, then reappear once it is finished.
- 25. Before exiting the Geometry menu, check Store to save changes to memory.
- 26. After the Geometry Alignments, check the Earth-Field Compensation (EFC) adjustment (DV Models Only). Enter the Advanced Picture Setting Menu. Using a crosshatch pattern, adjust the EFC for minimum picture rotation at the top and bottom.

#### Alignment Procedure (Projection Models Only)

- **NOTE:** Unless otherwise noted all Geometry adjustments must performed in both 480i/p and 1080i modes.
- 1. Place the instrument in the Field Service Mode.
- **NOTE:** It is recommended the Geometry alignments be performed using the Green CRT only.
- 2. Enter the Tube submenu. Verify the correct tube type is selected.
- 3. Tune the instrument to receive a crosshatch pattern.
- 4. Return to the Geometry submenu.
- 5. Adjust V-Slope (Vertical Slope) until the middle line of the test pattern is just visible.
- 6. Exit the Geometry submenu and turn the instrument OFF. Disconnect the Convergence Yoke connectors BW001 and BW002 (Located in lower right corner of the Convergence Amplifier PCB). Turn the instrument ON and tune to receive a center line pattern. Adjust horizontal and vertical center lines according to the chart below with the static convergence magnets. When completed turn the instrument OFF and reconnect the convergence yoke connectors.

| Screen Size | Red Center Line<br>Set Left of Center | Blue Center Line<br>Set Right of Center |
|-------------|---------------------------------------|-----------------------------------------|
| 40"         | 2.4 cm (0.94 in)                      | 2.4 cm (0.94 in)                        |
| 52"         | 3.1 cm (1.22 in)                      | 3.1 cm (1.22 in)                        |
| 56"         | 3.3 cm (1.29 in)                      | 3.3 cm (1.29 in)                        |
| 61"         | 3.5 cm (1.37 in)                      | 3.5 cm (1.37 in)                        |

- Turn the instrument ON and place in the Field Service Mode. Tune to recieve a crosshatch pattern. Enter the Geometry submenu. Using a Monoscope pattern, adjust V-Amplitude (Vertical Amplitude) until the first and last horizontal line of the test pattern is just hidden by the tube.
- 8. Adjust V-Position (Vertical Position) until the picture is centered vertically.
- 9. Adjust V-Linearity (Vertical Linearity) for equal height of the squares in the crosshatch pattern.
- 10. Adjust H-Position (Horizontal Position) until the test pattern is horizontally centered.
- 11. Using a Monoscope pattern adjust H-Amplitude (Horizontal Amplitude) until the first and last horizontal line of the test pattern is just hidden by the tube.
- 12. Using a Crosshatch pattern adjust EW-Amplitude (East West Amplitude) until the vertical lines in the middle of the CRT are straight.
- 13. Adjust EW-Trapezium (East West Trapezium) for best compromise between Left and right vertical lines.
- Adjust EW-Symmetry (East West Symmetry or H-Bow) until the left and right border of the screen are the same.
- **NOTE:** It may be necessary to repeat Steps 10-14 after this adjustment for optimum performance.
- 15. Adjust Breathing (EHT Compensation) until horizontal amplitude will change with different beam current at the same ratio as vertical amplitude.
- 16. H-Max and H-M set the range limitations of the H-Amplitude adjustment. This adjustment should only be used in cases where CRT is replaced and it does not appear in the CRT list. To access this adjustment, the Development Support must be checked in the Miscellanous Setup

# Yoke Centering Ring Adjustment

If Chipper Check is not available it is possible to replace a single CRT and realign geometry by using the centering rings on the CRT.

Using the convergence pattern available when in service menu the pattern from the replacement CRT may be adjusted to align with either of the two remaining CRT's using the centering rings shown in Figure 1.

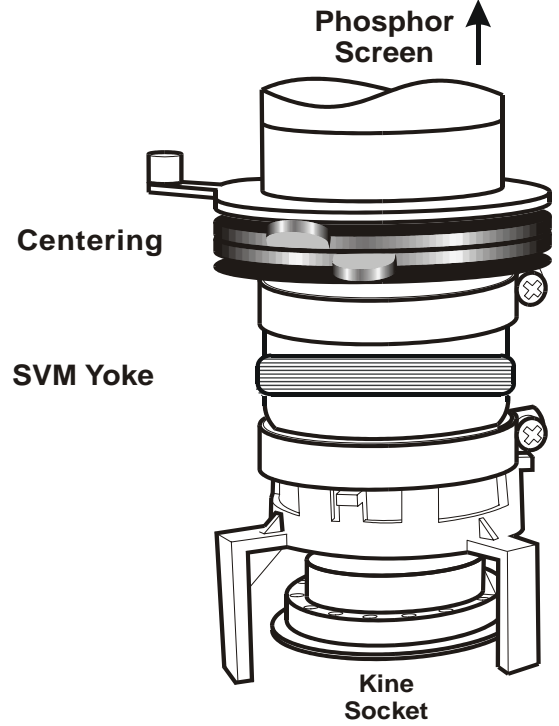

Figure 1 - Centering Rings

First make certain the replacement CRT and yoke are assembled and placed back in the mounting as close as possible to the original CRT and yoke. At this point having the convergence pattern on screen will assist in the mechanical mounting.

Using the centering rings and observing the convergence pattern, rotate and move the pattern until the replacement color overlays as close as possible to the two colors not replaced. Moving the ring tabs together around the neck of the CRT draws the raster in small circles. Spreading the tabs apart moves the raster in more linear angles. The closer the tabs are together, the less affect on the CRT beam they have.

When the raster is as close as possible fix the magnets with paint or nail polish to prevent further movement.

After fixing the magnets, if gross geometry errors are apparent, geometry alignment is indicated. If the raster is close, use the "Auto-convergence" feature provided in the consumer menu to re-align convergence. This should correct most minor geometry problems. Follow auto-convergence with the consumer red and blue centering adjustments, then evaluate the raster again.

In most cases convergence will now be acceptable. If only slight convergence errors are noted the technician should enter the manual digital convergence menu and begin "touch-up" of the screen.

If gross geometry errors are still apparent re-evaluate whether the errors are noticable on the replacement CRT or whether they are global, affecting all three CRT's. If the errors affect all three CRT's a full geometry alignment is indicated. If the errors only affect one CRT, particulary the replacement, return to the mechanical placement and centering ring adjustments and begin those procedures again.

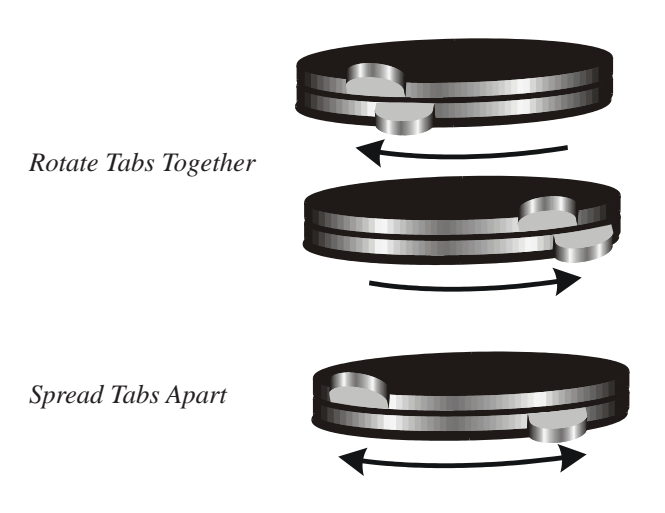

Figure 2 - Centering Ring Tab Movement

#### **Focus Adjustments**

Before attempting the Focus Adjustments, allow the instrument to warm up for a minimum of 15

instrument to warm up for a minimum of 15 minutes.

#### Dynamic Focus CRT (DV Models Only)

- 1. Tune the instrument to receive a crosshatch pattern.
- 2. Turn the F1 (Static) control on the focus block fully clockwise
- 3. Adjust the F1 control while observing the vertical lines along the left side of the screen for best possible focus.
- 4. Turn the F2 (Dynamic) control on the focus block fully clockwise.
- 5. Adjust the F2 control while observing the horzontal lines. Adjust for best possible focus.
- 6. Repeat step 3 and 5 for best possible overall focus.

# Single Focus CRT (DV Models Only)

- 1. Tune the instrument to receive a crosshatch pattern.
- 2. Turn PL501 (Located on the Dynamic Focus PCB) to the full counter clockwise position.
- 3. Adjust F2 on the focus block for best possible focus of the horizontal lines.
- 4. Adjust PL501 for best possible focus of the vertical lines.
- 5. Repeat steps 3 and 4 for best possible overall focus.

# Focus Adjustment (PTV Models)

- 1. Tune instrument to receive a crosshatch pattern.
- 2. Preset Contrast to maximun.
- Adjust each CRT separately. Cover the two CRT's not being adjusted and adjust for best overall focus.
- 5. Adjust the Green Electrical Focus control, located behind the speaker grill for best overall focus.
- 6. Repeat procedure for the Red and Blue CRT's.

# Video Alignments

| VIDEO<br>Return<br>Peak Whit | e        | PAL    | RF - BG     |
|------------------------------|----------|--------|-------------|
| Whitepoin                    | t R      | D4     |             |
| Whitenoin                    | tG       | 80     |             |
| Whitepoin                    | 4 D      | EO     |             |
|                              |          |        |             |
| G2 Alignm                    | ient     |        | <u></u>     |
| Scaling Co                   | olour    | 40     |             |
| Scaling Br                   | ightness | - 22   |             |
| Cutoff R                     |          | 78     |             |
| Cutoff G                     |          | +90    |             |
| <b>▲</b> UP                  | ▼ DOWN   | ▲ ► SE | LECT/CHANGE |
|                              |          |        |             |

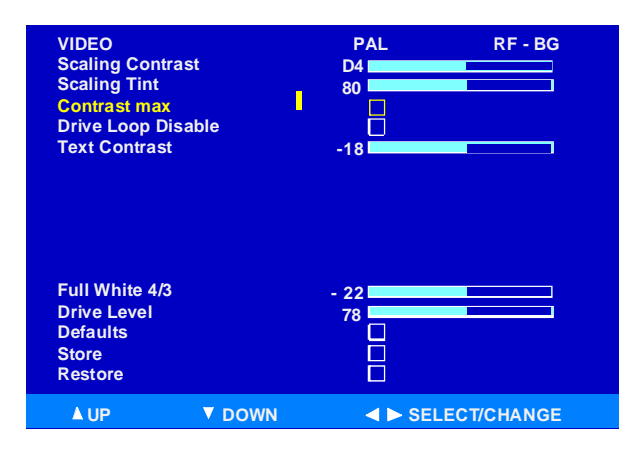

Video Alignment Submenu

Before attempting the Video Alignments, allow the instrument to warm up for a minimum of 15 minutes.

- 1. Tune the instrument to receive a crosshatch pattern.
- 5. Place the instrument in the Field Service Mode.
- 6. Enter the Video submenu.
- 7. Select G2 adjustment.
- 8. Adjust Screen control until retrace lines become visible, then adjust to make retrace lines invisible.
- 9. Press any key to exit the G2 alignment mode.
- Select a pluge test pattern. Pattern should have a 0% background with a -2% and +2% bar.
- Adjust Scaling Black Level to make the -2% bar invisible, keeping the +2% bar visible.

- 12. Select a 75% color bar test pattern.
- 13. Connect a scope to the Blue Cathode of the CRT board.
- 14. Adjust the Scaling Color to the levels shown

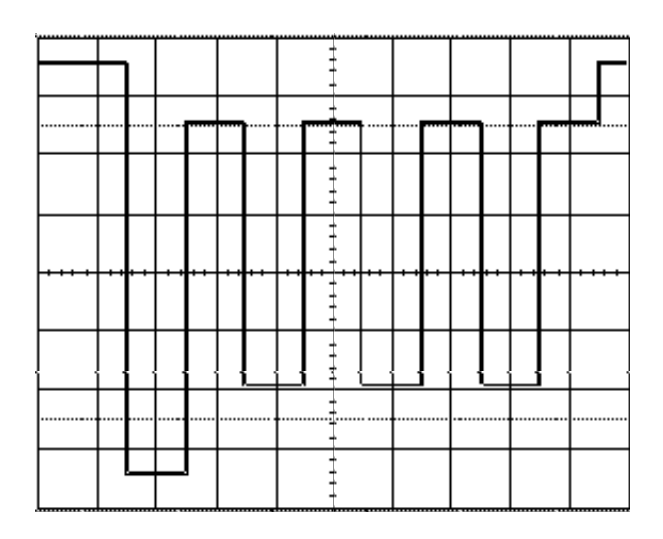

- **Note:** This alignment must be performed in each of the following modes, Tuner, Comp 1H, Comp 2H, DVI and AUX\_RGB (if DVD option is installed).
  - 16. The Drive Level Alignment is preset according to the CRT type selected and does not need to be adjusted.
  - 17. Before exiting the Video Alignment Submenu, check Store to save all alignments.

### **Color Temperature**

Color Temperature for the ITC222 is similar to past chassis. Some form of staircase pattern similar to the following figure is required. Proper identification of the "0" (if available) and "7.5" or "setup" bars on screen and the waveform produced on the cathodes of the CRT will be needed. Consult the specifications manual for the pattern generator used to confirm the location of these bars.

The oscilloscope waveform shows the relationship between the bars and the video signal at the cathodes of the CRT. This waveform is present on all three cathodes. With the oscilloscope adjusted to provide a full peak to peak readout of the waveform at the horizontal rate, the 7.5 IRE setup bar will the critical area. Be certain this bar can be identified using the equipment available. If a 7.5 IRE bar is not available, 10 IRE may be used. It should be noted that bar patterns differ. Some vary from 10 to 100 IRE in various steps and in different directions, but most should have an identifiable 7.5 to 10 IRE bar.

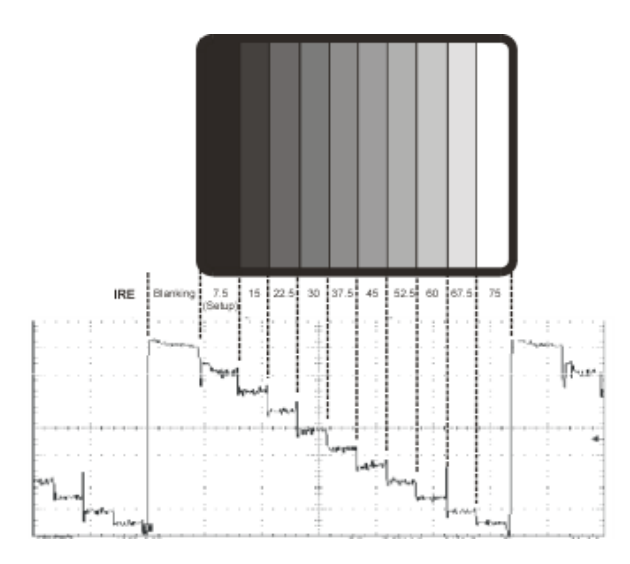

The purpose of the color temperature setup is to assure uniform gray level from black to the brightest scenes. If a uniform gray screen is displayed, no matter the brightness level, no tinting in either red, green or blue direction should be apparent. This is known as "color tracking". Once the proper color temperature is set, AKB will maintain the cutoff of the CRT to assure proper low light performance.

# Black Cutoff R/G, Whitepoint R/G/B Setup (Recommended Method)

- 1. Apply a gray test pattern giving a 12 IRE flat window. Connect Colorimeter near the center of the screen.
- 2. Adjust Black Offset R and Black Offset G to obtain the following color coordinates:

|     | Direct View | Projection TV |
|-----|-------------|---------------|
| Х   | 0.282       | 0.283         |
| • • |             |               |

- Y 0.298 0.296
- 3. Apply a gray test pattern giving a 50 IRE flat window.
- 4. Adjust Whitepoint R, G, and B for the following color coordinates:

|   | Direct View | Projection TV |
|---|-------------|---------------|
| Х | 0.282       | 0.278         |
| Υ | 0.298       | 0.291         |

**Note:** This alignment must be done in the following modes, RF (NTSC), Comp 1H, Comp 2H, DVI and AUX\_RGB (If unit has DVD option installed).

# Black Cutoff R/G, Whitepoint R/G/B Setup (Alternative Method)

- Apply a vertical gray bar staircase pattern (at least 8 bars from "7.5" to "≥75" IRE). Identify the 7.5 IRE bar location. It is the "black" or "cutoff" bar. For these adjustments this bar and the next brighter bar will be used. On most patterns the remainder of the bars will progressively become brighter.
- Adjust Black Cutoff R or Black Cutoff G until any tinting disappears from the black bar. When properly adjusted the adjacent bar should be a very low level gray with no color tinting.
- 3. Now observe the brighter portions of the bars. Adjust Whitpoint R, G, or B to remove any signs of tint in the higher brightness bars. Observe the bars for signs of CRT overdrive. Some compromise may be required, but the higher IRE bars should be as free from color tinting as possible.
- **Note:** There are separate color temperature alignments for RF (NTSC), Comp 1H, Comp 2H, DVI and AUX\_RGB (If unit has DVD option installed).

### **Peak White Alignment**

- Apply a white centered pattern of 100 IRE 2% of the picture surface on a dark background.
- 2. Adjust for peak white at center of the screen.
- Check Scaling Black Level, Whitepoint, Black Offset and Peak White adjustments. It may be necessary to adjust these alignments several times for optimum performance.

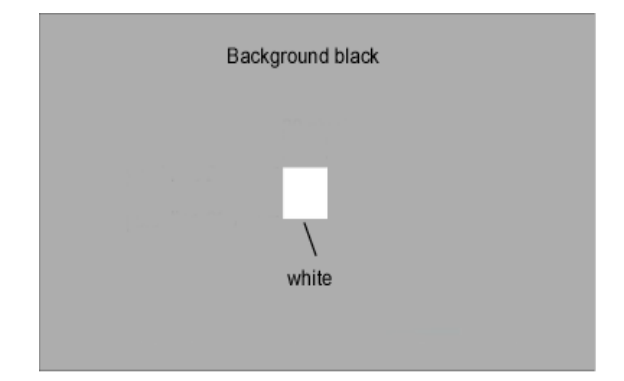

Note: This alignment must be done in the following modes, RF (NTSC), Comp 1H, Comp 2H, DVI and AUX\_RGB (If unit has DVD option installed).

#### Full White 3/4 Alignment

- Insert a full white pattern of 100 IRE through RF. (Instrument will automatically set to <sup>3</sup>/<sub>4</sub> mode).
- 2. Adjust for full white across the screen.

# Text Contrast, Contrast Max, Scaling Contrast Alignments

- Insert a white centered pattern of 100 IRE, 2% of the picture surface with a black background.
- 2. Adjust for peak white.
- 3. Contrast Max and Scaling Contrast are preset according to the CRT type selected and do not need to be adjusted.

#### Event

If a run-time event occurs, its error code will be stored in the NVM. The stored event codes can be read in one of two methods. The first is with the event menu. The last five event codes will be displayed, along with a time stamp from the run time counter. The time stamp will display the last occurrence of a particular event. The time stamp is displayed as "Run Hours". An event counter counts how many times that event has occurred. The counter will not count beyond 255. The most recent event code is displayed on top. To clear the event codes from memory, select the Clear Event Codes box. A long press will clear all stored codes.

Only the last error code stored in the NVM can be read with this method. The LED will blink two separate digits.

Example, if the error code of 23 is the last error code stored

| Return    |           |                          |
|-----------|-----------|--------------------------|
| Clear Eve | ent Codes |                          |
| Code      | Co unt    | T ime Stamp              |
| 11        | 00 1      | 00 0135:30               |
| 24        | 01 2      | 00 0090:10               |
| 78        | 00 3      | 00 0043:54               |
| 51        | 00 1      | 00 0001:20               |
| 00        | 00 0      | 00 0000:00               |
| Test: Bri | ghtness   | Sensor: 2 Colour: R      |
| Direction | n: Right  | Value: 125 Scan mode: 2H |
| Direction | i. Kight  | Value: 125 Scan mode: 2H |

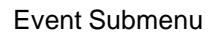

in the NVM, the LED will have 2 short flashes, followed by a short pause. Then will flash 3 times, followed by a long pause. This will be repeated 4 times.

First allow the instrument to sit unplugged for 60 seconds. At plug in the LED will first blink twice to indicate microprocessor has reset. When an attempt is made to power up, the instrument will attempt 3 times to start. The LED will display a series of flashes followed by the error codes. The LED will flash the error code 4 times.

#### Sound Setup

**Effect Strength (MED):** Modifies the bass effect strength for the user setting MEDIUM.

Effect Stength (HIGH) : Modifies the bass effect strength for the user setting HIGH. Low Pass Frequency: Modifies the low pass cut-off frequency.

**High Pass Frequency :** Modifies the high pass cut-off frequency.

**Sub-woofer Corner Frequency :** Modifies the sub-woofer corner cut-off frequency.

| SOUND                                                                         |                                                                  |                                                                                                    |
|-------------------------------------------------------------------------------|------------------------------------------------------------------|----------------------------------------------------------------------------------------------------|
| Return                                                                        |                                                                  |                                                                                                    |
| Effect Streng<br>Effect Streng<br>Low Pass Fr<br>High Pass Fr<br>Sub-woofer 0 | th (MED)<br>tth (HIGH)<br>equency<br>equency<br>Corner Frequency | 80 9A 80 80 |
| Store<br>Restore                                                              |                                                                  |                                                                                                    |
| <b>▲</b> UP                                                                   | ▼ DOWN                                                           | ✓ ► SELECT/CHANGE                                                                                                    |

#### Sound Setup Submenu

#### **Miscellaneous**

**Clear Programs:** Select with a 2 second press to clear all programs stored in memory and set Picture Preference, User Picture and Audio settings to factory values. Returns the instrument to "Out of Factory Mode".

**Default Presets :** Sets the default value for all factory sound and picture presets.

**Bus Quiet:** In this mode the NVM can be read, modified or reprogrammed. Enter this function with with a 2 second press. This mode is cancelled with a press of Clear, Left, Right, Up, Down or On-Off keys.

**Development Support :** Enables or Disables access to development support functions in the field service menus.

**Restore Factory Settings :** Restores the correct "Out of Box" condition.

Switch 2nd Tuner to Main : Causes the current signal on the 2nd tuenr to be switched to the main screen and the monitor output jacks. Any channel change will override this feature and return tuning to normal.

| MISCELLAN<br>Return                                                                              | ous                                               |   |        |  |
|--------------------------------------------------------------------------------------------------|---------------------------------------------------|---|--------|--|
| Clear Progs<br>Default Pres<br>Bus Quiet<br>Developmen<br>Restore Fac<br>FFI Bit<br>Switch 2nd t | ets<br>t Support<br>lory Settings<br>uner to main | • |        |  |
| <b>▲</b> UP                                                                                      | ▼ DOWN                                            |   | SELECT |  |

#### Miscellaneous Setup Menu

#### **Convergence (PTV Models Only)**

The ITC222 employs a ditigal convergence circuit that makes it possible to electronically align up to 208 separate points on the screen. 3 levels of convergence adjustment is provided.

Level 1: Provides 9 adjustment points

Level 2: Provides 25 adjustment points

#### Level 3: Provides 195 adjustment points

| CONVER                                                | CONVERGENCE ALIGNMENT 1              |               |
|-------------------------------------------------------|--------------------------------------|---------------|
| Return                                                |                                      |               |
| Level 1 (3<br>Level 2 (5<br>Level 3 (15<br>Sensor cal | x 3)<br>x 5)<br>5 x 13)<br>libration |               |
| Autoconve                                             | ergence                              |               |
| Defaults<br>Store<br>Restore                          |                                      | 8             |
| ▲ UP                                                  | ▼ DOWN                               | SELECT/CHANGE |

#### Convergence Submenu

It is recommended to adjust Levels 1 and 2 only if repairs have been made to the Convergence Signal circuitry or after CRT replacement. Before performing the Convergence Alignment procedure it is **HIGHLY RECOMMENDED** the Geometry Alignment of the instrument is checked.

Note: Alignments must be performed in order. If Level 3 is adjusted, prior to Levels 1 or 2, all Level 3 alignments will be lost.

In Level 1 and 2, Press OK to select the color to be aligned. The position of the adjustment point can adjusted using the navigation keys (up, down, left and right) on the remote. Press the 2 key of the remote to move to the next adjustment point. Press the EXIT/CLEAR key to exit when completed.

Level 3 alignment works simular to Levels 1 and 2. The only difference, to move to the next adjustment point press 2 (up), 8 (down), 6 (right) and 4 (left) on the remote unit. When completed with convergence, press STORE to save all changes.

Sensor Calibration is used to calculate a reference border for the autoconvergence photo sensors. Check the box to begin the process. Autoconvergence starts the autoconvergence process.

Defaults enters a default submenu. Checking the box loads a set of default values from the

convergence backup NVM to the Convergence IC RAM. The box will remain checked until the value is changed or store or restore is pressed in the convergence submenu.

Note: Before the Convergence Alignement menu is exited, you must check Store or all settings will be lost.

#### Manual Convergence Procedure

- Turn instrument "On". Allow to warm up for 20 munitues. Turn instrument "Off". Enter the Service Menu holding the "Channel Down" and "Volume Down" on the FPA for 8 seconds. Enter the "Convergence Menu".
- Perform "Level 3" (and/or Level 1, Level 2) manual convergence as describe above. When completed, press "Clear", then select "Return" to go back to the main Convergence Alignment Menu.
- 3. Check "**Store**" in the main Convergence Menu. A check mark will appear in the box.
- 4. Select "**Defaults**" to enter the Default Menu.
- Select "Store Defaults". Press and hold OK on the Remote for 2.5 seconds. Then select "Return" to go back to the main Convergence Alignment Menu.
- 6. Perform "Sensor Calibration". Select it and press "OK".
- Note: If the Sensor Calibration is successful, the software will answer by flashing a GREEN SCREEN. If the GREEN SCREEN does not appear, turn the instrument off and begain the convergence procedure again.
  - 7. Select **"Return**" to exit the Convergence Alignment Menu.
- **Note:** This procedure must be performed in both the 480P and 540P (1080I) modes. The initial service menu screen will indicate which mode the instrument is in.

## DVD (DVD Models Only)

- 1. Place the instrument in the Field Service Mode.
- 2. Enter the DVD submenu.
- Activate DVD Factory Mode by selecting the box. Press and hold the OK button for at least 2 seconds. The screen will then show the menu shown below. This process may take several seconds.
- 1. Place the instrument in the Field Service Mode.
- 2. Enter the DVD submenu.
- 3. Activate DVD Factory Mode by selecting the box. Press and hold the OK button on the remote for at least 2 seconds. The menu will then change to the menu shown below. This process may take several seconds.

| DVD                                                       |                                                                                    |                                                                               |  |
|-----------------------------------------------------------|------------------------------------------------------------------------------------|-------------------------------------------------------------------------------|--|
| Return                                                    |                                                                                    |                                                                               |  |
| Activate DV                                               | Activate DVD Factory Mode                                                          |                                                                               |  |
| A 2 second<br>TV to put th<br>This may ta<br>the DVD fiel | press on the OK ke<br>e internal DVD into<br>ke a few seconds.<br>d service comman | ey will cause the<br>factory mode.<br>When completed<br>ds will be available. |  |
| <b>▲</b> UP                                               | ▼ DOWN                                                                             | SELECT                                                                        |  |
|                                                           |                                                                                    |                                                                               |  |
|                                                           |                                                                                    |                                                                               |  |

DVD Submenu

DVD Submenu (with Factory Mode Activated)

**Restore Factory Settings:** This will reinitialise the DVD's NVM content using the system NVM.

**OSD to Video Ratio:** Aligns the ratio between the

| DVD                                                                       |                                                             |             |
|---------------------------------------------------------------------------|-------------------------------------------------------------|-------------|
| Return                                                                    |                                                             |             |
| Activate DVI<br>Restore Fac<br>OSD to Vide<br>Test Pattern<br>Start SW up | D Factory Mode<br>tory Settings<br>o Ratio<br>1 - 5<br>date | Normal<br>2 |
| <b>▲</b> UP                                                               | ▼ DOWN                                                      | SELECT      |

DVD Video Signal and the DVD OSD Video Signal. This is internally adjusted by the DVD and cannot be modified.

**Test Pattern 1 - 5:** Provides 5 test patterns for alignment.

- 1. Scaling Color 75/White, 75% Color Bars
- 2. Cutoff Alignment, 140mVp/p
- 3. Drive Alignment, 455mVp/p
- 4. Peak White Alignment, 700mVp/p
- 5. Color Temperature and Peak White 140/170/700/359/455mVp/p

**Start Software Update:** Allows the DVD software to be update. The update is sent as a CDROM.

- 1. Selecting this function will automantically open the DVD and switch the instrument to the DVD mode.
- 2. Place the CDROM in the instrument. Fol low the instructions provided on the screen. Durning the update process the display will read "**Updating DVD Software**".
- 3. After the software update is complete, the DVD player will reboot. This may take sev eral seconds to complete. Once it is com plete, the instrument will exit the DVD Fac tory Mode. The display will return to the DVD submenu.

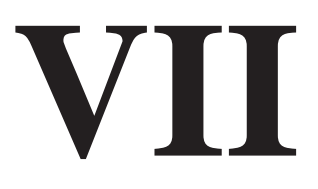

| Event<br>Code | Event                                      | Circuit    | Condition                                |
|---------------|--------------------------------------------|------------|------------------------------------------|
| 11            | I2C_1 Low SDA Line                         |            | Data Line of I2C Bus_1 Held Low          |
| 12            | I2C_1 Low SCL Line                         |            | Clock Line of I2C Bus_1 Held Low         |
| 13/95         | I2C_2 Low SDA Line                         |            | Data Line of I2C Bus_2 Held Low          |
| 14/95         | I2C_2 Low SCL Line                         |            | Clock Line of I2C Bus_2 Held Low         |
| 15            | I2C_3 Low SDA Line                         |            | Data Line of I2C Bus_3 Held Low          |
| 16            | I2C_3 Low SCL Line                         |            | Clock Line of I2C Bus_4 Held Low         |
| 17            | I2C_4 Low SDA Line                         |            | Data Line of I2C Bus_4 Held Low          |
| 18            | I2C_4 Low SCL Line                         |            | Clock Line of I2C Bus_4 Held Low         |
| 19            | Chassis Detection                          | HW         | No Valid Chassis Detected                |
| 21/22/23/24   |                                            |            | Free Event Code                          |
| 25            | No ACKN Main Tuner                         | Tuner      | Main Tuner Does Not Answer               |
| 26            | No ACKN PIP Tuner                          | Tuner      | PIP Tuner Does Not Answer                |
| 27            | No ACKN IX300                              | Video      | Video Switch Does Not Answer             |
| 28            | No ACKN IV300                              | PSI        | PSI IC Does Not Answer                   |
| 29            | PDD Bit Is Set                             | PSI        | IV300 Power Down Detection               |
| 31            | No ACKN IV400                              | Deflection | IC Does Not Answer                       |
| 32            | POR Bit Is Set                             | Deflection | IV400 Power Down Detection               |
| 33            | Safety_INT Is Active                       | Deflection | Safety Circuit Is Active                 |
| 34            | NHF Bit Is Set                             | Deflection | Horizontal Flyback Problem               |
| 35            | NRF Bit Is Set                             | Deflection | Oscillator Is Not Locked                 |
| 36            | BCF Bit Is Set                             | Deflection | Tube Is Still Not Warm After Warmup Time |
| 37            | NDF Bit Is Set                             | Deflection | Vertical Problem                         |
| 38            | XRP Bit Is Set Durning<br>Normal Operation | Deflection | X-Ray Protection                         |
| 39            | SL Bit Is Set                              | Deflection | Phase 1 Not Locked                       |
| 41            | No ACKN IA001                              | Audio      | IA001 Does Not Answer                    |
| 42            | RESET Bit is Set                           | Audio      | The RESET Bit of IA001 Is Active         |
| 43            |                                            |            | Not Used                                 |
| 44            | No ACKN IA900                              | Audio      | IC Does Not Answer                       |
| 45            | Wrong MSP                                  | Audio      | Wrong MSP Is Fitted                      |
| 46/47         |                                            |            | Reserved/Not Used                        |
| 48            | No ACKN Main IF                            | IF         | IF IC (Main Tuner) Does Not Answer       |
| 49            | No ACKN PIP IF                             | IF         | IF IC (PIP Tuner) Does Not Answer        |

| Event<br>Code  | Event                          | Circuit     | Condition                                                |
|----------------|--------------------------------|-------------|----------------------------------------------------------|
| 51             | No ACKN IV100                  | Upconverter | IC Does Not Answer                                       |
| 52             | POR Bit Is Set                 | Upconverter | Power Down Detection (IV100)                             |
| 53             |                                |             | Not Used                                                 |
| 54             | No ACKN IR005                  |             | NVM IC Does Not Answer                                   |
| 55             | No ACKN IR006                  |             | Port Expander IC Does Not Answer                         |
| 56             | FLS Bit Is Set                 |             | Flash Info Of The HOP Occurred                           |
| 57             | TECI Message Failed            |             | Software Can Not Perform A System Command                |
| 58             | Event Code Validation          |             | Code Validation Failed                                   |
| 59             | Wrong GenCAM Version Used      |             | GenCAM cut 2.1 Must Be Used                              |
| 61             | 5V Good                        | HW          | Switched 5V Not Available                                |
| 62             | 5V and 8V Good                 | HW          | Switched 5V & 8V Not Available                           |
| 63             | Power_Fail                     | HW          | Unexpected Level On Power_Fail Line Found (Mains To Low) |
| 64             | XRP Alignment                  | HW          | XRP Adjustment Detected Overvoltage                      |
| 65             | XRP NVM Verify                 | HW          | Write To XRP NVM Area Failed                             |
| 66             | XRP NVM Not Recoverable        | HW          | XRP NVM Contents Are Corrutped And Can Not Be Recovered  |
| 67             |                                |             | Reserved                                                 |
| 68             | 5V Failed During Operation     | HW          | Switched 5V Not Available During Operation               |
| 69             | H & V Sync Not Valid           | HW          | H & V Sync (For OSD) Not Present                         |
| 71             | No ACKN IC040                  | Video       | Frame Comb Filter IC Does Not acknowledge                |
| 72             | No ACKN IX400                  | Video       | 2H Video Switch Does Not Acknowledge                     |
| 73/74/75/76/77 |                                |             | Reserved                                                 |
| 78             | No ACKN DVD Unit               | DVD         | DVD Does Not Answer                                      |
| 79             | DVD Ready Bit                  | DVD         | DVD Ready Bit Is Set                                     |
| 81             | No ACKN Convergence IC IK201   | PTV Models  | Convergence IC Does Not Answer                           |
| 82             | No ACKN M24C32 (RP-NVM)        | PTV Models  | NVM IC Does Not Answer                                   |
| 83             | Wrong Convergence Test Pattern | PTV Models  | Convergence Test Pattern Is Wrong                        |
| 84             | Before Is Was An RP            | PTV Models  | Tube Type Is RP, But Convergence Was Not Detected        |
| 85             | Convergence NVM 1 Problem      | PTV Models  | Convergence 1 NVM Data Is Wrong                          |
| 86             | Convergence NVM 2 Problem      | PTV Models  | Convergence 2 NVM Data Is Wrong                          |
| 87             | IK201 Loop Blocked             | PTV Models  | IK201 Electrical Loop Blocked                            |
| 88             | POR Bit Is Set                 | PTV Models  | The POR Set Of IK201 Is Set                              |
| 89             | Convergence Power Supply Off   | PTV Models  | Convergence Power Suopply Is Not Valid                   |
| 91             | Watchdog Disabled              | SW          | Watchdog Function Is Disabled                            |

| Event<br>Code | Event                                           | Circuit | Condition                                            |
|---------------|-------------------------------------------------|---------|------------------------------------------------------|
| 92            | General I2C Problem                             | SW      | General Problem Of One Of The I2C Cells              |
| 93            | Install Problem Of I2C Bus 1 & 2                | SW      | Problem To Install I2C Bus Driver                    |
| 94            | Install Problem Of I2C Bus 3 & 4                | SW      | Problem To Install I2C Bus Driver                    |
| 95            | Install Problem Of Port Driver Or<br>Bus Driver | SW      | Problem To Install The Port Driver Or I2C Bus Driver |
| 96            | Install Problem Of ADC Driver                   | SW      | Problem To Install ADC Driver                        |
| 97            | Install Problem Of AV-Link Driver               | SW      | Problem To Install AV-Link Driver                    |
| 98            | Install Problem Of SDRAM Timing                 | SW      | Problem To Install The SDRAM Timing                  |
| 99            | Watchdog                                        | SW      | Watchdog Was Active                                  |

# VIII

# Troubleshooting Flow Charts and Procedures

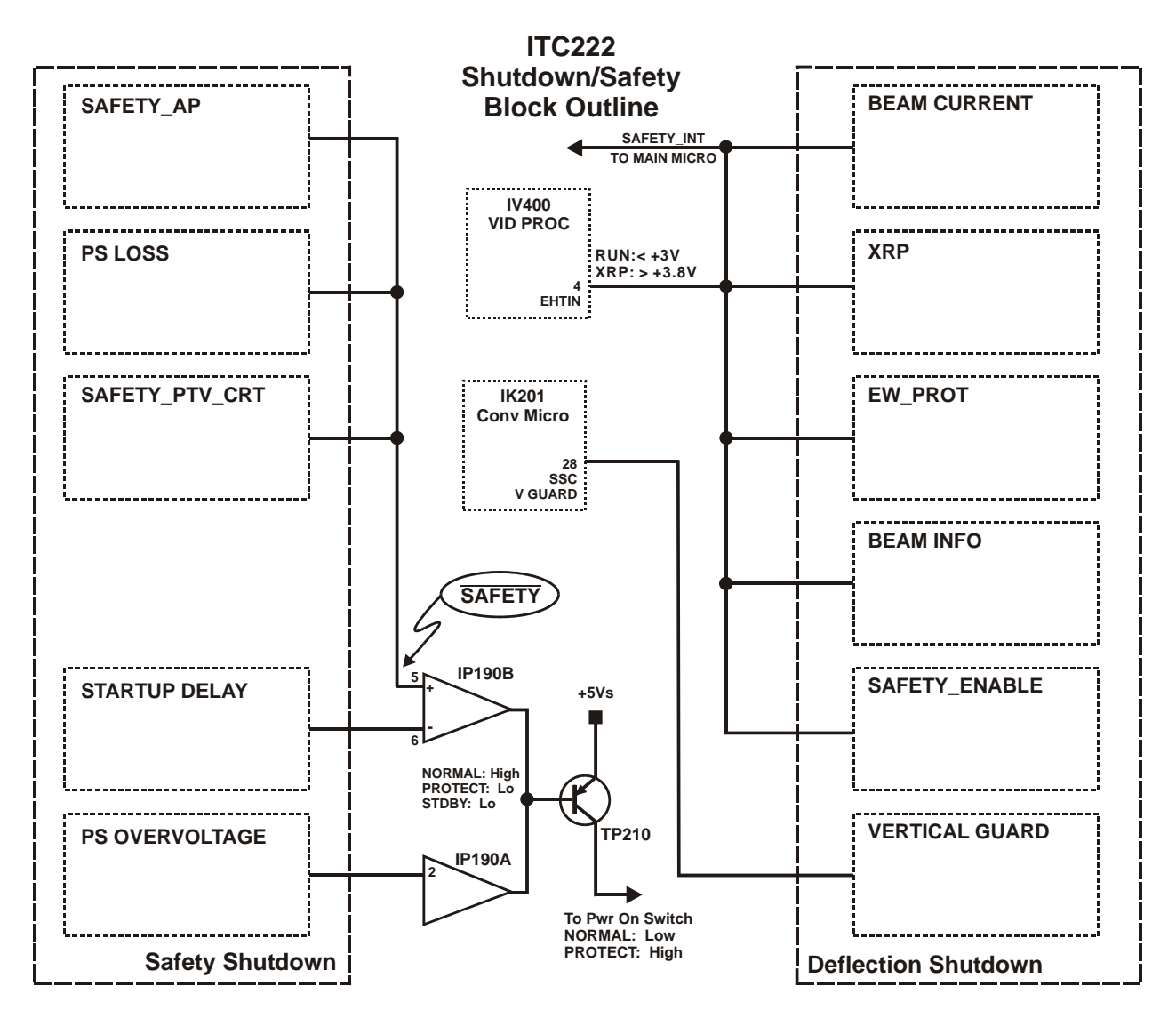

Figure 4; Shutdown / Safety Block

# **Tool Box Key**

The graphic below is a key to the ICONS found in the troubleshooting procedures. It lists the tools and test equipment required to perform each procedure.

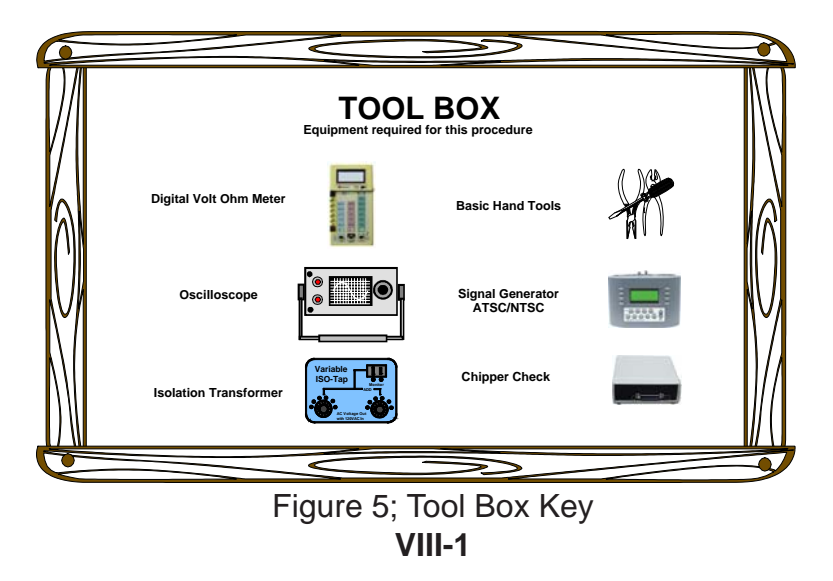
# **ITC222 Dead Set Troubleshooting**

The first step in all troubleshooting is to determine what is or is not working. The following information should be used when the set is totally dead or nothing happens when the power button is pushed. Once the main fuse has been eliminated as a potential problem, measure the +1.8Vs supply at IP551 on the SSB board:

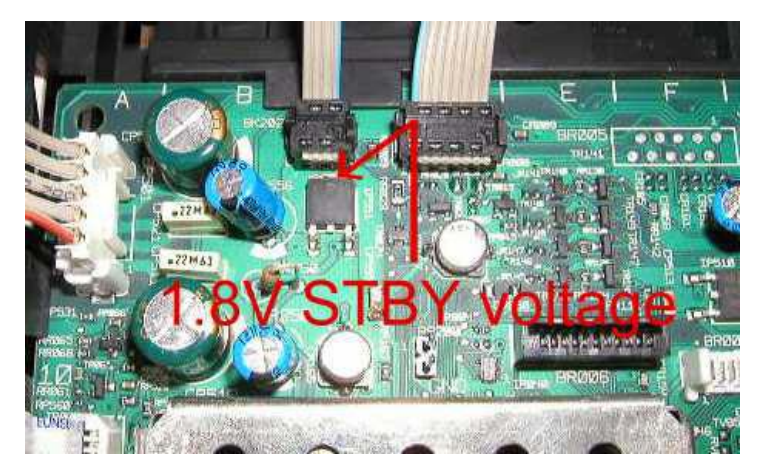

Figure 6; STBY 1.8V Location

The +1.8Vs voltage is the main supply for the main microprocessor, IR001. Without it, nothing will fire up. If missing, troubleshoot the Standby Power Supply.

2 Once the +1.8Vs supply has been confirmed as operational, check the clock (pin 6) and data (pin 5) lines to the main NVM, IR005.

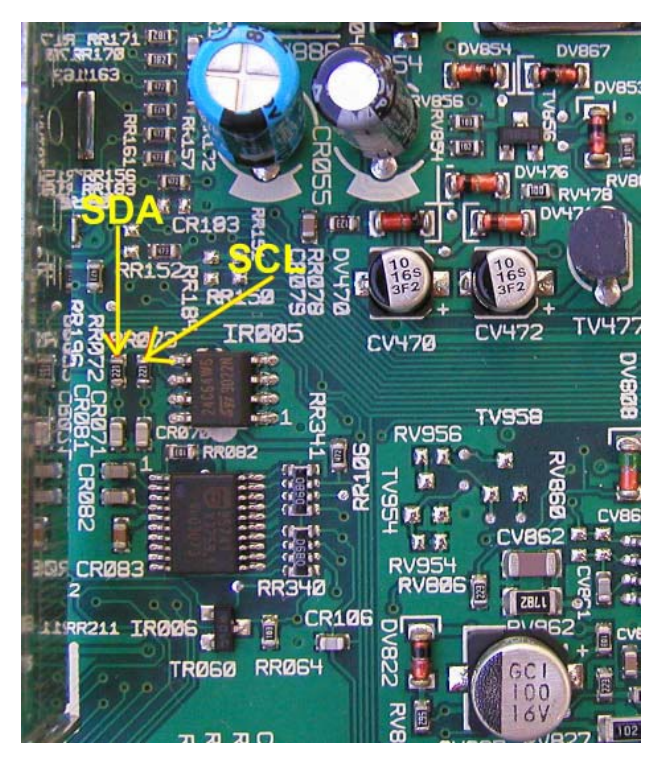

Figure 7; Clock and Data Location

In the first 100mS after AC power is applied the CLOCK and DATA lines <u>must rise to very near +5V</u> and have at least few cycles of data. This indicates communication between the main microprocessor and NVM (EEPROM). Note only a limited amount of Data is transferred when AC is applied. Communications will cease until the power ON button is pressed to start the chassis. However, the short amount of data transfer between the microprocessor and NVM is a good indication that communications between the main microprocessor, ROM and RAM were successful and the main microprocessor is alive. From observing clock and data activity, there are two failure indications. First, if there were no signs of data or clock suspect the main microprocessor is defective. However if there is constant communications it indicates the microprocessor is trying to communicate with the NVM and cannot. Suspect a defective NVM (EEPROM). In either case the SSB should be replaced.

**NOTE:** In some cases it may be required to check the communications again. To do so requires the main micro be in a zero voltage state. Be aware the mains doubler can hold a significant voltage for a long period of time. AC must be removed for at least several minutes to give the +1.8Vs supply time to completely bleed off. To save time the +1.8Vs supply may be bled by shorting CP555 on the SSB module. Check the +1.8Vs supply to make certain it is less than +0.2V before attempting to reapply AC power.

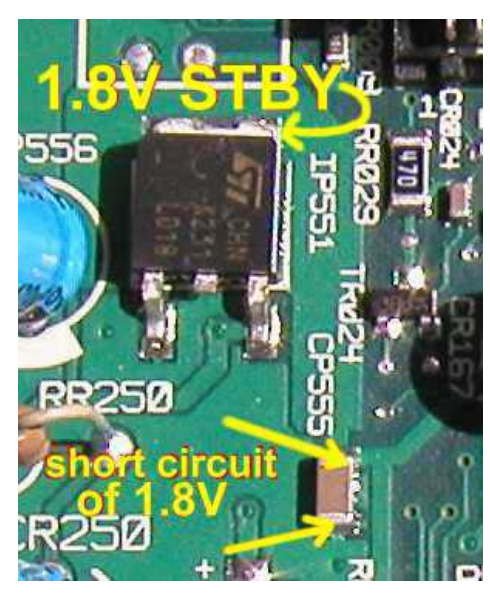

Figure 8; Location of Reset Cap

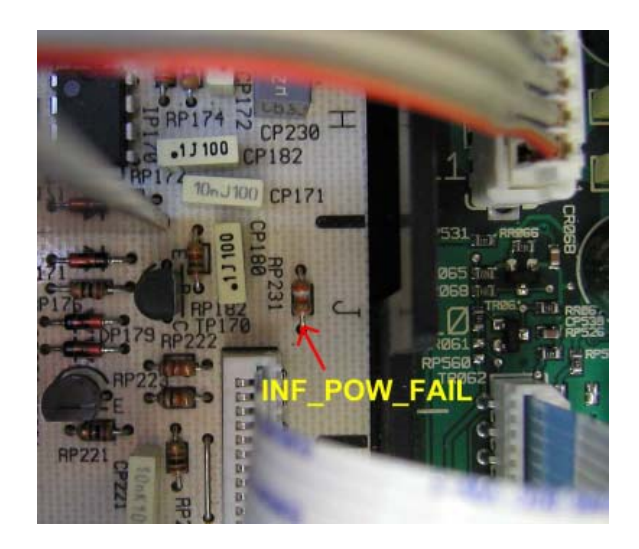

Figure 9; Inf\_Pow\_Fail

#### Power Fail (INF\_POW\_FAIL)

Another useful preliminary check is the INF\_POW\_FAIL voltage located on the PSD board. The voltage monitors an unregulated rectified output from the +7Vs winding. This can be located on one end of RP231 as shown. During normal operation this voltage will be less than -1V and normally stays around -2V. INF\_POW\_FAIL can indicate severe loading problems on the standby supplies. Absence of a negative INF\_POW\_FAIL signal will not allow the chassis to start.

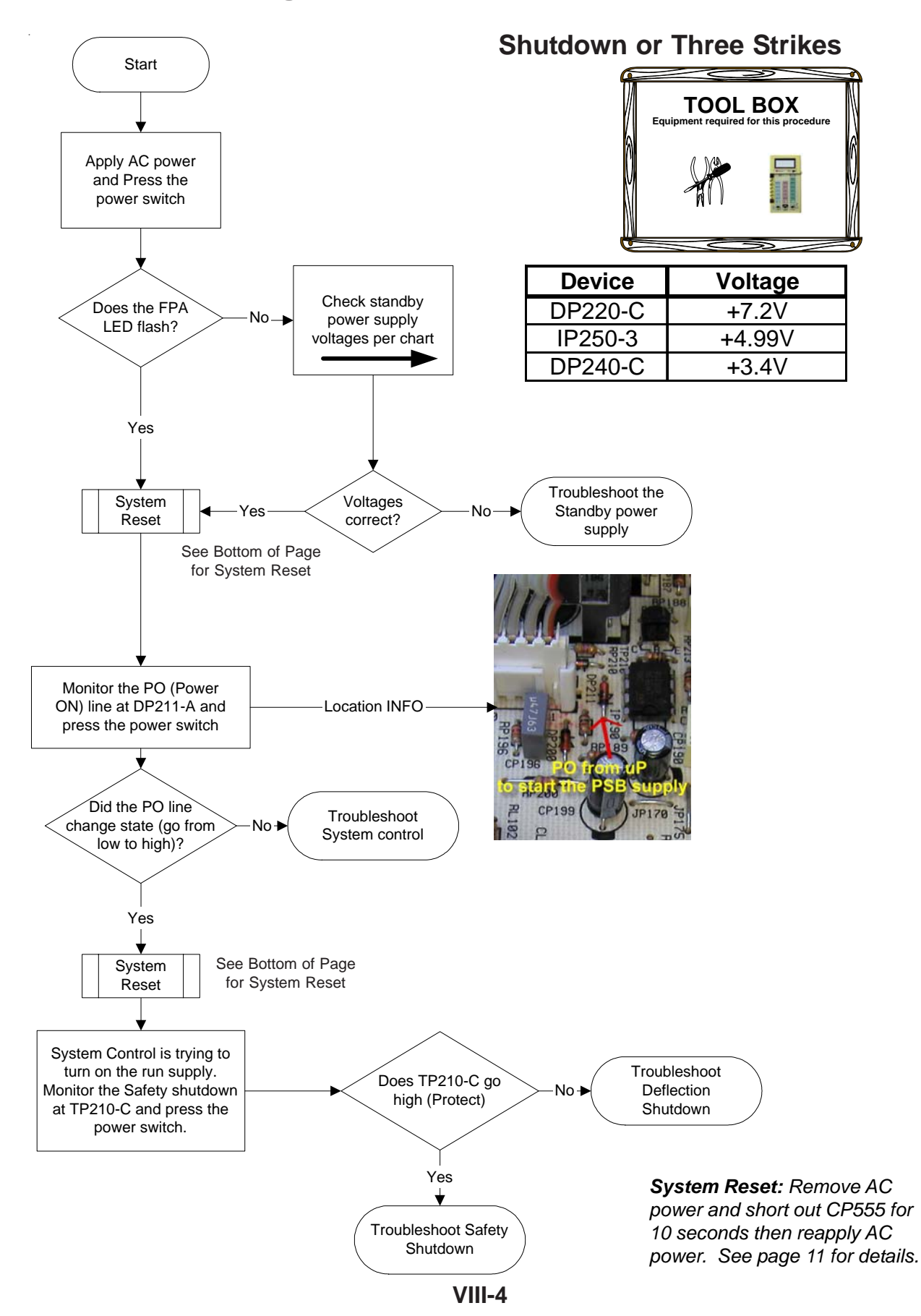

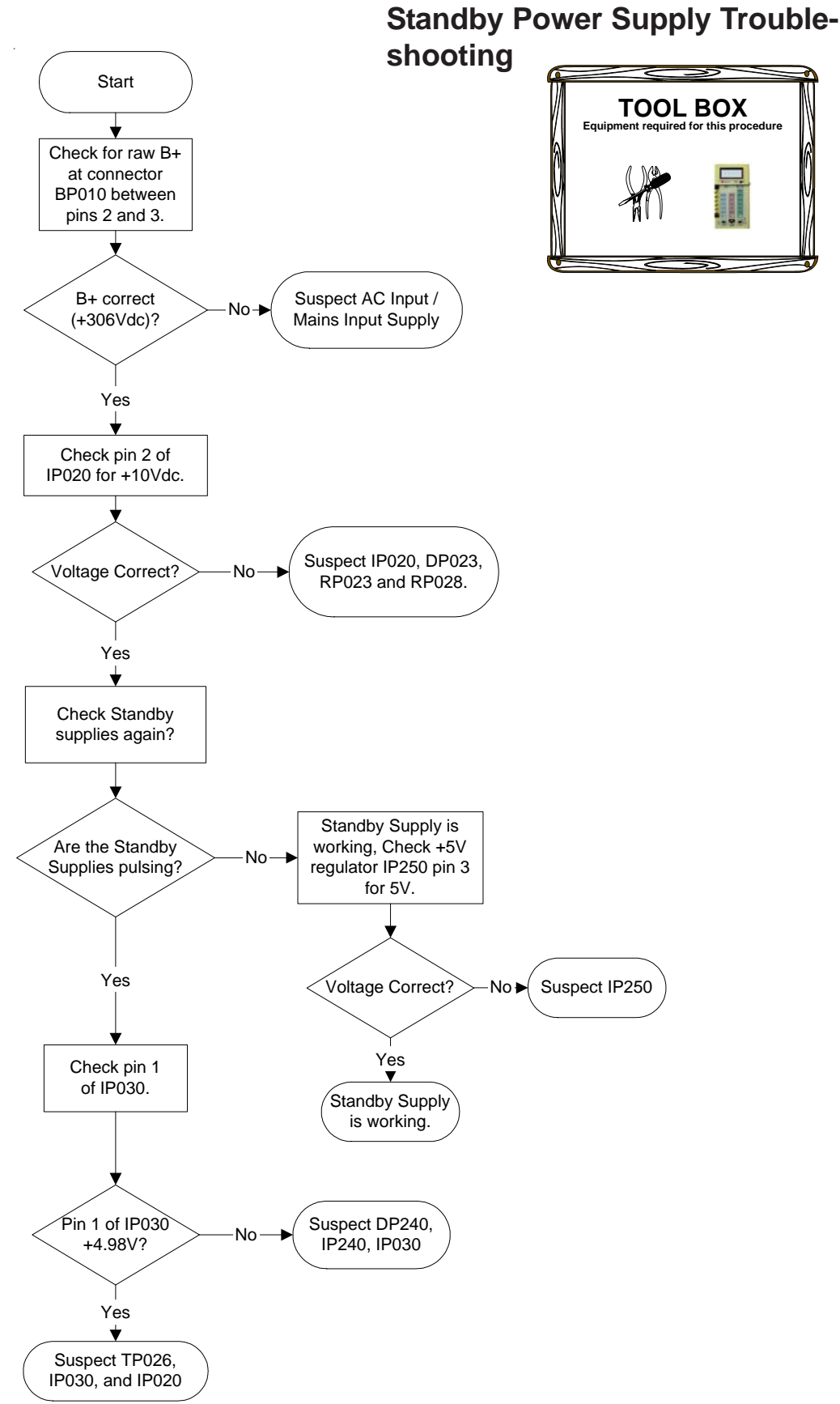

VIII-5

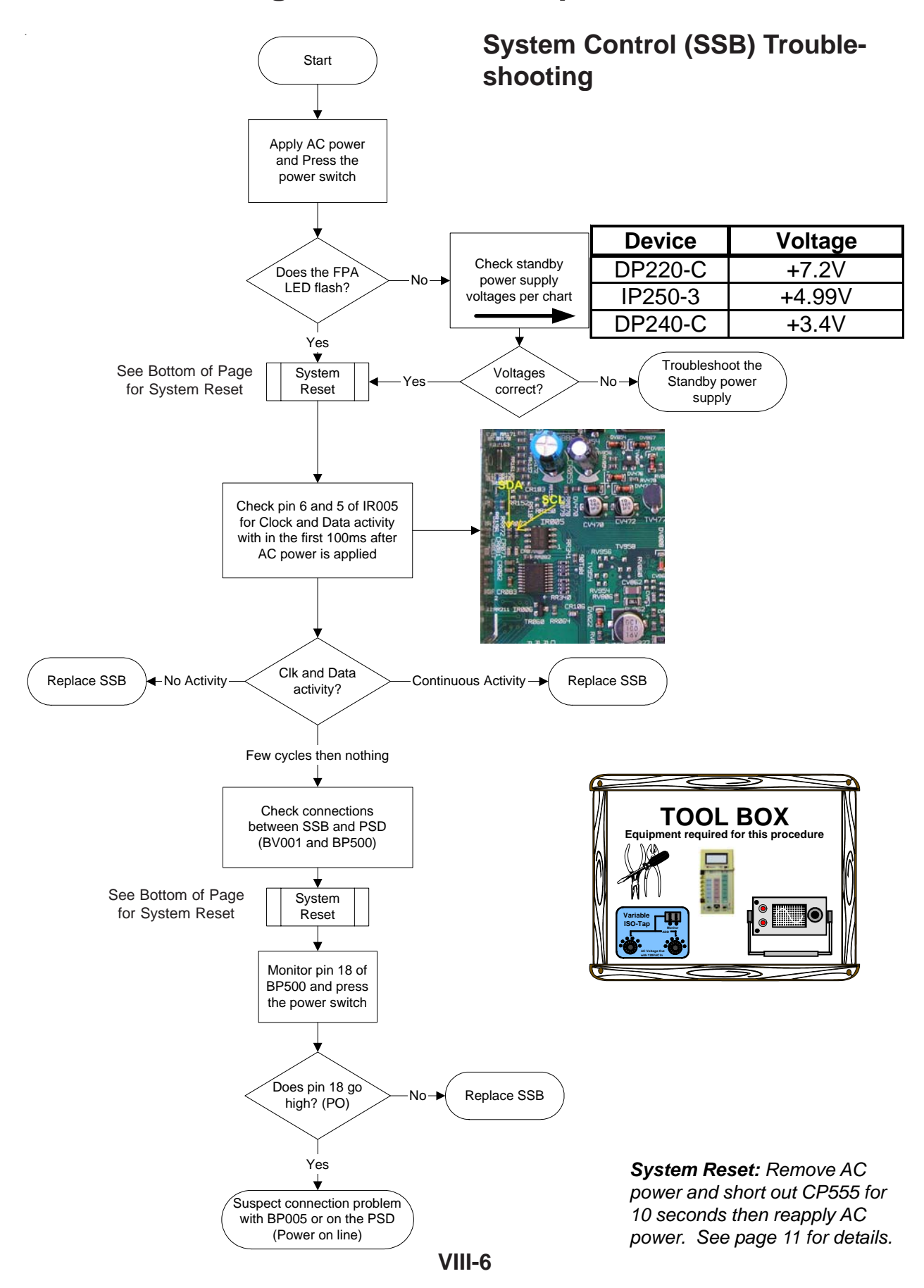

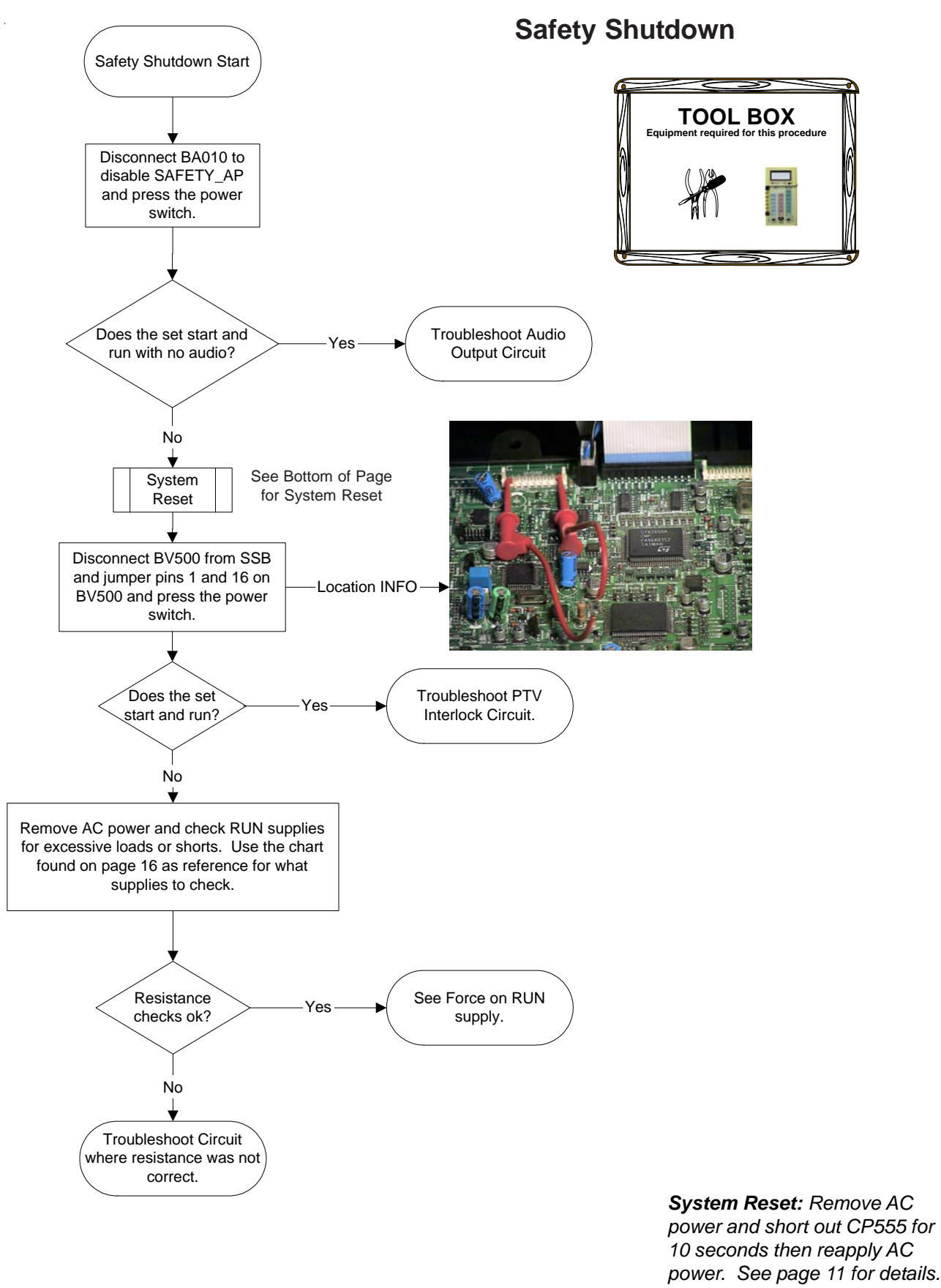

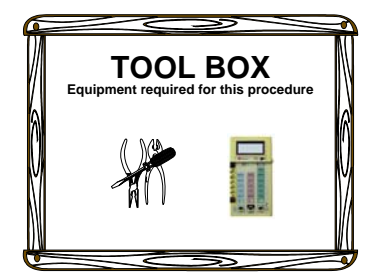

#### **ITC222 Force ON RUN supply**

- 1. Unsolder collector of TL010 (Horizontal Output)
- 2. Short base to emitter of TP210
- 3. Short emitter to collector of TP150
- 4. Apply AC power

**Note:** Without horizontal drive (H\_DRIVE), regulation is disabled. The +137Vr will vary from +140V to +160V. This is considered normal operation for the Run Supply when forced to operate without Horizontal feedback.

5. With the run power supply forced on, check the following voltages per the chart below. If all voltages are ok, suspect system control or power ON problem. If one or more voltages are incorrect or all are missing, troubleshoot the missing or incorrect voltage from the run supply.

| Safety Shutdown | Device  | Resistance to GND |
|-----------------|---------|-------------------|
| Sense_3V3       | IC001-2 | .5K               |
| Sense_2V5       | IC006-2 | .4K               |
| +3V3            | IP530-2 | .57K              |
| +5V             | TP520-S | 160 Ohms          |
| +8V             | IP510-3 | 1.5K              |
| +9V             | IP540-3 | 1.2K              |
| USYS            | DP110-C | 27K               |
| 20V             | DP120-C | 3K                |
| 10V             | DP140-C | 1.3M              |
| 6V              | DP150-C | 1.2M              |

| Device  | Voltage |
|---------|---------|
| DP110-C | +142.5V |
| DP130-C | +15.9V  |
| DP135-A | -15.7V  |
| DP120-C | +20.5V  |
| DP140-C | +11.0V  |
| DP150-C | +6.2V   |
| IP540-3 | +9.0V   |
| IP510-3 | +7.9V   |
| TP520-S | +5.1V   |
| IP530-2 | +3.2V   |
| IP531-2 | +1.8V   |

Figure 11; VoltageChart

Figure 10; Resistance Chart

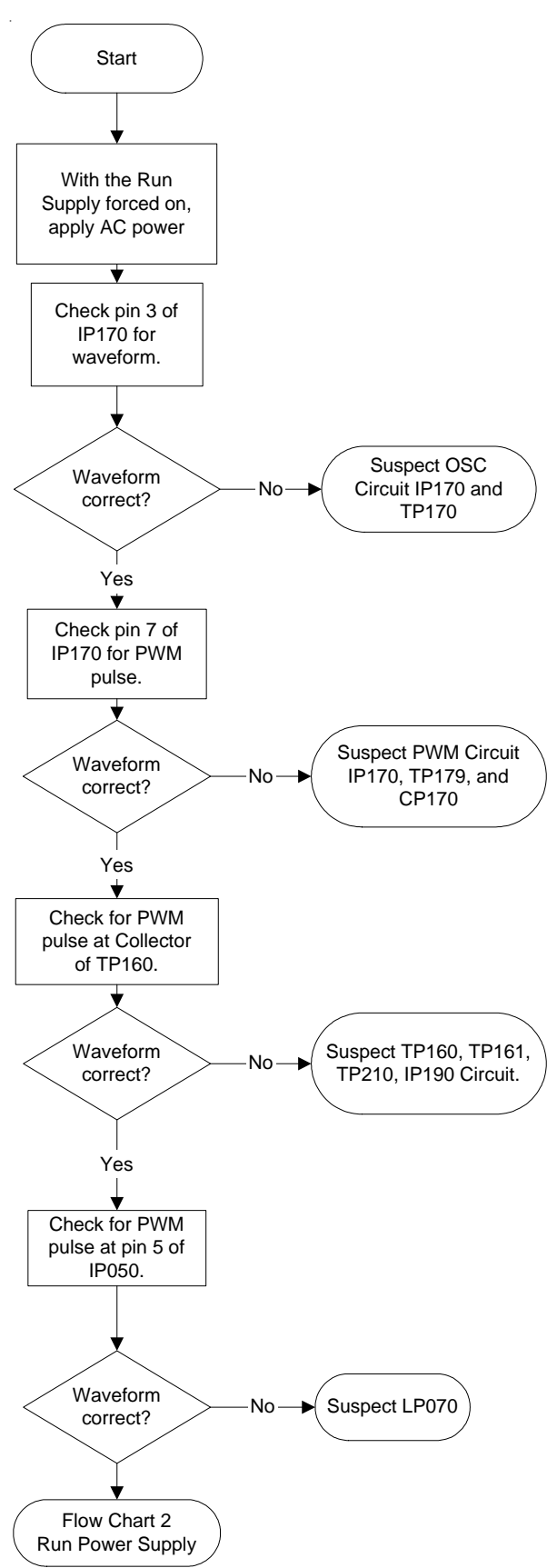

**Run Supply Troublehsooting** 

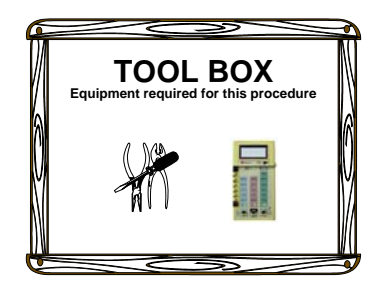

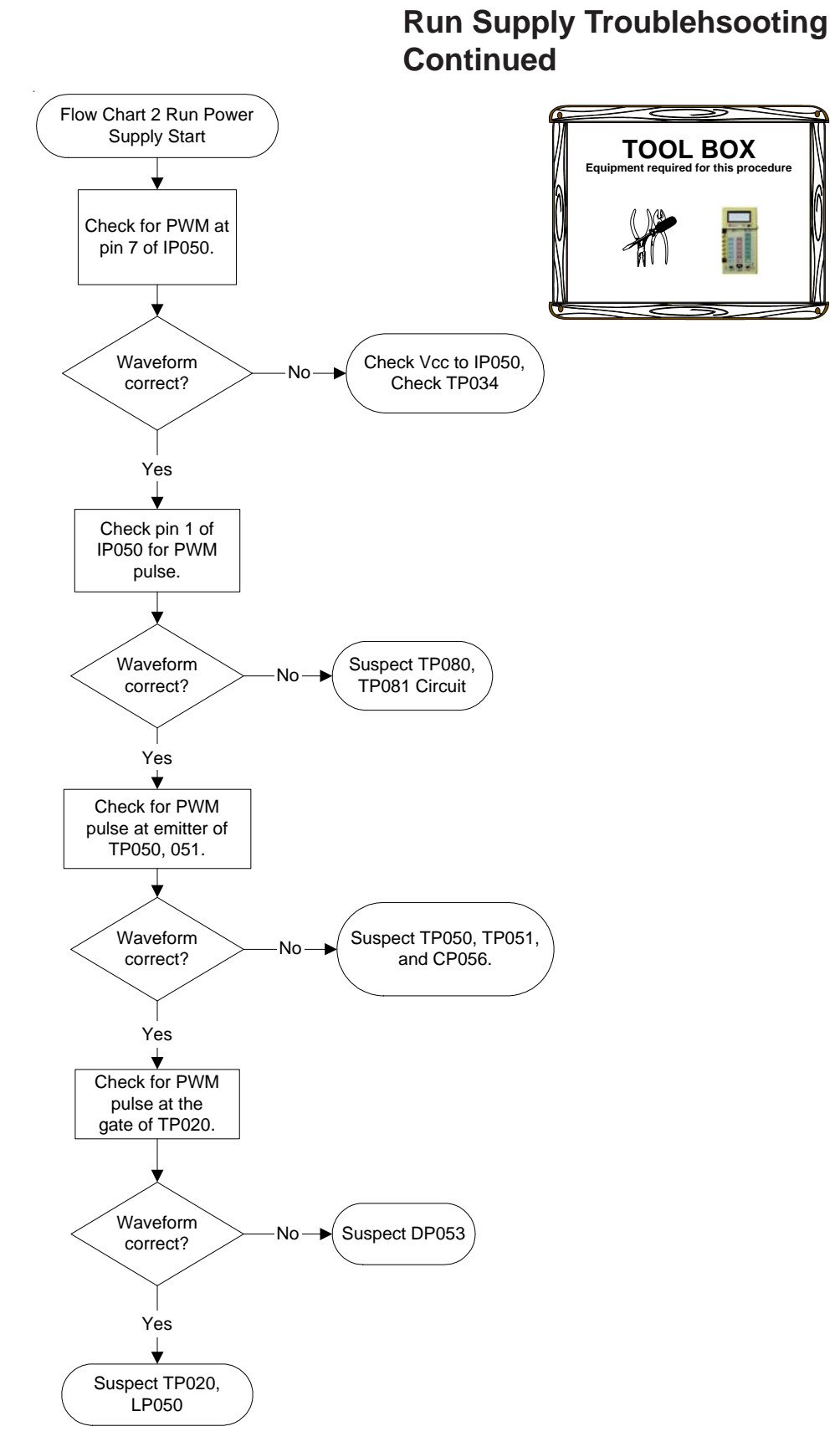

VIII-10

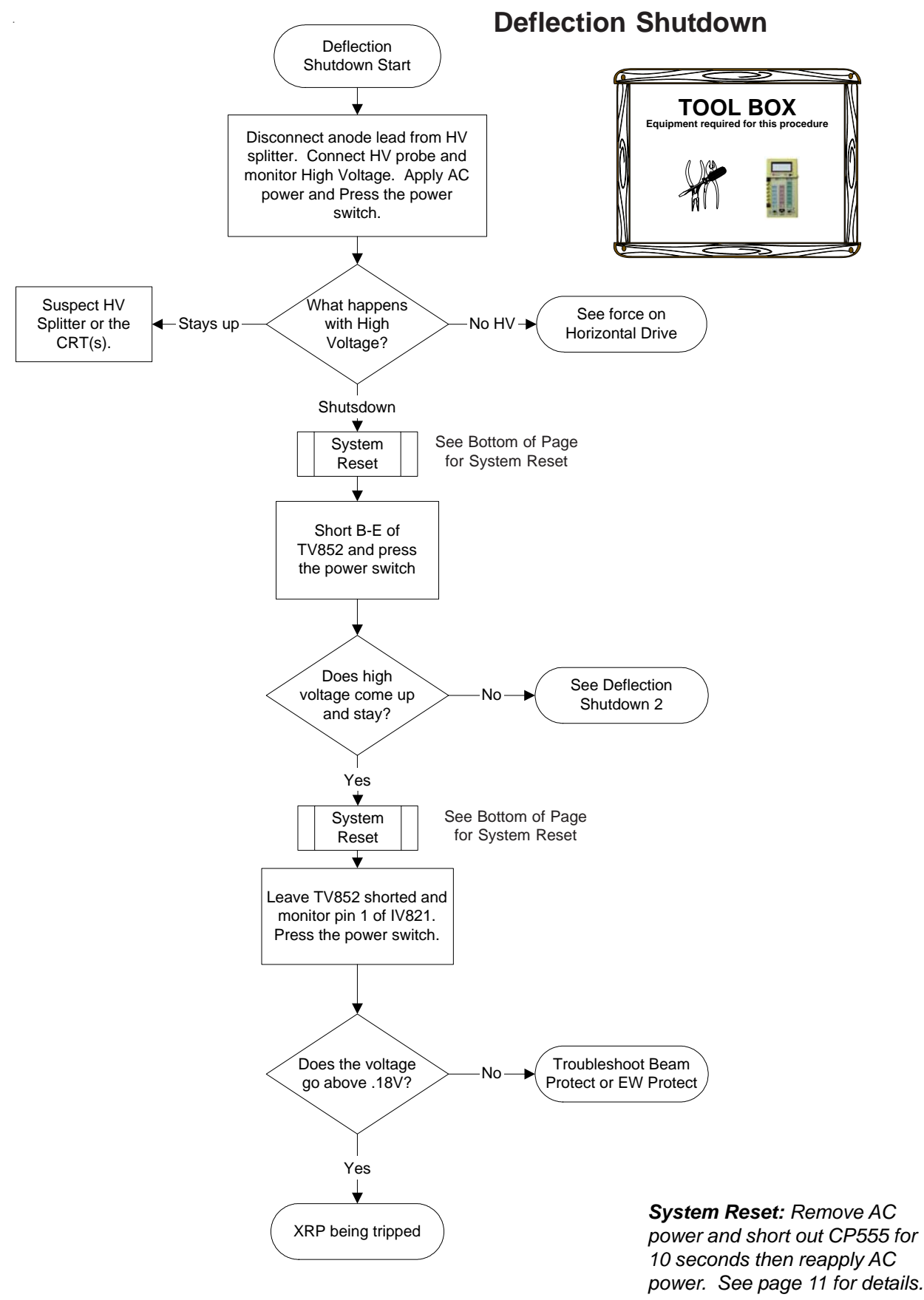

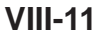

#### **ITC222 Force on Horizontal Drive**

This procedure will verify if the SSB is generating horizontal drive or not. If drive is present from the SSB, then see Deflection Shutdown 2 Troubleshooting, if not suspect the SSB as the problem.

- 1. Remove ribbon cable BL111 to BV001
- 2. Jumper pins 1 and 21 on BL111 PSD CBA
- 3. Add 1K resistor to ground (Cold) from pin 17 of BV001
- 4. Monitor waveform at pin 8 of IV400 or DC voltage. Voltage or waveform will remain for about 1.5 seconds when power is pushed.

DC reading on pin 8 of IV400: 4Vdc = no drive 2Vdc = drive

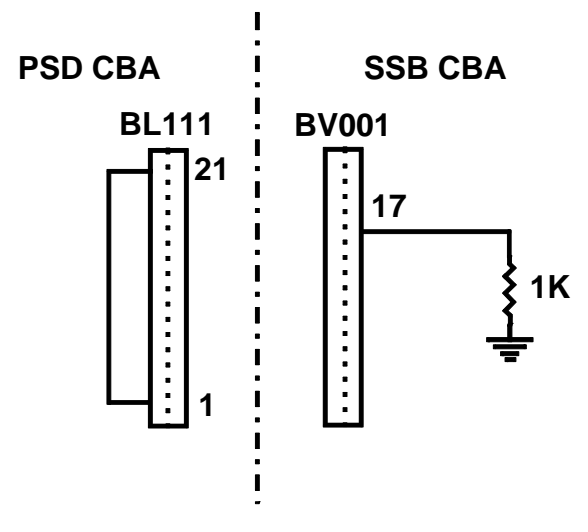

Figure 12; Force On H-Drive

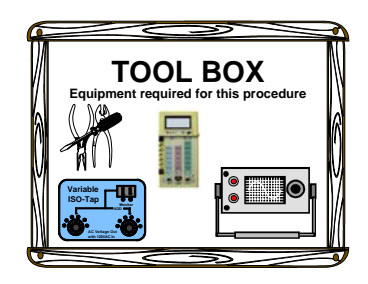

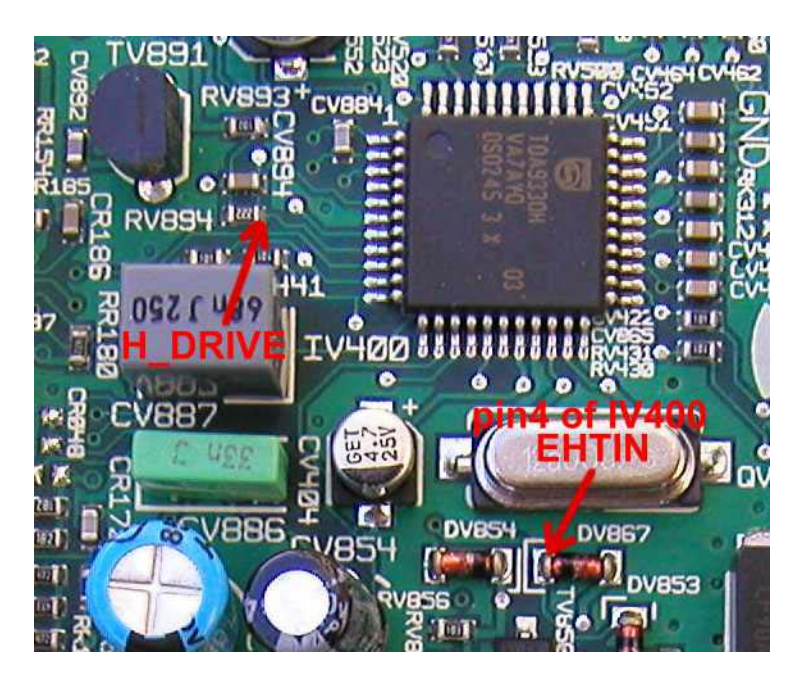

Figure 12a; Force On H-Drive

#### H\_DRIVE when forced on

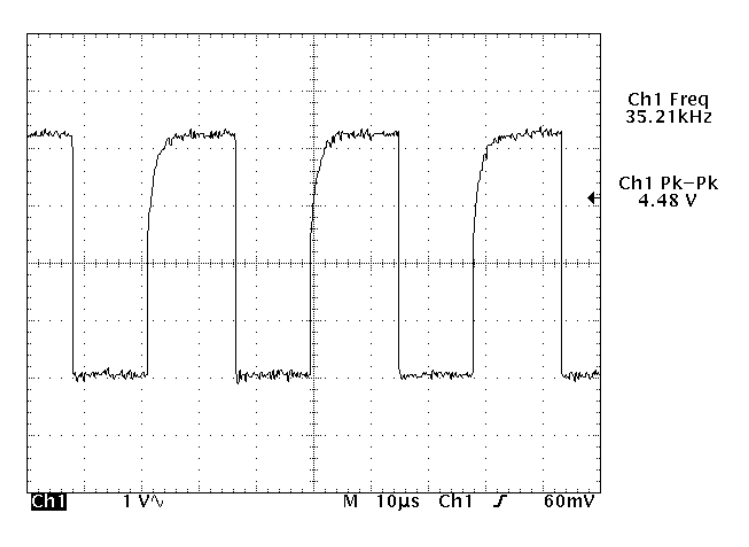

Figure 12b; Force On H-Drive Waveform

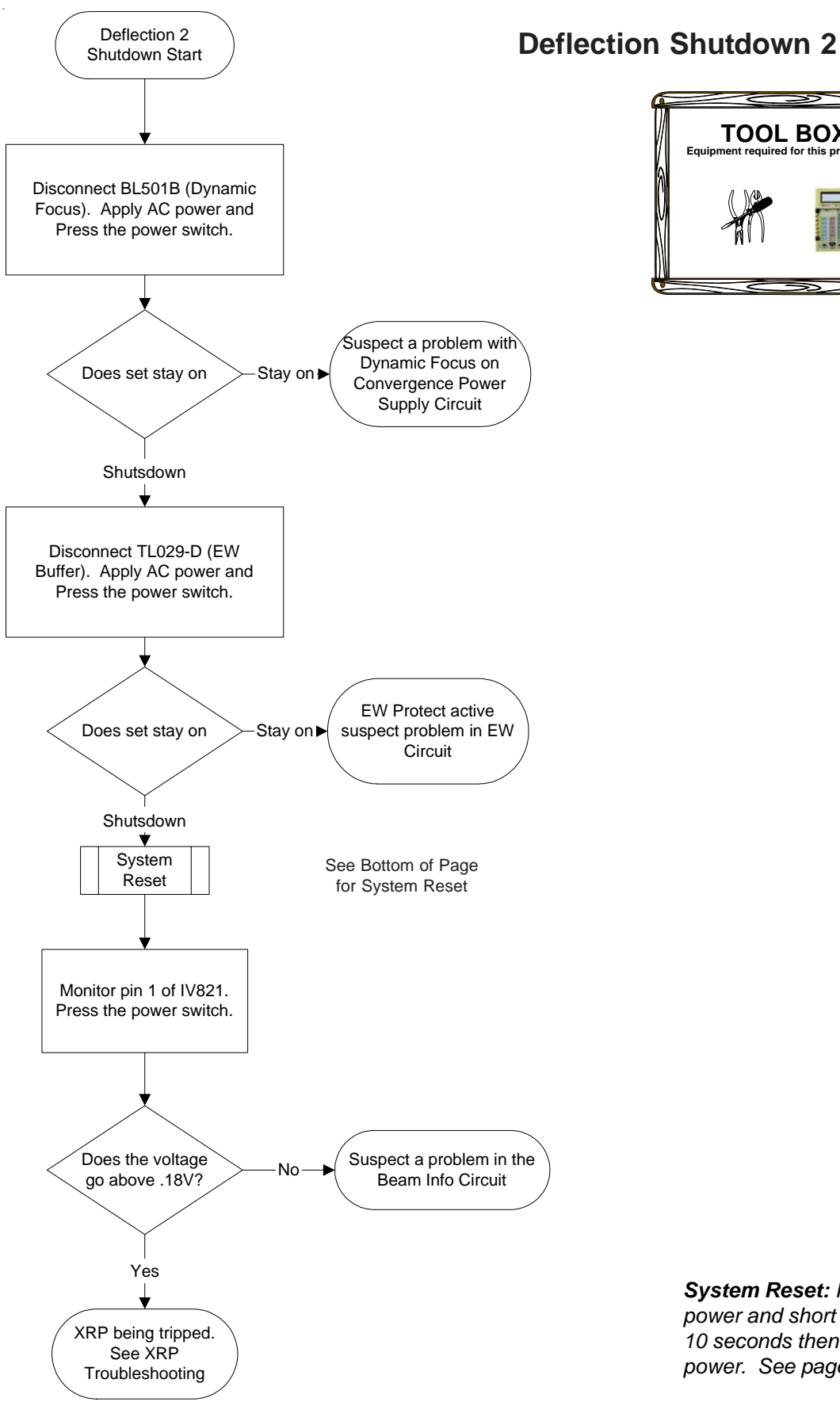

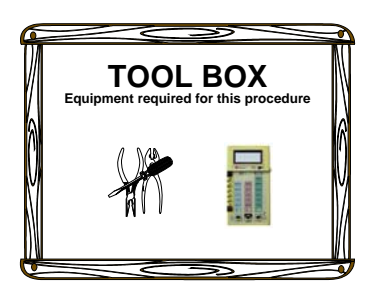

System Reset: Remove AC power and short out CP555 for 10 seconds then reapply AC power. See page 11 for details.

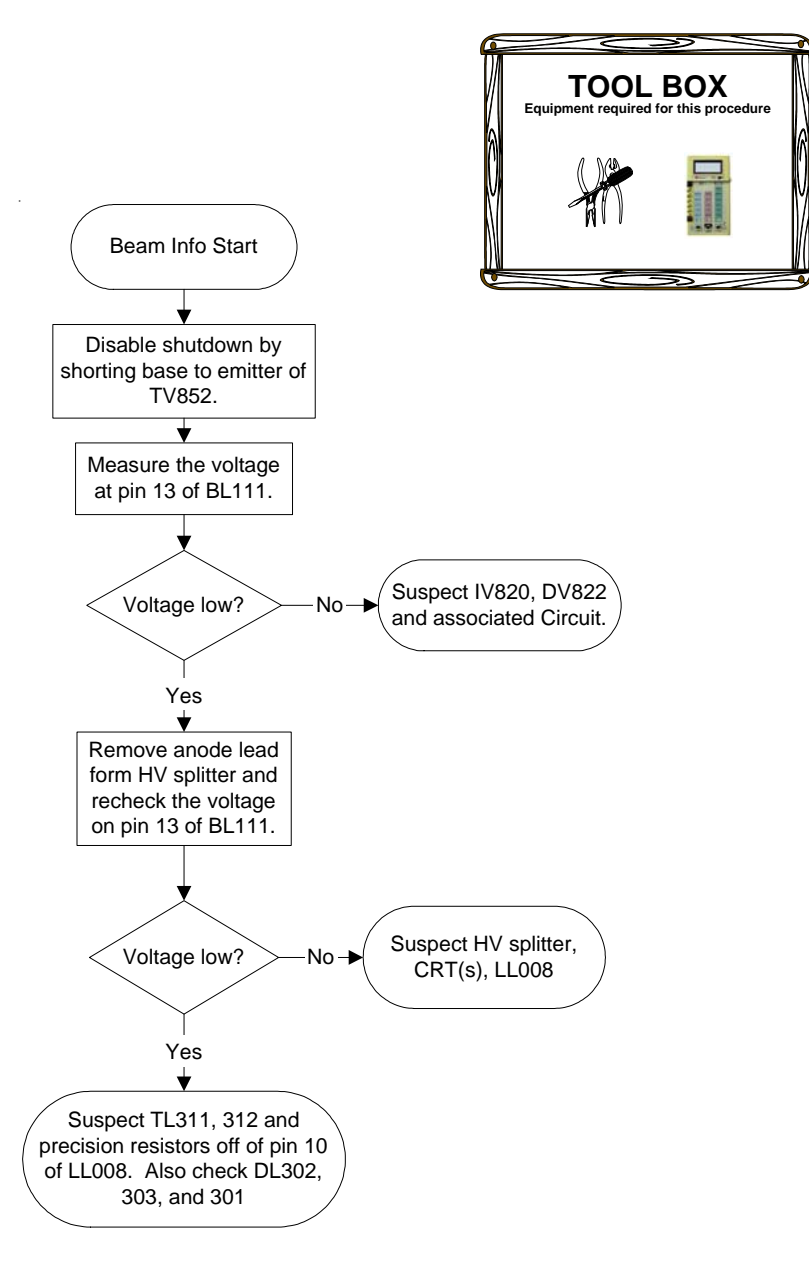

**Beam Info Troubleshooting** 

**EW Troubleshooting** 

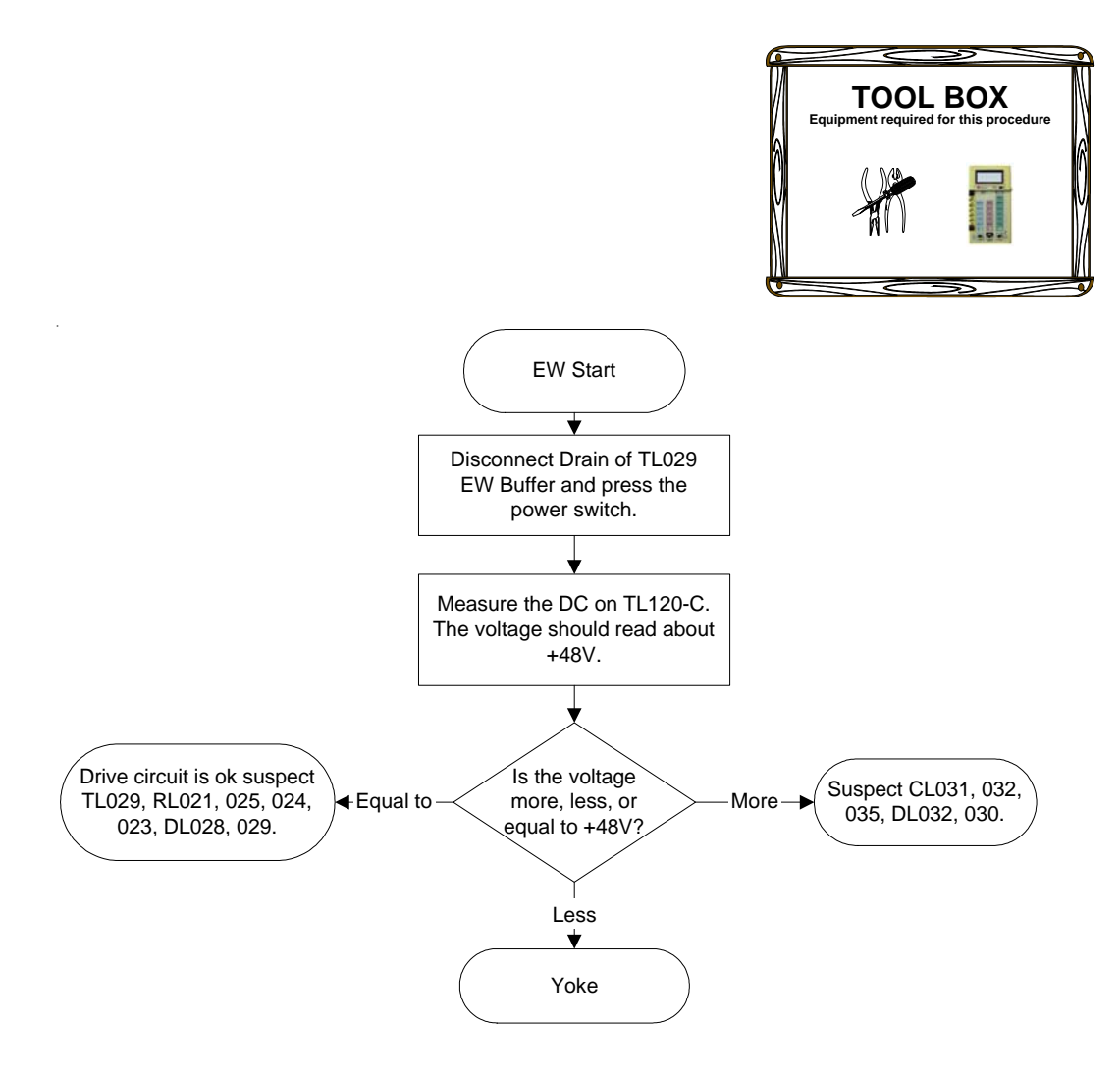

**XRP** Troubleshooting

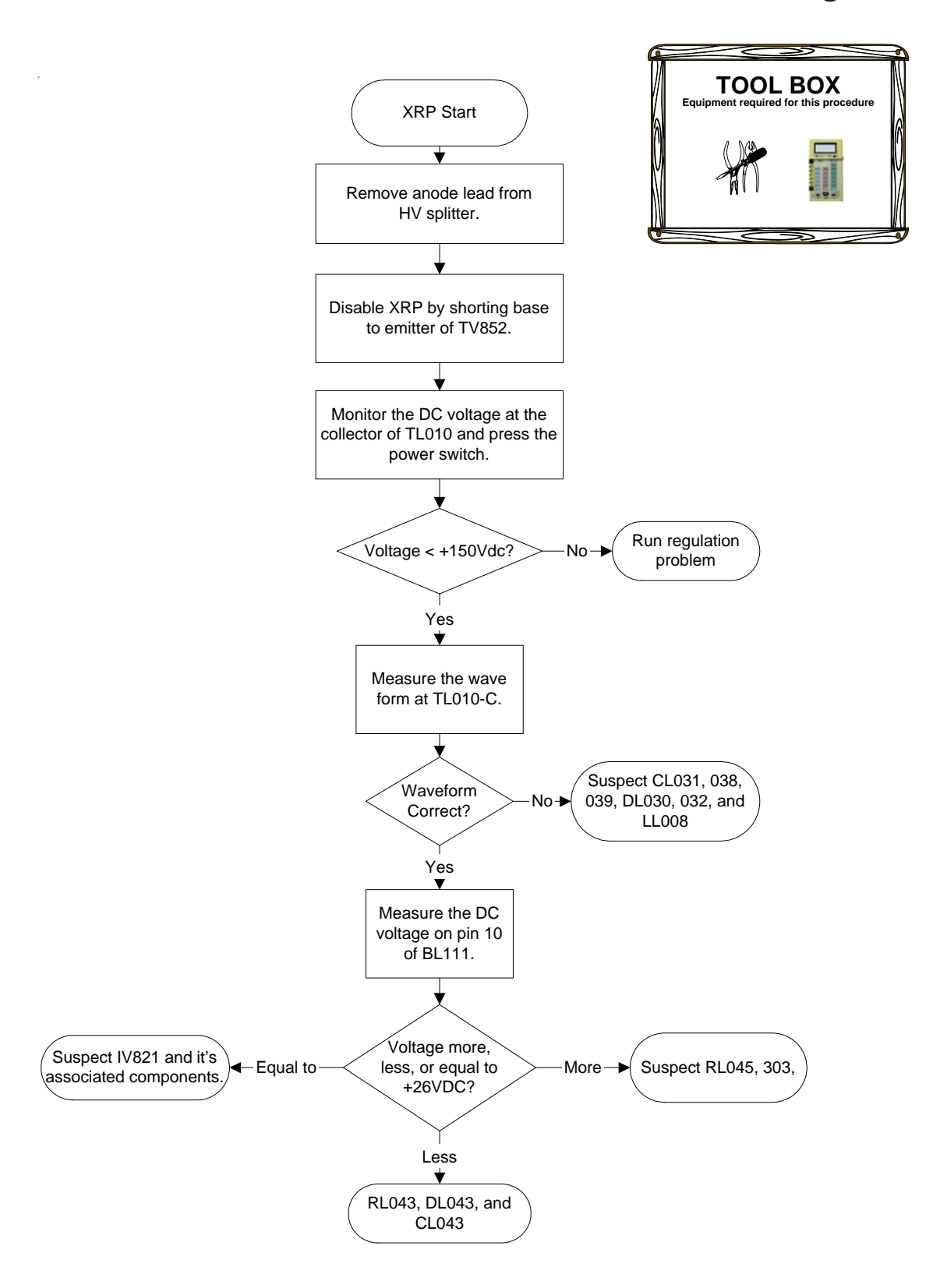

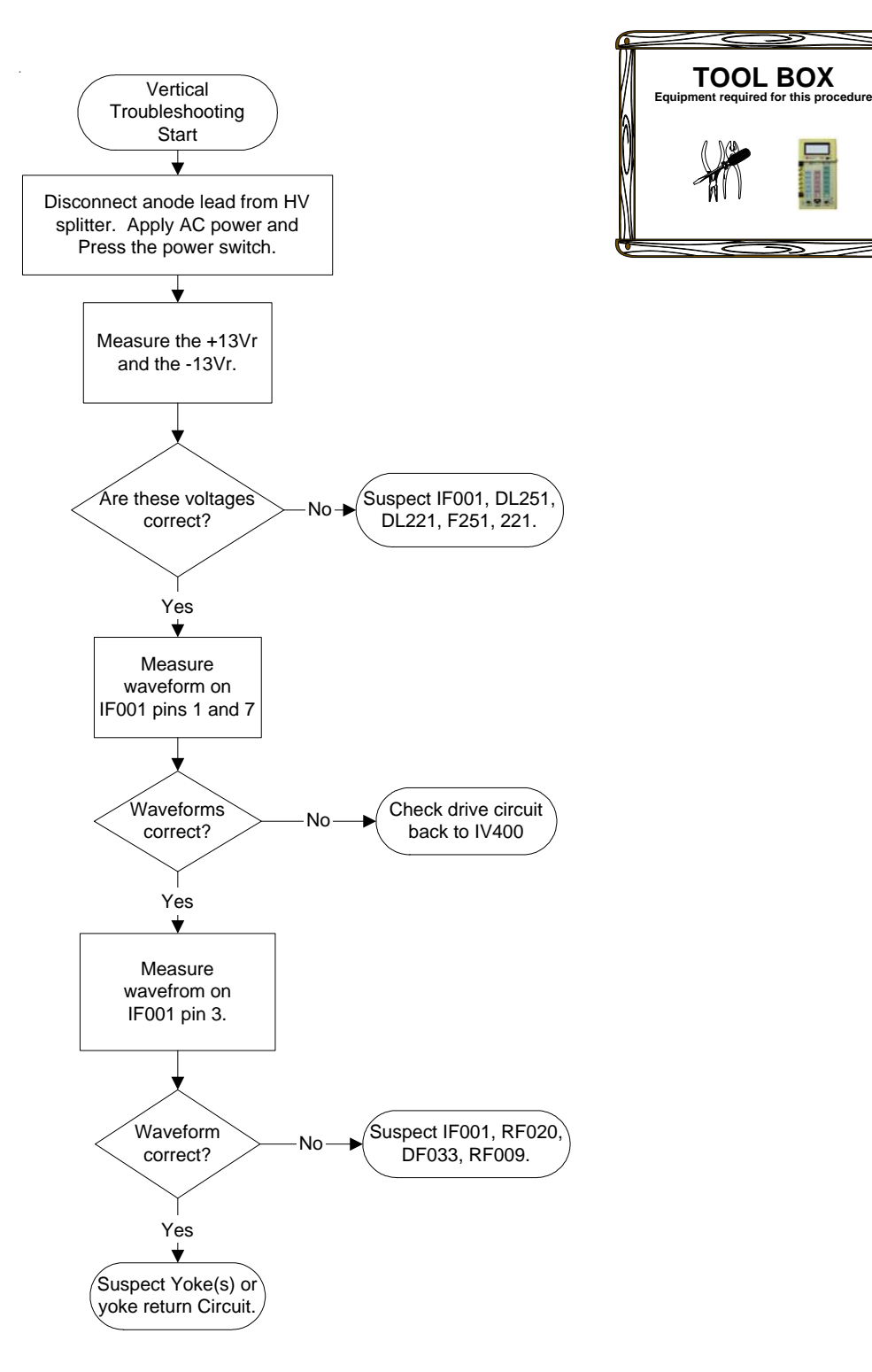

#### **Vertical Troubleshooting**

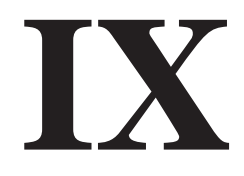

# Common Parts Ordered In-Home Service Information

# **Common Parts Ordered**

| Stock  | Symbol   | Description                    | Drawing    |
|--------|----------|--------------------------------|------------|
| 259296 | LL008    | TRANSFORMER, IHVT              | 1075648000 |
| 259899 | TL010    | TRANSISTOR, HORIZONTAL OUTPUT  | 2557637000 |
| 265409 | LL008    | TRANSFORMER, IHVT              | 1079963000 |
| 261665 | REMOTE   | REMOTE TRANSMITTER-RCR615TELM1 | 16196910   |
| 268828 | LL037    | COIL, HORIZ LINEARITY          | 1051825000 |
| 264658 | TUNER    | TUNER/IF ASSEMBLY: FE6241A     | 21370120   |
| 264110 | CIRCUIT  | CIRCUIT, SMALL SIGNAL BOARD    | 10809350   |
| 258513 | SCREEN   | SCRN 52"" 16:9 15% TINT 1.5F"  | 16411670   |
| 264102 | CIRCUIT  | CIRCUIT, POWER BOARD           | 10802090   |
| 257783 | DP410    | DIODE                          | 1045521002 |
| 263048 | PT620    | CRT ASSY, PROJECTION: RED      | 16165320   |
| 265434 | CIRCUIT  | CIRCUIT, SMALL SIGNAL BOARD    | 10889940   |
| 264103 | CIRCUIT  | CIRCUIT, CONVERGENCE AMP BOARD | 10803510   |
| 263049 | CRT B    | CRT ASSY, PROJECTION: BLUE     | 16165420   |
| 259856 | TP020    | TRANSISTOR                     | 2551355000 |
| 258738 | IF001    | IC, VERTICAL OUTPUT            | 1035288000 |
| 263050 | PT600    | CRT ASSY, PROJECTION: GREEN    | 16165930   |
| 259214 | FL221    | FUSE, 1.25A 125V               | 1076051070 |
| 258736 | IA002    | IC, AUDIO POWER AMP            | 1034879000 |
| 249239 | IB101    | IC                             | 1533365000 |
| 264185 | FOCSCR   | CONTROL, FOCUS/SCREEN          | 1085109000 |
| 264104 | CIRCUIT  | CIRCUIT, CONVERG. POWER SUPPLY | 10803530   |
| 268851 | CIRCUIT  | SMALL SIG BOARD AS222 MDZ*95RM | 10914030   |
| 264659 | DVD ASSY | DVD ASSEMBLY W/ MPEG/FE CBA    | 21297430   |
| 265472 | CRT R    | CRT ASSY, PROJECTION: RED      | 16298030   |
| 258740 | DP111    | DIODE                          | 1036028002 |
| 264117 | CIRCUIT  | CIRCUIT, RED KINE DRIVE        | 10821560   |
| 268904 | TUNER    | NTSC TUNER FE 6240A            | 21370110   |
| 263092 | HV SPLIT | HIGH VOLTAGE SPLITTER          | 1606412A   |
| 265461 | CRT G    | CRT ASSY, PROJECTION: GREEN    | 16298010   |
| 265473 | CRT B    | CRT ASSY, PROJECTION: BLUE     | 16298050   |
| 259275 | IP020    | IC, SWITCHING REGULATOR        | 1070780000 |
| 264119 | CIRCUIT  | CIRCUIT, BLUE KINE DRIVE       | 10821580   |
| 259273 | IP050    | IC                             | 1070778000 |
| 264118 | CIRCUIT  | CIRCUIT, GREEN KINE DRIVE      | 10821570   |
| 259216 | FP400    | FUSE, 6A 125V                  | 2556048000 |
| 264190 | YOKE     | LDEFL 90 B YOKE CLUSTER 108643 | 1086439A   |
| 265507 | CRT B    | CRT ASSY, PROJECTION: BLUE     | 16298110   |
| 264108 | CIRCUIT  | CIRCUIT, BLUE KINE DRIVE       | 10805640   |
| 265432 | CIRCUIT  | CIRCUIT, SMALL SIGNAL BOARD    | 10882720   |
| 264106 | CIRCUIT  | CIRCUIT, RED KINE DRIVE        | 10805620   |
| 264107 | CIRCUIT  | CIRCUIT, GREEN KINE DRIVE      | 10805630   |

## **In-Home Service Information**

Always have the consumer purchase receipt information, model number (including service suffix) and serial number of the instrument, and the Authorized Service Center number available before placing calls to Thomson.

Most Use & Care or accessory issues can be resolved by the consumer online at <u>www.RCA.com</u> or <u>www.rcascenium.com</u>.

| Consumer Issue:                                      | Information Locatio                          | on           | <b>Contact Det</b>           | ails                            |
|------------------------------------------------------|----------------------------------------------|--------------|------------------------------|---------------------------------|
| Use and care Issues:                                 | Refer to IB or website                       | <del>;</del> | 800-336-190<br>580-634-012   | 0 (Automated)<br>3 (Live Agent) |
| Complex Installations                                | Get Connected Servic                         | es           | 888-206-335                  | 9                               |
| Replacement IB                                       | Website or service da                        | ta           | http://tv.rca.con            | n/en-US/RLSearch.html           |
| TVGuide+ Issues                                      | Gemstar Assistance                           |              | 580-634-019                  | 5                               |
| Consumer issue with service or product               | Consumer Relations                           |              | 580-634-015                  | 1                               |
| Service Contract                                     | Service Contracts                            |              | 800-283-619                  | 3                               |
| Cosmetic damage                                      | Refer to Selling Deale                       | er           |                              |                                 |
| Shipping Damage                                      | Refer to Delivery Ager                       | nt           |                              |                                 |
| Parts                                                |                                              |              |                              |                                 |
| Ordered Part, received incorrect part                | Contact Distributor                          |              |                              |                                 |
| Ordered Part, received incorrect part multiple times | Thomson Technical<br>Assistance              |              | 580-634-016                  | 0                               |
| Part backorder over 30 days                          | Field Service Manage                         | r            | 580-634-017                  | 0                               |
| Instrument Warranty Elligible                        | Refer to IB, Consume<br>Receipt & ESI Monthl | r<br>y       | PartsFinder I<br>ESI Monthly | l on most recent<br>CD          |
| Part Warranty Elligible                              | ESI Monthly                                  |              | PartsFinder I<br>ESI Monthly | l on most recent<br>CD          |
| Service                                              | Information<br>Location                      | Cor<br>Det   | itact<br>ails                |                                 |
| Hints & Tips:                                        | Technical Assistance                         | 580          | -634-0160                    | Select "TECH TIPS"              |
| Component level<br>troubleshooting assistance        | Technical Assistance                         | 580          | -634-0160                    | Select "OTHER"                  |
| Chipper Check                                        | Technical Assistance                         | 580          | -634-0160                    | Select "OTHER"                  |
| Confirm Service Contract                             | Service Contracts                            | 800          | -283-6193                    |                                 |

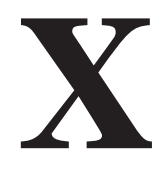

| Chassis | Symptom/Notes                                  | Solution                                                            |
|---------|------------------------------------------------|---------------------------------------------------------------------|
| ITC222  | high pitched noise when first on.              | change II037                                                        |
|         |                                                | servicer will perform level 2 and 3                                 |
| ITC222  | adjust green geometry.                         | convergence adjustments for green.                                  |
| ITC222  | after warm-up set looses tuning                | suspect ssb                                                         |
| ITC222  | arcing in picture                              | checking hy splitter .ihvt                                          |
|         | as soon as the picture comes up the set        | we reset the breathing adjustment with no                           |
| ITC222  | shuts off, this is the second ssb he put in    | signal then it would stay on                                        |
| ITC222  | audio cuts out                                 | suspect ssb                                                         |
| ITC222  | audio delay when using the DVD                 | told him to change the DVD unit                                     |
| ITC222  | audio distorts                                 | suspect ssh                                                         |
| 110222  | audio lags the video on the DVD and the        |                                                                     |
| ITC222  | DVD intermittently skips                       |                                                                     |
| ITC222  | audio problem on component inpute              | convicer found bt000 disconnected                                   |
| ITC222  | auto problem on component inputs.              | succest geometry alignment                                          |
| ITC222  | bl111 only bas 1 yelt at pin 10                | suspect geometry alignment                                          |
| 110222  | bit i toniy has i voit at pin to               |                                                                     |
| 110222  | bit i pin 15 @ 1.4 Vuc                         | suspect 11029                                                       |
| 110222  | bow across the top of the screen               | check convergence generator                                         |
| ITOOOO  | bowed in top/bottom, replaced the SSD. e-w     |                                                                     |
| 116222  | correction does not adjust.                    | ne wili replace ti120,029,105,0030,32                               |
| -       | bright blue pic when cold, if you tap tube it  |                                                                     |
| HC222   | will work, he resoldered crt board             | suspect crt                                                         |
| 170000  | bright blue picture, spots burned into the crt | disconnect blue kine board to confirm that                          |
| ITC222  | face.                                          | the red & green will come up                                        |
| ITC222  | bright green                                   | suspect kine board and dl201                                        |
| ITC222  | bright green and then shutdown                 | suspect ib201                                                       |
|         | bright red then shutdown, replaced drive ic    |                                                                     |
| ITC222  | ,still bright red                              | replacing crt and ssb                                               |
| ITC222  | bright red with retrace. varying in intensity. | servicer will replace the red crt board.                            |
| ITC222  | brightness changes                             | check the 240 v supply                                              |
| ITC222  | burnt crts                                     | check bl200 traces                                                  |
| -       | came on with 3 vertical lines and then         |                                                                     |
| ITC222  | shutdown                                       | if001, fl251, fl231                                                 |
|         | cannot get a green grid for convergence        |                                                                     |
| ITC222  | adjustment                                     | ssb                                                                 |
| ITC222  | can't get the unit to converge                 | sent sb TV 03001                                                    |
| ITC222  | cant store convergence adjustments             | ssb                                                                 |
|         | convergence not on no dc at pin 3 of           |                                                                     |
| ITC222  | bw00w, even with the vokes unplugged           | suspect tw019 on the amp board                                      |
| ITC222  | convergence had                                | tw019 open                                                          |
| ITC222  | convergence is messed up                       | tv03001                                                             |
| 110222  |                                                | told him to look for had connection on the                          |
| ITC222  | convergence just goes out                      | convergence assembly                                                |
| ITC222  | convergence just goes out                      | told him to try the sch                                             |
| 110222  |                                                |                                                                     |
| 110222  | convergence power supply not coming up         |                                                                     |
| 11-000  | convergence power supply shutdown,             | ab a dia managina dia mandri dia dia dia dia dia dia dia dia dia di |
| ItC222  | subbed power supply and still shutdown         | checking convergence amp board                                      |
|         |                                                |                                                                     |
| 110222  | convergence problem. damaged sum colls.        | servicer will replace sum colls                                     |
| 110222  | convergence problems                           | refer to sb TV 03001                                                |
|         | cp110 was laying lose in the set. reinstalled  |                                                                     |
| iTC222  | it and it still won't fire up.                 | check sb TV 03006                                                   |
|         |                                                | the standby b+ is to high check the feedback                        |
| ITC222  | cp110 was open.                                | circuit.                                                            |
|         |                                                |                                                                     |
|         |                                                | found II201 folded over onto the trace at pin 9                     |
|         |                                                | of bl200 and the trace was burnt in half he                         |
| ITC222  | crts are in retrace                            | had 200 volts at the diode but no the pin                           |
| ITC222  | cycled                                         | dl201 shorted                                                       |
| ITC222  | cycles                                         | hot shorted                                                         |
| ITC222  | cycles                                         | dl030 shorted                                                       |
| ITC222  | cycles                                         | rl044 open getting 74 volts on dl043                                |
|         |                                                | check reg b+, disconnect crt boards from the                        |
| itc222  | cycles                                         | main board, splitter. ssb?                                          |
|         | -,                                             | check drive to the (b) of the h output bl111                        |
| ITC222  | cycles & shuts down                            | 10.15                                                               |
|         |                                                | check loads off the secondary of the nower                          |
| ITC222  | cycles & shuts down                            | supply                                                              |
|         |                                                | oubbil                                                              |
| ITC222  | cycles regist is too high around 100 yelte     | he will check to 080 to 081 and to 024                              |
| ITC222  |                                                | check the crte                                                      |
| 110222  |                                                |                                                                     |
| ITCOOO  | cycles getting nigh voltage but no dc at pin   |                                                                     |
| 116222  |                                                | suspect 01043, C1043, FI044                                         |

| TC222     oycles only geting 5 volts at bit 11 pin 10     fold open       TC222     oycles x-ray only coming up to 2 volts     has a bad ort       TC222     oycles, and makes a squeeling noise     fty back       TC222     oycles, expror code 19     ssb       oycles, gets high voltage for a second but     hock red driver i. & art       TC222     oycles, gets high voltage for a second but     hock red driver i. & art       TC222     oycles, gets at pin 10 of bit 11     hock at pin 10 of bit 11     hock at pin 10 of bit 11       TC222     oycles, has put in a new deflection board and ssb getting 24 volts at bit 11 pin 10 and ssb getting 24 volts at bit 11 pin 10 and ssb getting 24 volts at bit 11 pin 10 and ssb getting 24 volts at bit 11 pin 10 and ssb getting 24 volts at bit 11 pin 10 and ssb getting 24 volts at bit 11 pin 10 and hock at pin 10 and bit 11 pin 10 and ssb getting 24 volts at bit 11 pin 10 and ssb getting 24 volts at bit 11 pin 10 and ssb getting 24 volts at bit 11 pin 10 and hock at pin 10 and bit 11 pin 10 and hock at pin 10 and bit 11 pin 10 and ssb getting 10 volt and bit 11 pin 10 and ssb getting 10 volt and bit 11 pin 10 and ssb getting 10 karab fold at pin 10 and ssb getting 10 karab fold at pin 10 and pin 10 and pin 10 karab fold at pin 10 and pin 10 karab fold at pin 10 and pin 10 karab fold at pin 10 and pin 10 karab fold at pin 10 and pin 10 karab fold at pin 10 and pin 10 karab fold at pin 10 and pin 10 karab fold at pin 10 and pin 10 karab fold at pin 10 and pin 10 karab fold at pin 10 and pin 10 karab fold at pin 10 and pin 10 karab fold at pin 10 and pin 10 karab fold at pin 10 and pin 10 karab fold                                                                                                    | Chassis | Symptom/Notes                                    | Solution                                        |
|----------------------------------------------------------------------------------------------------|---------|--------------------------------------------------|-------------------------------------------------|
| ITC222   oydes reg bs jumping up 0.200 vdis   suspect p170, ip190, op150     ITC222   oydes, reg ony coning up to 2 volts   nAa a bad off     ITC222   oydes, exp on red of vented   check red driver is & ctt     ITC222   oydes, error code 19   sb     ITC222   oydes, error code 19   sb     ITC222   oydes, error code 19   sb     ITC222   oydes, error code 10   sb     ITC222   oydes, error code 10   sb     ITC222   oydes, error code 10   sb     ITC222   oydes, error code 10   sb     ITC222   oydes, error code 10   sb     ITC222   oydes, error code 10   sb     ITC222   oydes, error code 10   rdd 4 open     ITC222   oydes, error code 10   rdd 4 open     ITC222   oydes, high voltage comes up and then it   rdd4 open     ITC222   oydes, high voltage comes up and then it   he will check the crts and the splitter     ITC222   oydes, the deflection board   suspect d030 d043 and rl044     ITC222   oydes, the deflection board is coming up fire   sb     ITC222   oydes, the deflection board is coming up fire   sb     ITC222   oydes, the deflection board is coming up fire   sb     ITC222   oydes, x                                                                                                    | ITC222  | cycles only getting 5 yolts at bl111 pin 10      | rlo44 open                                      |
| IC222     Options togst of purporting the 2 volts     Addit bad ctt       IC222     Options     Addit bad ctt       IC222     Options     Addit bad ctt       IC222     Options     Addit bad ctt       IC222     Options     Addit bad ctt       IC222     Options     Addit bad ctt       IC222     Options     Addit bad ctt       IC222     Options     Addit bad ctt       IC222     Options     Addit bad ctt       IC222     Options     Addit bad ctt       IC222     Diff bit in Only posts 0 avelts     Addit bit in Other       IC222     Addit bit in Other     Addit open       IC222     SJ at pin 15 on both boards     Addit open       IC222     Options     Hold bad ctt     Hold open       IC222     Options     Hold bad ctt     Hold open       IC222     Options     Hold bad ctt     Hold open       IC222     Options     Hold bad ctt     Hold open       IC222     Options     Hold bad ctt     Hold open       IC222     Options     Hold bad ctt     Hold open       IC222     Options                                                                                                    | ITC222  | cycles rea $b$ + jumping up to 200 volts         | suspect in 170 in 190 cn 150                    |
| Image: Construction of the set of the set of the | ITC222  | cycles x-ray only coming up to 200 volts         | has a bad crt                                   |
| III 2222     cycles, and makes a squealing noise     ID tack       III 2222     cycles, car on red of vented     check red driver io & crt       III 2222     cycles, error ode 10 vented     check red driver io & crt       III 2222     cycles, error ode 10 vented     check red driver io & crt       III 2222     cycles, and takes a squealing noise     fib back       III 2222     cycles, and takes a squealing noise     fib back       III 2222     cycles, into of ball     fib cycles, into of ball       III 2222     cycles, into one system     fib cycles, into one system       III 2222     cycles, into one system     fib cycles, into one system       III 2222     cycles, into one system     fib cycles, into one system       III 2222     cycles, into one system     fib cycles, into one system       III 2222     cycles, into one system     fib cycles, into one system       III 2222     cycles, into one system     fib cycles, into one system       III 2222     cycles, into pycles of 137 ovisits, one system     fib cycles, into one cycles, into one system       III 2222     cycles, into pycles of tycles of the one system     fib cycles       III 2222     dead     cycles, into one system     fib cycles    <                                                                                                    | ITC222  | cycles x-ray only conning up to 2 voits          | rilo44 opop                                     |
| II 1222   Cycles, and makes a subbiling noise   IV dax     Cycles, approx nod or vention   Cycles, approx nod or vention   Abox to the sin out getting 74 volts at d043 he will check d131, ct130, r1043 and circuit from 1010     II 1222   Cycles, getting 70 volts at r045 but nothing at r044, no dat pin 1010 bit11   r044 open     II 1222   Cycles, he has put in a new deflection board and sis be getting 24 volts at 1111 pin 10 and sis be getting 24 volts at 1111 pin 10 and sis be getting 24 volts at 1111 pin 10 and sis be getting 24 volts at 1111 pin 10 and sis be getting 24 volts at 1111 pin 10 and sis be getting 24 volts at 1111 pin 10 and sis be getting 24 volts at 111 pin 10 and sis be getting 24 volts at 111 pin 10 and sis be getting 24 volts at 111 pin 10 and sis be getting 24 volts at 110 pin 10 and sis be getting 24 volts at 110 pin 10 and sis be getting 24 volts at 110 pin 10 and sis be getting 10 kaw be volts are used at 111 pin 10 and pin 10 and sis be sisted to volts     II C222   cycles, he deflection board is coming up fine set off   sub     II C222   cycles, x-ray turning the set off   told him to check for shorted e/w, or vertical cycles, when he attempted to work     II C222   dead   told him to ended to try the small signal told him to ended to try the small signal told and pip tim 24 kaw before is hus to the subsect typ20     II C222   dead   cycles kine data and splitter     II C222   dead   replacing open rp231     II C222   dead   cycles kine data set for 3 days and set for 3 days and shipped out and the how as shorted ano standby have 300 volts of the 17020 p                                                                                                    | 110222  | cycles,                                          |                                                 |
| II (222   cycles, ren code 19   sb     rC222   cycles, gets high voltage for a second but   he is not getting 74 volts at dI043 he will     rC222   bycles, gets high voltage for a second but   he is not getting 74 volts at dI043 he will     rC222   index for a dinary for a dinary                                                                                                    | 116222  | cycles, and makes a squealing noise              | TIY Dack                                        |
| ITC222   cycles, peror code 19   ssb     cycles, gets high voltage for a second but   he is not getting 74 volts at dlo43 he will     C222   cycles, figting 20 volts at rI045 but nothing at   rI044, not at a pin 10 of bit 111     C222   r1044, not at pin 10 of bit 111   r1044 open     cycles, high voltage comes up and then it   r1044 open     cycles, high voltage comes up and then it   replacing 20 volts at rI045 but nothing at     r1C222   shuts down   rown     cycles, high voltage comes up and then it   he will check the crts and the splitter     cycles, high voltage comes up and then it   he will check the crts and the splitter     cycles, high voltage comes up and then it   he will check the crts and the splitter     cycles, high voltage comes up at then it   suspect dl030 dl043 and rl044     TC222   cycles, they have replaced the deflection   suspect dl030 dl043 and rl044     TC222   cycles, they are only getting 1 vat on   shorted yoke     TTC222   cycles, they are only getting 1 vat on   shorted yoke     TTC222   cycles, they are only getting 1 vat on   cycles compatible to measure the     tTC222   cycles, they are only getting 1 vat on   cycles compatible to measure the     tTC222   cycles, they are only getting 1 vat on   cycles compatible to measure the     tTC222   dead <t< td=""><td>IIC222</td><td>cycles, cap on red crt vented</td><td>check red driver ic &amp; crt</td></t<>                                                                                                    | IIC222  | cycles, cap on red crt vented                    | check red driver ic & crt                       |
| cycles, gets high voltage for a second but<br>bit111 pin 10 only goes to 8 volts     he is not getting 74 volts at dI043 he will<br>check d131, c133, c1043 and circuit from<br>t010       TC222     cycles, he has put in a new deflection board<br>and ssb getting 28 volts at bit111 pin 10 and<br>and ssb getting 28 volts at bit111 pin 10 and<br>cycles, hot goes to 137 volts, bit11 pin 15, 1<br>volt, bit200 has to 2000 dives and r0044     he will check the crts and the splitter       Cycles, he deflection board<br>volt, bit200 have replaced the deflection<br>board but they are only getting 1 volt on<br>board but they are only getting 1 volt on<br>board but they are only getting 1 volt on<br>board but they are only getting 1 volt on<br>board but they are only getting 1 volt on<br>board but they are only getting 1 volt on<br>board but they are only getting 1 volt on<br>cycles, when he attempted to measure the<br>cycles, when he attempted to measure the<br>cycles, when he attempted to measure the<br>cycles only getting 10 kava before it shuts<br>down he has the orts and splitter     fty back.       TC222     dead     fty back.     fty back.       TC222     dead     suspect ip500     fty back.       TC222     dead     suspect ip500     fty back.       TC222     dead     suspect ip500     fty back.       TC222     dead     suspect ip500     fty back.       TC222     dead     suspect ip500     fty back.       TC222     dead     suspect ip500     fty back.       TC222     dead     susp                                                                                                    | ITC222  | cycles, error code 19                            | ssb                                             |
| cycles, gets high voltage for a second but<br>cycles, petting 70 volts at f045 but nothing at<br>r10222     thttp in 10 only gets to 8 volts<br>volts at pin 10 of h111<br>r1044 open       r12222     i.3.3 at pin 15 on both boards<br>vycles, high voltage comes up and then it<br>volts down<br>in the vill check the crts and the splitter       r17222     shuts down<br>vycles, high voltage comes up and then it<br>volts. bit gets to 137 volts. bit 111 pin 10<br>volts. bit gets to 137 volts. bit 111 pin 15, 1     he will check the crts and the splitter       r17222     off, but pin ten only has 16 volts     suspect dl030 dl043 and rl044       r17222     opdes, he placed the deflection<br>board but they are only getting 1 volt on<br>voltes, when he attempted to measure the<br>voltage on dp110 it started to work<br>operate. when he attempted to work<br>operate. when he attempted to measure the<br>voltage on dp110 it started to work<br>operate. when he attempted to measure the<br>voltage on dp110 it started to work<br>operate. when he attempted to measure the<br>voltage on dp110 it started to work<br>operate. when he attempted to measure the<br>voltage on dp110 it started to work<br>operate. when he attempted to work<br>operate. when he attempted to work<br>ope                                                                          |         |                                                  | he is not getting 74 volts at dl043 he will     |
| ITC222   bit 11 pin 10 only goes to 8 volts   t010     cycles, pidting 7 volts at 10 of bit 11   rtd44 pen     rtC222   rtd44, no dc at pin 10 of bit 11   rtd44 pen     cycles, her has put in a new deflection board   rycles, her have replaced the deflection board     cycles, her have replaced the deflection   rycles, her have replaced the deflection     rtC222   opties, hord y getting 1 volt on     rtC222   opties, hord y getting 1 volt on     rtC222   opties, have replaced the deflection     board out they are only getting 1 volt on   storted yoke     rtC222   opties, have replaced the deflection     cycles, we have replaced the deflection   storted yoke     rtC222   opties, the yare only getting 1 volt on     rtC222   opties, we have replaced the deflection     opries, whe have replaced the deflection     opties, we have replaced the deflection     opties, we have replaced the deflection     opties, we have replaced the deflection     opties, we have replaced the deflection     opties, we have replaced the deflection     opties, we have replaced the deflection     opties, we have replaced the deflection     rtC222   opties, we have replaced the deflection     rtC222   dead     rtC222   dead     trtC222   dead                                                                                                    |         | cycles, gets high voltage for a second but       | check cl131, cl130, rl043 and circuit from      |
| cycles, getting 70 volts at r045 but nothing at<br>volta 2 pin 10 a filt 111 not 10 at volta 4 pen   r044 open     cycles, heiging 28 volts at b111 pin 10 an<br>volta 2002   volta 23 at pin 15 on both boards   volta 2002     17C222   3.3 at pin 15 on both boards   volta 2002     17C222   shuts down   he will check the crts and the splitter     17C222   opties, hot goes to 137 volts, b111 pin 10, 1   suspect d030 d043 and r044     17C222   opties, hot goes to 137 volts, b111 pin 10   suspect d030 d043 and r044     17C222   opties, they have replaced the deflection<br>board but they are only getting 1 volt on<br>board but they are only getting 1 volt on<br>board but they are only getting 1 volt on<br>board but they are only getting 1 volt on<br>cycles, nry getting 10 kava before it shuts<br>down he has the attempted to measure the<br>operate. when he attempted to measure the<br>disconnected.   fty back     17C222   dead   fty back     17C222   dead   suspect [p020     17C222   dead   suspect [p020     17C222   dead   suspect [p020     17C222   dead   suspect [p020     17C222   dead   suspect [p020     17C222   dead   suspect [p020     17C222   dead   suspect [p020     17C222   dead   suspect [p020     17C222   dead   suspect [p020     17C222   dead   <                                                                                                    | ITC222  | bl111 pin 10 only goes to 8 volts                | tl010                                           |
| ITC222   if044, no dc at pin 10 of bi111   if044 open     cycles, he has put in a new deflection board   yoke     C222   is3 at pin 15 on both boards   yoke     cycles, hub yotage comes up and then it   wit bickown   he will check the crts and the splitter     rC222   off, but pin ten only has 16 volts   suspect dl030 dl043 and rl044     rC222   off, but pin ten only has 16 volts   suspect dl030 dl043 and rl044     rC222   oycles, her placed the deflection   sobred over the set shuts     rC222   oycles, the yare only getting 1 volt on   sobred over the set shuts     rC222   oycles, rung yatting 10 kes volts   told into theck for shorted e/w, or vertical     cycles, unplugged carts & yoke still wouldn'   check cp150     rC222   dead   told into the needed to try the small signal     trC222   dead   suspect ip020     rrC222   dead   suspect ip020     rrC222   dead   suspect ip020     rrC222   dead   suspect ip020     rrC222   dead   suspect ip020     rrC222   dead   suspect ip020     rrC222   dead   suspect ip020     rrC222   dead   suspect ip020     rrC222   dead   suspect ip020     rrC222   dead                                                                                                    |         | cycles, getting 70 volts at rl045 but nothing at |                                                 |
| cycles, he has put in a new deflection board<br>and sisb getting 28 volts at bif11 pin 10 and<br>yoke   yoke     ITC222   3.3 at pin 15 on both boards   yoke     iTC222   cycles, high voltage comes up and then it<br>volt, bi200 h gets 230 before the set shuts<br>off, but pin ten only has 16 volts   he will check the crts and the splitter     iTC222   off, but pin ten only has 16 volts   suspect di030 di043 and ri044     iTC222   cycles, they have replaced the deflection<br>board but they are only getting 1 volt on<br>board but they are only getting 1 volt on<br>board but they are only getting 1 volt on<br>board but they are only getting 1 volt on<br>board but they are only getting 1 volt on<br>board but they are only getting 1 wave before it shuts<br>down he has the crts and splitter   told him to check for shorted e/w, or vertical<br>cycles, wray turning the set off     ITC222   dead   replacing cp150     ITC222   dead   replacing cp150     ITC222   dead   replacing cp150     ITC222   dead   suspect 1003     ITC222   dead   suspect 1003     ITC222   dead   suspect 1003     ITC222   dead   suspect 1003     ITC222   dead   suspect 1003     ITC222   dead   suspect 1003     ITC222   dead   suspect 1003     ITC222   dead   suspect 1003     ITC222   dead   suspect 1003     ITC22                                                                                                    | ITC222  | rl044, no dc at pin 10 of bl111                  | rl044 open                                      |
| and seb getting 28 volts at bi111 pin 10 and<br>3.3 at pin 15 on both boards   yoke     TC222   synta down   will check the crts and the splitter     Cycles, high voltage comes up and then it<br>shuts down   he will check the crts and the splitter     Cycles, hot goes to 137 volts, bl111 pin 15,<br>volts, bl200 h gets 230 before the set shuts<br>off, but pin ten only has 16 volts   suspect di030 dl043 and ri044     TC222   cycles, the deflection<br>board but they are only getting 1 volt on<br>board but they are only getting 1 volt on<br>operate. When he attempted to measure the<br>voltage on p110 it started to work<br>cycles, nuplugged cart's & yoke still wouldnt<br>operate. When he attempted to measure the<br>voltage on p110 it started to work<br>cycles only getting 10 kava before it shuts<br>down he has the crts and splitter   told him to check for shorted elw, or vertical<br>told him he needed to try the small signal<br>board gave him part number 264120     TC222   dead   suspect ip050     TC222   dead   suspect ip020     TC222   dead   suspect ip020     TC222   dead   suspect sb     TC222   dead   suspect sb     TC222   dead   suspect sb     TC222   dead   suspect sb     TC222   dead   suspect sb     TC222   dead   suspect sb     TC222   dead   suspect sb     TC222   dead   suspect sb     TC222   dead   suspect sb </td <td></td> <td>cycles, he has put in a new deflection board</td> <td>•</td>                                                                                                    |         | cycles, he has put in a new deflection board     | •                                               |
| ITC222   3 at pin 15 on both boards   yoke     Cycles, hig voltage comes up and then it   he will check the crts and the splitter     Cycles, hot goes to 137 volts, bl 11 pin 15, 1   with, b200 before the set shuts     UTC222   oft, but pin ten only has 16 volts   suspect dl030 dl043 and rl044     UTC222   cycles, they have replaced the deflection board but they are only getting 1 volt on board but they are only getting 1 volt on yoets.   softed yoke     ITC222   cycles, xray turning the set off   told him to check for shorted e/w, or vertical cycles, unplugged cart's & yoke still wouldn't operate. When he attempted to measure the voltage on dp110 it started to work cycles, when heat the crts and splitter   check cp150     UTC222   dead   ft back     UTC222   dead   ft back     UTC222   dead   ft back     UTC222   dead   replacing cp150     UTC222   dead   suspect lp020     UTC222   dead   suspect tp020     UTC222   dead   suspect tp020     UTC222   dead   suspect tp020     UTC222   dead   suspect tp020     UTC222   dead   suspect tp020     UTC222   dead   suspect tp020     UTC222   dead   suspect tp020     UTC222   dead   suspect tp020     UTC222<                                                                                                    |         | and ssb getting 28 volts at bl111 pin 10 and     |                                                 |
| cycles, high voltage comes up and then it<br>systes, hot goes to 137 volts, bil 11 pin 15,<br>volts, hot goes to 137 volts, bil 11 pin 15,<br>volts, hot goes to 137 volts, bil 11 pin 15,<br>volts, bi200 h gets 230 before the set shuts<br>off, but pin ten only has 16 volts     he will check the crts and the splitter       ITC222     cycles, the deflection board is coming up fine<br>cycles, they have replaced the deflection<br>board but they are only getting 1 volt on<br>board but they are only getting 1 volt on<br>board but they are only getting 1 volt on<br>the will check the crts and shifter     ssb       ITC222     cycles, x-ray turning the set off     told him to check for shorted e/w, or vertical<br>cycles, unplugged cart's & yoke still wouldn't<br>operate. When he attempted to measure the<br>voltage on p110 it started to work<br>cycles only getting 10 kave before it shuts<br>down he has the crts and splitter     check cp150       ITC222     dead     told him to check for shorted e/w, or vertical<br>cycles, only getting 10 kave before it shuts<br>down he has the crts and splitter     told him he needed to try the small signal<br>board gave him part number 264120       ITC222     dead     suspect ip020     told him he needed to try the small signal<br>board gave him part number 264120       ITC222     dead     suspect ip020     told him he needed to try the small signal<br>board gave him part number 264120       ITC222     dead     suspect sb     told him he needed to try the small signal<br>board gave him part number 264120       ITC222     dead     suspect sb     told him to cred the splitter and the fly back                                                                                                    | ITC222  | 3.3 at pin 15 on both boards                     | voke                                            |
| IT C222     shuts down     he will check the crts and the splitter       cycles, hot goes to 137 volts, bl 11 pin 15, 1     will, bl200 hgets 230 before the set shuts     suspect di030 di043 and ri044       IT C222     ord, but pin ten only has 16 volts     suspect di030 di043 and ri044       IT C222     cycles, they have replaced the deflection board but they are only getting 1 volt on board but they are only getting 1 volt on yperate. when he attempted to measure the voltage on dp110 it started to work     cycles, unplugged cart's & yoke still wouldn't operate. when he attempted to measure the voltage on dp110 it started to work     cycles, unplugged cart's & yoke still wouldn't operate. when he attempted to measure the voltage on dp110 it started to work     check cp150       TC222     dead     told him to check for shorted e/w, or vertical board gave him part number 264120       TC222     dead     suspect ip020       TTC222     dead     suspect ip020       TTC222     dead     suspect ip020       TTC222     dead     suspect ip020       TTC222     dead     suspect ip020       TTC222     dead     suspect ip020       TTC222     dead     suspect ip020       TTC222     dead     suspect ip020       TTC222     dead     suspect ip020       TTC222     dead                                                                                                    |         | cycles high voltage comes up and then it         | Jone                                            |
| Cycles, hor goes to 137 volts, bl111 pin 15, 1<br>volt, bl200 h gets 230 before the set shuts<br>off, but pin ten only has 16 volts<br>cycles, they have replaced the deflection<br>board but they are only getting 1 volt on<br>board but they are only getting 1 volt on<br>board but they are only getting 1 volt on<br>board but they are only getting 1 volt on<br>board but they are only getting 1 volt on<br>board but they are only getting 1 volt on<br>cycles, unplugged car's & yoke still wouldn't<br>operate. when he attempted to measure the<br>voltage on dp110 it strated to work<br>cycles. only getting 10 kava before it shuts<br>down he has the crts and splitter     told him to check for shorted e/w, or vertical<br>cycles. only getting 10 kava before it shuts<br>down he has the crts and splitter       ITC222     dead     tpl at a strated to work<br>cycles. only getting 10 kava before it shuts<br>down he has the crts and splitter     fly back       ITC222     dead     replacing op150       ITC222     dead     suspect lp020       ITC222     dead     suspect sbb       ITC222     dead     suspect sbb       ITC222     dead     suspect sbb       ITC222     dead     suspect sbb       ITC222     dead     suspect sbb       ITC222     dead     suspect sbb       ITC222     dead     suspect sbb       ITC222     dead     suspect sbb       ITC222     dead     suspect sbb       ITC222     dead set                                                                                                    | ITC222  | shuts down                                       | he will check the crts and the splitter         |
| TC222     off, but pin ten only has 16 volts     suspect dl030 dl043 and rl044       TC222     ord, but pin ten only has 16 volts     suspect dl030 dl043 and rl044       TC222     oydes, the deflection board is coming up fine stb     suspect dl030 dl043 and rl044       TC222     bl111 pin 10     shorted yoke       TC222     cycles, the hy have replaced the deflection board is coming up fine stb     shorted yoke       TC222     cycles, when bat stmented to measure the cycles, unplugged cart's & yoke still wouldn't or overtice, when he atterned to work.     check cp150       Cycles, only getting 10 kava before it shuts down he has the crts and splitter     fly back       TTC222     dead     told him to needed to try the small signal board gave him part number 264120       TTC222     dead     suspect tp020       TTC222     dead     suspect tsb       TTC222     dead     suspect tsb       TTC222     dead     suspect tsb       TTC222     dead     suspect tsb       TTC222     dead     suspect tsb       TTC222     dead     suspect tsb       TTC222     dead     suspect tsb       TTC222     dead     suspect tsb       TTC222     dead     suspect t                                                                                                    |         | cycles bot goes to 137 volts bl111 pin 15 1      |                                                 |
| TC222     off, but pin ten only has 16 volts     suspect dl030 dl043 and rl044       TC222     cycles, the deflection board is coming up file     ssb       cycles, they have replaced the deflection     shorted yoke       TC222     bl111 pin 10     shorted yoke       TC222     cycles, v.ray turning the set off     told him to check for shorted e/w, or vertical       cycles, unplugged car's & yoke still wouldn't operate. whe has the crits and splitter     check cp150       cycles, only getting 10 kava before it shuts down he has the crits and splitter     fly back       TC222     dead     told him he needed to try the small signal told him he needed to try the small signal told him he needed to try the small signal told him he needed to try the small signal told him he needed to try the small signal told him he needed to try the small signal told him to measure the place prop20       TC222     dead     replacing op150       TC222     dead     suspect tp020       TC222     dead     suspect sb       TC222     dead     suspect sb       TC222     dead     suspect sb       TC222     dead     suspect sb       TC222     dead     suspect sb       TC222     dead     suspect sb       TC222     dead     suspect the spli                                                                                                    |         | volt bl200 b gets 220 before the set shute       |                                                 |
| ITC222     on, but pint en only has to voits     suspect 0000 0043 and n044       ITC222     cycles, the deflection board is coming up file     ssb       ITC222     bil111 pin 10     shorted yoke       ITC222     cycles, x-ray turning the set off     told him to check for shorted e/w, or vertical       cycles, when he attempted to measure the cycles, when he attempted to measure the cycles, when he attempted to measure the cycles, only getting 10 kava before it shuts down he has the crts and splitter     told him to check for shorted e/w, or vertical       ITC222     dead     baard gave him part number 264120       ITC222     dead     suspect ip050       ITC222     dead     suspect ip050       ITC222     dead     replacing cp150       ITC222     dead     suspect ip020       ITC222     dead     suspect sbb       ITC222     dead     suspect sbb       ITC222     dead     suspect sbb       ITC222     dead     suspect sbb       ITC222     dead     suspect sbb       ITC222     dead     suspect sbb       ITC222     dead     suspect sbb       ITC222     dead     suspect sbb       ITC222     dead                                                                                                    | ITCOOO  | volt, bizoo il gels 230 belore tile set situis   |                                                 |
| ITC222     cycles, the deflection board is coming up fine<br>board but they are only getting 1 volt on<br>board but they are only getting 1 volt on<br>board but they are only getting 1 volt on<br>shorted yoke     sub<br>shorted yoke       ITC222     cycles, x-ray turning the set off     told him to check for shorted e/w, or vertical<br>cycles, unplugged cart's & yoke still wouldn't<br>operate. when he attempted to measure the<br>voltage on dp110 it started to work<br>down he has the crts and splitter     told him to check for shorted e/w, or vertical<br>cycles, only getting 10 kava before it shuts<br>down he has the crts and splitter       ITC222     dead     told him he needed to try the small signal<br>toid him he needed to try the small signal<br>toid him he needed to try the small signal<br>toid him he needed to try the small signal<br>tric222       ITC222     dead     suspect tp020       ITC222     dead     suspect tp020       ITC222     dead     suspect tp020       ITC222     dead     suspect tp020       ITC222     dead     suspect tp020       ITC222     dead     suspect tp020       ITC222     dead     suspect tp020       ITC222     dead only 7 volts to ip020     rp020.       ITC222     dead only 7 volts to ip020     rp020.       ITC222     dead set     replacing open rp019 and ip020       ITC222     dead set     suspect the deflection/pwr supply ca                                                                                                    | 116222  | on, but pin ten only has 16 voits                | suspect di030 di043 and fi044                   |
| IT C222     cycles, the detection board is coming up the ssb       cycles, they have replaced the deflection board but they are only getting 1 volt on bi1111 pin 10     shorted yoke       IT C222     cycles, x-ray turning the set off     told him to check for shorted e/w, or vertical cycles, unplugged cart's & yoke still wouldn't operate, when he attempted to measure the cycles, only getting 10 kava before it shuts down he has the crts and splitter     told him to check for shorted e/w, or vertical tycles, unplugged cart's & yoke still wouldn't operate, when he attempted to measure the cycles, only getting 10 kava before it shuts down he has the crts and splitter       IT C222     dead     told him he needed to try the small signal board gave him part number 264120       IT C222     dead     suspect ip050       IT C222     dead     suspect ip020       IT C222     dead     suspect ip020       IT C222     dead     suspect sb       IT C222     dead     suspect sb       IT C222     dead     suspect sb       IT C222     dead     suspect sb       IT C222     dead     suspect sb       IT C222     dead     suspect sb       IT C222     dead     suspect sb       IT C222     dead     suspect sb       IT C222     dead     suspect tsb <td>ITOOOC</td> <td></td> <td></td>                                                                                                    | ITOOOC  |                                                  |                                                 |
| cycles, they have replaced the deflection<br>board but they are only getting 1 volt on<br>shorted yoke     shorted yoke       ITC222     bi111 pin 10     shorted yoke       ITC222     cycles, x-ray turning the set off     told him to check for shorted e/w, or vertical<br>cycles, unplugged cart's & yoke still wouldn't<br>operate. when he attempted to measure the<br>cycles, only getting 10 kava before it shuts<br>down he has the crts and splitter     told him to check cp150       ITC222     dead     told him he needed to try the small signal<br>down he has the crts and splitter       ITC222     dead     suspect ip050       ITC222     dead     suspect ip050       ITC222     dead     suspect ip020       ITC222     dead     suspect ip020       ITC222     dead     suspect ip020       ITC222     dead     suspect ip020       ITC222     dead     suspect ip020       ITC222     dead     suspect ip020       ITC222     dead     suspect ip020       ITC222     dead     suspect ip020       ITC222     dead     suspect ip020       ITC222     dead     suspect ip020       ITC222     dead     suspect ip020       ITC222     dead     suspect ip020 <t< td=""><td>110222</td><td>cycles, the deflection board is coming up fine</td><td>SSD</td></t<>                                                                                                    | 110222  | cycles, the deflection board is coming up fine   | SSD                                             |
| board but they are only getting 1 volt on<br>ITC222       shorted yoke         ITC222       bi111 pin 10       shorted yoke         ITC222       cycles, x-ray turning the set off       told him to check for shorted e/w, or vertical         cycles, when he attempted to measure the<br>voltage on dp110 it started to work.       check cp150         cycles, only getting 10 kava before it shuts<br>down he has the cits and splitter       fly back         ITC222       dead       told him he needed to try the small signal<br>board gave him part number 264120         ITC222       dead       suspect ip050         ITC222       dead       suspect ip050         ITC222       dead       suspect ip020         ITC222       dead       suspect ip020         ITC222       dead       suspect sb         ITC222       dead       suspect sb         ITC222       dead       suspect sb         ITC222       dead       suspect sb         ITC222       dead       suspect sb         ITC222       dead       suspect sb         ITC222       dead       suspect sb         ITC222       dead       suspect sb         ITC222       dead set       rplacing open rp019 and ip                                                                                                    |         | cycles, they have replaced the deflection        |                                                 |
| ITC222   bl111 pin 10   shorted yoke     ITC222   cycles, x-ray turning the set off   told him to check for shorted e/w, or vertical     cycles, unplugged cart's & yoke still wouldn't operate, when he attempted to measure the voltage on dp110 it started to work   check cp150     cycles, only getting 10 kava before it shuts down he has the crts and splitter   told him to check for shorted e/w, or vertical     ITC222   dead   fy back     ITC222   dead   told him he needed to try the small signal     DTC222   dead   suspect ip050     ITC222   dead   suspect ip020     ITC222   dead   suspect ip020     ITC222   dead   suspect ip020     ITC222   dead   suspect ip020     ITC222   dead   suspect sb     ITC222   dead   suspect sb     ITC222   dead   suspect sb     ITC222   dead   suspect sb     ITC222   dead   suspect sb     ITC222   dead   suspect sb     ITC222   dead   suspect sb     ITC222   dead or standby have 300 volts off the     ITC222   dead no standby have 300 volts off the     ITC222   dead set   replacing open rp019 and ip020     ITC222   dead set   suspect the SSB                                                                                                    |         | board but they are only getting 1 volt on        |                                                 |
| ITC222   cycles, x-ray turning the set off   old him to check for shorted e/w, or vertical     cycles, unplugged cart's & yoke still wouldn't   check cp150     Cr222   voltage on dp110 it started to work   check cp150     cycles, only getting 10 kava before it shuts   down he has the crts and splitter   fly back     ITC222   dead   toid him he needed to try the small signal     Dict 222   dead   replacing cp150     ITC222   dead   replacing cp150     ITC222   dead   suspect ip050     ITC222   dead   suspect ip020     ITC222   dead   suspect sb     ITC222   dead   suspect sb     ITC222   dead   suspect sb     ITC222   dead   suspect sb     ITC222   dead   suspect sb     ITC222   dead   suspect sb     ITC222   dead   suspect sb     ITC222   dead   suspect sb     ITC222   dead   suspect sb     ITC222   dead   suspect sb     ITC222   dead no standby have 300 volts off the   rp020, ip020     ITC222   dead set   rp12acing opn rp019 and ip020     ITC222   dead set   suspect the SB cab.     Itc222   dead set </td <td>ITC222</td> <td>bl111 pin 10</td> <td>shorted yoke</td>                                                                                                    | ITC222  | bl111 pin 10                                     | shorted yoke                                    |
| IT C222   cycles, x-ray turning the set off   told him to check for shorted e/w, or vertical     cycles, unplugged cart's & yoke still wouldn't<br>operate. when he attempted to measure the<br>voltage on dp110 it stanted to work   check cp150     TT C222   disconnected.   fly back     TT C222   dead   board gave him part number 264120     TT C222   dead   suspect ip050     TT C222   dead   suspect ip020     TT C222   dead   suspect ip020     TT C222   dead   suspect ip020     TT C222   dead   suspect sb     TT C222   dead   suspect sb     TT C222   dead   suspect sb     TT C222   dead   suspect sb     TT C222   dead, no standby   ip020     TT C222   dead, no standby have 300 volts off the   p020, ip020     TT C222   dead no standby have 300 volts off the   replacing open rp131 and ip020     TT C222   dead set   replacing open rp131 and ip020     TT C222   dead set   replacing open rp131 and ip020     TT C222   dead set   replacing open rp13 and ip020     TT C222   dead set   replacing open rp131 and ip020     TT C222   dead set   replacing open rp13 and ip020     TT C222   dead set   susp                                                                                                    |         |                                                  |                                                 |
| cycles,, unplugged cart's & yoke still wouldn't<br>operate. when he attempted to measure the<br>voltage on dp110 it started to work     check cp150       Cycles, only getting 10 kava before it shuts<br>down he has the crts and splitter     fty back       ITC222     dead     board gave him part number 264120       ITC222     dead     replacing cp150       ITC222     dead     suspect ip050       ITC222     dead     suspect ip050       ITC222     dead     suspect ip050       ITC222     dead     suspect sb       ITC222     dead     suspect sb       ITC222     dead     suspect sb       ITC222     dead     suspect sb       ITC222     dead     suspect sb       ITC222     dead     suspect sb       ITC222     dead     suspect sb       ITC222     dead     suspect sb       ITC222     dead no standby     ip020       ITC222     dead no standby     ip020       ITC222     dead sot stomothing at pin 3 of ip020     rp020, ip020       ITC222     dead set     suspect the filter and the fly back       ITC222     dead set     suspect the filter in/pwr supply cab.                                                                                                    | ITC222  | cycles, x-ray turning the set off                | told him to check for shorted e/w, or vertical  |
| cycles., unplugged cart's & yoke still wouldn't<br>operate. when he attempted to measure the<br>operate. when he attempted to measure the<br>cycles. only getting 10 kava before it shuts<br>down he has the crts and splitter     check cp150       TC222     dead     fly back       TTC222     dead     replacing cp150       TTC222     dead     suspect ip050       TTC222     dead     suspect ip020       TTC222     dead     suspect ip020       TTC222     dead     suspect ip020       TTC222     dead     suspect sb       TTC222     dead     suspect sb       TTC222     dead     suspect sb       TTC222     dead, octoles     kine drive board       TTC222     dead, no standby     ip020       dead, the hot was shorted. ran for 3 days<br>and shipped out and the hot was shorted     rp020, ip020       TTC222     dead set     replacing open rp019 and ip020       TTC222     dead set     suspect the deflection/pwr supply cab.       C7222     dead set     suspect the deflection/pwr supply cab.       TTC222     dead set     suspect the deflection/pwr supply cab.       TTC222     dead set     suspect the deflection/pwr supply cab.                                                                                                    |         |                                                  |                                                 |
| operate. when he attempted to measure the<br>voltage on dp110 it started to work       check cp150         cycles. only getting 10 kava before it shuts<br>down he has the crts and splitter       fty back         ITC222       disconnected.       fty back         ITC222       dead       board gave him part number 264120         ITC222       dead       replacing cp150         ITC222       dead       suspect ip050         ITC222       dead       suspect tp020         ITC222       dead       suspect tp020         ITC222       dead       suspect sb         ITC222       dead       suspect sb         ITC222       dead       suspect sb         ITC222       dead       suspect sb         ITC222       dead       no standby         ITC222       dead       no standby         ip020       dead, no standby       ip020         dead, no standby       ip020       probabilitier         ITC222       dead on y and the hot was shorted       replacing open rp019 and ip020         ITC222       dead set       suspect the deflection/pwr supply cab.         ITC222       dead set       suspect the deflection/pwr supply cab.                                                                                                    |         | cycles., unplugged cart's & voke still wouldn't  |                                                 |
| ITC222     voltage on dp110 it started to work     check cp150       Cycles. only getting 10 kava before it shuts     down he has the orts and splitter     fly back       ITC222     disconnected.     fly back       ITC222     dead     board gave him part number 264120       ITC222     dead     replacing cp150       ITC222     dead     suspect ip050       ITC222     dead     suspect ip020       ITC222     dead     suspect ip020       ITC222     dead     suspect sb       ITC222     dead     suspect sb       ITC222     dead     suspect sb       ITC222     dead     suspect sb       ITC222     dead     suspect sb       ITC222     dead     suspect sb       ITC222     dead     suspect sb       ITC222     dead     suspect sb       ITC222     dead     suspect sb       ITC222     dead     suspect sb       ITC222     dead     suspect sb       ITC222     dead     suspect sb       ITC222     dead set on the tot was shorted     replacing open rp019 and ip020                                                                                                    |         | operate, when he attempted to measure the        |                                                 |
| ITC22     Itomage on up into its ing 10 kava before it shuts<br>down he has the crts and splitter     Itomage on up into its ing 10 kava before it shuts<br>down he has the crts and splitter       ITC222     dead     Itomage on up into its ing 10 kava before it shuts<br>down he has the crts and splitter     Itod him he needed to try the small signal<br>board gave him part number 264120       ITC222     dead     replacing op 150       ITC222     dead     suspect ip050       ITC222     dead     suspect ip020       ITC222     dead     suspect sb       ITC222     dead     suspect sb       ITC222     dead     suspect sb       ITC222     dead     suspect sb       ITC222     dead     suspect sb       ITC222     dead     pip20       ITC222     dead     no standby       ITC222     dead no standby     ip020       ITC222     dead no standby have 300 volts off the     replacing open rp019 and ip020       ITC222     dead set     suspect sb     cp110 appears to be broken lose from the<br>board.       ITC222     dead set     suspect the SSB cab.     st       ITC222     dead set     suspect sb     cp150 has the negative lead broken flush<br>with the cap. the origina                                                                                                    | ITC222  | voltage on do110 it started to work              | check cp150                                     |
| cyclesby definitionITC222disconnected.fty backITC222deadtold him he needed to try the small signalDoard gave him part number 264120ITC222deadreplacing cp150ITC222deadgeadsuspect ip050ITC222deadreplacing open rp231ITC222deadgeadsuspect tp020ITC222deadgeadsuspect subpartITC222deadgeadsuspect subpartITC222deadgeadsuspect subpartITC222dead, no standbygeadip020dead , no standbyip020dead no standby have 300 volts off theITC222dead only 7 volts to ip020ITC222dead only 7 volts to ip020ITC222dead settr222dead settr222dead settr222dead settr222dead settr222dead settr222dead settr222dead settr222dead settr222dead settr222dead settr222dead settr222dead settr222dead settr222dead settr222dead settr222dead settr222dead settr222dead settr222dead settr222dead settr222dead settr222dead set<                                                                                                    | 110222  | evelop only gotting 10 keys before it chute      |                                                 |
| ITC222     disconnected.     fly back       ITC222     dead     body min part number 264120       ITC222     dead     replacing cp150       ITC222     dead     suspect ip050       ITC222     dead     suspect ip050       ITC222     dead     suspect ip020       ITC222     dead     suspect sb       ITC222     dead     suspect sb       ITC222     dead     suspect sb       ITC222     dead     suspect sb       ITC222     dead, no standby     ip020       dead, no standby     ip020     ip020       dead no standby have 300 volts off the     rp020, ip020       ITC222     dead set     replacing open rp019 and ip020       ITC222     dead set     suspect the officion/pwr supply cab.       cp110 appears to be broken lose from the     board set       ITC222     dead set     suspect sb       ITC222     dead set     suspect sb       ITC222     dead set     suspect the SB cab.       ITC222     dead set     suspect sb       ITC222     dead set     suspect sb       ITC222     dead                                                                                                    |         | down he has the arts and enlitter                |                                                 |
| IT C222     disconnected.     Ity back       IT C222     dead     told him he needed to try the small signal       board gave him part number 264120     told him he needed to try the small signal       board gave him part number 264120     suspect ip050       IT C222     dead     suspect ip050       IT C222     dead     suspect ip020       IT C222     dead     suspect tp020       IT C222     dead     suspect ssb       IT C222     dead     suspect ssb       IT C222     dead, oc/cles     kine drive board       IT C222     dead, oc/cles     kine drive board       IT C222     dead, oc/cles     kine drive board       IT C222     dead, oc/cles     kine drive board       IT C222     dead, oc/cles     kine drive board       IT C222     dead, oc/cles     kine drive board       IT C222     dead, oc/cles     told him to order the splitter and the fly back       IT C222     dead only 7 volts to ip020     rp020, ip020       IT C222     dead set     replacing open rp019 and ip020       IT C222     dead set     cplacing open rp019 and ip020       IT C222     dead set                                                                                                    | 170000  | down ne has the crts and splitter                |                                                 |
| ITC222deadboard gave him part number 264120ITC222deadreplacing cp150ITC222deadsuspect lp020ITC222deadsuspect lp020ITC222deadsuspect lp020ITC222deadsuspect tp020ITC222deadsuspect sabITC222deadsuspect sabITC222deadsuspect sabITC222dead, cycleskine drive boardITC222dead, no standbyip020dead no standby have 300 volts off therp020, ip020ITC222dead setrp020, ip020ITC222dead setrp020, ip020ITC222dead setsuspect the deficiton/pwr supply cab.C222dead setsuspect the deficiton/pwr supply cab.ITC222dead setsuspect the deficiton/pwr supply cab.C222dead setsuspect the deficiton/pwr supply cab.ITC222dead setsuspect the deficiton/pwr supply cab.C222dead setsuspect the deficiton/pwr supply cab.ITC222dead setsuspect the SB cab.itc222dead setsuspect the SB cab.itc222dead setsuspect the secondary voltages are high expect thedead set the collector of ti010 measuredis a 1800-uf at 35wvdc. after replacing the capacitor the set worked.dead set the collector of ti010 measuredis a 1800-uf at 35wvdc. after replacing the capacitor the set worked.dead set three times and then nothing.check the pli in the power supplyITC222dead set t                                                                                                    | IIC222  | disconnected.                                    | fly back                                        |
| ITC222     dead     board gave him part number 264120       ITC222     dead     replacing cp150       ITC222     dead     suspect lp020       ITC222     dead     suspect lp020       ITC222     dead     suspect sb       ITC222     dead     suspect sb       ITC222     dead     suspect sb       ITC222     dead     suspect sb       ITC222     dead, no standby     ip020       dead on shipped out and the hot was shorted     ip020       dead no standby have 300 volts off the     replacing open rp019 and ip020       ITC222     dead set     replacing open rp019 and ip020       ITC222     dead set     suspect tsB       ITC222     dead set     suspect the SB cab.       ITC222     dead set     suspect the SB cab.       ITC222     dead set     suspect the SB cab.       ITC222     dead set     suspect the selfitter and the fly back       r0200 open     replacing open rp019 and ip020       ITC222     dead set     suspect the selfitton/pwr supply cab.       r1TC222     dead set     suspect the SB cab.       itc222     dead set                                                                                                    |         |                                                  | told him he needed to try the small signal      |
| ITC222     dead     replacing cp150       ITC222     dead     suspect ip050       ITC222     dead     suspect p020       ITC222     dead     suspect sb       ITC222     dead     suspect sb       ITC222     dead, cycles     kine drive board       ITC222     dead, no standby     ip020       ITC222     dead, no standby     ip020       ITC222     dead no standby have 300 volts off the     replacing open rp019 and ip020       ITC222     dead set     replacing open rp019 and ip020       ITC222     dead set     suspect the SSB cab.       ITC222     dead set     suspect the SSB cab.       ITC222     dead set     suspect the SSB cab.       ITC222     dead set     suspect the SSB cab.       Itc222     dead set     suspect the SSB cab.       Itc222     dead set     suspect sb       ITC222     dead set     suspect the SSB cab.       Itc222     dead set     suspect sb       Itc222     dead set     suspect the SSB cab.       itc222     dead set     suspect sb       Itc222     dead set     sus                                                                                                    | ITC222  | dead                                             | board gave him part number 264120               |
| ITC222     dead     suspect ip050       ITC222     dead     suspect ip020       ITC222     dead     replacing open rp231       ITC222     dead     suspect ssb       ITC222     dead     suspect ssb       ITC222     dead, cycles     kine drive board       ITC222     dead, no standby     ip020       dead, the hot was shorted. ran for 3 days<br>and shipped out and the hot was shorted     told him to order the splitter and the fly back       ITC222     dead only 7 volts to ip020     rp020, ip020       ITC222     dead only 7 volts to ip020     rp020, ip020       ITC222     dead set     suspect the SB cab.       ITC222     dead set     replacing open rp019 and ip020       ITC222     dead set     suspect the SSB cab.       ITC222     dead set     suspect the SSB cab.       ITC222     dead set     suspect the set suspect the SSB cab.       ITC222     dead set     suspect the SSB cab.       ITC222     dead set     suspect the set worked.       ITC222     dead set     suspect the set worked.       ITC222     dead set     suspect the set worked.       ITC222     d                                                                                                    | ITC222  | dead                                             | replacing cp150                                 |
| ITC222     dead     suspect lp020       ITC222     dead     replacing open rp231       ITC222     dead     suspect tp020       ITC222     dead     suspect ssb       ITC222     dead     suspect ssb       ITC222     dead, cycles     kine drive board       ITC222     dead, no standby     ip020       dead, the hot was shorted. ran for 3 days<br>and shipped out and the hot was shorted     p020       dead no standby have 300 volts off the     rp020, ip020       ITC222     dead only 7 volts to ip020     rp020, ip020       ITC222     dead set     replacing open rp19 and ip020       ITC222     dead set     suspect the deflection/pwr supply cab.       cp110 appears to be broken lose from the     board.       ITC222     dead set     suspect the SSB cab.       itc222     dead set     suspect the SSB cab.       itc222     dead set     suspect the set original cp150 in the board       itc222     dead set     suspect the SSB cab.       itc222     dead set     suspect the capacitor the set worked.       dead set or 101 has blown up and now the     137 volt supply is going up to 240-vcd. all       the secondary                                                                                                    | ITC222  | dead                                             | suspect ip050                                   |
| ITC222     dead     replacing open rp231       ITC222     dead     suspect tssb       ITC222     dead     suspect tssb       ITC222     dead, cycles     kine drive board       ITC222     dead, no standby     ip020       dead, the hot was shorted. ran for 3 days<br>and shipped out and the hot was shorted     ip020       ITC222     again.     told him to order the splitter and the fly back       dead no standby have 300 volts off the<br>Dridge but nothing at pin 3 of ip020     rp020, ip020       ITC222     dead set     replacing open rp019 and ip020       ITC222     dead set     suspect the deflection/pwr supply cab.       ITC222     dead set     suspect the SSB cab.       Itc222     dead set     suspect tssb       ITC222     dead set     suspect the SSB cab.       itc222     dead set     suspect tssb       Itc222     dead set     suspect tssb       itc222     dead set     suspect tssb       dead set     suspect the SSB cab.     size apactor the set worked.       itc222     dead set     suspect the deflection/pwr supply cab.       itc222     dead set     suspect tsb       dead s                                                                                                    | ITC222  | dead                                             | suspect lp020                                   |
| TC222     dead     suspect tp020       TC222     dead     suspect tsb       TC222     dead, cycles     kine drive board       TC222     dead, no standby     ip020       dead, the hot was shorted, ran for 3 days<br>and shipped out and the hot was shorted     ip020       dead no standby have 300 volts off the     rp020, ip020       TC222     dead on standby have 300 volts off the     rp020, ip020       TC222     bridge but nothing at pin 3 of ip020     rp020, ip020       TC222     dead set     replacing open rp019 and ip020       TC222     dead set     suspect the deflection/pwr supply cab.       cp110 appears to be broken lose from the     board.       tic222     dead set     suspect the SSB cab.       tic222     dead set     suspect ssb       tic222     dead set     suspect the SSB cab.       tic222     dead set     suspect ssb       tic222     dead set     suspect ssb       tic222     dead set     suspect ssb       tic222     dead set     suspect ssb       tic222     dead set     suspect ssb       tic222     dead set     suspect ssb                                                                                                    | ITC222  | dead                                             | replacing open rp231                            |
| ITC222     dead     suspect ssb       ITC222     dead     suspect ssb       ITC222     dead, cycles     kine drive board       ITC222     dead, no standby     ip020       dead, the hot was shorted. ran for 3 days<br>and shipped out and the hot was shorted<br>again.     told him to order the splitter and the fly back       dead no standby have 300 volts off the<br>ITC222     bridge but nothing at pin 3 of ip020     rp020, ip020       ITC222     dead only 7 volts to ip020     rp020, ip020       ITC222     dead set     suspect the deflection/pwr supply cab.       cp110 appears to be broken lose from the<br>board.     cp110 appears to be broken lose from the<br>board.       ITC222     dead set     suspect the SSB cab.       itc222     dead set     suspect ssb       itc222     dead set     suspect ssb       itc222     dead set     suspect ssb       itc222     dead set     suspect ssb       dead set     suspect ssb       dead set     suspect ssb       dead set     suspect ssb       dead set the collector of tl010 measured<br>158 ohms to ground. the set trys to come on-<br>158 ohms to ground. the set trys to come on-<br>164 ad set will blink three times.     dead set tries to come on three times.                                                                                                    | ITC222  | dead                                             | suspect tn020                                   |
| ITC222     dead     suspect ssb       ITC222     dead , cycles     kine drive board       ITC222     dead , no standby     ip020       dead , the hot was shorted. ran for 3 days<br>and shipped out and the hot was shorted     told him to order the splitter and the fly back       ITC222     dead no standby have 300 volts off the     rp020, ip020       ITC222     dead on standby have 300 volts off the     rp020, ip020       ITC222     dead on standby to ip020     rp020 open       ITC222     dead set     replacing open rp019 and ip020       ITC222     dead set     suspect the deflection/pwr supply cab.       Cp110 appears to be broken lose from the     board.       board.     suspect the SSB cab.       itc222     dead set     suspect ssb       dead set cp110 has blown up and now the     cp150 has the negative lead broken flush       137 volt supply is going up to 240-vcd. all     with the cap. the original cp150 in the board       its 3 ovolts.     capacitor the set worked.       dead set the collector of tl010 measured     158 ohms to ground. the set trys to come on.       ITC222     dead set will blink three times.     check the crt cbs       dead set will blink three times.     check the crt cbs    <                                                                                                    | ITC222  | dead                                             | suspect tob                                     |
| ITC222     dead     suspect ssb       ITC222     dead , roycles     kine drive board       ITC222     dead , no standby     ip020       dead , the hot was shorted. ran for 3 days<br>and shipped out and the hot was shorted     told him to order the splitter and the fly back       dead no standby have 300 volts off the     rp020, ip020       ITC222     dead only 7 volts to ip020     rp020, ip020       ITC222     dead set     suspect the deflection/pwr supply cab.       cp110     apears to be broken lose from the<br>board.     cp110 appears to be broken lose from the<br>board.       ITC222     dead set     suspect the SSB cab.       itc222     dead set     suspect the sSB cab.       itc222     dead set     suspect the SSB cab.       itc222     dead set     suspect the SSB cab.       itc222     dead set     suspect the sSB cab.       itc222     dead set     suspect the set suspect seb       dead set     cp110 has blown up and now the     cp150 has the negative lead broken flush with the cap. the original cp150 in the board is a 1800-ufd at 35wvdc. after replacing the capacitor the set worked.       dead set the collector of tl010 measured     f58 ohms to ground. the set trys to come on.     dl030 shorted in the horizontal yoke out circuit. (located in the 48                                                                                                    | 110222  | dead                                             |                                                 |
| ITC222     dead , cycles     kine drive board       ITC222     dead , no standby     ip020       ITC222     dead , the hot was shorted. ran for 3 days     and shipped out and the hot was shorted       again.     told him to order the splitter and the fly back       dead no standby have 300 volts off the     rp020, ip020       ITC222     bridge but nothing at pin 3 of ip020     rp020, ip020       ITC222     dead only 7 volts to ip020     rp020 open       itc222     dead set     replacing open rp019 and ip020       ITC222     dead set     suspect the deflection/pwr supply cab.       cp110 appears to be broken lose from the     board.       itc222     dead set     suspect the SSB cab.       itc222     dead set     suspect sb       itc222     dead set     suspect sb       itc222     dead set     suspect the original cp150 in the board       its a volts.     cp110 has blown up and now the     the secondary voltages are high expect the       137 volts upply is going up to 240-vcd. all     with the cap. the original cp150 in the board       its 8 ohms to ground. the set trys to come on.     dl030 shorted in the horizontal yoke out       circuit.     dead set will blink three times the 20 volt                                                                                                    | 116222  | dead                                             | suspect ssp                                     |
| ITC222dead , no standbyip020dead , the hot was shorted.and shipped out and the hot was shortedagain.ITC222again.told him to order the splitter and the fly backdead no standby have 300 volts off thebridge but nothing at pin 3 of ip020rp020, ip020ITC222dead only 7 volts to ip020rp020 openITC222dead setsuspect the deflection/pwr supply cab.cp110 appears to be broken lose from the<br>board.cp110 appears to be broken lose from the<br>board.itc222dead setsuspect the SSB cab.itc222dead setsuspect the SSB cab.itc222dead setsuspect the SSB cab.itc222dead setsuspect the set worked.dead setsuspect the set worked.itc222dead setsuspect the set worked.dead setsuspect the set worked.dead set the collector of tl010 measured<br>158 ohms to ground. the set trys to come on.dl030 shorted in the horizontal yoke out<br>circuit. (located in the 480 select circuit)iTC222ine is running at 47 volts.check the cll in the power supplyITC222ine is running at 47 volts.check the cll in the power supplyITC222ine as tries to come on three times.check the crt cbsdead set, the hot was shorted, now it will<br>attempt to start 3 times but still dead.suspect the invt.dead set, no standby, pin 3 ip020 was at 7<br>vdc. found rp020 open. resistor did not showreplace rp020                                                                                                    | ITC222  | dead, cycles                                     | kine drive board                                |
| dead , the hot was shorted. ran for 3 days<br>and shipped out and the hot was shortedtold him to order the splitter and the fly backITC222again.told him to order the splitter and the fly backdead no standby have 300 volts off the<br>bridge but nothing at pin 3 of ip020rp020, ip020ITC222dead only 7 volts to ip020rp020 openitc222dead setreplacing open rp019 and ip020ITC222dead setsuspect the deflection/pwr supply cab.cp110 appears to be broken lose from the<br>board.cp110 appears to be broken lose from the<br>board.itc222dead setsuspect the SSB cab.itc222dead setsuspect sebdead set cp110 has blown up and now the<br>the secondary voltages are high expect the<br>the secondary voltages are high expect the<br>the secondary voltages are high expect the<br>the secondary voltages are high expect the<br>the secondary volts.dl030 shorted in the horizontal yoke out<br>circuit. (located in the 480 select circuit)ITC222dead set three times and then nothing.circuit. (located in the 480 select circuit)ITC222dead set tries to come on three times.<br>dead set thill blink three times.check the cll in the power supplyITC222dead set tries to come on three times.<br>dead set, the hot was shorted, now it willsuspect the ihvt.ITC222dead set, the hot was shorted, now it willsuspect the ihvt.dead set, the hot was shorted, now it willsuspect the ihvt.ITC222dead set, the hot was shorted, now it willsuspect the ihvt.ITC222dead set, the hot was shorted, now it willsuspect th                                                                                                    | ITC222  | dead, no standby                                 | ip020                                           |
| ITC222and shipped out and the hot was shorted<br>again.told him to order the splitter and the fly back<br>told him to order the splitter and the fly backITC222dead no standby have 300 volts off the<br>bridge but nothing at pin 3 of ip020rp020, ip020ITC222dead only 7 volts to ip020rp020 openITC222dead setreplacing open rp019 and ip020ITC222dead setsuspect the deflection/pwr supply cab.ITC222dead setsuspect the SSB cab.ITC222dead setsuspect the SSB cab.itc222dead setsuspect sbbitc222dead setsuspect sbbitc222dead setsuspect the SSB cab.itc222dead setsuspect sbbitc222dead setsuspect sbbitc222dead setsuspect sbbitc222dead setsuspect sbbitc222dead setsuspect sbbitc222dead setsuspect sbbitc222dead setsuspect sbbitc222dead setsuspect sbbitc222dead setsuspect sbbitc222dead set the collector of tl010 measured158 ohms to ground. the set trys to come on.dl030 shorted in the horizontal yoke outitc222dead set tries to come on three times.check the pll in the power supplyITC222dead set, the hot was shorted, now it willsuspect the ihvt.dead set, the hot was shorted, now it willsuspect the ihvt.itc222dead set, the hot was shorted, now it willsuspect the ihvt. <t< td=""><td></td><td>dead, the hot was shorted. ran for 3 days</td><td></td></t<>                                                                                                    |         | dead, the hot was shorted. ran for 3 days        |                                                 |
| ITC222again.told him to order the splitter and the fly backdead no standby have 300 volts off the<br>bridge but nothing at pin 3 of ip020rp020, ip020ITC222dead only 7 volts to ip020rp020 openitc222dead setreplacing open rp019 and ip020ITC222dead setsuspect the deflection/pwr supply cab.ITC222dead setsuspect the deflection/pwr supply cab.ITC222dead setsuspect the SSB cab.itc222dead setsuspect the SSB cab.itc222dead setsuspect the SSB cab.itc222dead setsuspect the SSB cab.itc222dead setsuspect the sold stown up and now the<br>the secondary voltages are high expect the<br>the secondary voltages are high expect the<br>the secondary voltages are high expect the<br>the secondary voltages are high expect the<br>the set trys to come on.ITC222pulses three times and then nothing.circuit. (located in the horizontal yoke out<br>circuit. (located in the 480 select circuit)ITC222dead set tries to come on three times.check the crt cbsITC222dead set tries to come on three times.check the crt cbsITC222dead set, the hot was shorted, now it will<br>attempt to start 3 times but stil dead.suspect the ihvt.ITC222signs of being stressed.suspect the ihvt.                                                                                                    |         | and shipped out and the hot was shorted          |                                                 |
| dead no standby have 300 volts off the<br>bridge but nothing at pin 3 of ip020rp020, ip020ITC222dead only 7 volts to ip020rp020 openitc222dead setreplacing open rp019 and ip020ITC222dead setsuspect the deflection/pwr supply cab.Cp110 appears to be broken lose from the<br>board.cp110 appears to be broken lose from the<br>board.ITC222dead setsuspect the SSB cab.itc222dead setsuspect the SSB cab.itc222dead setsuspect the SSB cab.itc222dead setsuspect the SSB cab.itc222dead setsuspect the SSB cab.itc222dead set cp110 has blown up and now the<br>137 volt supply is going up to 240-vcd. all<br>the secondary voltages are high expect the<br>+6 volts is 3-volts.suspect set worked.ITC222dead set the collector of tl010 measured<br>158 ohms to ground. the set trys to come on.dl030 shorted in the horizontal yoke out<br>circuit. (located in the 480 select circuit)ITC222dead set tries to come on three times.check the pll in the power supplyITC222dead set tries to come on three times.check the crt cbsITC222dead set, the hot was shorted, now it will<br>attempt to start 3 times but still dead.suspect the ihvt.ITC222signs of being stressed.replace rp020                                                                                                    | ITC222  | again.                                           | told him to order the splitter and the fly back |
| ITC222bridge but nothing at pin 3 of ip020rp020, ip020ITC222dead only 7 volts to ip020rp020 openitc222dead setreplacing open rp019 and ip020ITC222dead setsuspect the deflection/pwr supply cab.ITC222dead setcp110 appears to be broken lose from theboard.board.itc222dead setsuspect the SSB cab.itc222dead setsuspect the SSB cab.itc222dead setsuspect sebdead set cp110 has blown up and now the<br>137 volt supply is going up to 240-vcd. all<br>the secondary voltages are high expect thecp150 has the negative lead broken flush<br>with the cap. the original cp150 in the board<br>is a 1800-ufd at 35wvdc. after replacing the<br>capacitor the set worked.ITC222dead set the collector of tl010 measured<br>158 ohms to ground. the set trys to come on<br>upulses three times and then nothing.dl030 shorted in the horizontal yoke out<br>circuit. (located in the 480 select circuit)ITC222dead set tries to come on three times.<br>dead set tries to come on three times.check the pll in the power supplyITC222dead set, the hot was shorted, now it will<br>attempt to start 3 times but still dead.suspect the ihvt.ITC222signs of being stressed.suspect the ihvt.                                                                                                    |         | dead no standby have 300 volts off the           |                                                 |
| ITC222dead only 7 volts to ip020rp020 openitc222dead setreplacing open rp019 and ip020ITC222dead setsuspect the deflection/pwr supply cab.ITC222dead setsuspect the SSB cab.itc222dead setsuspect the SSB cab.itc222dead setsuspect the SSB cab.itc222dead setsuspect sebdead set cp110 has blown up and now the<br>137 volt supply is going up to 240-vcd. all<br>the secondary voltages are high expect thecp150 has the negative lead broken flush<br>with the cap. the original cp150 in the board<br>is a 1800-ufd at 35wvdc. after replacing the<br>capacitor the set worked.ITC222dead set the collector of t010 measured<br>158 ohms to ground. the set trys to come on.<br>pulses three times and then nothing.dl030 shorted in the horizontal yoke out<br>circuit. (located in the 480 select circuit)ITC222dead set, the hot was shorted, now it will<br>attempt to start 3 times but still dead.suspect the ihvt.ITC222dead set, no standby, pin 3 ip020 was at 7<br>vdc. found rp020 open. resistor did not showreplace rp020                                                                                                    | ITC222  | bridge but nothing at pin 3 of ip020             | rp020, ip020                                    |
| Ite222dead setreplacing open rp019 and ip020ITC222dead setsuspect the deflection/pwr supply cab.ITC222dead setsuspect the deflection/pwr supply cab.itc222dead setsuspect the SSB cab.itc222dead setsuspect the SSB cab.itc222dead setsuspect the SSB cab.itc222dead setsuspect sebdead set cp110 has blown up and now the<br>137 volt supply is going up to 240-vcd. all<br>the secondary voltages are high expect the<br>46 volts is 3-volts.cp150 has the negative lead broken flush<br>with the cap. the original cp150 in the board<br>is a 1800-ufd at 35wvdc. after replacing the<br>capacitor the set worked.ITC222the collector of tl010 measured<br>158 ohms to ground. the set trys to come on.<br>pulses three times and then nothing.dl030 shorted in the horizontal yoke out<br>circuit. (located in the 480 select circuit)ITC222dead set tries to come on three times.<br>dead set, the hot was shorted, now it will<br>attempt to start 3 times but still dead.suspect the invt.ITC222itempt to start 3 times but still dead.<br>suspect the invt.suspect the invt.ITC222signs of being stressed.replace rp020                                                                                                    | ITC222  | dead only 7 volts to ip020                       | rp020 open                                      |
| ITC222dead setsuspect the deflection/pwr supply cab.ITC222dead setcp110 appears to be broken lose from the<br>board.ITC222dead setsuspect the SSB cab.itc222dead setsuspect ssbdead set cp110 has blown up and now the<br>137 volt supply is going up to 240-vcd. all<br>the secondary voltages are high expect the<br>secondary voltages are high expect the<br>capacitor the set worked.cp150 has the negative lead broken flush<br>with the cap. the original cp150 in the board<br>is a 1800-ufd at 35wvdc. after replacing the<br>capacitor the set worked.ITC222+6 volts is 3-volts.dead set the collector of tl010 measured<br>158 ohms to ground. the set trys to come on.<br>dead set will blink three times and then nothing.dl030 shorted in the horizontal yoke out<br>circuit. (located in the 480 select circuit)ITC222dead set tries to come on three times.<br>dead set, the hot was shorted, now it willcheck the pll in the power supplyITC222dead set, no standby, pin 3 ip020 was at 7<br>vdc. found rp020 open. resistor did not showsuspect the ihvt.ITC222signs of being stressed.replace rp020                                                                                                    | itc222  | dead set                                         | replacing open rp019 and ip020                  |
| ITC222dead setsuspect the deflection pwr supply CdD.ITC222dead setcp110 appears to be broken lose from the<br>board.itc222dead setsuspect the SSB cab.itc222dead setsuspect ssbdead set cp110 has blown up and now the<br>137 volt supply is going up to 240-vcd. all<br>the secondary voltages are high expect the<br>the secondary voltages are high expect the<br>dead set the collector of tl010 measured<br>158 ohms to ground. the set trys to come on.cp150 has the negative lead broken flush<br>with the cap. the original cp150 in the board<br>is a 1800-ufd at 35wvdc. after replacing the<br>capacitor the set worked.ITC222+6 volts is 3-volts.dead set the collector of tl010 measured<br>158 ohms to ground. the set trys to come on.ITC222pulses three times and then nothing.circuit. (located in the horizontal yoke out<br>circuit. (located in the 480 select circuit)ITC222dead set tries to come on three times.check the pll in the power supplyITC222dead set, the hot was shorted, now it willsuspect the ihvt.ITC222attempt to start 3 times but still dead.suspect the ihvt.ITC222signs of being stressed.replace rp020                                                                                                    | ITC222  | dead set                                         | suspect the deflection/nwr supply cab           |
| ITC222dead setboard.itc222dead setsuspect the SSB cab.itc222dead setsuspect ssbdead setcp150 has the negative lead broken flush137 volt supply is going up to 240-vcd. all<br>the secondary voltages are high expect the<br>the secondary voltages are high expect the<br>dead set the collector of tl010 measured<br>158 ohms to ground. the set trys to come on.ITC222dead set the collector of tl010 measured<br>158 ohms to ground. the set trys to come on.ITC222pulses three times and then nothing.ITC222dead set tries to come on three times.ITC222dead set tries to come on three times.ITC222dead set tries to come on three times.ITC222dead set tries to come on three times.ITC222dead set tries to come on three times.ITC222dead set, the hot was shorted, now it willITC222attempt to start 3 times but still dead.ITC222signs of being stressed.ITC222signs of being stressed.                                                                                                    |         |                                                  | cn110 annears to be broken lose from the        |
| ITC222dead setDOBIG.itc222dead setsuspect the SSB cab.itc222dead setsuspect sbdead set cp110 has blown up and now the<br>137 volt supply is going up to 240-vcd. all<br>the secondary voltages are high expect the<br>ef volts is 3-volts.cp150 has the negative lead broken flush<br>with the cap. the original cp150 in the board<br>is a 1800-ufd at 35wvdc. after replacing the<br>capacitor the set worked.ITC222+6 volts is 3-volts.capacitor the set worked.dead set the collector of tl010 measured<br>158 ohms to ground. the set trys to come on.<br>pulses three times and then nothing.dl030 shorted in the horizontal yoke out<br>circuit. (located in the 480 select circuit)ITC222ine is running at 47 volts.check the pll in the power supplyITC222dead set, the hot was shorted, now it will<br>attempt to start 3 times but still dead.suspect the invt.dead set, no standby, pin 3 ip020 was at 7<br>vdc. found rp020 open. resistor did not showsuspect rp020                                                                                                    | ITC222  | dood cot                                         | board                                           |
| IIC222Dead setSUSpect the SSB cab.itc222dead setsuspect ssbdead set cp110 has blown up and now the<br>137 volt supply is going up to 240-vcd. all<br>the secondary voltages are high expect the<br>the secondary voltages are high expect the<br>the secondary voltages are high expect the<br>capacitor the set worked.cp150 has the negative lead broken flush<br>with the cap. the original cp150 in the board<br>is a 1800-ufd at 35wvdc. after replacing the<br>capacitor the set worked.ITC222+6 volts is 3-volts.capacitor the set worked.dead set the collector of tl010 measured<br>158 ohms to ground. the set trys to come on<br>pulses three times and then nothing.dl030 shorted in the horizontal yoke out<br>circuit. (located in the 480 select circuit)ITC222line is running at 47 volts.check the pll in the power supplyITC222dead set, the hot was shorted, now it will<br>attempt to start 3 times but still dead.suspect the ihvt.ITC222signs of being stressed.replace rp020                                                                                                    | 110222  |                                                  |                                                 |
| IIC222Dead setSUSpect ssbdead setcp110 has blown up and now the<br>137 volt supply is going up to 240-vcd. all<br>the secondary voltages are high expect the<br>+6 volts is 3-volts.cp150 has the negative lead broken flush<br>with the cap. the original cp150 in the board<br>is a 1800-ufd at 35wvdc. after replacing the<br>capacitor the set worked.ITC222the secondary voltages are high expect the<br>+6 volts is 3-volts.capacitor the set worked.ITC222dead set<br>uses three times and then nothing.dl030 shorted in the horizontal yoke out<br>circuit. (located in the 480 select circuit)ITC222line is running at 47 volts.check the pll in the power supplyITC222dead set, the hot was shorted, now it will<br>attempt to start 3 times but still dead.suspect the ihvt.ITC222signs of being stressed.replace rp020                                                                                                    | IICZZZ  |                                                  | Suspect the SSB CaD.                            |
| dead setcp110 has blown up and now the<br>137 volt supply is going up to 240-vcd. all<br>the secondary voltages are high expect the<br>+6 volts is 3-volts.cp150 has the negative lead broken flush<br>with the cap. the original cp150 in the board<br>is a 1800-ufd at 35wvdc. after replacing the<br>capacitor the set worked.ITC222+6 volts is 3-volts.capacitor the set worked.dead set the collector of tl010 measured<br>158 ohms to ground. the set trys to come on.dl030 shorted in the horizontal yoke out<br>circuit. (located in the 480 select circuit)ITC222pulses three times and then nothing.circuit. (located in the 480 select circuit)dead set will blink three times the 20 voltcheck the pll in the power supplyITC222dead set tries to come on three times.check the crt cbsdead set, the hot was shorted, now it willsuspect the ihvt.ITC222attempt to start 3 times but still dead.suspect the ihvt.dead set, no standby, pin 3 ip020 was at 7<br>vdc. found rp020 open. resistor did not showreplace rp020                                                                                                    | itc222  | dead set                                         | suspect ssb                                     |
| 137 volt supply is going up to 240-vcd. all<br>the secondary voltages are high expect the<br>+6 volts is 3-volts.with the cap. the original cp150 in the board<br>is a 1800-ufd at 35wvdc. after replacing the<br>capacitor the set worked.ITC222+6 volts is 3-volts.dead set the collector of tl010 measured<br>158 ohms to ground. the set trys to come on.<br>dead set the collector of tl010 measured<br>ulses three times and then nothing.dl030 shorted in the horizontal yoke out<br>circuit. (located in the 480 select circuit)ITC222ulses three times and then nothing.circuit. (located in the 480 select circuit)ITC222dead set will blink three times.<br>dead set tries to come on three times.<br>dead set, the hot was shorted, now it willcheck the pll in the power supplyITC222attempt to stard 3 times but still dead.<br>dead set, no standby, pin 3 ip020 was at 7<br>vdc. found rp020 open. resistor did not showsuspect the ihvt.ITC222signs of being stressed.replace rp020                                                                                                    |         | dead set cp110 has blown up and now the          | cp150 has the negative lead broken flush        |
| ITC222the secondary voltages are high expect the<br>+6 volts is 3-volts.is a 1800-ufd at 35wvdc. after replacing the<br>capacitor the set worked.ITC222dead set the collector of tl010 measured<br>158 ohms to ground. the set trys to come on.<br>pulses three times and then nothing.dl030 shorted in the horizontal yoke out<br>circuit. (located in the 480 select circuit)ITC222ulses three times and then nothing.circuit. (located in the 480 select circuit)ITC222dead set will blink three times the 20 volt<br>line is running at 47 volts.check the pll in the power supplyITC222dead set tries to come on three times.<br>dead set, the hot was shorted, now it will<br>attempt to start 3 times but still dead.suspect the ihvt.ITC222igns of being stressed.replace rp020                                                                                                    |         | 137 volt supply is going up to 240-vcd. all      | with the cap. the original cp150 in the board   |
| ITC222+6 volts is 3-volts.capacitor the set worked.dead set the collector of tl010 measured<br>158 ohms to ground. the set trys to come on<br>pulses three times and then nothing.dl030 shorted in the horizontal yoke out<br>circuit. (located in the 480 select circuit)ITC222dead set will blink three times the 20 volt<br>line is running at 47 volts.check the pll in the power supplyITC222dead set tries to come on three times.<br>dead set, the hot was shorted, now it will<br>attempt to start 3 times but still dead.suspect the ihvt.ITC222dead set, no standby, pin 3 ip020 was at 7<br>vdc. found rp020 open. resistor did not showreplace rp020                                                                                                    |         | the secondary voltages are high expect the       | is a 1800-ufd at 35wvdc. after replacing the    |
| ITC222dead set<br>the collector of tl010 measured<br>158 ohms to ground. the set trys to come on<br>pulses three times and then nothing.dl030 shorted in the horizontal yoke out<br>circuit. (located in the 480 select circuit)ITC222dead set will blink three times the 20 volt<br>line is running at 47 volts.check the pll in the power supplyITC222dead set tries to come on three times.<br>dead set, the hot was shorted, now it will<br>attempt to start 3 times but still dead.suspect the ihvt.ITC222dead set, no standby, pin 3 ip020 was at 7<br>vdc. found rp020 open. resistor did not showreplace rp020                                                                                                    | ITC222  | +6 volts is 3-volts.                             | capacitor the set worked.                       |
| 158 ohms to ground. the set trys to come on.<br>pulses three times and then nothing.dl030 shorted in the horizontal yoke out<br>circuit. (located in the 480 select circuit)ITC222dead set will blink three times the 20 voltcheck the pll in the power supplyITC222line is running at 47 volts.check the pll in the power supplyITC222dead set tries to come on three times.check the crt cbsdead set, the hot was shorted, now it willsuspect the ihvt.ITC222attempt to start 3 times but still dead.suspect the ihvt.dead set, no standby, pin 3 ip020 was at 7<br>vdc. found rp020 open. resistor did not showreplace rp020                                                                                                    |         | dead set the collector of tl010 measured         |                                                 |
| ITC222     pulses three times and then nothing.     circuit. (located in the 480 select circuit)       dead set will blink three times the 20 volt     check the pll in the power supply       ITC222     line is running at 47 volts.     check the pll in the power supply       ITC222     dead set tries to come on three times.     check the crt cbs       dead set, the hot was shorted, now it will     suspect the ihvt.       ITC222     attempt to start 3 times but still dead.     suspect the ihvt.       Vdc. found rp020 open. resistor did not show     replace rp020                                                                                                    |         | 158 ohms to ground, the set trys to come on      | dl030 shorted in the horizontal voke out        |
| ITC222     dead set will blink three times the 20 volt     check the pll in the power supply       ITC222     dead set tries to come on three times.     check the pll in the power supply       ITC222     dead set tries to come on three times.     check the crt cbs       dead set, the hot was shorted, now it will     suspect the invt.       ITC222     attempt to start 3 times but still dead.     suspect the invt.       dead set, no standby, pin 3 ip020 was at 7     vdc. found rp020 open. resistor did not show       ITC222     signs of being stressed.     replace rp020                                                                                                    | ITC222  | pulses three times and then nothing              | circuit. (located in the 480 select circuit)    |
| ITC222     line is running at 47 volts.     check the pll in the power supply       ITC222     dead set tries to come on three times.     check the crt cbs       dead set, the hot was shorted, now it will     attempt to start 3 times but still dead.     suspect the ihvt.       dead set, no standby, pin 3 ip020 was at 7     vdc. found rp020 open. resistor did not show     replace rp020       ITC222     signs of being stressed.     replace rp020                                                                                                    | IT SELL | dead set will blink three times the 20 volt      |                                                 |
| ITC222   dead set tries to come on three times.   check the pill in the power supply     ITC222   dead set, the hot was shorted, now it will   check the crt cbs     ITC222   attempt to start 3 times but still dead.   suspect the ihvt.     dead set, no standby, pin 3 ip020 was at 7   vdc. found rp020 open. resistor did not show     ITC222   signs of being stressed.   replace rp020                                                                                                    | ITC222  | line is running at 47 volte                      | check the oll in the power supply               |
| ITC222   dead set if the to to come on times times.   Check the Cit cos     ITC222   dead set, the hot was shorted, now it will<br>attempt to start 3 times but still dead.   suspect the ihvt.     ITC222   dead set, no standby, pin 3 ip020 was at 7<br>vdc. found rp020 open. resistor did not show   replace rp020     ITC222   signs of being stressed.   replace rp020                                                                                                    | ITC222  | dead set tries to come on three times            | check the crt che                               |
| ITC222 attempt to start 3 times but still dead. suspect the ihvt.<br>dead set, no standby, pin 3 ip020 was at 7<br>vdc. found rp020 open. resistor did not show<br>ITC222 signs of being stressed. replace rp020                                                                                                    | 110222  | dead act, the betwee charts is result will       |                                                 |
| ITC222   attempt to start 3 times but still dead.   suspect the ihvt.     dead set, no standby, pin 3 ip020 was at 7<br>vdc. found rp020 open. resistor did not show   vdc. found rp020 open. resistor did not show     ITC222   signs of being stressed.   replace rp020                                                                                                    | ITOOOS  | ueau set, the not was shorted, now it will       |                                                 |
| dead set, no standby, pin 3 ip020 was at 7<br>vdc. found rp020 open. resistor did not show<br>ITC222 signs of being stressed. replace rp020                                                                                                    | 11C222  | attempt to start 3 times but still dead.         | suspect the ihvt.                               |
| vdc. found rp020 open. resistor did not show<br>ITC222 signs of being stressed. replace rp020                                                                                                    |         | dead set, no standby, pin 3 ip020 was at 7       |                                                 |
| ITC222 signs of being stressed. replace rp020                                                                                                    |         | vdc. found rp020 open. resistor did not show     |                                                 |
|                                                                                                    | ITC222  | signs of being stressed.                         | replace rp020                                   |

| Chassis | Symptom/Notes                                   | Solution                                       |
|---------|-------------------------------------------------|------------------------------------------------|
| ITC222  | dead set. Ipo50 is not working.                 | suspect the ss cba                             |
|         | dead set. trys three time found dl201           |                                                |
| ITC222  | shorted.                                        | suspect the driver chips on the crt cba's      |
|         |                                                 | servicer found ew protect, pin causing the     |
| ITC222  | dead set. now unit is in shutdown.              | shutdown.                                      |
| ITC222  | dead,                                           | rp020 open, possible shorted ip020             |
| ITC222  | dead, never worked out of the box               | check cp150                                    |
| ITC222  | dead, roaches in side of set, b+ @ 210vdc       | check tp221 & tp179                            |
|         | dead, set had the flyback arc. replaced the     | · · · · · · · · · · · · · · · · · · ·          |
|         | flyback. found the ip020 shorted. replaced      | we found rp020 100 ohm resistor in the         |
|         | ip020 and only have 7 volts at pin 3. the       | 300 volt supply to ip020-3 open. replaced      |
| ITC222  | regulator ip020 won't run.                      | the resistor which restored normal operation.  |
|         | dead. replaced ssb now the set shutsdown.       |                                                |
|         | at turn-on the xrp line only increases up to    |                                                |
|         | 9vdc & the e-w protect only to .1vdc. he        |                                                |
| ITC222  | claims there is hv                              | suspect dl30,32,28,29, cl130,131               |
|         |                                                 | checking deflection board for thermal          |
| ITC222  | deflection problems when cold,not at set        | problem                                        |
|         |                                                 |                                                |
| itc222  | digitized picture                               | checking to see if it does it in 2h compoenet  |
|         | disconnected the flyback and the set still      | check the secondaries for open fuse link and   |
| ITC222  | cycles                                          | the run supply                                 |
| ITOOOO  | distortion on only channel 4. with a            |                                                |
| 110222  | generator it was a good picture.                | suspect the ssb cba or the power supply        |
| ITOOOO  |                                                 |                                                |
| 116222  | diu32 keeps shorting.                           | check and replace di30, clu29 clu32, dlu32     |
| ITC222  | does not start                                  | suspect IV820 and IV821                        |
| ITC222  | does not start has standby                      | SSD                                            |
| ITC222  | does not start, has standby                     | SSD                                            |
| 110222  | does not start, has standby                     | 550                                            |
| ITC222  | from bp005 bas standby                          | front nanol                                    |
| ITC222  | dvd dosop't work                                |                                                |
| ITC222  | dvd treezing                                    | told him change the dyd                        |
| ITC222  | dvd is skipping or error load disk              | told him to change the dvd player              |
| ITC222  | dvd not reading                                 | suspect dvd assblv                             |
| ITC222  | dvd will lock up                                | replaced dvd                                   |
|         |                                                 |                                                |
| ITC222  | dvi loses picture but not audio.                | servicer will replace the small signal board.  |
|         |                                                 |                                                |
| ITC222  | electrical noise interference with rabbit ears. | considered normal operation.                   |
| ITC222  | erratic convergence.                            | suspect the convergence power supply.          |
| ITC222  | error code 19                                   | suspect ssb                                    |
|         | everytime the turn on the set is asks what      |                                                |
| ITC222  | language                                        | must do complete setup                         |
| ITC222  | fl221,251 opened                                | suspect problem in the vertical circuit        |
| ITC222  | flashes green                                   | suspect crt                                    |
|         |                                                 |                                                |
|         | flashes in the picture, subbed out the          |                                                |
|         | chassis/ hv splitter & problem still remained.  |                                                |
|         | bringinup a green & blue screen it was ok. on   |                                                |
| ITC222  | a red screen there was flashing                 | suspect red crt                                |
| IIC222  | flashing blue intermittently.                   | servicer will order the blue crt board.        |
| TOOOO   | forced on and it squealed an ne smelt           |                                                |
| 110222  | something burning                               | TIYDACK                                        |
| 4-000   | former of her one of a main m                   | told nim to check to see if auto-format is     |
| 110222  | found a piece of a register and across is 450   |                                                |
|         | and in 151 m120 m185 nover act on this          |                                                |
| ITC222  | and jp151, 1p120, 1p165, never get any high     | in170                                          |
| 110222  | voliage                                         |                                                |
| ITC222  | found rb367 burnt                               | check spot killer circuit, tube may have arced |
| 110222  |                                                 | servicer will adjust the geometry after        |
| ITC222  | geometry problem                                | installation of the small signal board         |
| 110222  | geometry problem                                | notanation of the small signal board.          |
|         | detting a red green and blue line at the top of |                                                |
|         | the screen only when there is a very dark       |                                                |
| ITC222  | screen that is 4 inches down from the top       | ssb                                            |
| ITC222  | getting error code 31 no ack, from iv200        | he is checking the 9 volts supply to iv200     |
| ITC222  | getting error code 59                           | ssb                                            |

| Chassis | Symptom/Notes                                    | Solution                                         |
|---------|--------------------------------------------------|--------------------------------------------------|
|         |                                                  |                                                  |
| ITC222  | got the set to turn on but it is shutting down   | check vertical, e/w and fuse links off flyback   |
| ITC222  | green pic                                        | suspect ib201                                    |
| ITC222  | green picture                                    | suspect crt                                      |
|         | green shading on the edge of the picture,        |                                                  |
| ITC222  | green haze                                       | check green drive ic1b101                        |
| ITC222  | green tracking keeps changing                    | suspect crt                                      |
| itc222  | green tube burnt                                 | replace it                                       |
| ITC222  | green with retrace                               | check green driver ic                            |
|         |                                                  | Ip070 bad connection, set started working        |
| IT0000  | has 7 units with 300 volts on the run supply     | after he started checking the waveforms in       |
| ITC222  | secondary, snutting down                         |                                                  |
| 116222  |                                                  | convergence power supply                         |
|         |                                                  | he will go into the alignments and shock the     |
| ITC222  | have a flicker in the video                      | ne will go into the alignments and check the     |
| ITC222  | high pitched squeal                              | JI037 defective                                  |
| ITC222  | hot was shorted                                  | dl201 shorted                                    |
| 110222  | hot was shorted and the flyback was had the      |                                                  |
| ITC222  | front light is going off and on                  | check the high voltage splitter                  |
|         |                                                  |                                                  |
| ITC222  | how do you install the hy wire into the xfmr.    | insert the wire first and then the retainer      |
|         |                                                  | explained how to use a crosshatch                |
| ITC222  | how to perform geometry alignments               | generator.                                       |
|         | how you get the information out of the old       | 5                                                |
| ITC222  | eeprom.                                          | use chipper check.                               |
| ITC222  | hum in the audio                                 | ssb                                              |
| ITC222  | hv comes up and then it shutsdown                | ssb                                              |
| ITC222  | int a high-pitched squeal                        | suspect II037,II029                              |
| ITC222  | int flashes blue                                 | replace blue drive ic                            |
|         | int has a line across the screen through the     |                                                  |
|         | video from the center to the right . thin and    |                                                  |
| ITC222  | very intermittent                                | ssb                                              |
|         | int picture blinks, black lines that appear      |                                                  |
| ITC222  | momentarily                                      | ssb                                              |
|         | int shutdown, pin shutdown votlage at 1.2        |                                                  |
| ITC222  | volts                                            | found rl021 and rl025 increased in value         |
|         |                                                  | make certain that the xrp & breathing has        |
| ITC222  | int shutsdown by itself                          | been adjusted properly                           |
| -       |                                                  | he will adjust pin to bring the voltage within   |
| ITC222  | int shutsdown pin 15 of bl111 at 1.3 volts       | range                                            |
| 170000  | int white flash, have replaced ssb, hv splitter, |                                                  |
| 116222  | Checked lead dress                               | di201, connector bi200-bb202                     |
| 116222  | Int will shutdown ater audio crackies            |                                                  |
| ITCOOO  | Intermittent arcing and popping and then it      | aback the orte                                   |
| ITC222  | bianks out                                       |                                                  |
| ITC222  | intermittent addio output                        |                                                  |
| ITC222  | intermittent convergence                         | suspect ssp                                      |
| 110222  | Intermittent convergence .                       | suspect the ss cha, or the crts associated       |
| ITC222  | intermittent dead                                | components                                       |
| 110222  | intermittent flicker in video, does it in menu   | components.                                      |
| ITC222  | mode also                                        | servicer will try small signal board             |
| 110222  |                                                  | this is a feature that can be accessed and       |
| ITC222  | intermittent format changes                      | turned off in the customers menu.                |
|         | intermittent gets blurry, have adjusted the      |                                                  |
| ITC222  | focus 2 times                                    | replace the focus assembly and the splitter      |
|         |                                                  | servicer will try the hy splitter assy to repair |
| ITC222  | intermittent on and off.                         | the unit                                         |
|         |                                                  |                                                  |
| ITC222  | intermittent picture will go to black and white  | suspect the ssb                                  |
| itc222  | intermittent shutdown                            | suspect ssb                                      |
|         | intermittently turn on, or pulse on and off      | suspect the connectors going to the dvd,         |
| ITC222  | flashes code 78                                  | cp110 and cp150                                  |
| ITC222  | it just pulses when you turn the set on.         | check the crt                                    |
| ITC222  | keeps shorting if001                             | told her to check the yokes                      |
| ITC222  | II0307 rings intermittently                      | either replace or use rtv                        |
|         | loaded in chipper check v1.83 & now it won't     |                                                  |
|         | recognize a 008 chassis nor does it              |                                                  |
| ITC222  | recognize a itc222                               | uninstall & reinstall chipper check              |
|         | looses the audio from the tuner on 2             |                                                  |
| ITC222  | channels                                         | replace the tuner                                |
| 11C222  | no audio                                         | told him to try a small signal asy               |

X-4

| Chassis | Symptom/Notes                                    | Solution                                       |
|---------|--------------------------------------------------|------------------------------------------------|
| ITC222  | no blue                                          | told him to check ib301                        |
| ITC222  | no blue thru dvd                                 | suspect dvd assblv                             |
|         | no blue when they have all three crts booked     |                                                |
|         | up but if they take off one ort board the other  |                                                |
| ITCOOO  | 2 work fine                                      | aab                                            |
| 110222  |                                                  | SSD                                            |
| 110222  | no color                                         | suspect ssb                                    |
| 110222  | no color on hd                                   | adm1 deffective.                               |
| ITC222  | no convergence                                   | suspect tw019                                  |
| ITC222  | no convergence                                   | suspect convergence board                      |
| ITC222  | no convergence                                   | the convergence cable was unplugged            |
|         |                                                  |                                                |
| ITC222  | no convergence                                   | reseated the cable from the ssb & it worked    |
|         | no convergence at all. yokes loading down        |                                                |
| ITC222  | convergence power supply                         | red crt bad, yokes bad.                        |
| ITC222  | no convergence grid                              | bv010 plugged in backwards                     |
| ITC222  | no east west correction                          | check dl 30/32                                 |
|         | no h width adjust ment when in the service       |                                                |
| ITC222  | menu                                             | will check tl120.029 dl032.30 cl029 etc.       |
| ITC222  | no hd from the ssh                               | ssh                                            |
|         | no harizontal drive from iv400, be is getting    | 355                                            |
|         | 8v b+ but never generates any drive and pin      |                                                |
| ITC222  | 4 is low                                         | ach                                            |
| ITC222  | T IS IUW                                         | ach                                            |
| 110222  | no output from the optical output                | SSD                                            |
| 116222  |                                                  | suspect of to to to to                         |
|         | no red, have blue and green no g2 at the crt,    |                                                |
| 110222  | swapped with the green and still low             | red kine board                                 |
| ITC222  | no standby supply                                | check ip020                                    |
| ITC222  | no standby supply                                | check ip020                                    |
| ITC222  | no standby voltages                              | rp020                                          |
| ITC222  | no vertical                                      | suspect df033 df031 tf041                      |
| ITC222  | no vertical                                      | replaced shorted df011                         |
| ITC222  | no vertical                                      | replacing if001                                |
|         | no vertical has three lines on the screen.       | If022 was shorted to from primary to           |
| ITC222  | has 7 v p-p drive input to pin 1 ofif001.        | secondary.                                     |
| ITC222  | no vertical sweep                                | the fuse in the + 13-volt supply is open       |
| ITC222  | no video                                         | checking for vertical signal pin 3 if001       |
| itc222  | no video .osd good                               | suspect ssb                                    |
|         | no video convergence power supply not            |                                                |
| ITC222  | running                                          | told him to check tw19                         |
| ITC222  | no video or osd                                  | suspect if001                                  |
| ITC222  | not adjusting ew pincushion                      | checking tl029                                 |
| ITC222  | not enough red                                   | checking alignments                            |
| ITC222  | objects are stretched, hour glas                 |                                                |
|         |                                                  |                                                |
|         | on the component 1 video it is to full missing   |                                                |
|         | the component if video it is to full missing     |                                                |
| ITCOOO  | they are there on the component Q input          | ach                                            |
| 110222  | they are there on the component 2 input          | SSD                                            |
|         | and the automore sight side there is a sheads of |                                                |
|         | on the extreme right side there is a shade of    |                                                |
|         | green like a haze of green about 3 inches        |                                                |
|         | wide in the gray bar when in the 4x3 mode it     |                                                |
| ITC222  | is not that noticable on full or 16x9.           | replace the green crt                          |
| ITC222  | only getting 5 volts to ip020                    | rp020 open                                     |
|         |                                                  | check dl043 for 74 volts and then suspect      |
| ITC222  | only getting 1.8 volts at pin 10 of bl111        | rl044                                          |
| ITC222  | osd up all the time                              | suspect ssb                                    |
|         |                                                  | servicer will try rl303 and cl301 or the focus |
| ITC222  | out of focus for first twenty minutes.           | screen control                                 |
| ITC222  | p on screen when cold                            | suspect ssb                                    |
|         | pale yellow border on the left side of the       |                                                |
|         | picture only when a white background is on       |                                                |
| ITC222  | the screen                                       | check optics                                   |
| ITC222  | picture flickers                                 | the focus block took care of the problem       |
| ITC222  | picture is flickering.                           | suspect the hy splitter.                       |
|         | picture is stretched out and pincushion          |                                                |
| ITC222  | problem                                          | suspect cl032_dl032_rl042                      |
|         | picture tears on the sides line pairing at the   |                                                |
| ITC222  | top                                              | check drive from the ssh                       |
| 110222  | nicture to hig for the ecreen and howed down     |                                                |
| ITC222  | from the top                                     | suspect that does and does                     |
| ITC222  |                                                  |                                                |
| 110222  | pin problem dl022 shorted                        | told him to about allog                        |
| 110222  | pin problem alu32 shortea                        |                                                |
| HC222   | pincushion problem                               | suspect di032                                  |

| Chassis | Symptom/Notes                                   | Solution                                                    |
|---------|-------------------------------------------------|-------------------------------------------------------------|
| ITC222  | pincushion problem                              | suspect dl032 cl032                                         |
| ITC222  | pincushion problem                              | cl032 and dl032                                             |
| ITC222  | pincushion problem                              | suspect dl032 cl032                                         |
| ITC222  | pincusion problem                               | suspect dl030 dl032 cl032 cl031                             |
| ITC222  | pincusion problem                               | told him to check dl032                                     |
|         |                                                 | servicer will order the small signal baord to               |
| ITC222  | pip tuner is snowy on the unit.                 | repair the unit.                                            |
|         | plays good when using the video inputs but      | •                                                           |
|         | when you use the antenna inputs the unit will   |                                                             |
|         | shutdown and you have to unplug it and plug     |                                                             |
| ITC222  | it back in to get it to reset.                  | suspect the ss cba                                          |
| ITC222  | power supply dead, dp21 & 20 shorted.           | replace ip020, and rp020.                                   |
| ITC222  | power supply problem.                           | ip050 and ip170                                             |
| ITC222  | problem with autoconvergence                    | servicer will verify geometry alignment`                    |
|         | problem with run power supply reg b+ rising     |                                                             |
| ITC222  | to 200vdc.                                      | suspect rp900, rp185, and rp183                             |
| 170000  | problem with the video scrambling               | and the second the second strength is and                   |
| 116222  | Intermittentiy.                                 | servicer will try the small signal board.                   |
| ITC222  | problem with unit going into shutdown           | the servicer will replace the small signal                  |
| 110222  | pulled down from the top and up from the        | board.                                                      |
| ITC222  | bottom                                          | suspect cl032 dl032                                         |
| ITC222  | ourity                                          | trying magnets                                              |
| ITC222  | red cast to picture at channel change           | suspect red crt                                             |
| ITC222  | red convergence changes with scene              | suspect the crt                                             |
|         | i cu convergence changes with scene             | hold the volume - button down until it                      |
| ITC222  | red p at the bottom of the screen               | disappears                                                  |
| itc222  | red, green & blue line                          | check vertical deflection                                   |
|         | repaired the power supply cp150 was broken      |                                                             |
|         | off now the sides are flucuating but the b+ is  |                                                             |
| ITC222  | solid                                           | suspect tl029 and rl024                                     |
|         | repalced ssb & wanted to know how to adjust     |                                                             |
| ITC222  | the set for autoconvergence                     | adjust geometry first                                       |
|         |                                                 |                                                             |
|         | replaced green crt & now auto convergence       |                                                             |
|         | doesn't work damaged svm coil & green is        | replace svm coil & then recheck the                         |
| ITC222  | out of focus on the edges of the picture.       | symptoms                                                    |
| ITC222  | replaced ssb now convergence is off             | will need to align                                          |
|         | replaced the blue crt , the red is stretched at |                                                             |
| 170000  | the bottom and compressed at the top and        |                                                             |
| 11C222  | will not move                                   | convergence amp board                                       |
| ITC222  | replaced the convergence amp and power          | pj362 two of the wires were not in the holder               |
| 116222  |                                                 | pin 12 and 5<br>shock the cable from bk01 it may be plugged |
| ITC222  | replaced the dui, no grid to de convergence     | in backwards                                                |
| 110222  | replaced the dvi, no grid to do convergence     | III Dackwards                                               |
|         | replaced the front papel ssb. dvi board still   |                                                             |
| ITC222  | does not try to start, getting error code 19    | dl201 shorted                                               |
|         | replaced the green crt. not sure what he is     |                                                             |
| ITC222  | suppose to do now                               | told him to do convergence                                  |
|         | replaced the small signal board and now it      | set the geometry first and then go back to                  |
| ITC222  | won't convergence.                              | the convergence alignments.                                 |
|         |                                                 | check the service mode for the adjustments.                 |
|         |                                                 | after you make changes be sure to store the                 |
| ITC222  | replaced the ss cba and now it is out again.    | new settings.                                               |
|         | replaced the ssb & now can't adjust the         |                                                             |
|         | geometry/convergence correctly in order for     | will have to either string the strings or order             |
| ITC222  | the autoconvergence to work properly.           | the templates to adjust.                                    |
|         | replaced the ssb , auto convergence does        |                                                             |
| ITC222  | not work                                        | do the convergence alignments                               |
|         | replaced the ssb, cycles gets drive at pin 20   | suspect the drive circuit tl003, tl004 and tl               |
| ITC222  | but not at the hot. reg b+ 150                  | 005                                                         |
|         |                                                 | found an open rw015, not switching on the                   |
| 170000  | replaced the ssb again still no convergence     | convergence power supply so convergence                     |
| 116222  | In the menu                                     | was not detected.                                           |
| ITC222  | replaced the SSD and all the convergence IS     | upioasu the data from the old board to the                  |
| 110222  | replaced the sch and auto convorgence dece      | either do the alignoments or do the                         |
| ITC222  | not work                                        | procedure on cc for replacing the board                     |
| 110222  | replaced the ssb and the kines the nicture is   | procedure on or for replacing the board                     |
| ITC222  | verv dark                                       | the g2 was way to low                                       |
|         | replaced the ssb still cycles can force on      |                                                             |
| ITC222  | tp210 and get about 118 volts at tl010          | suspect rp900 and cp150. dl032 dl030                        |
|         |                                                 |                                                             |

X-6

| Chassis | Symptom/Notes                                    | Solution                                    |
|---------|--------------------------------------------------|---------------------------------------------|
|         |                                                  |                                             |
|         | set will shutdown. monitoring connector          |                                             |
|         | bl111(10) xrp the dc voltage only increased      |                                             |
|         | up to 15vdc. normal voltage can vary from 26     |                                             |
| ITCOOO  | 31 vdc depending on the version of the           | rI044 220k 1% tolerence increased in value  |
| ITC222  | power supply deflection board.                   | told him to try the set                     |
| 110222  | shorted vertical ic, replaced the ic not getting |                                             |
| ITC222  | the 40 volts to the ic                           | dl231 open                                  |
| ITC222  | shutdown                                         | suspect green kine board                    |
| ITC222  | shutdown                                         | suspect ssb                                 |
| ITC222  | shutdown                                         | suspect ssb                                 |
| ITC222  | shutdown                                         | checking yokes                              |
| ITC222  | shutdown                                         | checking xray protect                       |
| IIC222  | shutdown                                         | suspect ssb                                 |
| ITC222  | shutdown                                         | replacing shorted di201                     |
| ITC222  | shutdown                                         | suspect ihvt                                |
| ITC222  | shutdown                                         | replacing shorted dl201                     |
| ITC222  | shutdown                                         | suspect ssb                                 |
| ITC222  | shutdown                                         | replacing shorted dl012                     |
| itc222  | shutdown                                         | suspect ssb                                 |
| ITC222  | shutdown                                         | suspect cp150                               |
| ITC222  | shutdown                                         | suspect ssb                                 |
| ITC222  | shutdown                                         | checking safty lines                        |
| ITC222  | shutdown                                         | suspect di201                               |
| ITC222  | shutdown                                         | suspect areen kine board                    |
| ITC222  | shutdown                                         | suspect ssb                                 |
| ITC222  | shutdown                                         | suspect ssb                                 |
| itc222  | shutdown                                         | suspect ssb                                 |
| ITC222  | shutdown                                         | checking voltages iv821                     |
| ITC222  | shutdown                                         | suspect ssb                                 |
| ITC222  | shutdown dl201 shorted                           | checking crts and drive to crts             |
| IIC222  | shutdown ti010 was shorted                       | checking ihvt splitter                      |
|         | snutdown, had 7 sets doing the same, he          |                                             |
| ITC222  | sets                                             | replaced c150                               |
| ITC222  | shutsdown.                                       | check dl201                                 |
|         | shutsdown, regb+ is running 190vdc before        |                                             |
| ITC222  | shutdown                                         | check the pwm circuit around ip050          |
|         | shutsdown, xrp line was increasing to 89vdc      |                                             |
|         | on bl111(10) replaced flyback & now the xrp      |                                             |
| ITC222  | line is @ 50vdc. reg b+ is ok                    | suspect dl043,rl044.45                      |
| ITOOOO  |                                                  |                                             |
| 116222  | shutsdown, standby voltages were very low        | suspect dp220, 5 V standby reg.             |
|         | shutsdown with bl200 disconnected xrp            |                                             |
| ITC222  | input is only 9 v on bl111                       | suspect dl043                               |
| ITC222  | shutsdown. xrp is only 1vdc                      | suspect rI045,44,43, dI043                  |
| ITC222  | shutting down                                    | suspect cl029 cl025                         |
| ITC222  | shutting down                                    | found rl106 open                            |
| ITC222  | shutting down error code 87                      | told him to try the ssb                     |
| ITC222  | sniverts, barkhousing                            | inspect around the flyback & hv splitter.   |
| HC222   | snowy on all channel                             | told nim to change ssb                      |
| ITC222  | Some kind of interference on channels 2 and      | suspect do112 lo114 and co114               |
| 110222  |                                                  | suspect cipls in deflection board including |
| ITC222  | squealing from deflection board                  | II037 lin.                                  |
|         | the 6 volt supply is only 2 volts and the run    |                                             |
| ITC222  | supply is running at over 200 volts              | cp150                                       |
|         | the ac fuse is blown , found a coil burnt        |                                             |
| ITC222  | Ip004                                            | tp020                                       |
| ITC222  | the audio skips                                  | suspect the ssb cba.                        |
| ITCOOO  | the blue crt is dark, can turn up the screen     | abaal, drive at hh201 r = 11                |
| 110222  | control and it will go to retrace                | check drive at bb201 piñ 14                 |
|         | the blue ort is flashing off and on will stop if |                                             |
| ITC222  | he turns up the g2 but then he has retrace       | replace the blue driver board               |
|         |                                                  | the dc input to the driver chip is to high. |
| ITC222  | the blue tube appears to be bad.                 | check the transistors in the driver circuit |
|         |                                                  |                                             |

| Chassis          | Symptom/Notes                                     | Solution                                          |
|------------------|---------------------------------------------------|---------------------------------------------------|
|                  | the close caption does not turn off and the       |                                                   |
| ITC222           | pip does not work                                 | ssb                                               |
| ITC222           | the convergence power supply drops out            | no dc at pin 11 of bk270 ssb                      |
|                  |                                                   |                                                   |
| ITC222           | the convergence power supply is not running       | tp624, tp625, tp626                               |
| 170000           | the customer has a hiss in the left side of the   |                                                   |
| 11C222           | speaker.                                          | suspect the ss cba                                |
|                  | the customer unpluged the set for a day and       |                                                   |
| ITC222           | now only the little light blinks very slow        | he will resolder the caps on the pwr/defl_cha     |
| ITC222           | the door won't opne on the dvd                    | the clip that opens the door was missing          |
|                  | the dvd does not work, replaced dvd               |                                                   |
| ITC222           | complete and it still does not work               | replace the dvd power supply                      |
|                  | the dvd not working , replaced the dvd and        | · · · · · ·                                       |
| ITC222           | power supply. it still does not open              | suspect ik001 on the front panel                  |
| ITC222           | the dvd will not open                             | replace the dvd                                   |
|                  | the focus lead was hooked to the g2 on the        |                                                   |
| 170000           | red drive board. switched back but the crt        | Line has not demonstrated by the summary has been |
| 116222<br>ITC222 | goes into retrace                                 | kine board damaged by the wrong hookup            |
| 116222           | the green cit is out of focus                     |                                                   |
|                  | crt and the drive board was repaired blows        |                                                   |
| ITC222           | the hot at turn on                                | check dl201 for a short                           |
|                  | the green crt was replaced, how does he           |                                                   |
|                  | align the green, it is piteched to the right and  | straigthen the yoke and use the rings to          |
| ITC222           | does not line up with the red and blue            | center the green                                  |
|                  | the hot was shorted, replaced it and the          |                                                   |
|                  | flyback, now it cycles getting 140 to the hot     |                                                   |
|                  | and the hv is coming up but on 1 volt at          |                                                   |
| ITC222           | bl111 pin 10                                      | suspect an open rl045 or rl 044                   |
| 170000           | the hv comes up and then shuts down. it           |                                                   |
| 116222           | draws a lot of current.                           | dizuit is shorted                                 |
| ite222           | the lower channels 2 - 6 has lines in             | vfmr                                              |
| ITC222           | the main nicture is missing                       | change the ss cha                                 |
|                  | the picture and audio comes on for a few          |                                                   |
|                  | secondsthe fades away on both tuner and           |                                                   |
| ITC222           | a/v circuits                                      | ssb                                               |
| ITC222           | the picture flashes even 15 to 25 seconds         | ssb                                               |
| ITC222           | the picture flickers.                             | check the breathing adjustment.                   |
| ITCOOO           | the picture is bowed all sides and top and        | about the convergence newer supply                |
| 110222           | bollom                                            | check the abl circuit on the convergence          |
| ITC222           | the picture is going light and dark int           | power supply                                      |
|                  | the picture is not good on the tuner grainy       |                                                   |
| ITC222           | looking, not clear.                               | ssb                                               |
|                  |                                                   |                                                   |
|                  | the picture is pulsing, the osd and the video     |                                                   |
|                  | are shifting to the right and then back again,    |                                                   |
| 170000           | the longer the set is on the faster it pulses. if |                                                   |
| 116222           | the pings up the internal osd it will stop.       | SSD                                               |
| ITC222           | incute tears and jumps, does it on all            | ssh                                               |
| 110222           | the picture was stretched adjusting               | 330                                               |
|                  | horizontal width in the service menu didn't       |                                                   |
|                  | have any effect on the problem. on tl029 the      |                                                   |
| ITC222           | voltage on the drain was 6vdc.                    | replacement of cl029 repaired the set.            |
|                  |                                                   |                                                   |
|                  | the red convergence goes out on the left side     |                                                   |
| IIC222           | and then the set shutsdown, not with the unit     | convergence amp board                             |
| ITC222           | the red convergence will not adjust no drive      | ach                                               |
| 116222           |                                                   | 550                                               |
|                  |                                                   | try to clean the circuit board check the voke     |
| ITC222           | the red crt has leaked.                           | order the tube and the drive ic for the red crt   |
| ITC222           | the red crt is in retrace                         | crt was set too high on the g2                    |
| ITC222           | the red is smearing                               | drive circuit                                     |
|                  | the reg b+ is going up to 200 volts already       |                                                   |
| ITC222           | checked rp900 and rp185                           | suspect cp150 and ip170                           |
| ITC222           | the reg b+ is going up to over 200 volts          | cp150                                             |
| ITC222           | the screen flashes green and then shuts           | success the art abo                               |
| 116222           |                                                   |                                                   |
|                  | Х-Х                                               |                                                   |

| Chassis | Symptom/Notes                                                                                                   | Solution                                       |  |
|---------|----------------------------------------------------------------------------------------------------|------------------------------------------------|--|
|         | the volume bar onlt goes 1/4 of the way then                                                                    |                                                |  |
| ITC222  | turns red                                                                                                    | volume limiter set                             |  |
|         |                                                                                                    |                                                |  |
| ITC222  | the volume will only go up so far and stop                                                                      | check the maximum volume setting in menu       |  |
|         | they replaced the ssb still cycling, replaced                                                                   |                                                |  |
|         | all three kine drivers still cycles, rp900 and                                                                  |                                                |  |
|         | rp185 check fine. the high voltage does not                                                                     |                                                |  |
| ITC222  | appear to be coming up                                                                                          | flyback                                        |  |
|         |                                                                                                    |                                                |  |
|         | third deflection board, still goes into pin                                                                     |                                                |  |
| 170000  | shutdown, pin 15 of bl111 id 1.39 volts. can                                                                    |                                                |  |
| ITC222  | short tv852 and the picture lookd perfect.                                                                      | checking rl024                                 |  |
| 110222  | tio to it output blown                                                                                          | check flyback, splitter, n output circuit      |  |
| ITC222  | tio to is shorted                                                                                               | suspect ibyt                                   |  |
| 110222  | tl010 shorted replaced tl010 and flyback                                                                        |                                                |  |
|         | high voltage came up and then tl010 shorted                                                                     |                                                |  |
| ITC222  | again                                                                                                    | dl201 shorted                                  |  |
|         |                                                                                                    | check the convergence cable between the        |  |
| ITC222  | totally out of convergence                                                                                      | ssb and the amp board                          |  |
| ITC222  | tp020 keeps shorting out                                                                                        | suspect cp021 cp022 dp021 dp020                |  |
| ITC222  | tp020 shorts at plug-in                                                                                         | suspect lp050,tp020,lp051,tp050,51 etc         |  |
|         | tp020 tp034 ip170 ip050tp080 tp081 tp51                                                                         | told him to check the safety from the crts and |  |
| ITC222  | were all shorted now it is cycling                                                                              | disconnect the splitter                        |  |
|         | tp020 was blown upon replacement the reg                                                                        |                                                |  |
|         | b+ was only increasing up to 15vdc at turn-                                                                     |                                                |  |
|         | on, disocnnecting the © of the hot the power                                                                    |                                                |  |
| ITC222  | supply increased up to 137vdc?                                                                                  | suspect tp050,51,ip050, h output circuit       |  |
| ITC222  | tpo20,tp410,411 blows                                                                                           | replace dp053,61,60,tp050,51                   |  |
|         | tuner would go snowy then start to work.                                                                        |                                                |  |
| IIC222  | have replaced the ssb                                                                                           | check rp117/33v supply                         |  |
|         | tuning problem the aug had sharps the ash                                                                       |                                                |  |
|         | tuning problem, the svc had change the ssb                                                                      |                                                |  |
| ITC222  | found the 22 vide going to the tunor low                                                                        | found rolling open                             |  |
| ITC222  | ty doesn't respond to the remote                                                                                | reset to factory defaults                      |  |
| ITC222  | unit going into shutdown                                                                                        | servicer will try 1005 to repair the unit      |  |
| 110222  |                                                                                                    |                                                |  |
| ITC222  | unit plays for about 5 minutes then shuts off                                                                   | told him to check the crts                     |  |
| ITC222  | unti going into shutdown.                                                                                       | servicer will replace the green crt board.     |  |
| ITC222  | venitian blinds from the top to the bottom                                                                      | suspect hv splitter                            |  |
|         | vertical ic was shorted , replaced the ic and                                                                   |                                                |  |
| ITC222  | now it cycles                                                                                                   | check the e/w circuit and the crts             |  |
|         |                                                                                                    |                                                |  |
|         | vertical is stretched at the top the dc on pin                                                                  |                                                |  |
| ITC222  | 5 low and the adjustment have no effect                                                                         | if001                                          |  |
| 170000  | volume bar only increases up to 40% of the                                                                      |                                                |  |
| 11C222  | way                                                                                                    | SSD                                            |  |
| ITCOOD  | went bright red and shutdown, red tube has                                                                      | replace art and king beard                     |  |
| 110222  | build spot                                                                                                    |                                                |  |
| ITC222  | loft                                                                                                    | told him to check alignments                   |  |
| 110222  | when he plays a dyd after awhile it starts to                                                                   | clean the dvd and it you still have a problem  |  |
| ITC222  | nixelize                                                                                                    | change the mech                                |  |
|         | when plugged in the front light will flash 3                                                                    |                                                |  |
| ITC222  | times but the set will not turn on.                                                                             | pin 19 is at .7 volts ssb                      |  |
|         | when the set has been plugged in for a                                                                          |                                                |  |
|         | couple of minutes the remote control won't                                                                      |                                                |  |
| ITC222  | operate                                                                                                    | suspect ssb                                    |  |
|         | when you connect the antenna and tune a                                                                         |                                                |  |
| ITC222  | station the set shuts down                                                                                      | check rp185 and rp900                          |  |
|         | when you press the power on the unit won't                                                                      |                                                |  |
| ITC222  | come on                                                                                                    | suspect the adm1 tuner.                        |  |
| ITC222  | where is green convergence                                                                                      | level 3                                        |  |
| 11C222  | wide bright lines in the video.                                                                                 | servicer will try the small signal board.      |  |
| ITOOOC  | and all the second second second second second second second second second second second second second second s | check pincushioning círcuit rl044,45,43,       |  |
| 11C222  | width varies during scene change                                                                                |                                                |  |
| ITOOOC  |                                                                                                    | verify alignment of the convergence            |  |
| ITC222  | will not auto converge                                                                                          | crossnatch pattern.                            |  |
| 116222  | win not auto converge                                                                                           | needs to check alignments                      |  |
| ITC222  | will not auto convergence                                                                                       | adjustment                                     |  |
| ITC222  | will not autoprogram                                                                                            | check if and settings                          |  |
|         |                                                                                                    | shoon in ago ooningo                           |  |

| Chassis | Symptom/Notes                                                                                 | Solution                                   |  |
|---------|-----------------------------------------------------------------------------------------------|--------------------------------------------|--|
| ITC222  | won't start                                                                                   | found rl044 open                           |  |
| ITC222  | won't start                                                                                   | check rl045 rl044                          |  |
| ITC222  | won't start told him to try the small signal boa                                              |                                            |  |
| ITC222  | won't start back after being on for a time, if you let it set over night it will come back on | suspect rp185 rp900                        |  |
| ITC222  | won't start xrp running low                                                                   | suspect cl131 cl130 cl038 cl039            |  |
| ITC222  | won't start, pin 10 of bl101 going to 60vdc                                                   | suspect cl101 cl130 cl038 cl039            |  |
| ITC222  | won't turn off                                                                                | check ssb                                  |  |
| ITC222  | won't turn on                                                                                 | suspect ssb                                |  |
| ITC222  | xrp going to high                                                                             | suspect cl131 cl130 cl038 cl039            |  |
| ITC222  | yellow bar in pic at side                                                                     | suspect blue crt                           |  |
| ITC222  | yellow spot lower of picture                                                                  | told him to check the coolant in the tubes |  |
| ITC222  | yoke plug was burned up, now excessive width                                                  | suspect dl030,32,tl120,029                 |  |

# XI Misc. Information Cross Reference Charts **Bulletins** (TTP, TV)

|                |           |             |                   | 4/05 Kev. 1 |
|----------------|-----------|-------------|-------------------|-------------|
| TV Screen Size | CRT Color | CRT Type    | A-B Lens          | RCA Stock # |
| <b>40</b> "    | RED       | P16LSG03RJA | DELTA 240         | 265463      |
| <b>40</b> "    | RED       | P16LSG03RJA | DELTA 78          | 265456      |
| <b>40</b> "    | RED       | P16LTG00RFA | DELTA 240         | 258482      |
| <b>40</b> "    | RED       | P16LTG00RFA | DELTA 78          | 263044      |
| <b>40</b> "    | RED       | P16LXL00RFA | DELTA 240         | 263039      |
| <b>40</b> "    | RED       | P16LXL00RFA | DELTA 78          | 265455      |
| 52"            | RED       | P16LSG03RJA | DELTA 250         | 265472      |
| 52"            | RED       | P16LSG03RJA | DELTA 78          | 265494      |
| 52"            | RED       | P16LTG00RFA | DELTA 250         | 263048      |
| 52"            | RED       | P16LTG00RFA | DELTA 78          | 263061      |
| 52"            | RED       | P16LXL00RFA | DELTA 250         | 263048      |
| 52"            | RED       | P16LXL00RFA | DELTA 78          | 265492      |
| 56"            | RED       | P16LSG03RJA | DELTA 260         | 265503      |
| 56"            | RED       | P16LTG00RFA | DELTA 260         | 263109      |
| 56"            | RED       | P16LXL00RFA | DELTA 260         | 263097      |
| 56"            | RED       | P16LXL00RFA | DELTA 78          | 268922      |
| 61"            | RED       | P16LSG03RJA | DELTA 260         | 265506      |
| 61"            | RED       | P16LTG00RFA | DELTA 260         | 258487      |
| 61"            | RED       | P16LXL00RFA | DELTA 260         | 263115      |
| 61"            | RED       | P16LXL00RFA | DELTA 78          | 268929      |
| 40"-61"        | GREEN     | P16LSG03HKA | DELTA 240/250/260 | 265461      |
| 40"-52"        | GREEN     | P16LSG03HKA | DELTA 78          | 265457      |
| 40"-61"        | GREEN     | P16LTG00HHA | DELTA 240/250/260 | 263050      |
| 40"-52"        | GREEN     | P16LTG00HHA | DELTA 78          | 263064      |
| 40"-61"        | GREEN     | P16LXL00HHA | DELTA 240/250/260 | 263050      |
| 40"-61"        | GREEN     | P16LXL00HHA | DELTA 78          | 265454      |
| 40"            | BLUE      | P16LSG03BMB | DELTA 240         | 265462      |
| 40"            | BLUE      | P16LSG03BMB | DELTA 78          | 265458      |
| 40"            | BLUE      | P16LTG00BMB | DELTA 240         | 263038      |
| 40"            | BLUE      | P16LTG00BMB | DELTA 78          | 263043      |
| 40"            | BLUE      | P16LXL00BMB | DELTA 240         | 263038      |
| 40"            | BLUE      | P16LXL00BMB | DELTA 78          | 265453      |
| 52"            | BLUE      | P16LSG03BMB | DELTA 250         | 265473      |
| 52"            | BLUE      | P16LSG03BMB | DELTA 78          | 265495      |
| 52"            | BLUE      | P16LTG00BMB | DELTA 250         | 258486      |
| <b>52</b> "    | BLUE      | P16LTG00BMB | DELTA 78          | 263062      |
| 52"            | BLUE      | P16LXL00BMB | DELTA 250         | 263049      |
| <b>52</b> "    | BLUE      | P16LXL00BMB | DELTA 78          | 265493      |
| 56"            | BLUE      | P16LSG03BMB | DELTA 260         | 265504      |
| 56"            | BLUE      | P16LTG00BMB | DELTA 260         | 263110      |
| 56"            | BLUE      | P16LXL00BMB | DELTA 260         | 263098      |
| <b>61</b> "    | BLUE      | P16LSG03BMB | DELTA 260         | 265507      |
| <b>61</b> "    | BLUE      | P16LTG00BMB | DELTA 260         | 258488      |
| 61"            | BLUE      | P16LXL00BMB | DELTA 260         | 263116      |

#### ITC222 CRT Cross-Reference 4/05 Rev 1
| ITC222 Power Board & Small Signal Board<br>Cross-Reference |        |           |        |  |  |  |  |
|------------------------------------------------------------|--------|-----------|--------|--|--|--|--|
| POWER BOARD                                                |        | SSB BOARD |        |  |  |  |  |
| PSB-850                                                    | 264102 | AS-350    | 264110 |  |  |  |  |
| PSB-940                                                    | 264102 | AS-270    | 264120 |  |  |  |  |
| PSB-910                                                    | 265324 | AS-480    | 264126 |  |  |  |  |
| PSB-920                                                    | 265324 | AS-390    | 265426 |  |  |  |  |
| PSB-930                                                    | 265325 | AS-720    | 265432 |  |  |  |  |
| PSB-950                                                    | 265326 | AS-940    | 265434 |  |  |  |  |
| PSB-980                                                    | 265326 | AS-030    | 268851 |  |  |  |  |
| PSB-460                                                    | 270198 | AS-040    | 268852 |  |  |  |  |
|                                                            |        | AS-240    | 270199 |  |  |  |  |

Power Board Bar-Code Label Location Small Signal Board Bar-Code Label Location

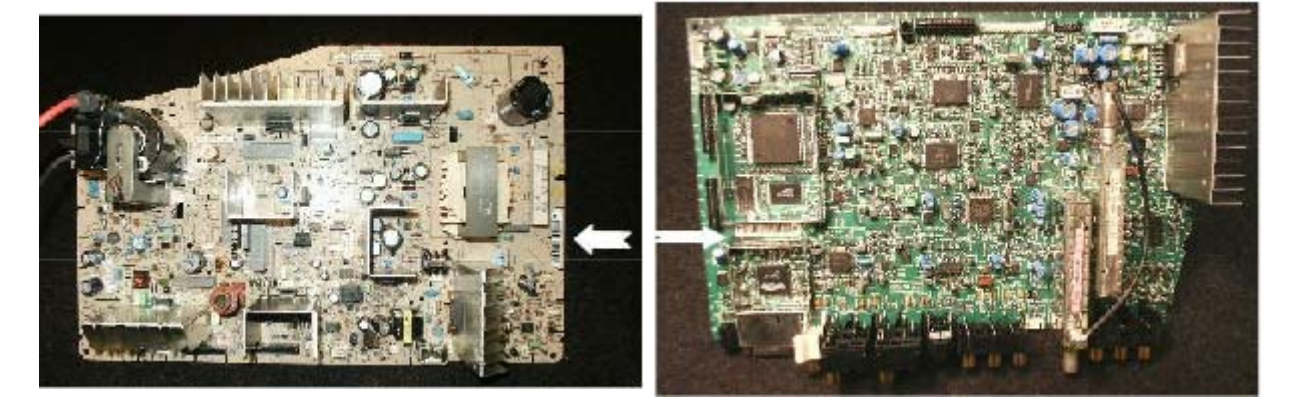

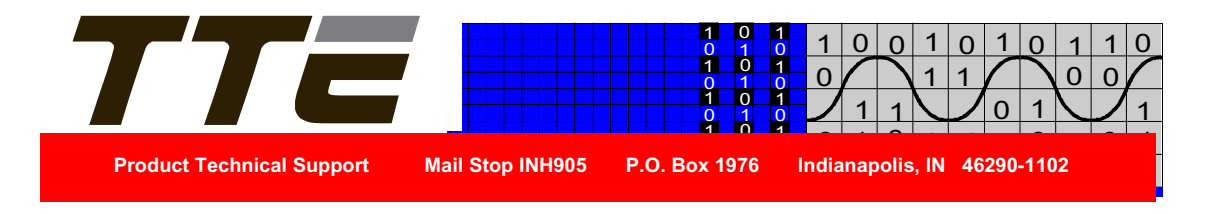

### Technical Information Television Service Bulletin

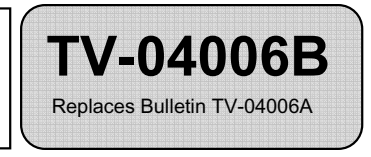

- DATE: 3/30/2006
- Chassis: ITC222 Projection Television
  - **TOPIC:** Identifying IHVT Replacement Parts

### Symptom: Replacement IHVT does not generate high voltage

In ITC222 projection televisions there are several possible IHVT versions used on the main Power Supply/Deflection boards. Although these IHVTs are physically interchangeable they are not electrically compatible. When ordering a replacement IHVT from RCA-Parts, the manufacturing part number from the label on the side of the IHVT must be used to cross-reference to the correct parts number. There are several numbers and some text on the label, however the manufacturing (Drawing) number will appear in a similar format and sequence as noted in the table below. Note: The "x" character in the table represents leading or trailing characters that may change over time. Only refer to the characters found before or after the "x".

**CAUTION!!** Always replace with the correct IHVT. Do not interchange these IHVTs. Several values of safety critical related components are matched with each IHVT version. As always, refer to the most recent service information parts list to insure repairs are completed using the proper components and values.

| Drawing/Manufacturing | RCA-Parts |  |
|-----------------------|-----------|--|
| Number                | Number    |  |
| 10756-48x             | 259296    |  |
| 10799-63x             | 265409    |  |
| 1090633x              | 270125    |  |
| xBSC310103x           | 270125    |  |

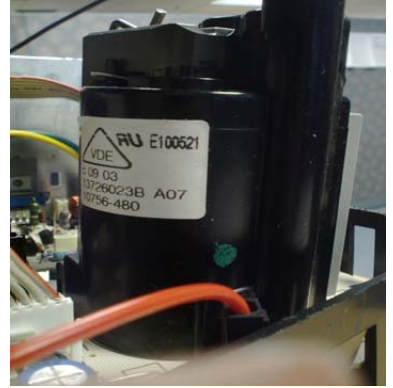

Example: 259296. Note Drawing #10756-480 on bottom line.

### **Product Safety Information**

Product Safety information is contained in the appropriate Thomson, Inc. Service Data covering models/chassis referenced herein. All specified Product Safety requirements and testing shall be complied with prior to returning equipment to the customer. Servicers who defeat safety features or fail to perform safety checks may be liable for any resulting damages and may expose themselves and others to possible injury.

Third Edition - First Printing Copyright 2006 Thomson, Inc. Trademark(s) Registered Marca(s) Registrada(s) RCA and associated marks are trademarks of THOMSON S.A used under license to TTE CORPORATION. Printed in U.S.A.

Prepared by Thomson, Inc for TTE Technology, Inc. Technical Training Department, INH905 PO Box 1976 Indianapolis, Indiana 46206 U.S.A.

TV-04006B

|                 | V -CHIP LOCK OR       | CHILD LOCK OR    | GEMSTAR FACTORY        |                     |
|-----------------|-----------------------|------------------|------------------------|---------------------|
| ITEM \ FUNCTION | LOCK MODE             | FRONT PANEL      | RESET                  | GEMSTAR TEST        |
|                 |                       | BLOCK            |                        |                     |
|                 | Unknown Password      | Menu button on   | Osd changes but        | No information in   |
|                 | Push menu button on   | front panel does | channel doesn't        | Guide               |
|                 | TV and TV button      | not work         | Push menu, 7, 1,       | Push menu, 7, (6    |
| ATC113          | on the remote for 3   | Go to parental   | goback, 9, 9 buttons   | for mono), 1,       |
| ATCIIS          | seconds (some units   | control and turn | in sequence on remote  | goback, info, reset |
|                 | use volume down       | off front panel  |                        | in sequence on      |
|                 | button instead of TV  | lockout          |                        | remote              |
|                 | button on the         |                  |                        |                     |
|                 | Unknown Password      |                  |                        |                     |
|                 | with remote press     |                  |                        |                     |
|                 | menu go to the        |                  |                        |                     |
| AT (221 /222    | parental screen       | <b>N1/A</b>      | <b>N1/A</b>            | <b>N1/A</b>         |
| A1C221/222      | press the channel up  | N/A              | N/A                    | N/A                 |
|                 | and volume up on      |                  |                        |                     |
|                 | front panel for 3 to  |                  |                        |                     |
|                 | 5 seconds             |                  |                        |                     |
| ATC221/222      | Unlock DVD            |                  |                        |                     |
|                 | press and hold the    |                  |                        |                     |
|                 | open/close button     | N/A              | N/A                    | N/A                 |
|                 | and the stop button   |                  |                        |                     |
|                 | on the front of the   |                  |                        |                     |
|                 | TV                    |                  | Ord changes but        | Guide VPT test      |
|                 | Press many button     |                  | channel deesn't        | Buch many 1 2       |
| ATC311          | on the front nenal    |                  | Push manu 1 2          | rush menu, 1, 2,    |
|                 | and the volume down   | N/A              | rush menu, 1, 2,       | goback, iv in       |
|                 | and the volume down   |                  | buttens in sequence on | sequence on remote  |
|                 | on the remote         |                  | buttons in sequence on |                     |
|                 | contro for 5 - 5      |                  | remote                 |                     |
|                 | Unknown Password      | Menu button on   | N\A                    |                     |
|                 | Go to parental menu   | front panel does |                        |                     |
| CTC 185         | then push mute,       | not work         |                        |                     |
|                 | display, clear, reset | Go to parental   |                        | N\A                 |
|                 | buttons in sequence   | control and turn |                        |                     |
|                 | on remote             | off front panel  |                        |                     |
|                 |                       | lockout          |                        |                     |

# THOMSON - TTE COMMUNICATION

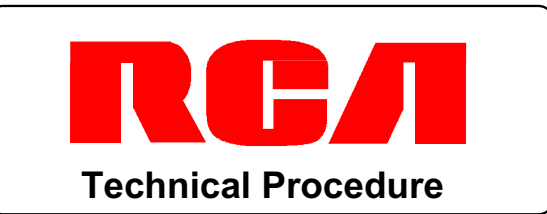

ITC222 Chassis (SSB)

## TTP 05-002

The information contained herein is provided solely to assist qualified Technician in the diagnosis of the problem described. It is not intended as a modification or alteration of the product.

DATE: 09/16/2005

CHASSIS: ITC222

TOPIC: Red "P" On-screen Display

SYMPTOM: After replacing the SSB, there is a RED "P" displayed when set is turned on and won't clear off the screen.

### Stock Numbers: 258760, 258761, 258766, 264110, 264116, 264120, 264126, 264127

As part of the pre-alignment process at the factory, the SSB board is placed in "Program" mode. This program mode is indicated by a small 'P' showing on screen. To stop the 'P' from being displayed, the program mode needs to be exited. The following procedure explains how to exit the program mode.

### Changing SSB from Program mode to Operational mode

To exit the programming mode: (Using a compatible remote control.)

- 1. Place the remote control in the "TV" mode by pressing the 'TV' button
- 2. Then, press and hold the '**VOL-** (Volume Down) button. Continue to hold the button for 6-8 seconds after it reaches minimum volume. The 'P' will disappear and the board is ready for normal consumer use.

This is not a problem with the SSB or the set but merely an alignment mode that was not exited when the SSB left the factory. Doing this procedure will restore normal operation to the television.

### Product Safety Information

Product Safety information is contained in the appropriate Thomson Service Data covering models/chassis referenced herein. All specified Product Safety requirements and testing shall be complied with prior to returning equipment to the customer. Servicers who defeat safety features or fail to perform safety checks may be liable for any resulting damages and may expose themselves and others to possible injury.

First Edition - First Printing Copyright 2005 TTE Technology, Inc. Trademark(s)<sup>®</sup> Registered Marca(s) Registrada(s) RCA and associated marks are trademarks of THOMSON S.A. used under license to TTE CORPORATION.

Prepared by Thomson, Inc for TTE Technology, Inc

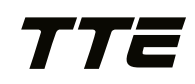

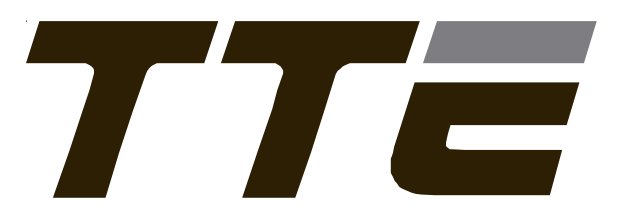

TITC222FSG2006